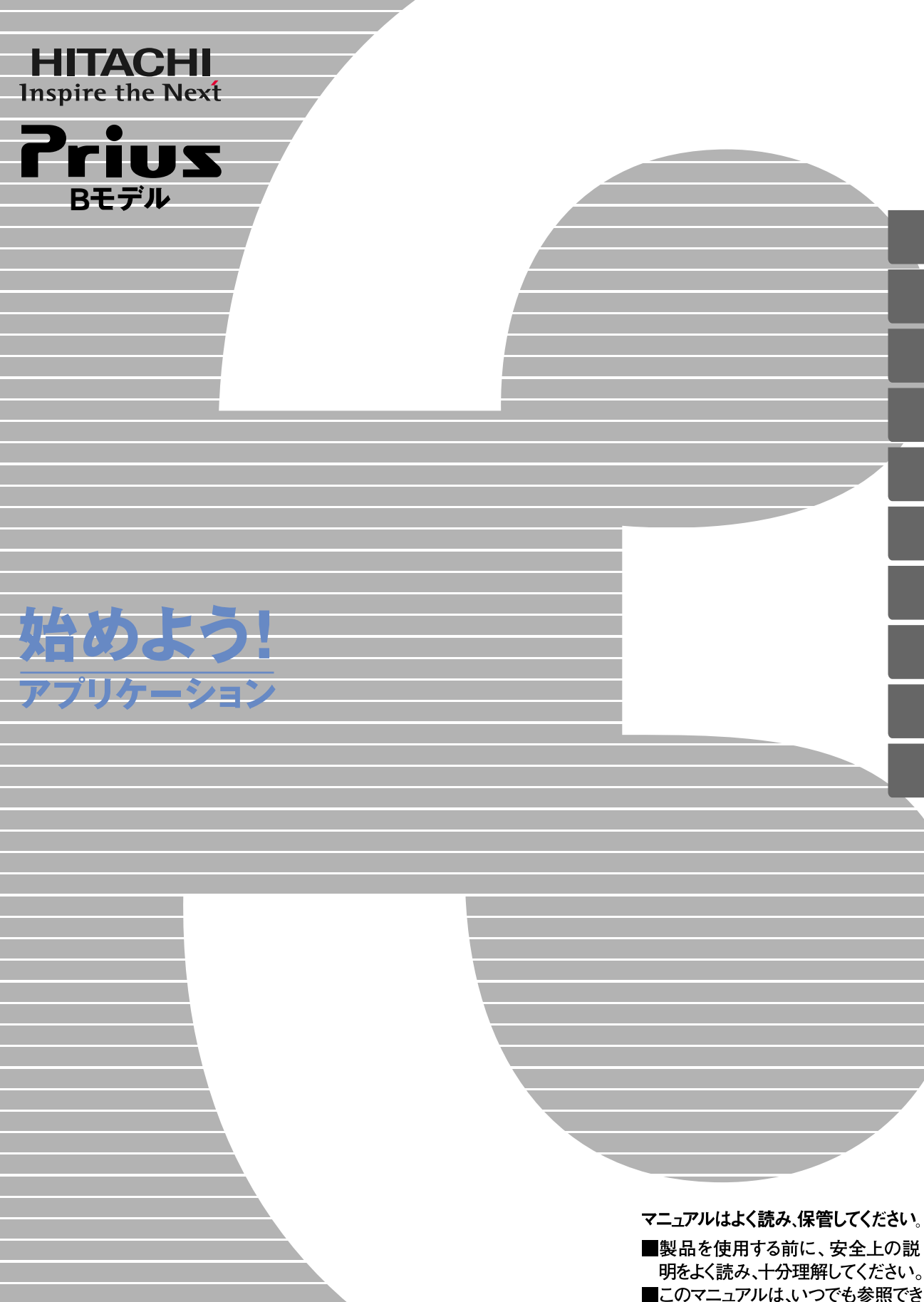

**FLORA** 

るよう、手近な所に保管してください。

## こんな使い方ができます

このマニュアルでは、次のアプリケーションの紹介と立ち上げ方、簡単な使い方を説明しています。詳しい使 い方は、各アプリケーションのヘルプをご参照ください。

お断り

機種によっては、付属していないアプリケーションもあります。あらかじめご了承ください。 本書では紹介していないアプリケーションもあります。これらのアプリケーションの使い方は、各アプリ ケーションのヘルプおよび付属のマニュアルをご参照ください。

アプリケーションのお問い合わせ先は、『困った時のQ&A』をご参照ください。

### アプリケーションの立ち上げについて P.5

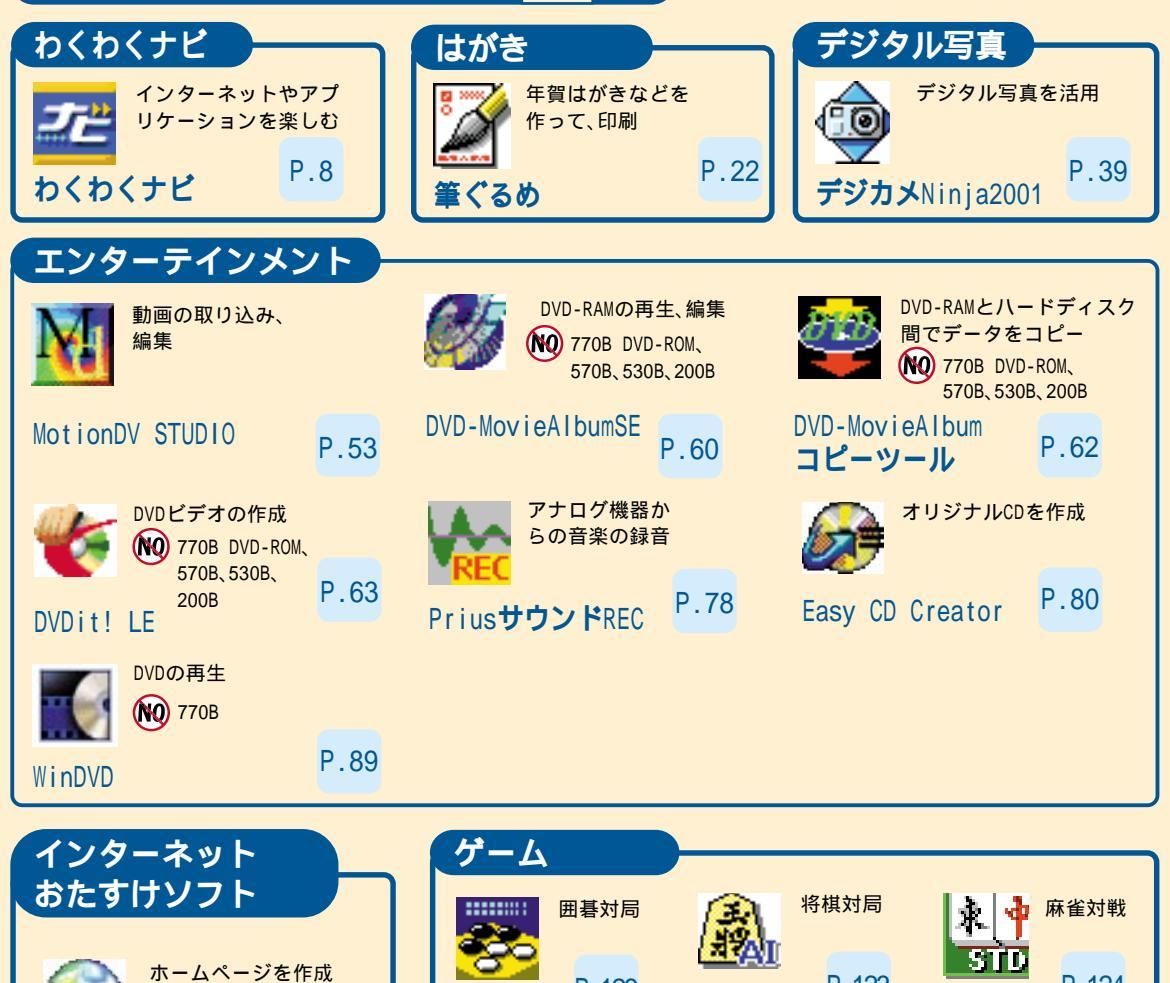

P.123

(№)このマークのあとのモデルには添付されていません。 例えば、「100770B DVD-ROM」では、770B DVD-ROMモデルには添付さ れていません。

将棋

P.123

麻雀

P.124

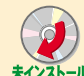

囲碁

P.103

P.116

**ホームページ**Ninja

i-Maker for Win

iモード用ホーム

ページを作成

このマークのあるアプリケーションは、インストールされてい ません。使うときは、インストールしてください。

参照 インストールの方法について 『パソコン応用』第4章の「アプ リケーションのセットアップ」

### 重要なお知らせ

- ・使用している画面例は2002年1月現在のものです。
- ・セットアップされたアプリケーションは著作権法によって保護されています。セットアップされたパソコ ン以外にはコピーすることはできません。
- ・本書で使用されているアプリケーションの画面例は、出荷時のものと一部異なる場合があります。また、仕 様は事前の予告なしに変更することがあります。
- ・本書の内容の一部または全部を無断で転載することは禁止されています。
- ・本書の内容については将来予告なしに変更することがあります。

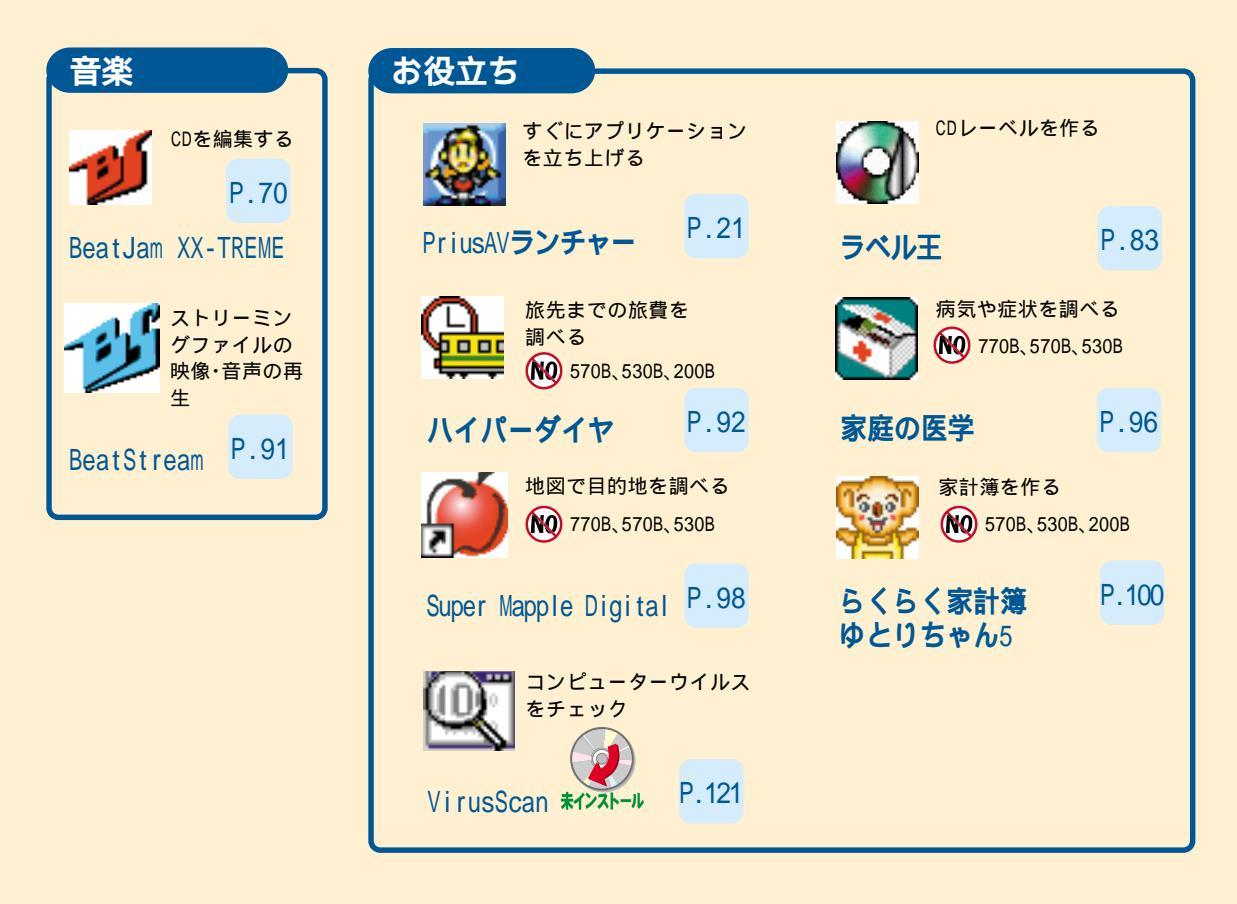

### 専用マニュアルを参照するアプリケーション

次のアプリケーションは、専用のマニュアルもご参照ください。

Wicrosoft Office XP Personal Word(ワープロソフト), Excel(表計算ソフト)な どが入っています。

参照/パッケージに添付のマニュアル

Prius Navistation TVを見たり、録画します。770Bに入っています。

参照 『始めよう! TVエンターテインメント』 MotionDV STUDIO カメラから動画を取り込み、編集します。 参照「MotionDV STUDIO取扱説明書」

# このマニュアルの使い方

このマニュアルは、わくわくナビや筆ぐるめなどのアプリケー ションを使うための案内書です。

||| ここでは、このマニュアルの使い方や読み進め方を説明します。

「アプリケーションを立ち上げよう」

アプリケーションの立ち上げ方や終わり方を説明します。

「便利なホームページを開こう」

ホームページをすぐに見れる「わくわくナビ」などの使い方を説明します。

「年賀状などを作成しよう」

オリジナルの年賀状などが作れる「筆ぐるめ」の使い方を説明します。

「デジカメの写真を加工しよう」

デジタルカメラで撮った写真をパソコンで加工する「デジカメNinja2001」 などの使い方を説明します。

「映像データを収録、編集、保存しよう」

TV番組の映像やデジタルビデオカメラなどで撮った映像をパソコンに取り 込んで編集し、DVD-RAMやDVD-Rに保存する方法を説明します。

「オリジナルCD、MDを作成しよう」

CDやMDに音楽を録音する「BeatJam」の使い方や、CD-Rにデータをコピーする 「Easy CD Creator」、CDのラベルを作る「ラベル王」を説明します。

「DVDホームシアターを楽しもう」

DVDの映像をホームテレビで見る方法を説明します。

「旅先までの交通費と交通手段を調べよう」

旅先までの経路や料金を調べる「ハイパーダイヤ」の使い方を説明します。

「ほかのアプリケーションを使おう」

そのほかのアプリケーションをまとめて説明します。

「付録」

用語の解説やさくいんを記載しています。

## マニュアルの表記について

| 重要  | 重要事項や使用上の制限事項を示します。        |
|-----|----------------------------|
| ヒント | パソコンを活用するためのヒントやアドバイスです。   |
| 参照  | 参照先を示します。                  |
|     | このマークがある用語は付録の「用語集」で解説します。 |

マニュアルで使用している画面およびイラストは一例です。機種によって は、異なる場合があります。また、説明の都合で、画面のアイコンやイラスト のケーブルなど、省略している場合があります。

## もくじ

|   | こんな使い方ができます                                           |          |
|---|-------------------------------------------------------|----------|
|   | このマニュアルの使い方                                           | 2        |
|   | マニュアルの表記について                                          | 2        |
|   | もくじ                                                   | 3        |
|   | プリケーション ちウナ トぼ トン                                     | F        |
| y |                                                       | 5        |
|   | アフリケーションを立ち上げる                                        | 5        |
|   | アブリケーションを終了する                                         | 6        |
| 便 | 利なホームページを開こう                                          | 7        |
|   | わくわくナビを立ち上げる                                          | 8        |
|   | ホームページやアプリケーションを立ち上げる                                 | 9        |
|   | 自分用に「わくわくナビ」を変える                                      | 10       |
|   | 画面のイメージを変える                                           | 19       |
|   | アイテムの一覧を見る                                            | 20       |
|   | すぐにアプリケーションを立ち上げる                                     | 21       |
| 年 | 留せたどた作品していた。                                          | ກ        |
| 4 | 莫(小なこと) FRU しみ ブー・・・・・・・・・・・・・・・・・・・・・・・・・・・・・・・・・・・・ | 22       |
|   | ■くるのを立ち上ける                                            | 22       |
|   | 牛貝仏の又囲を下る                                             | 24       |
|   | 注川球で作る                                                | 29       |
|   | 左山人を八月9る                                              | 5U<br>54 |
|   |                                                       | 21       |
|   |                                                       | 50       |
| デ | ジカメの写真を加工しよう 3                                        | 39       |
|   | デジカメNinja2001を立ち上げる :                                 | 39       |
|   | デジカメの写真を使えるようにする                                      | 40       |
|   | 美しく鮮やかな写真に自動補正する                                      | 42       |
|   | 写真の一部を切り取る                                            | 43       |
|   | 写真をはり込む                                               | 45       |
| 眏 | <b>象データを収録、編集、保存しよう</b>                               | 17       |
|   |                                                       | 47       |
|   | 映像データをパソコンに取り込む                                       | 48       |
|   | 映像データを編集する                                            | 55       |
|   | 映像データをディスクやデジタル機器に出力する                                | 61       |
| _ |                                                       |          |
| 1 | リンノルヒレ、WIUをTF成しよう /                                   | 0        |
|   | 首衆CDを録首する                                             | 70       |
|   | WMA形式のデータで保存する                                        | 73       |

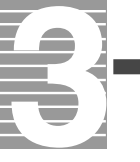

| 音楽CDを作る                  | 74<br>76<br>78<br>30<br>33 |
|--------------------------|----------------------------|
| <b>DVDホームシアターを楽しもう</b>   | 37                         |
| テレビ、ヘッドホンを接続する           | 37                         |
| 表示先をテレビにする               | 37                         |
| DVDを見る                   | 39                         |
| 映像や音声を再生する               | 91                         |
|                          |                            |
| 旅先までの交通費と交通手段を調べよう 9     | )2                         |
| ハイパーダイヤを立ち上げる 9          | 92                         |
| 一番早く着く経路を調べる 9           | 94                         |
| <b>ほかのアプリケーションを使おう</b> 9 | 96                         |
| 事典で調べる                   | 96                         |
| 地図で場所を調べる                | 98                         |
| 家計簿をつける 10               | )0                         |
| 自分のホームページを作る10           | )3                         |
| i モード用のホームページを作る         | 16                         |
| コンピューターウイルスをチェックする       | 21                         |
| ゲームをする 12                | 23                         |
| <b>付録</b>                | 25<br>26                   |
|                          |                            |

## アプリケーションを立ち上げよう

メールを送ったり、年賀はがきなどを作るときは、アプリケー ション を立ち上げます。

|||ここでは、アプリケーションの立ち上げ方などを紹介します。

## アプリケーションを立ち上げる

アプリケーションを立ち上げるには、次の方法があります。 ・[スタート )ボタン からメニューを選んで立ち上げる ・ショートカットから立ち上げる ・「わくわくナビ」から立ち上げる ・「PriusAVランチャー」から立ち上げる

[スタート]ボタンからメニューを選んで立ち上げる

アプリケーションは、[スタート]ボタンの[すべてのプログラム]メニュー に登録されています。[スタート]ボタンからメニューを選んでアプリケー ションを立ち上げましょう。

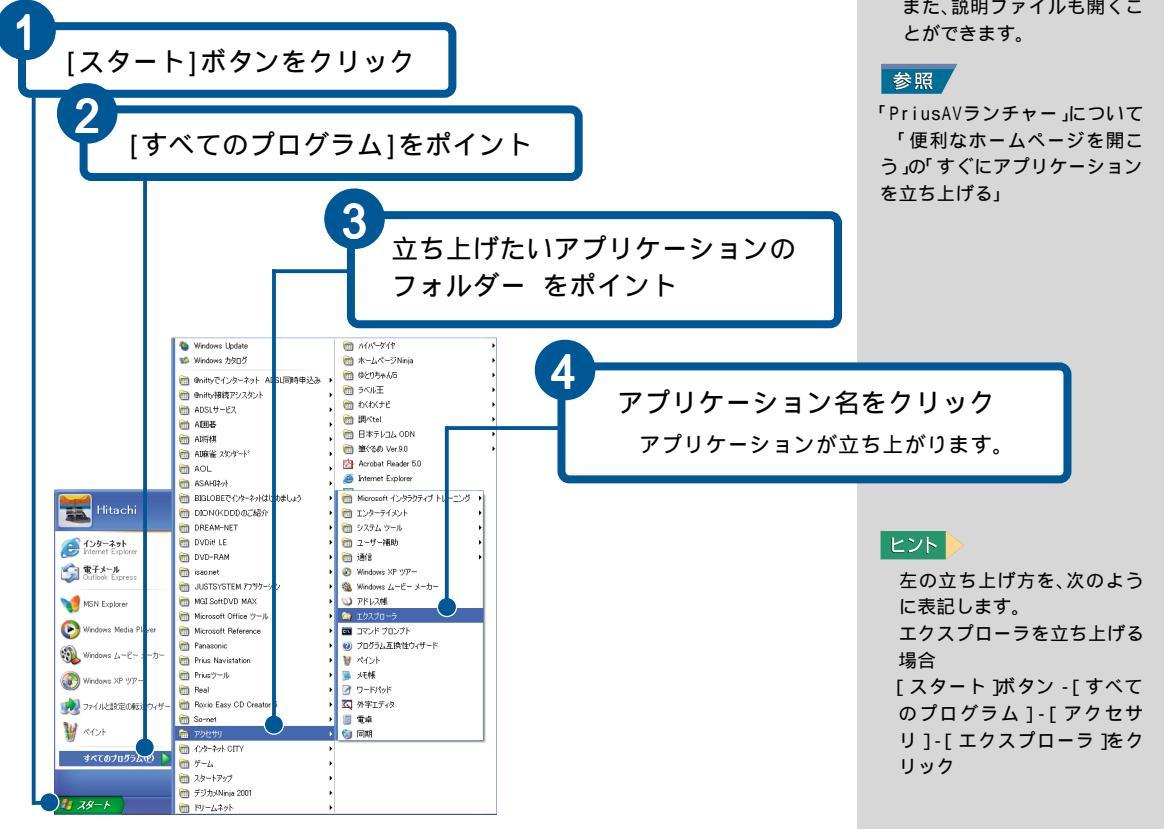

ションを立ち上げる」

きます。

参照

ヒント

ヒント

「PriusAVランチャー」は、音楽 やデジカメ、ムービーなどの マルチメディアのアプリケー ションが分類されています。 ボタンをクリックするだけで アプリケーションを立ち上げ ることができます。 また、説明ファイルも開くこ とができます。

「わくわくナビ」は、メニュー 別にアプリケーションが分類

されています。ボタンをク

リックするだけでアプリケー ションを立ち上げることがで

「わくわくナビ」について 「便

利なホームページを開こう」の

「ホームページやアプリケー

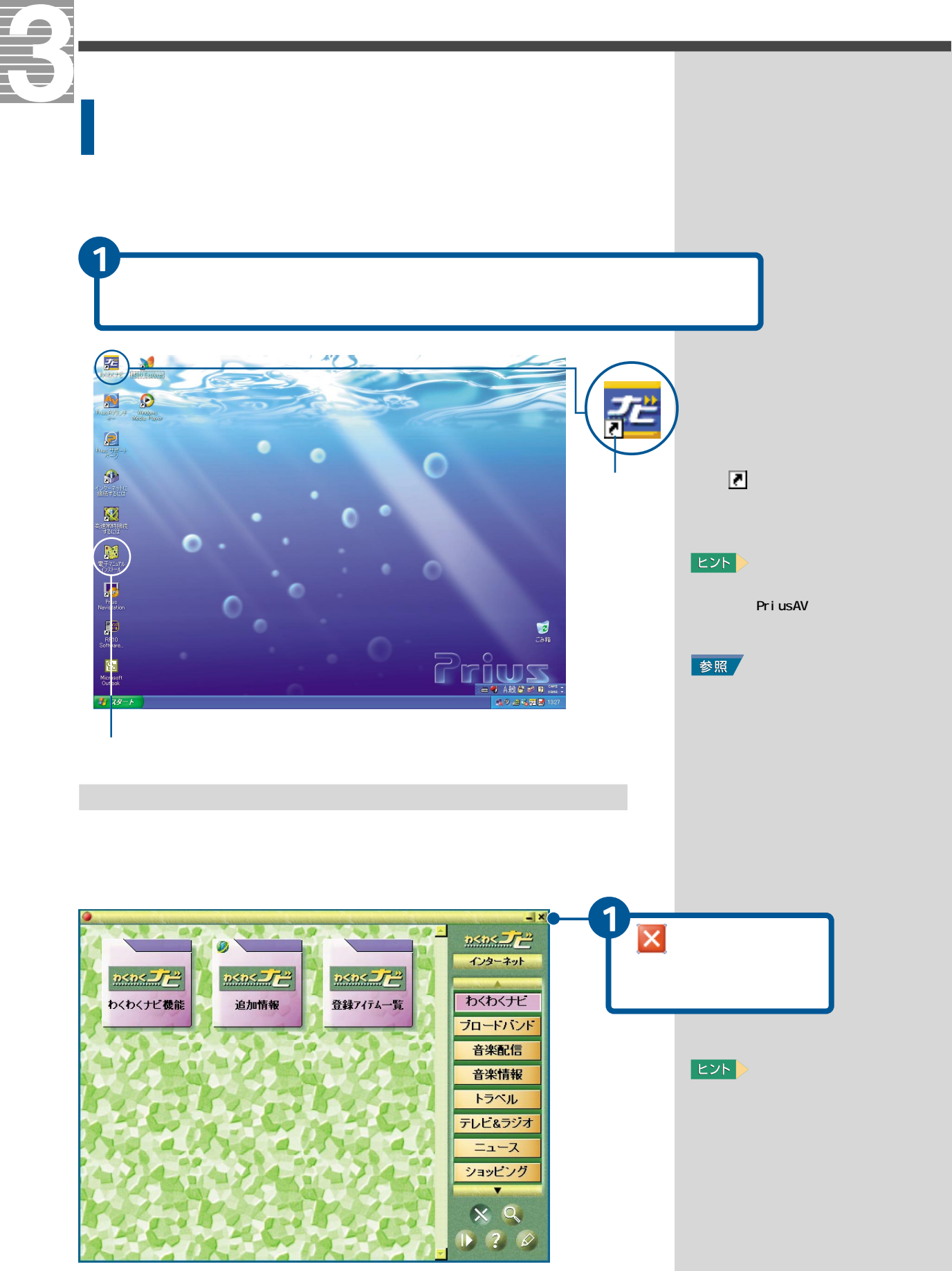

## 便利なホームページを開こう

便利なホームページ やアプリケーションなどを開くには、「わ くわくナビ」を使います。メニュー別にあらかじめ登録されてい るアイテムをクリックするだけで、ホームページを見たり、アプ リケーションを立ち上げることができます。 「わくわくナビ」によく見るホームページを追加したり、アイテム を編集してオリジナルのメニューを作ることもできます。

ここでは、わくわくナビの使い方などを紹介します。

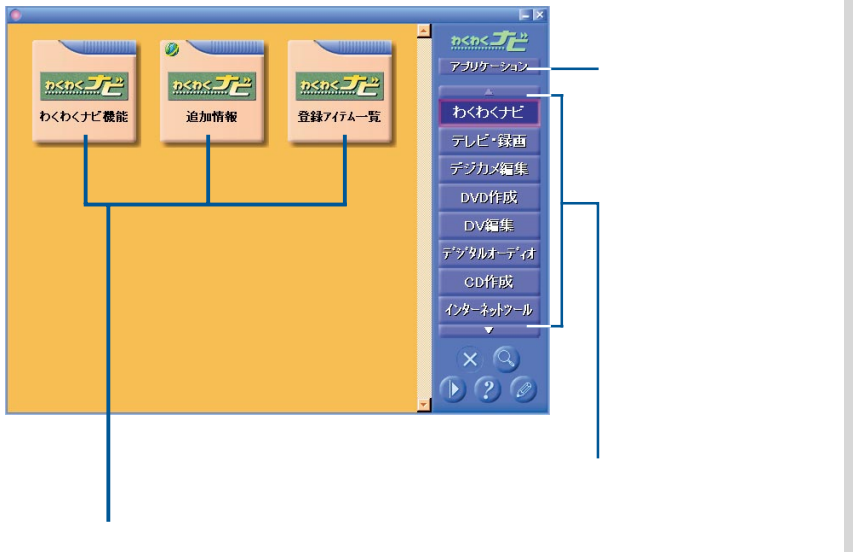

アイテム クリックすると、ホームページやアプリケーションが立ち上がります。 左上に 💋 マークがあるものは、インターネットに接続することを示します。 重要

わくわくナビを使う場合は、 現在「標準のブラウザ」に設定 されているブラウザー 以外 に変更しないでください。わ くわくナビの一部の機能が使

えなくなります。

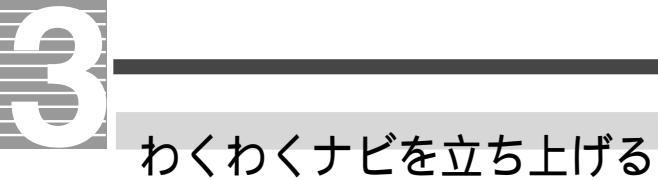

わくわくナビを立ち上げましょう。

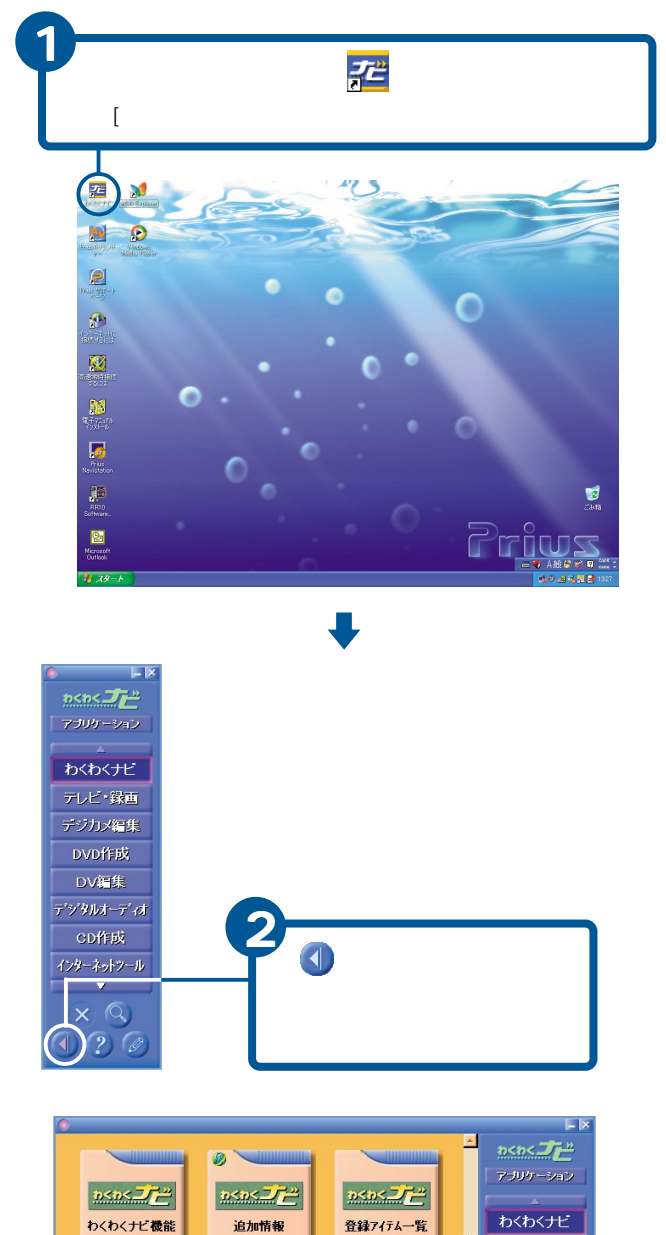

DV編集

× 9 • ? @

#### ヒント

22 をダブルクリックすると、 直接左の画面が表示されるこ ともあります。

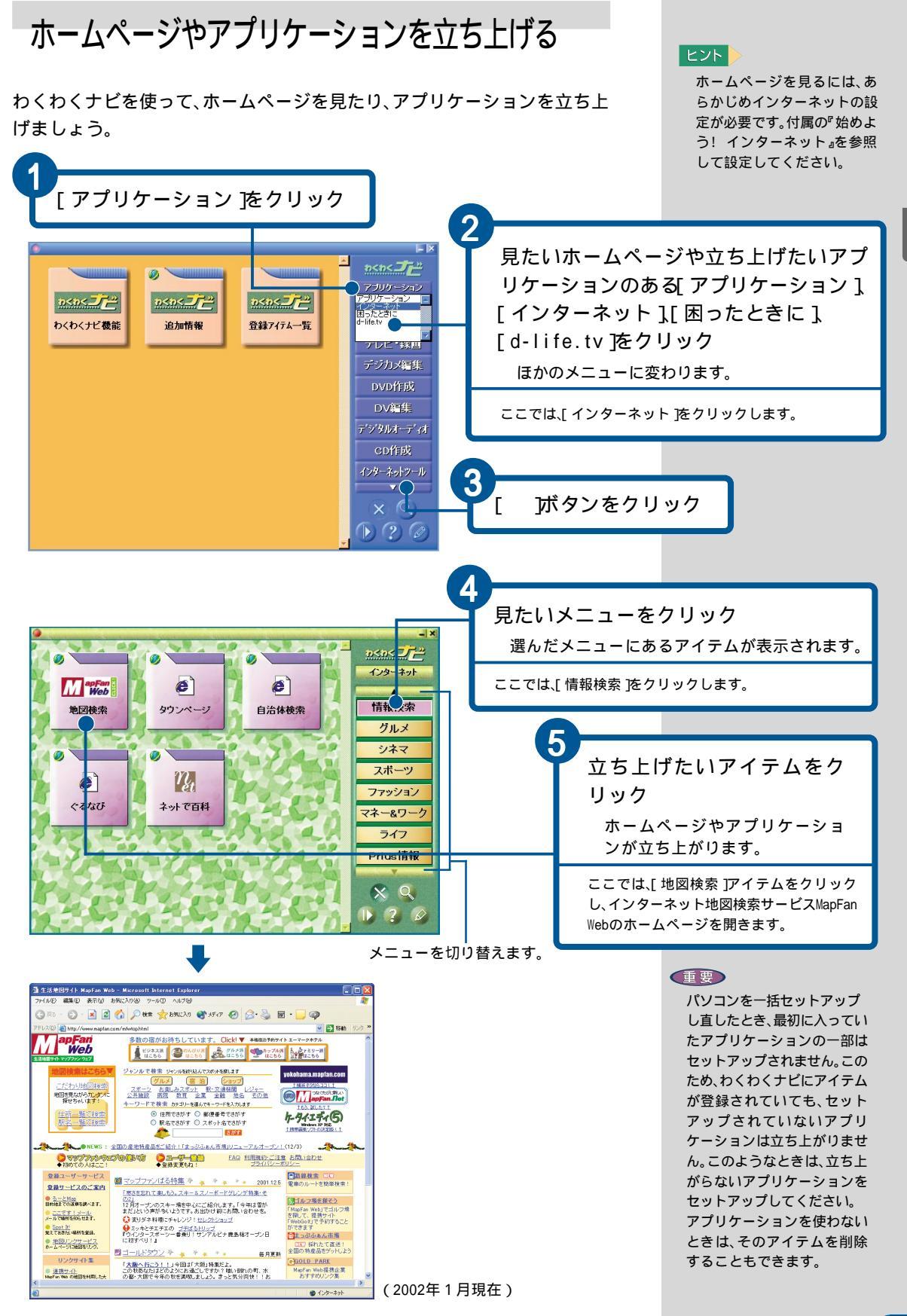

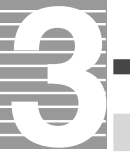

## 自分用に「わくわくナビ」を変える

使い慣れてきたら、ユーザー、メニュー、アイテムを追加・変更・削除して、自 分用にわくわくナビを変えましょう。

ユーザーを編集する

ユーザーを追加・変更・削除しましょう。 ユーザーを追加する 新しいユーザーを追加しましょう。

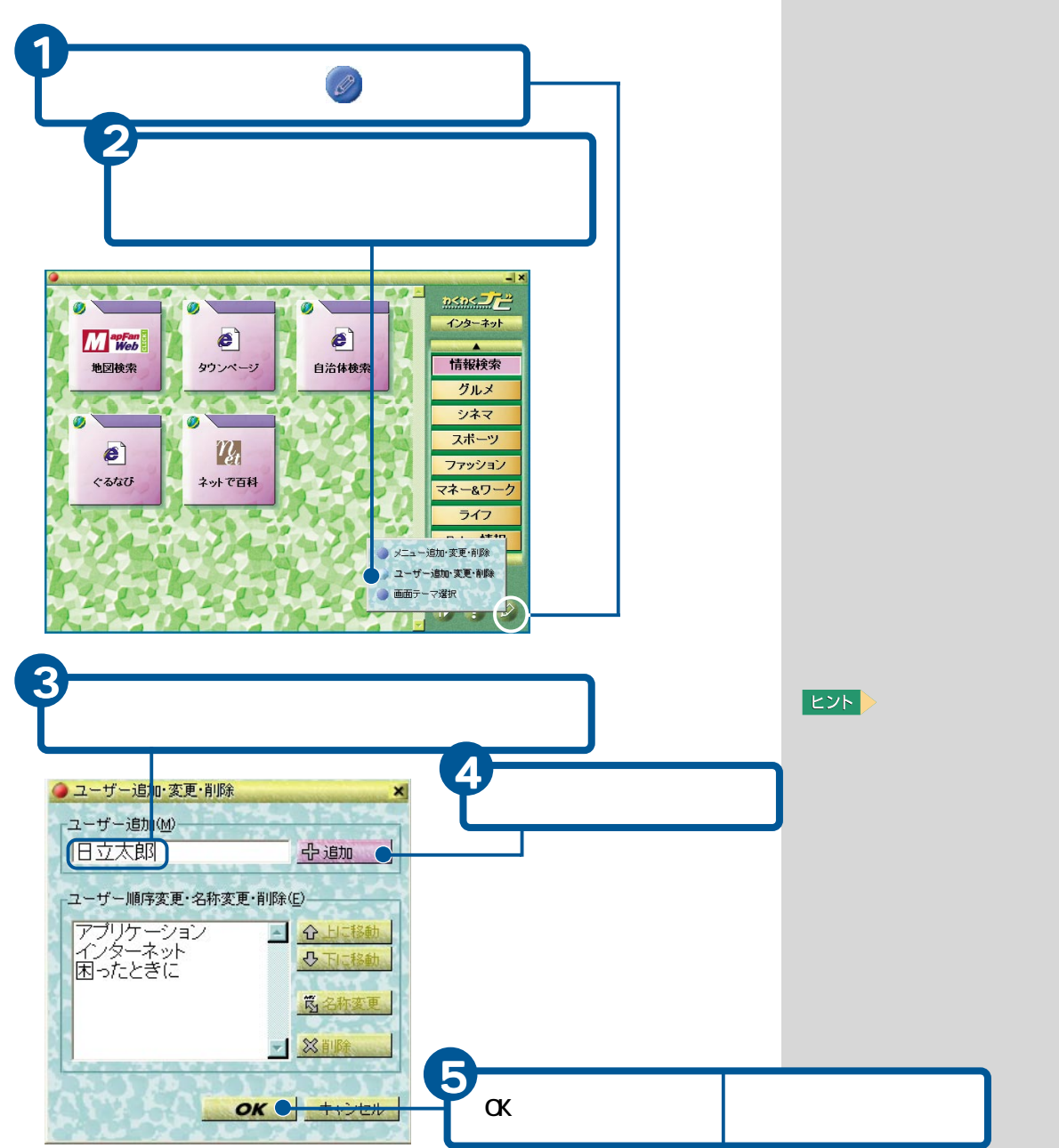

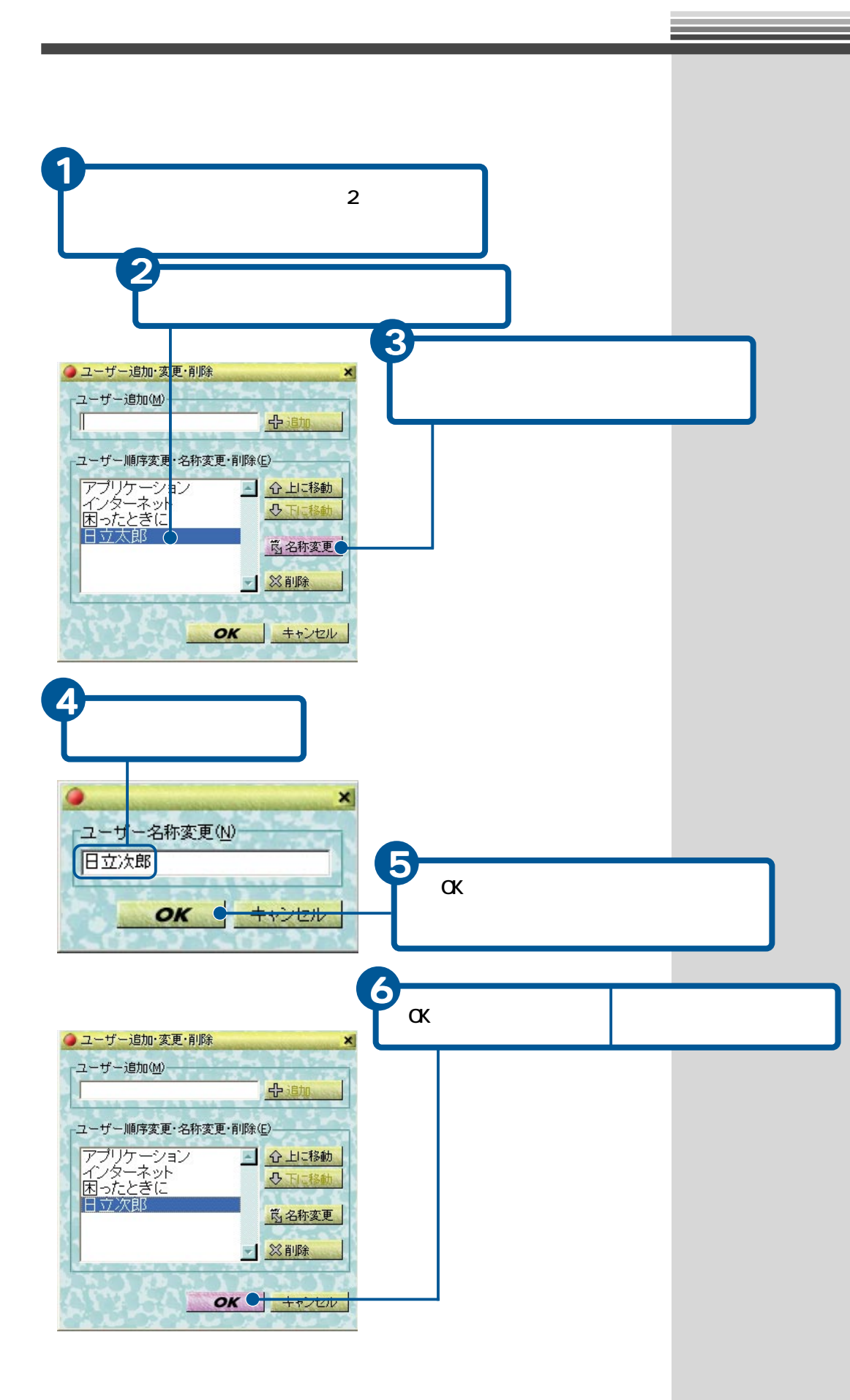

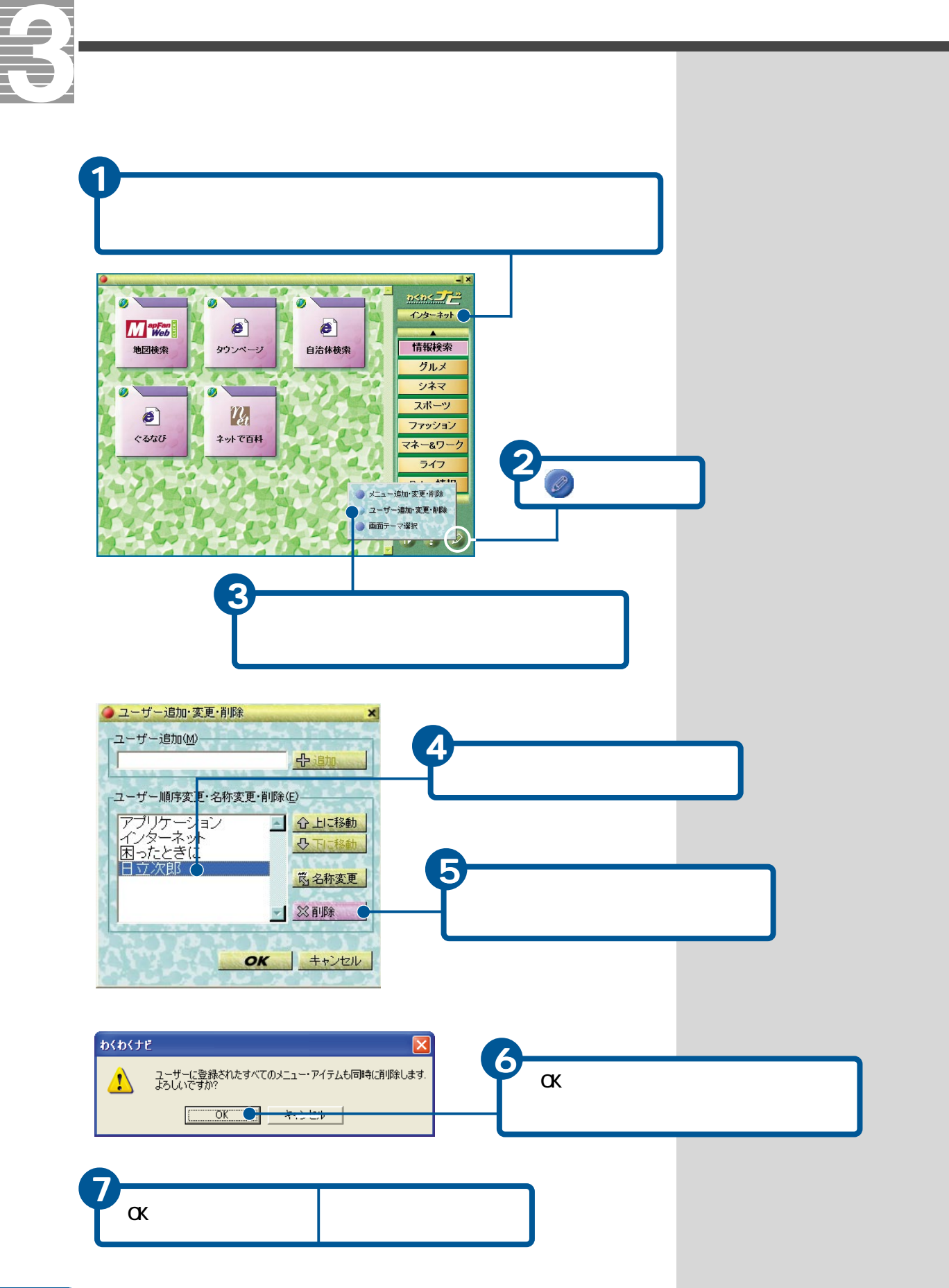

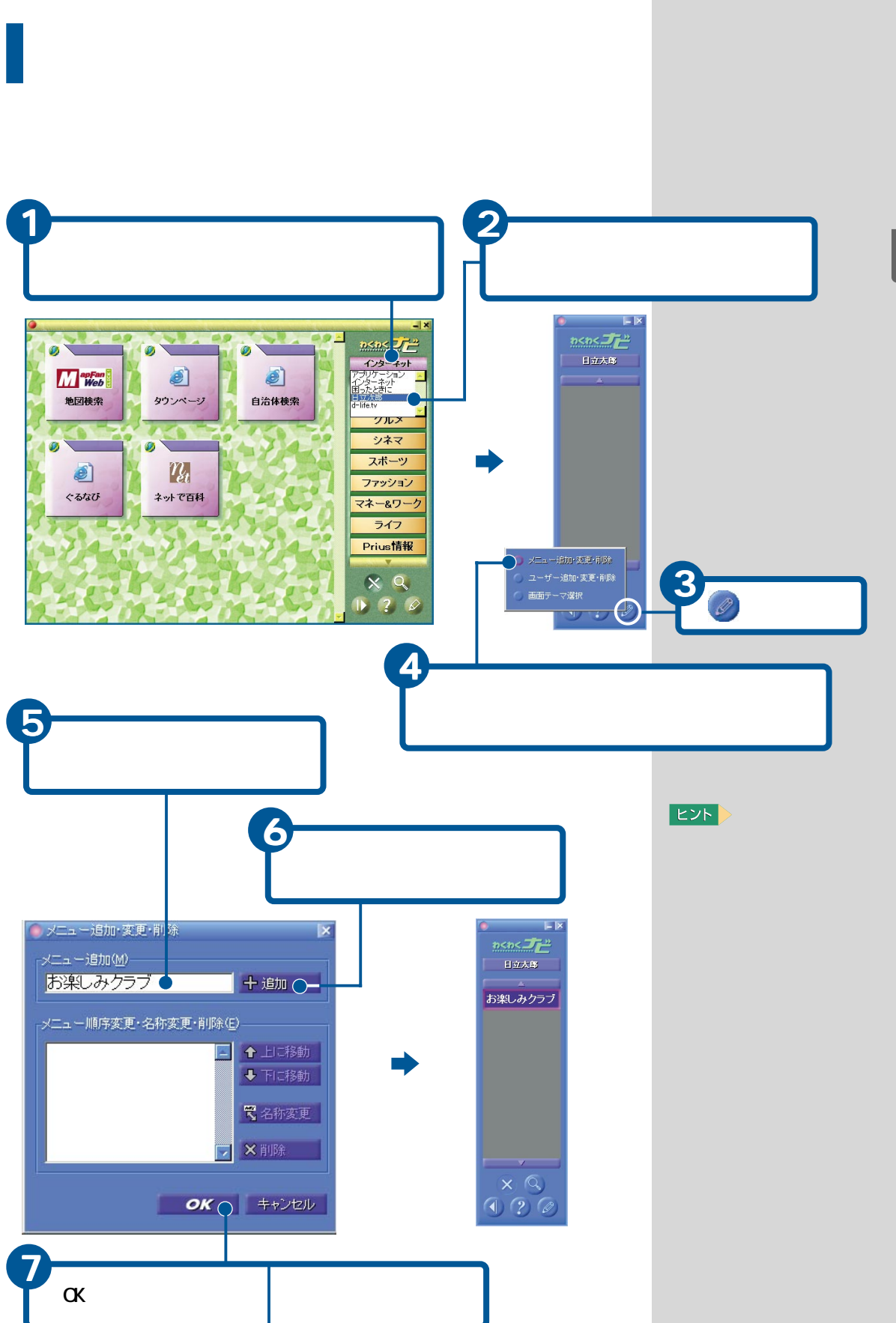

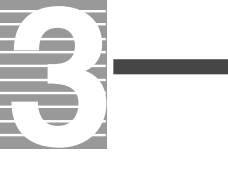

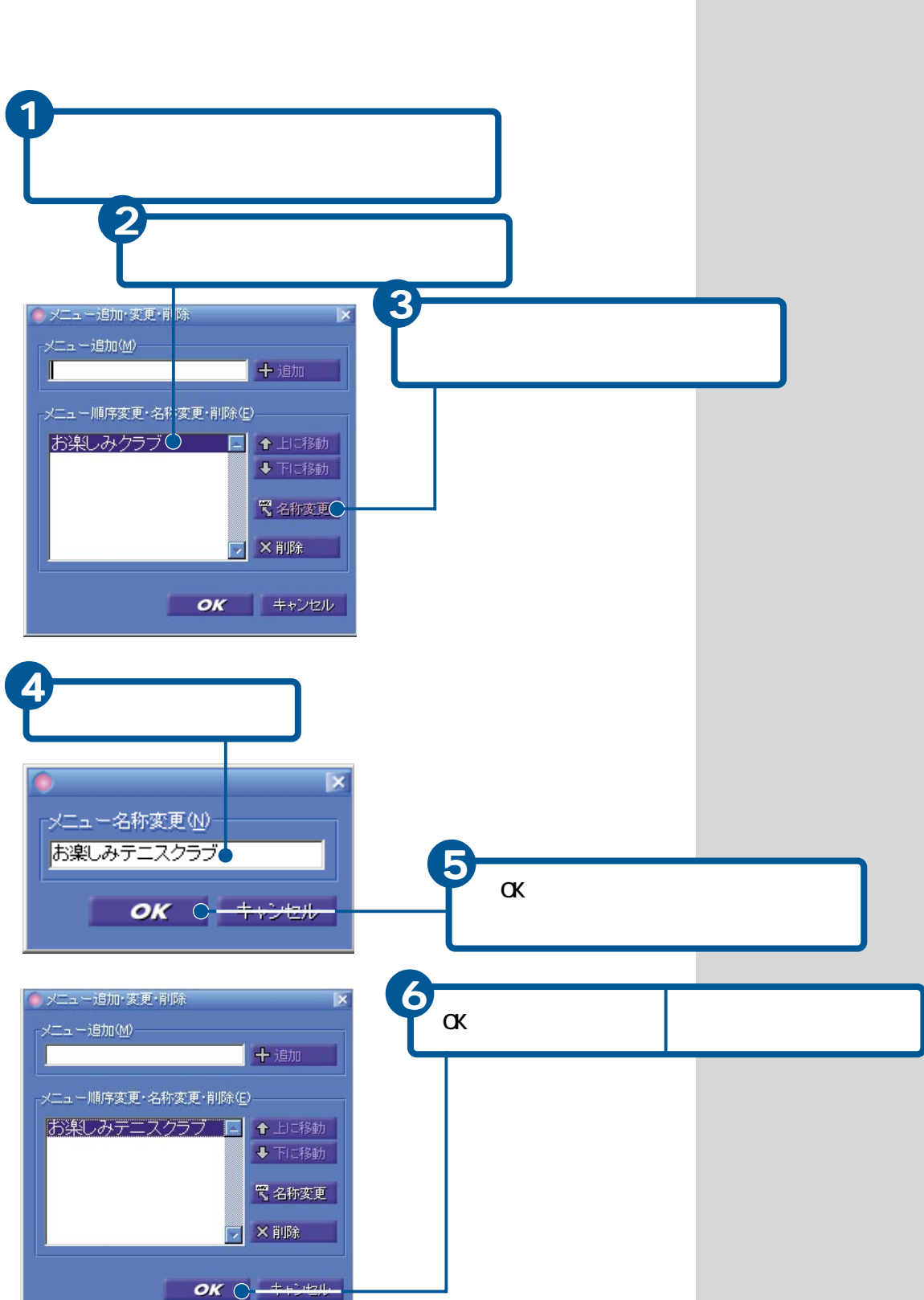

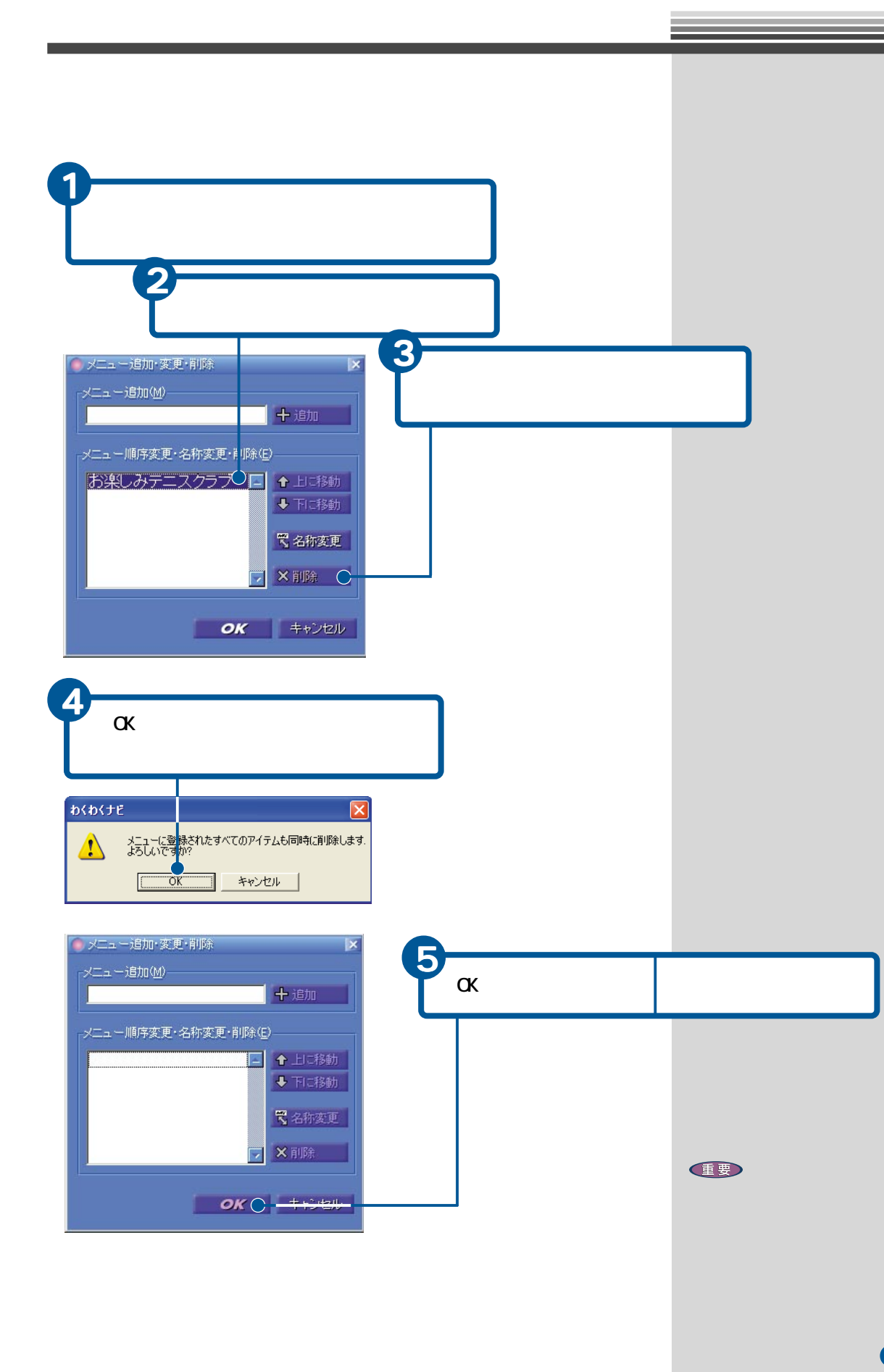

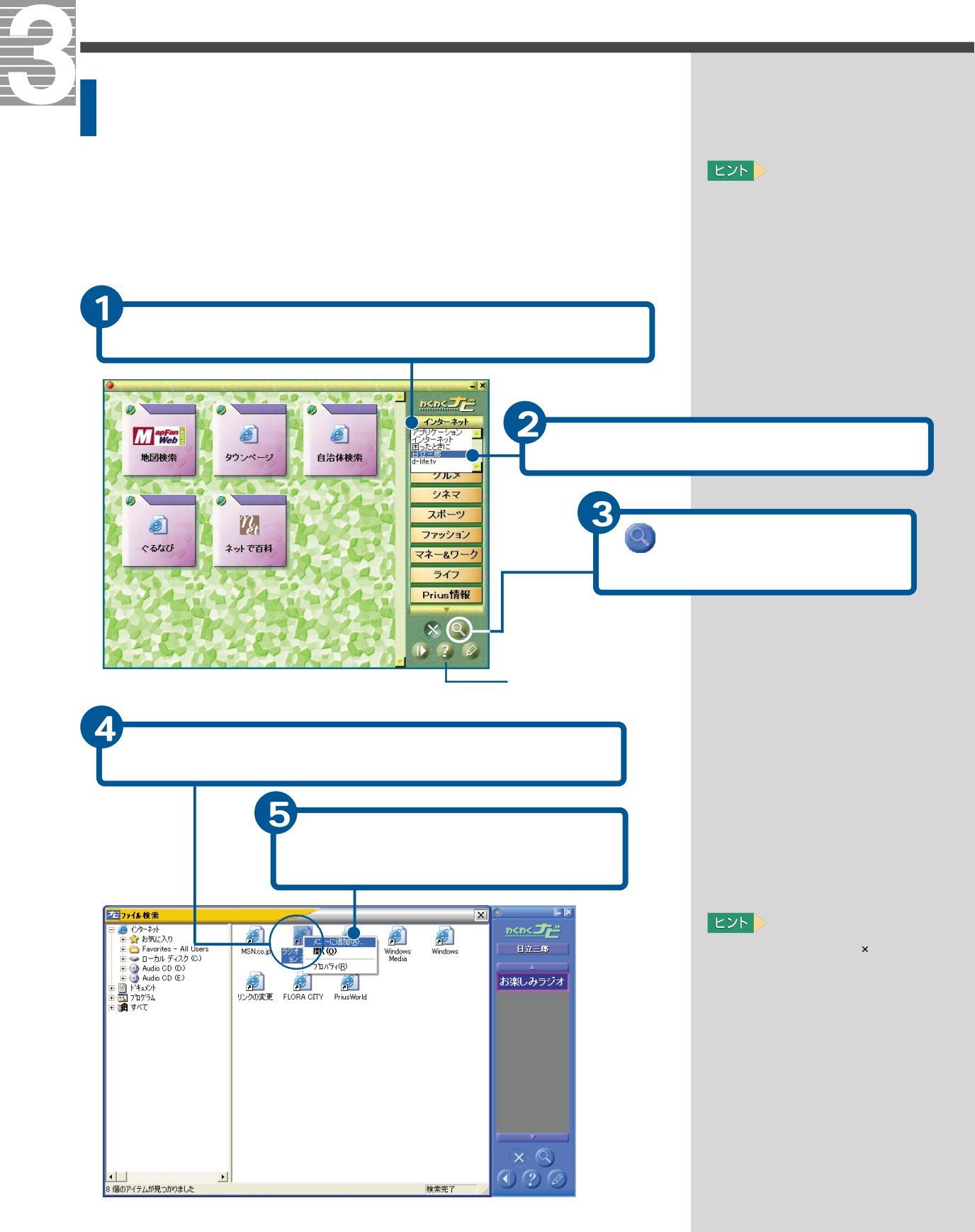

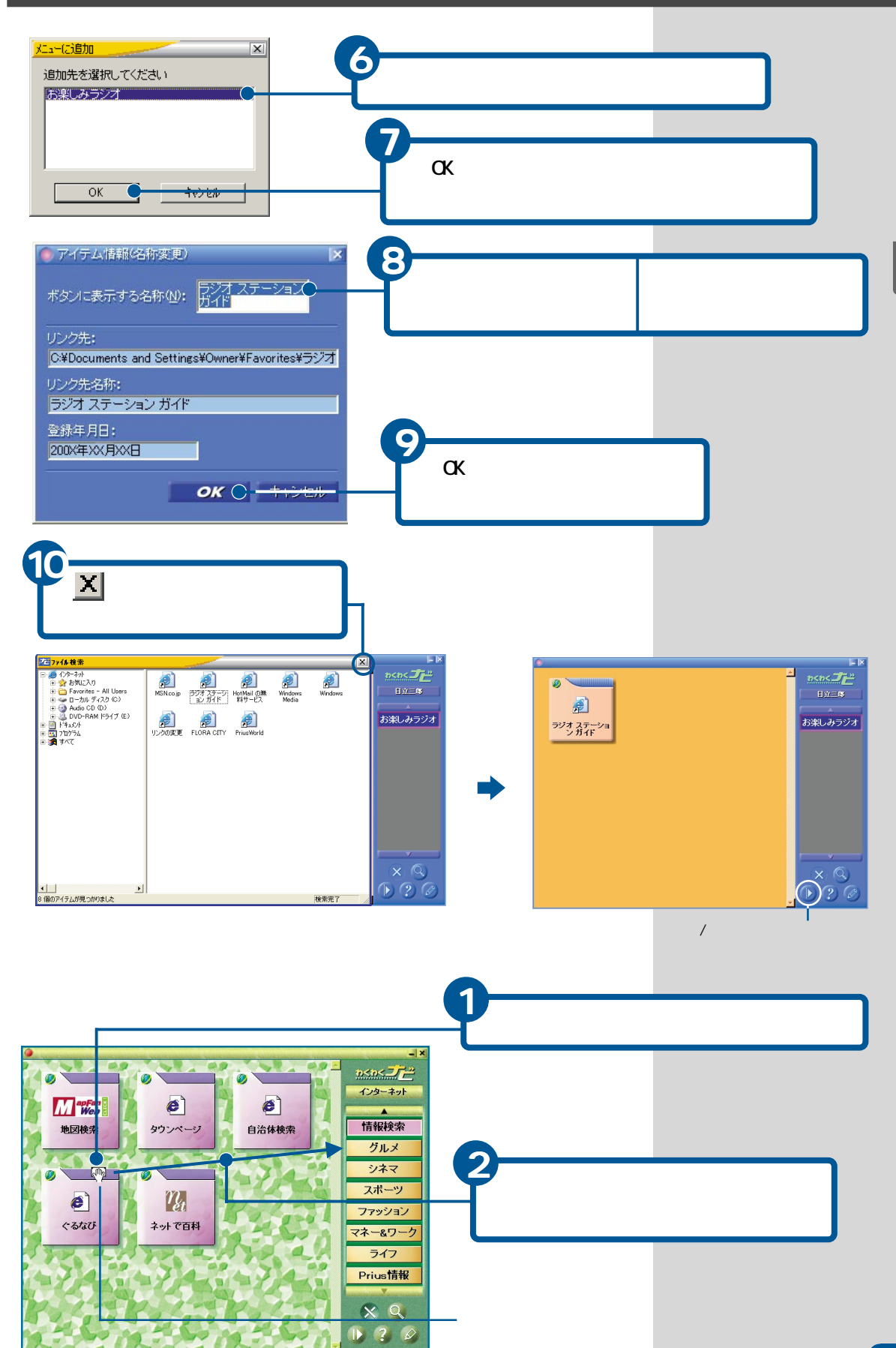

便利なホームページを開こう

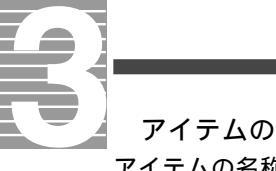

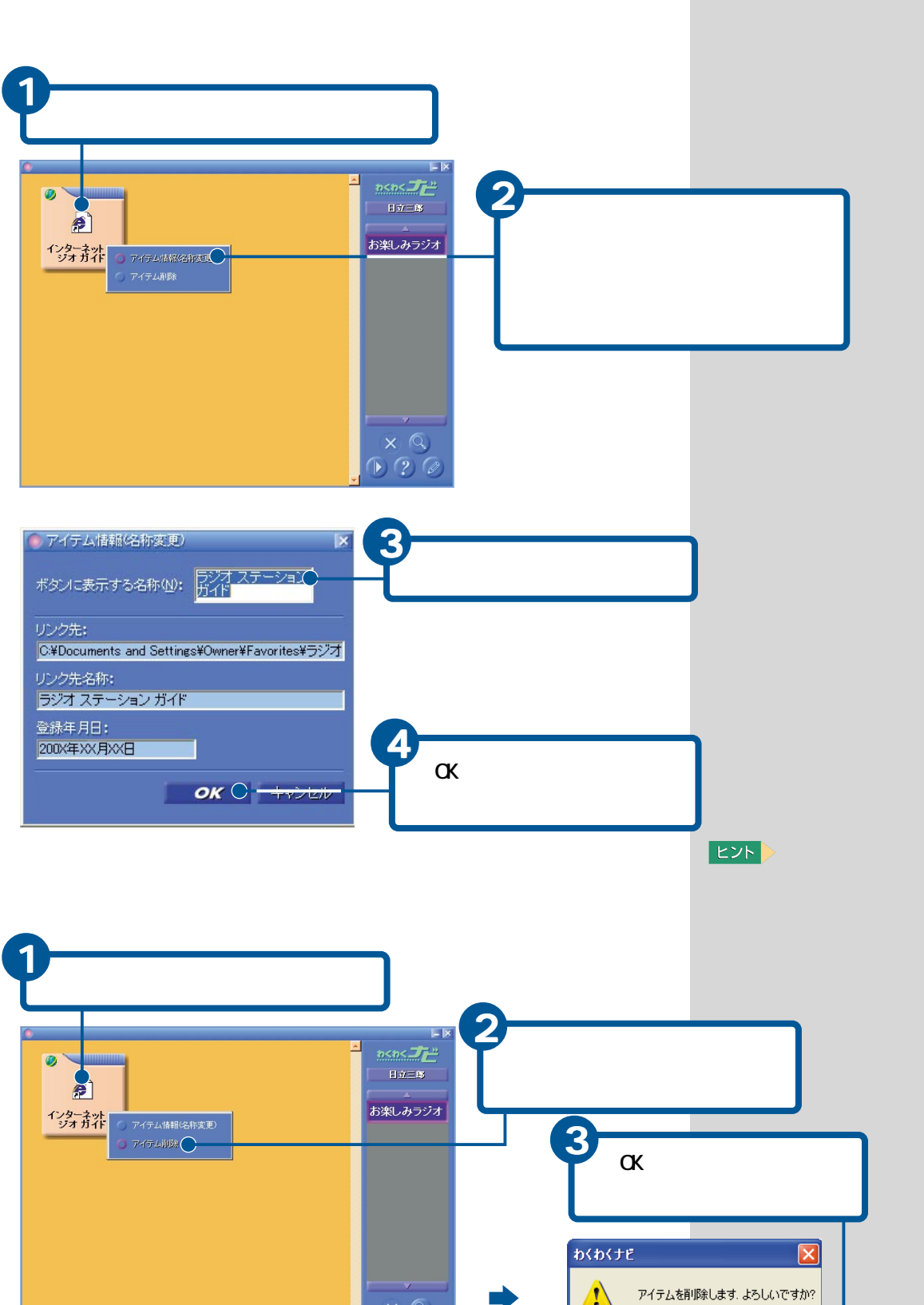

1)?

OK C-

الطريبيع

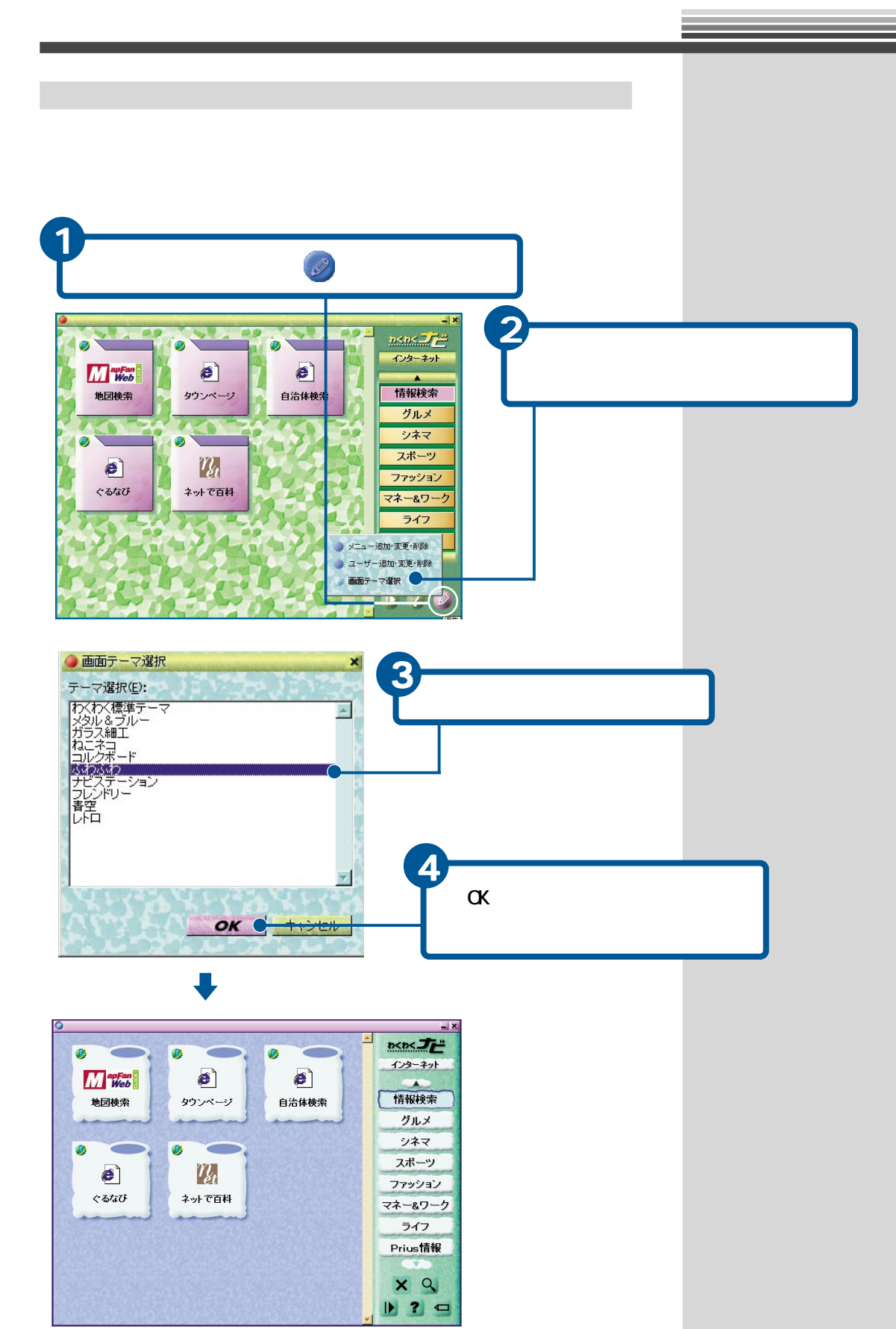

[ふわふわ]を選択したときの画面

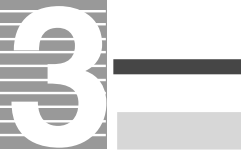

## アイテムの一覧を見る

わくわくナビに登録されているホームページやアプリケーションの一覧を 見てみましょう。

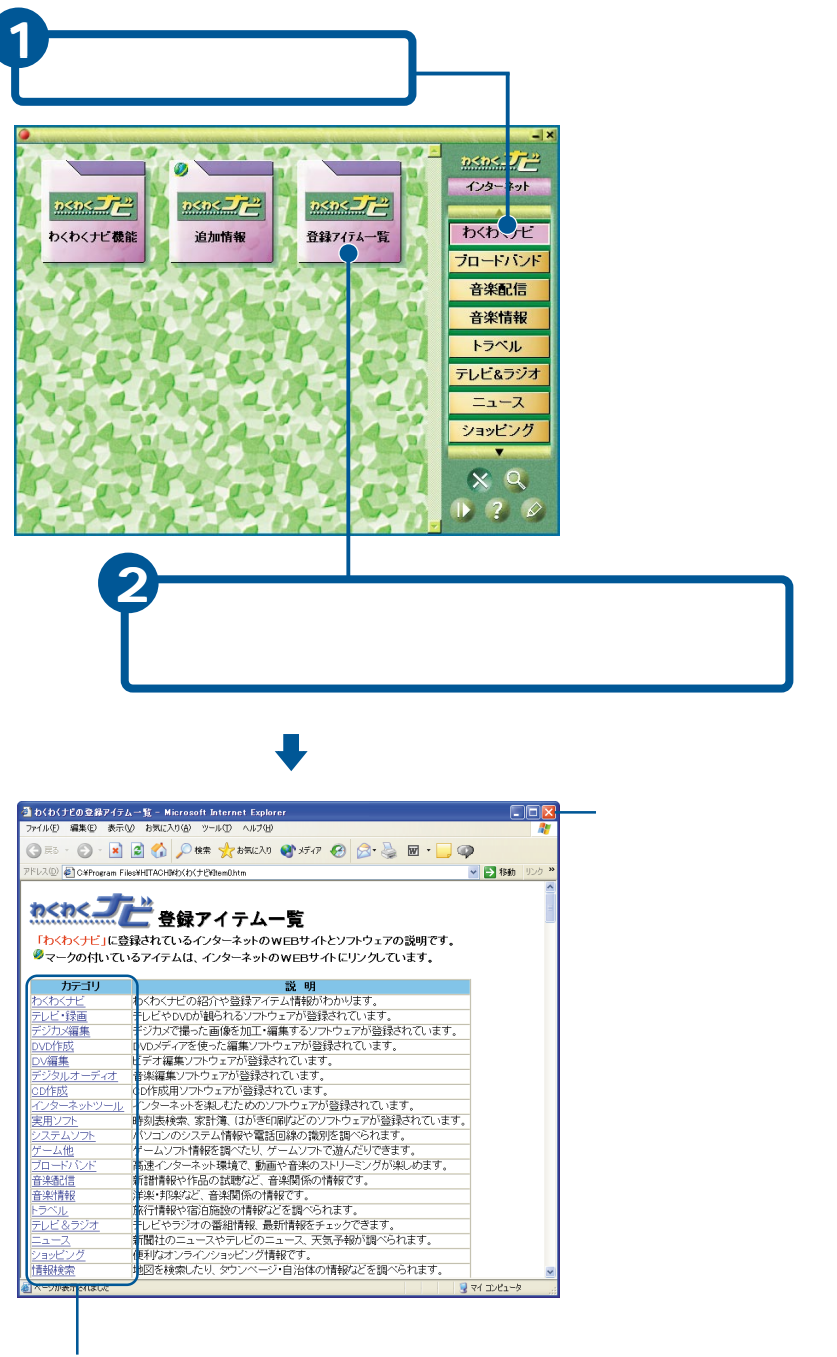

この部分をクリックすると、その項目に分類されているアプ リケーションなどの一覧が表示されます。

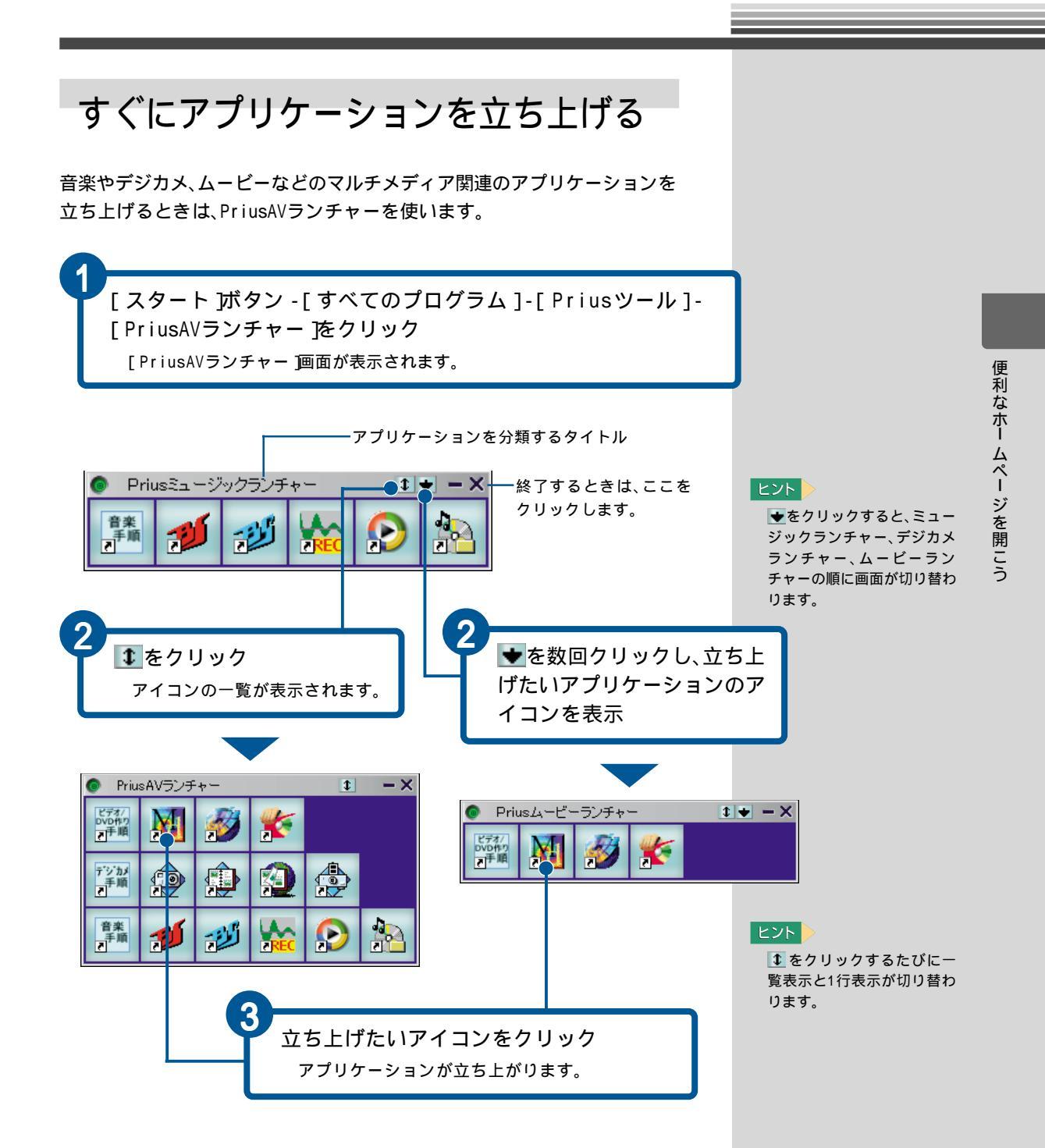

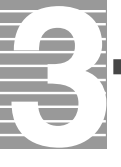

## 年賀状などを作成しよう

年賀状や暑中見舞いなどを作って印刷するには、「筆ぐるめ」を使 います。あらかじめ用意されているイラストや文例集を利用する と、簡単に年賀状などを作ることができます。 デジタルカメラで撮った写真を入れることもできます。住所録を 作ると、はがきに宛名を印刷することもできます。 「筆ぐるめ」では、年賀状のほかに、名刺、カレンダー、ビデオテー プのラベルなどを作ることもできます。

ここでは、「筆ぐるめ」で年賀状を作り、印刷するまでの操作を説 明します。

## 筆ぐるめを立ち上げる

筆ぐるめを立ち上げましょう。

[わくわくナビ]画面で[アプリケーション][ )ボタン、 [実用ソフト]メニュー、[筆ぐるめ Ver.9.0]アイテムを クリック

[筆ぐるめ - お知らせ 」画面が表示されます。

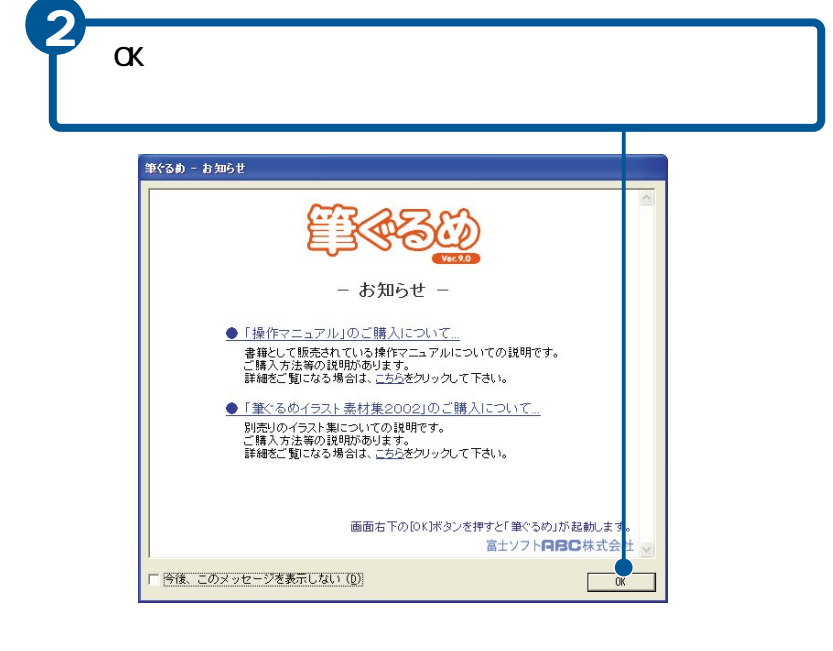

#### ヒント

印刷するにはプリンターが必 要です。

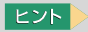

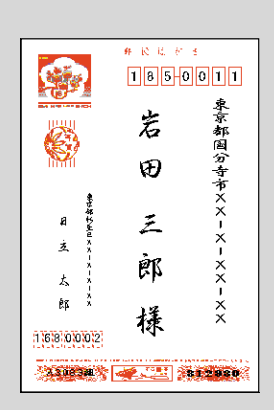

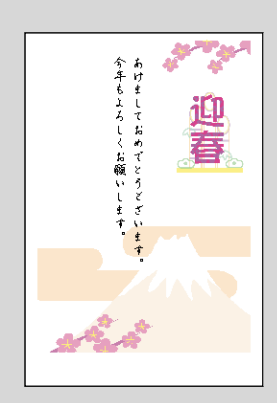

#### ヒント

[今後、このメッセージを表示 しない]の をクリックし て、を♥にすると、次回以 降この画面が表示されませ ん。

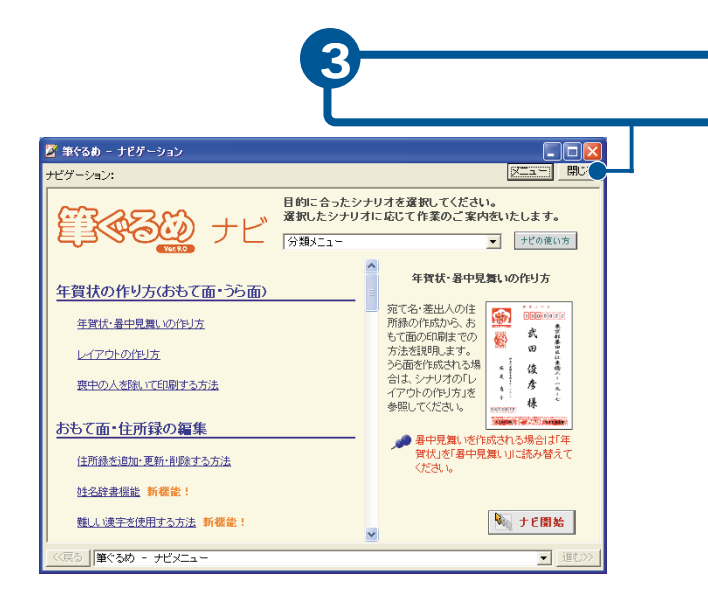

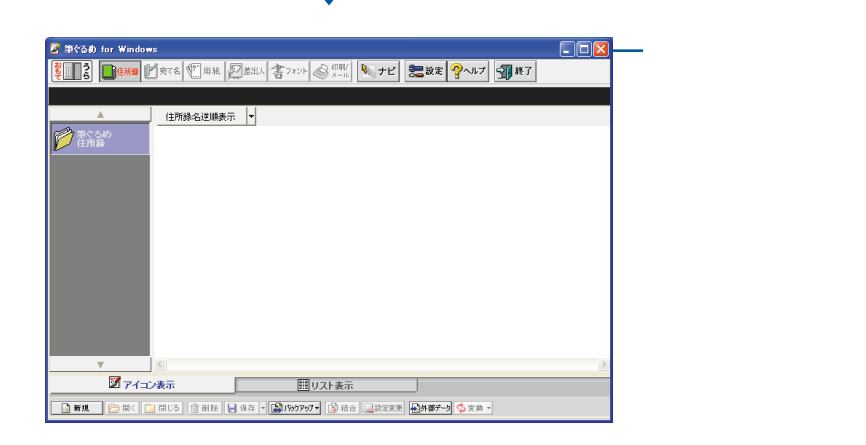

年賀状などを作成しよう

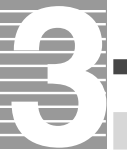

## 年賀状の文面を作る

筆ぐるめに用意されているイラストなどを使って年賀状の文面を作りま しょう。

年賀状の文面を作る

年賀状の文面を作りましょう。 ここでは、次の順番で「白紙(はがき たて)」の年賀状を作ります。 ・レイアウトを選ぶ ・背景を選ぶ

- ・イラストを選ぶ
- ・文章を書く
- ・レイアウトを保存する

レイアウトを選ぶ

年賀状の文面のレイアウトを、「白紙(はがき たて)」にします。

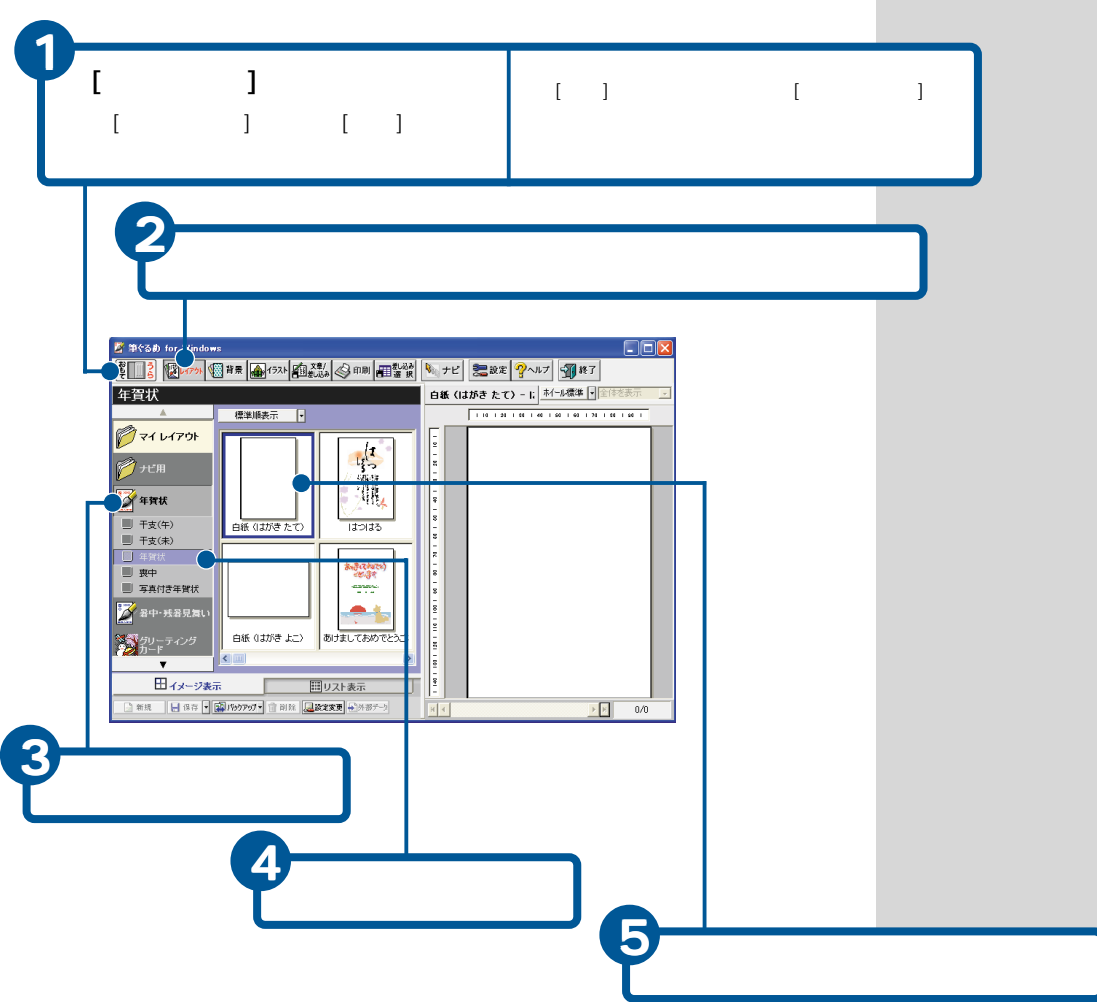

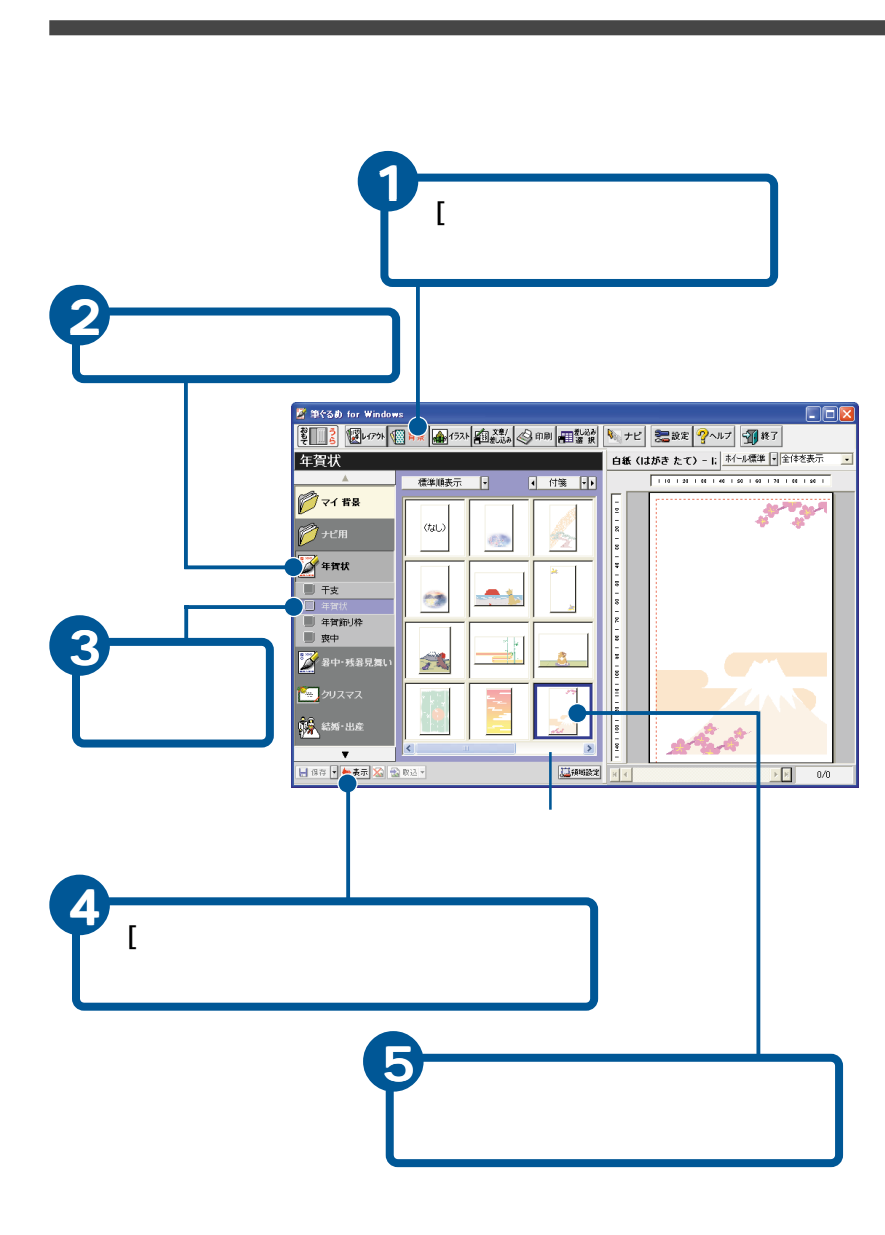

### ヒント

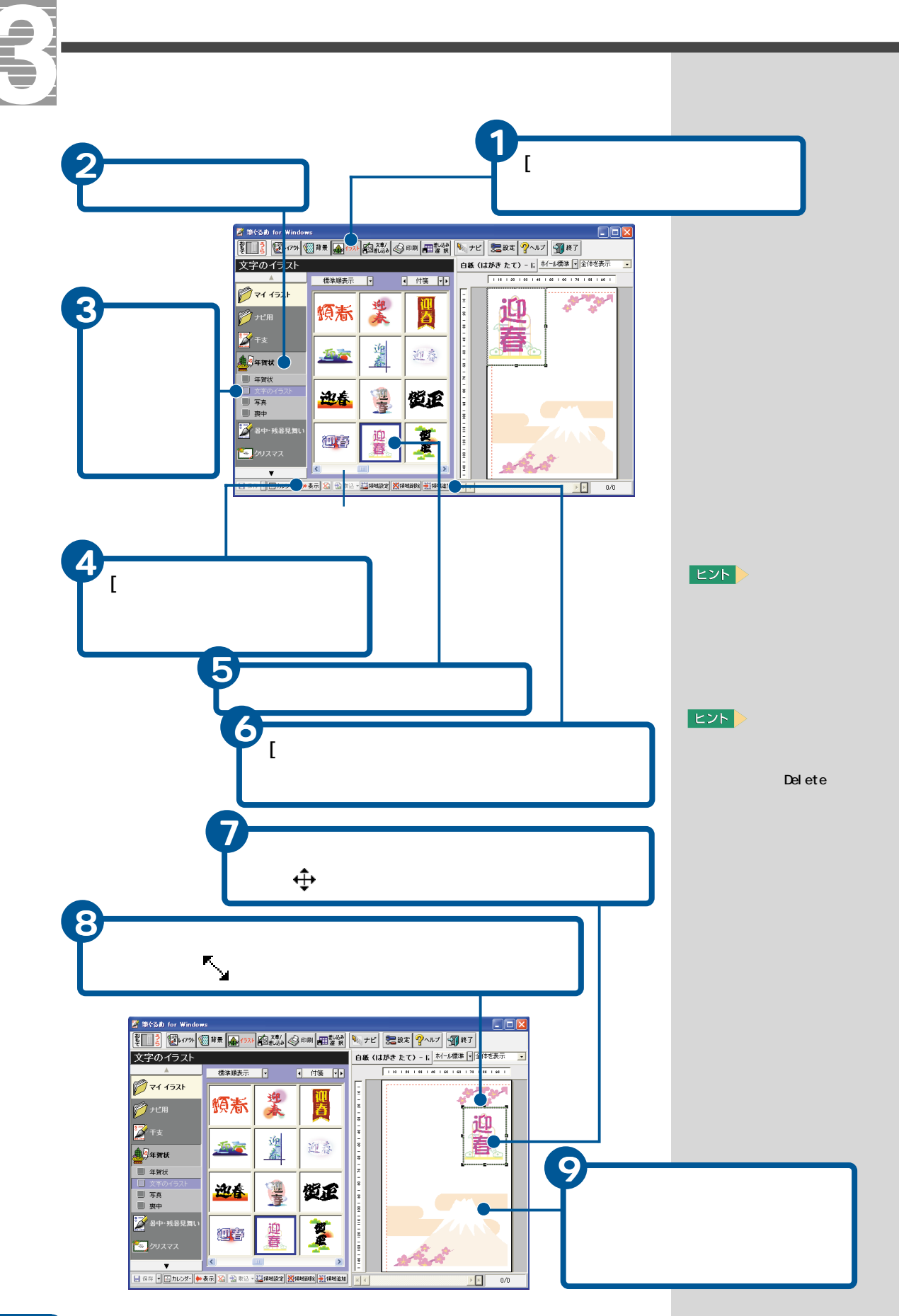

文章を書く

年賀状の文面に、「あけましておめでとうございます。.....」の文字を書きます。

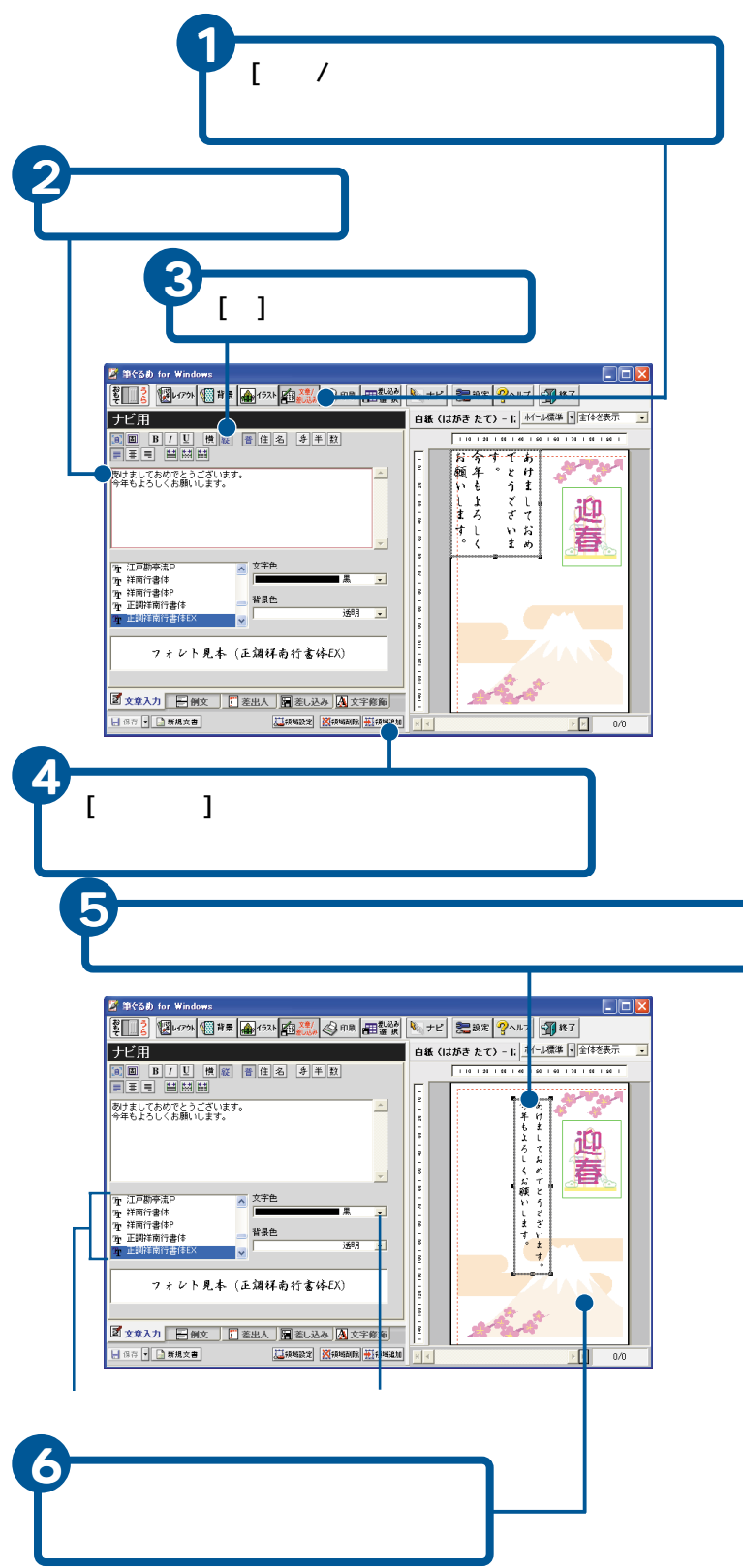

#### ヒント

追加した文章を取り消すとき は、文章枠をクリックして選 択し、[Delete]ナーを押しま す。

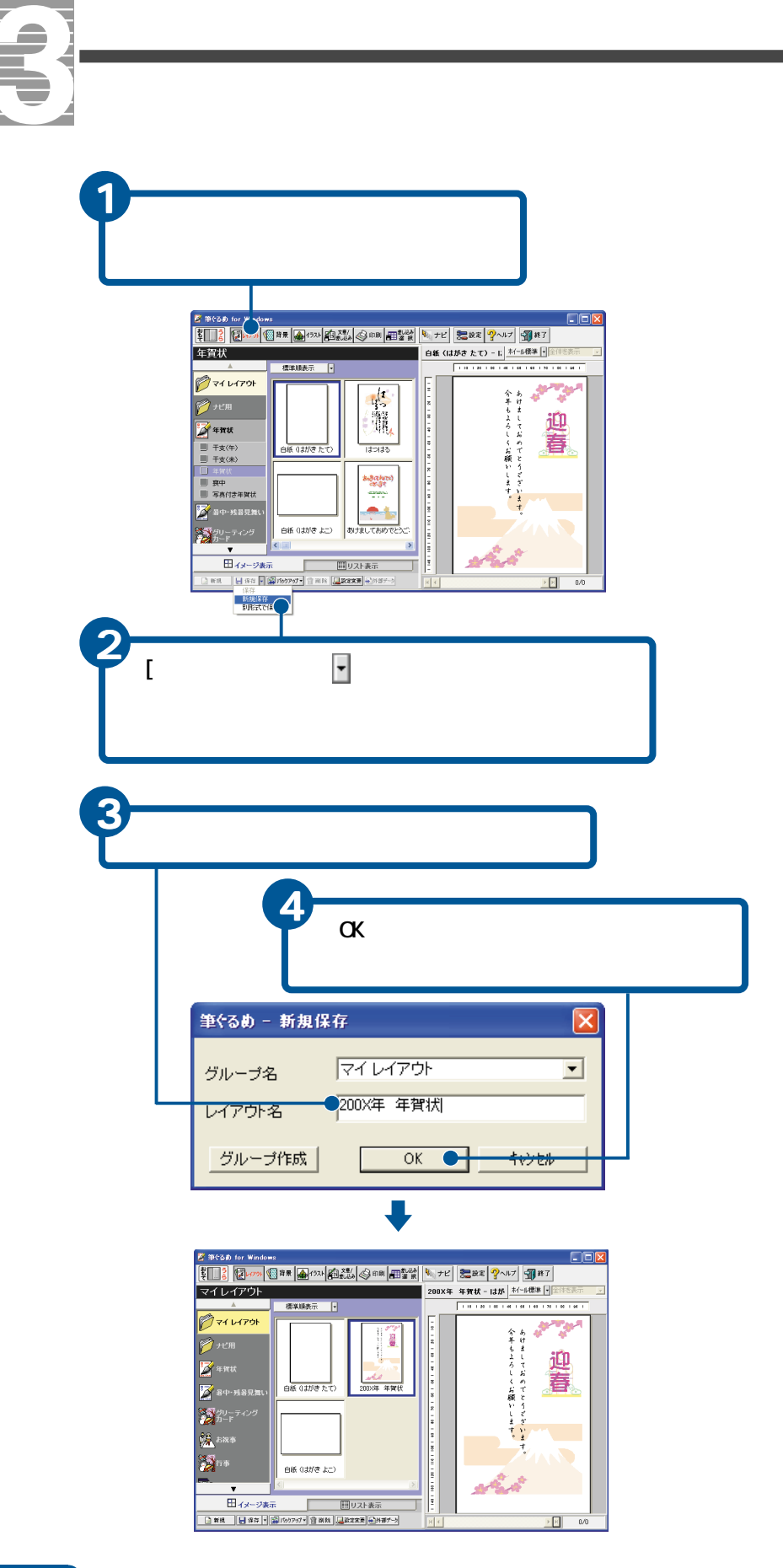

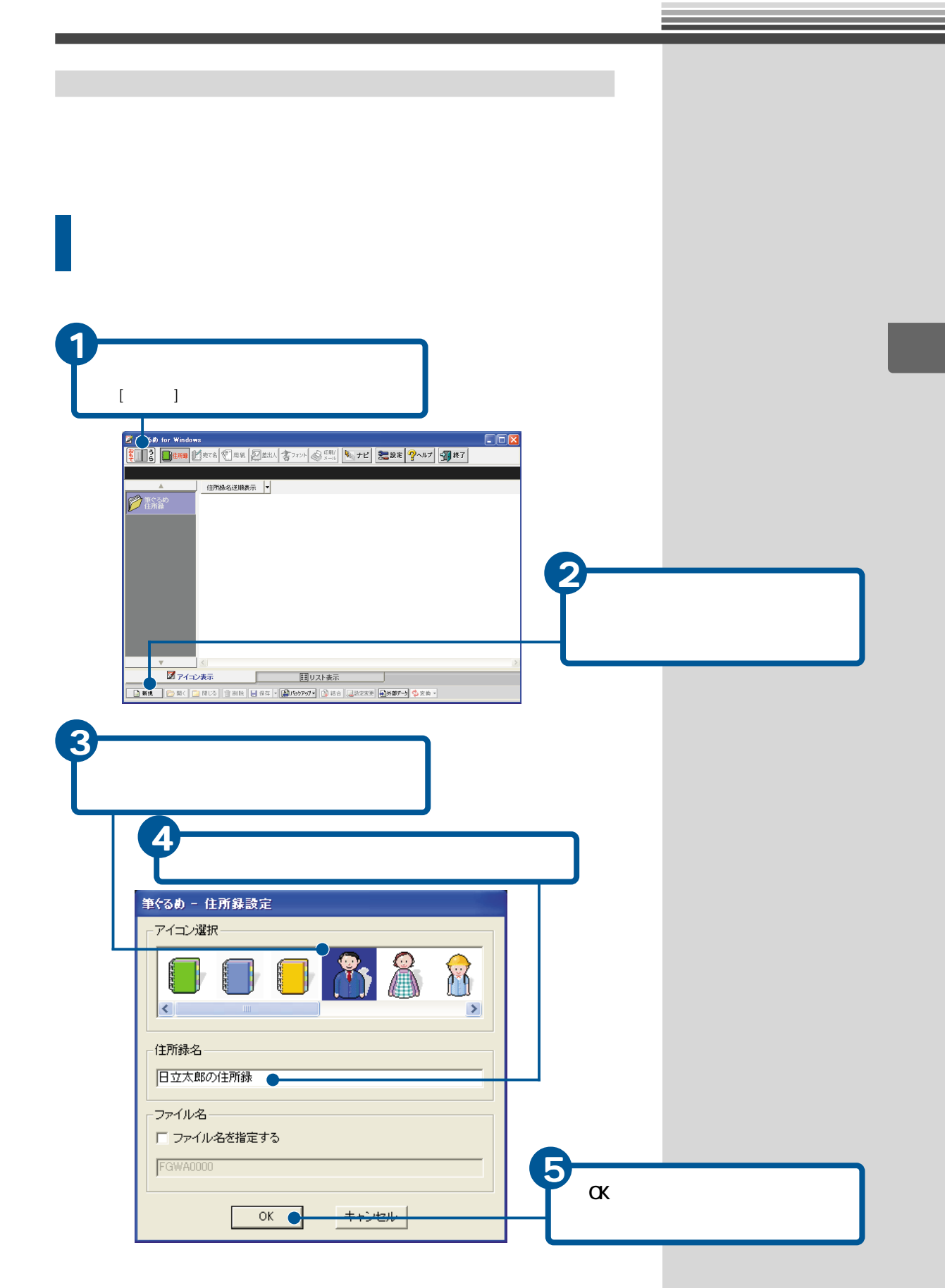

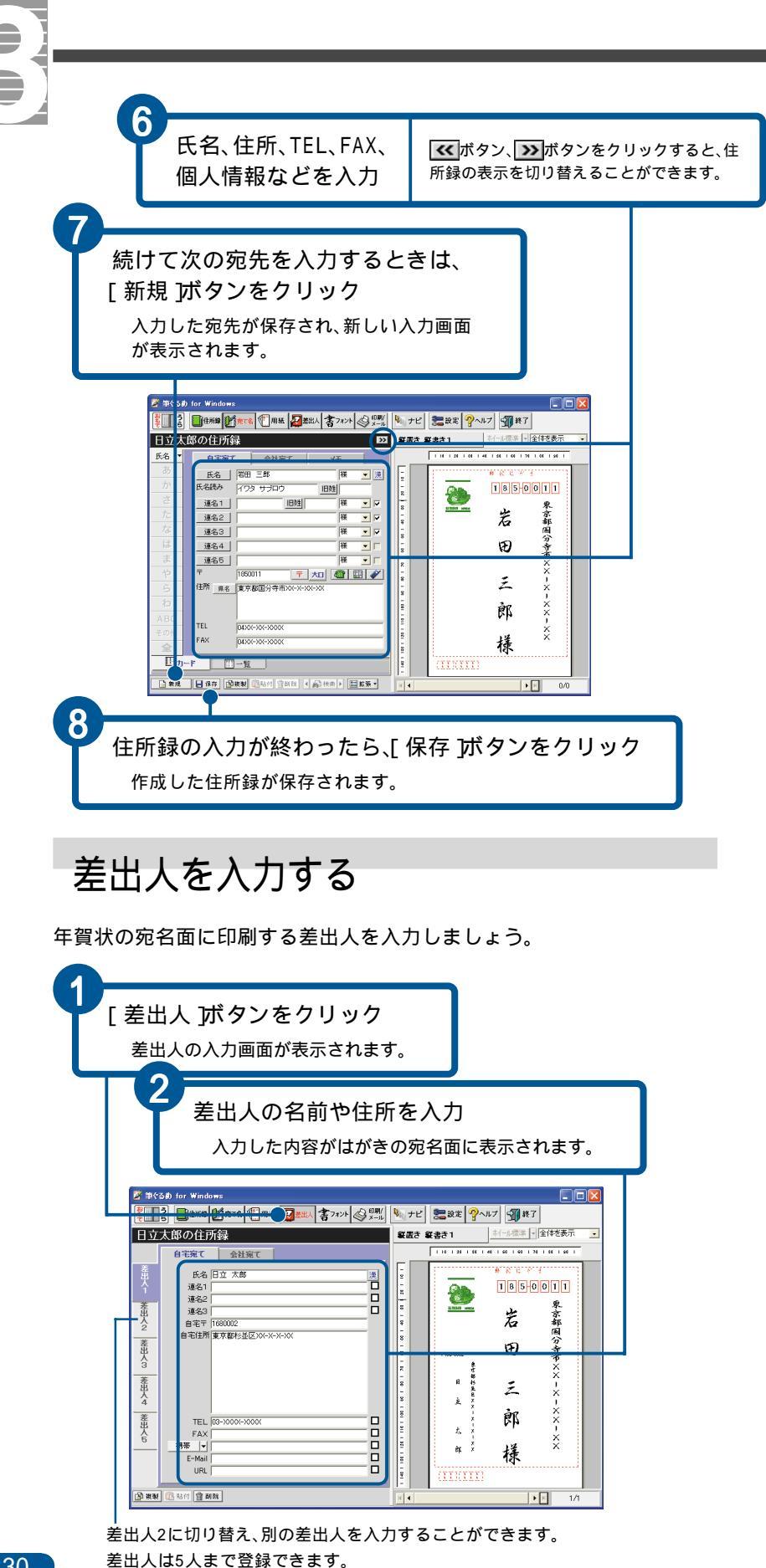

#### ヒント

[〒]欄に郵便番号を入力する ときは、「-」を入れずに郵便 番号を続けて入力します。郵 便番号がわからないときは、 [住所]欄に住所を入力したあ と、[〒]ボタンをクリックす ると、自動的に郵便番号が入 力されます。

#### ヒント

差出人に入力した内容は自動 的に登録されます。

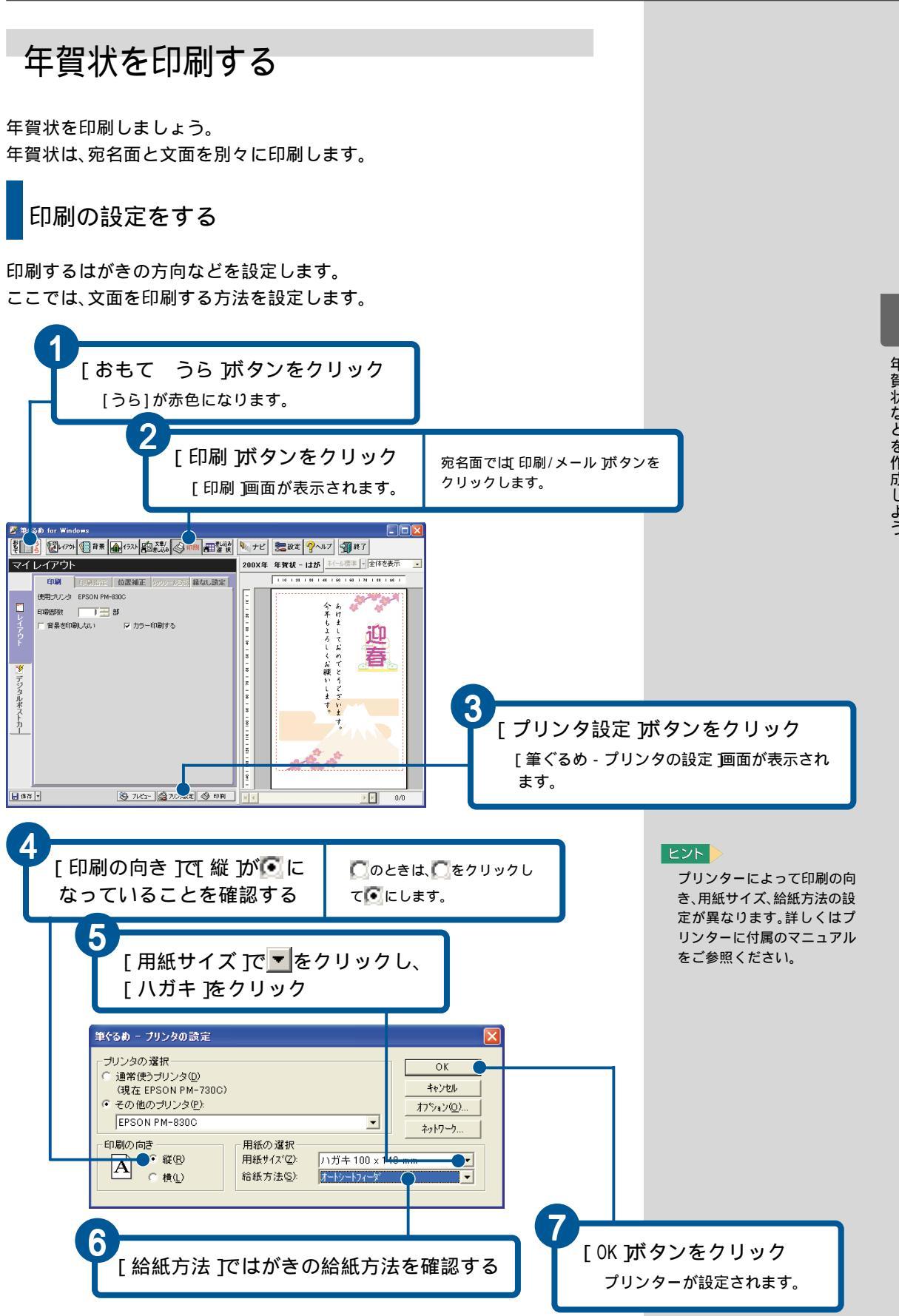

文面を印刷する

年賀状などの文面に作成したレイアウトを印刷しましょう。

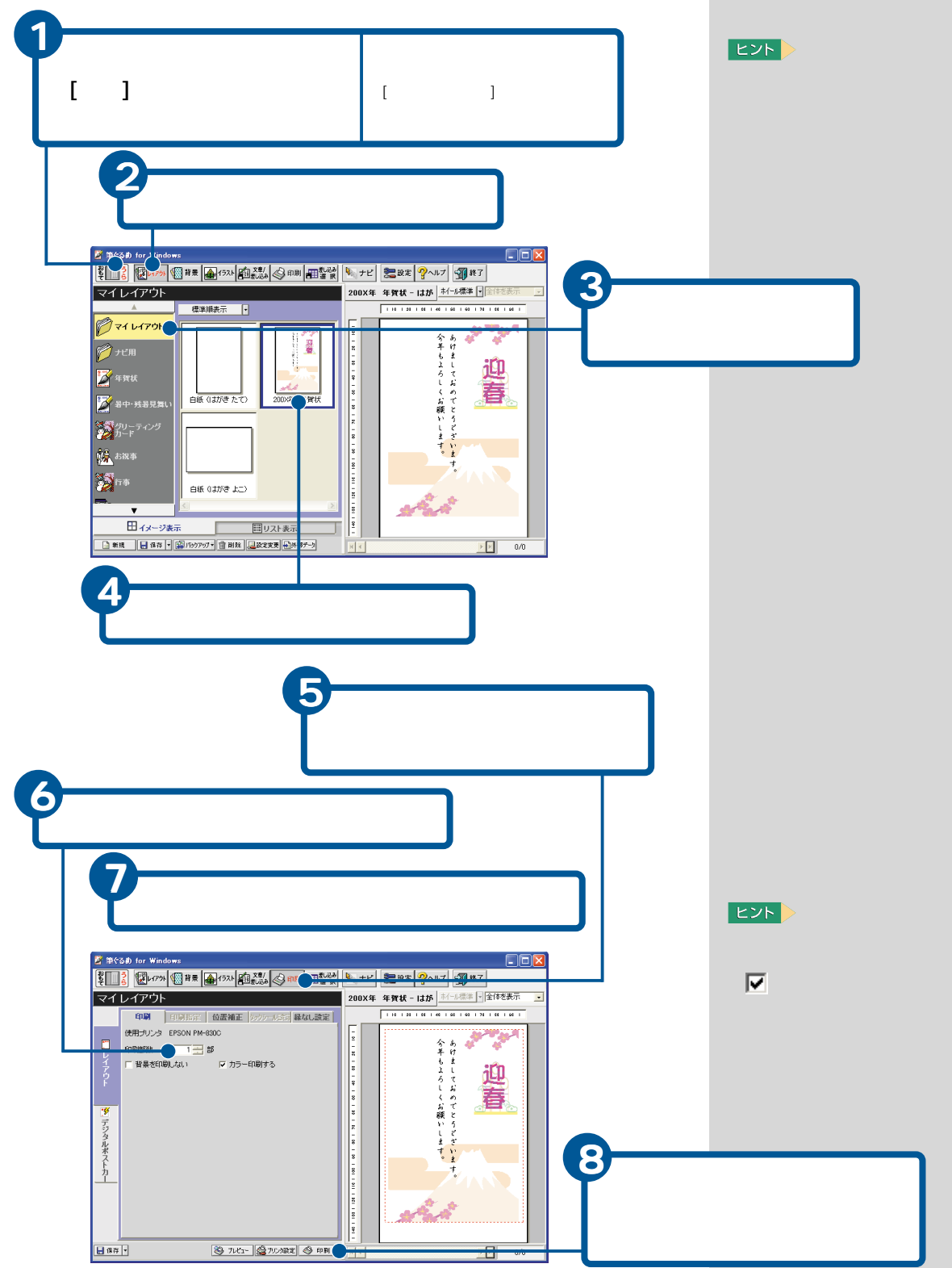

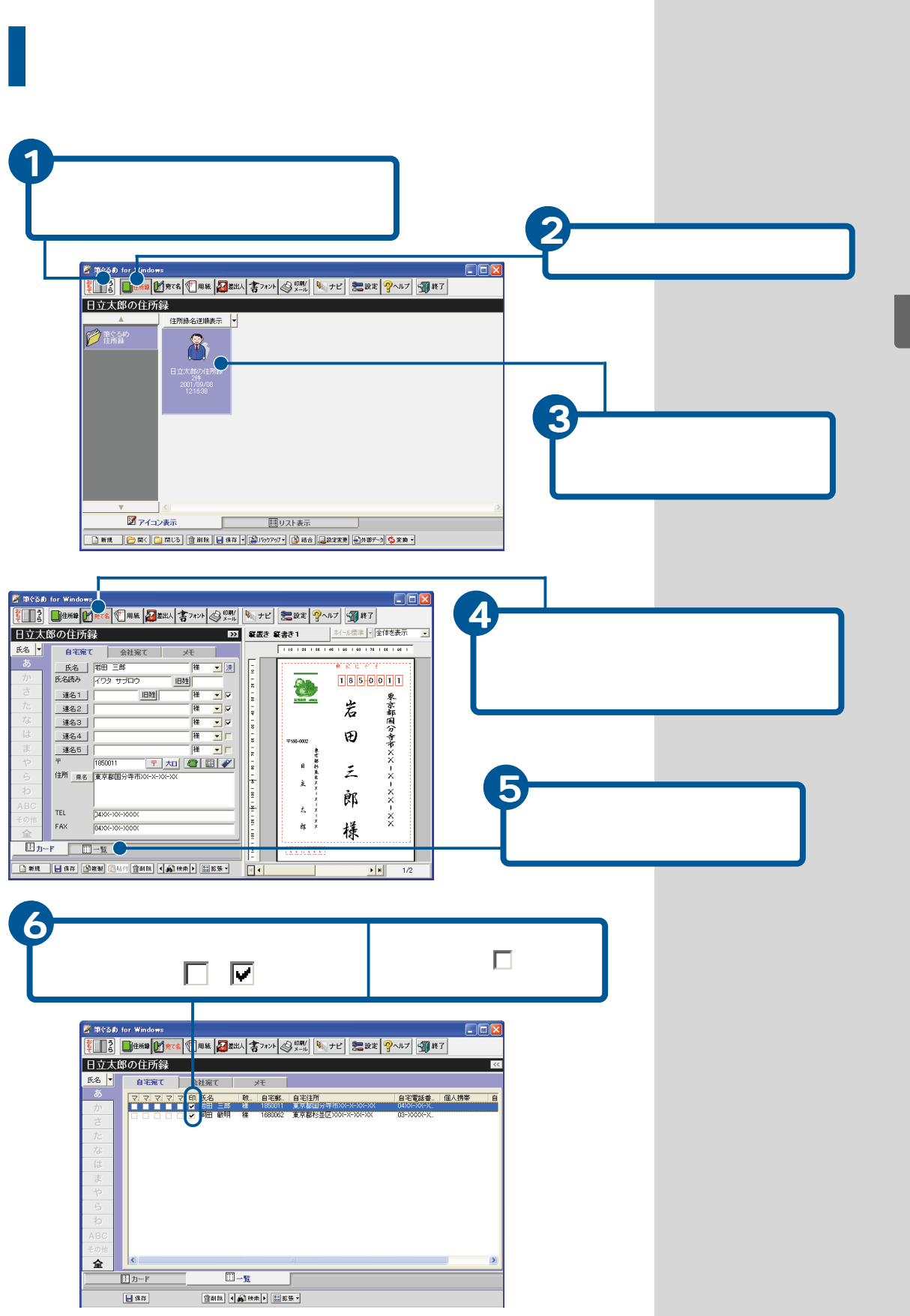

年賀状などを作成しよう

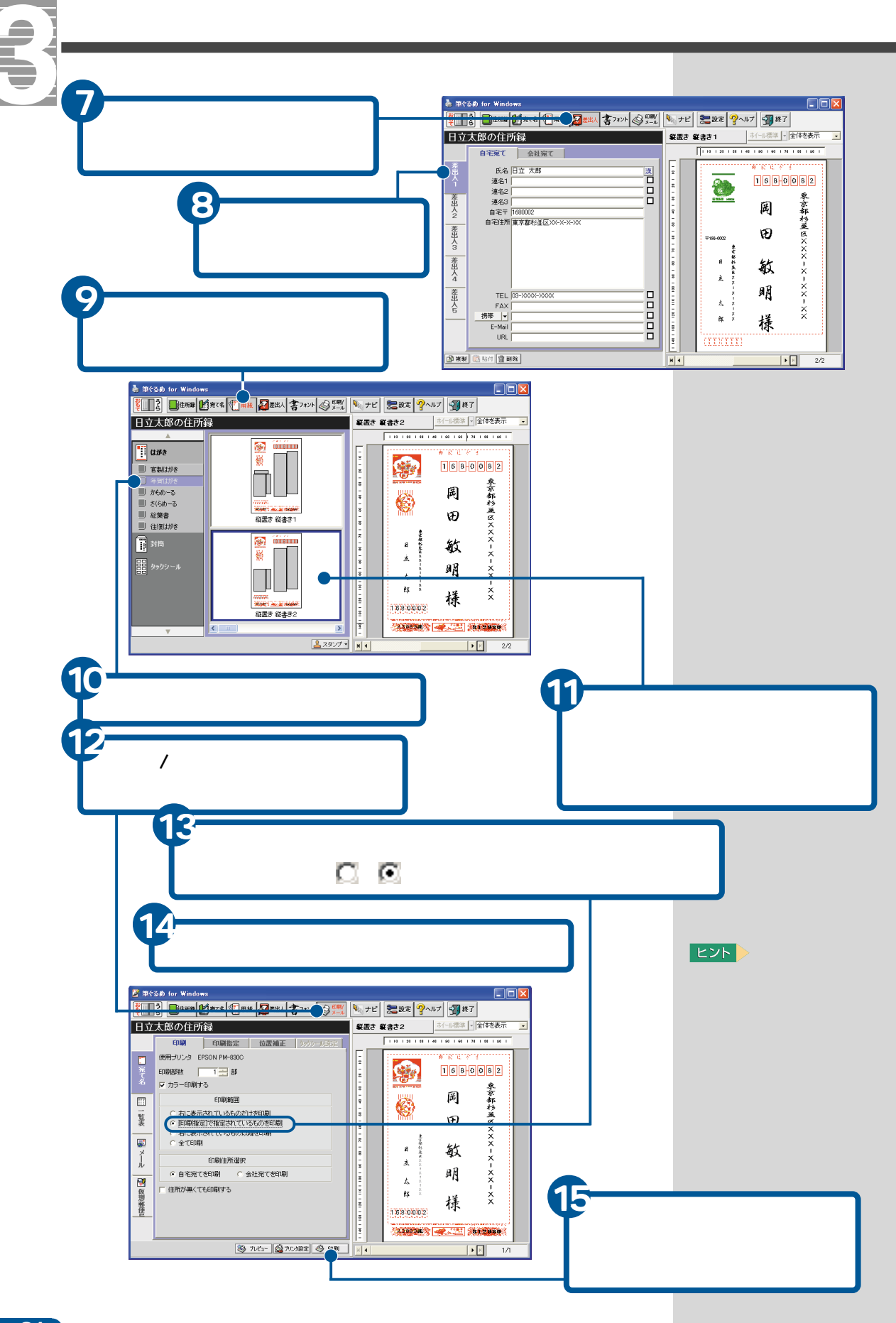
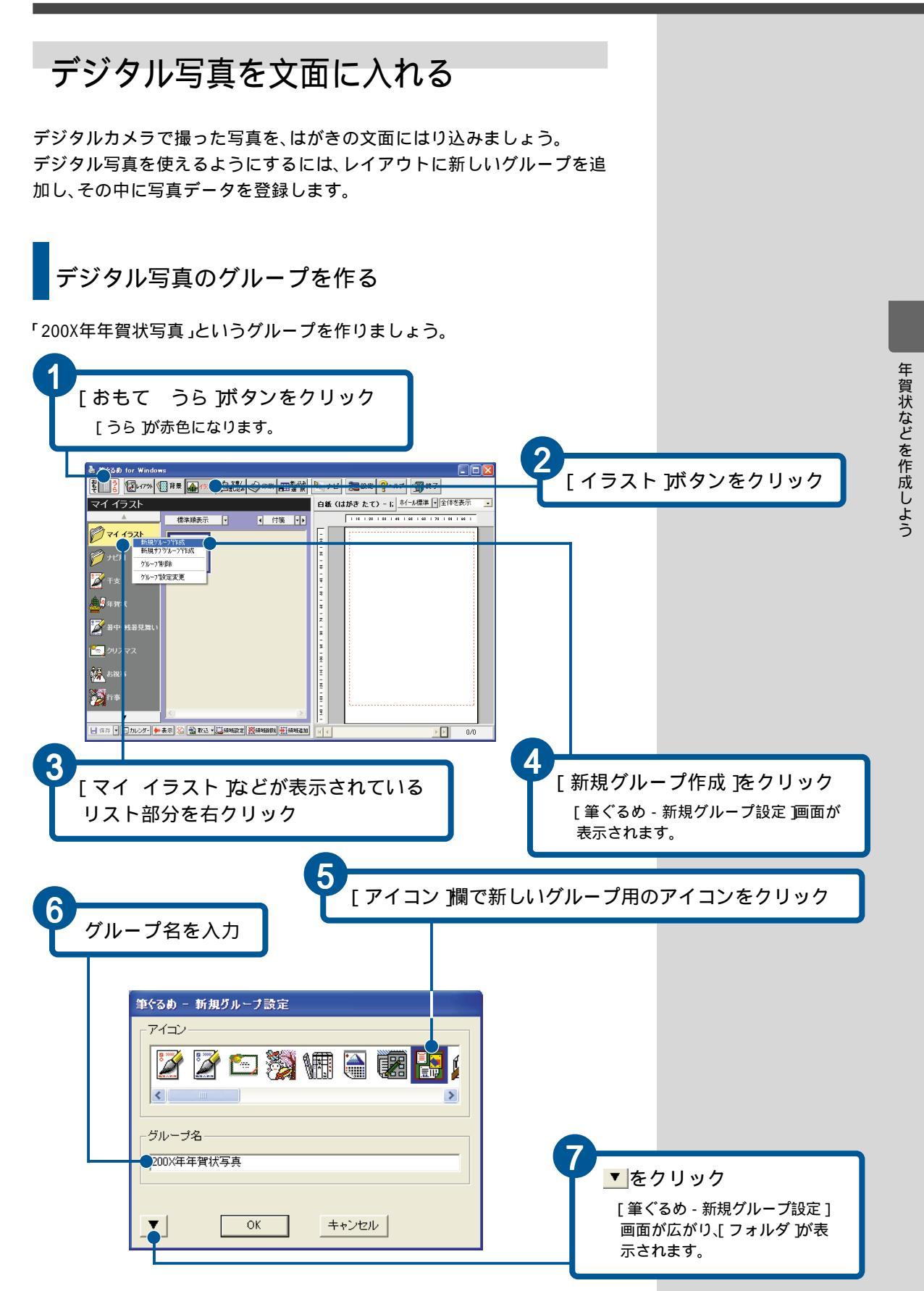

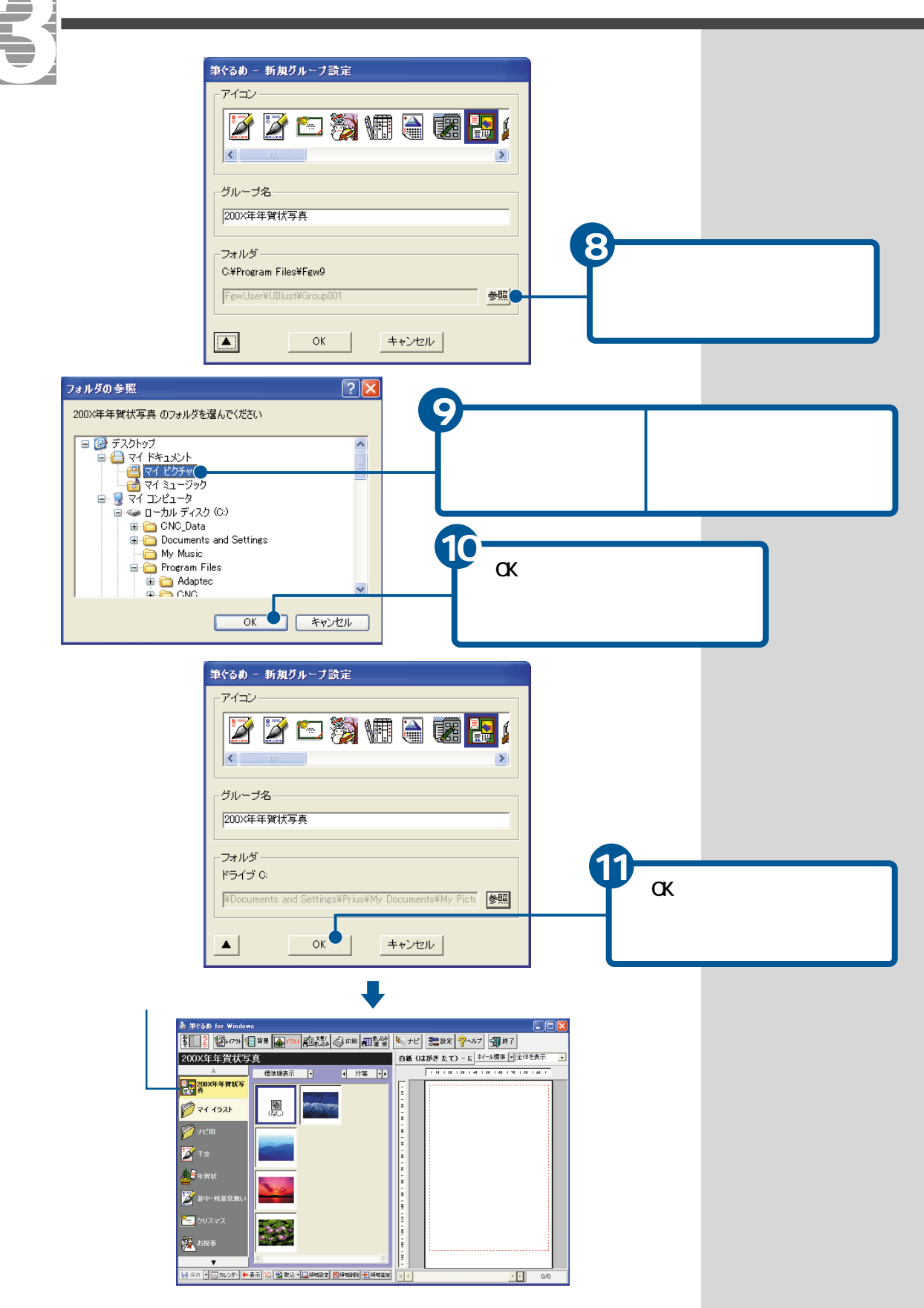

これで、レイアウトにデジタル写真用のグループが登録されました。

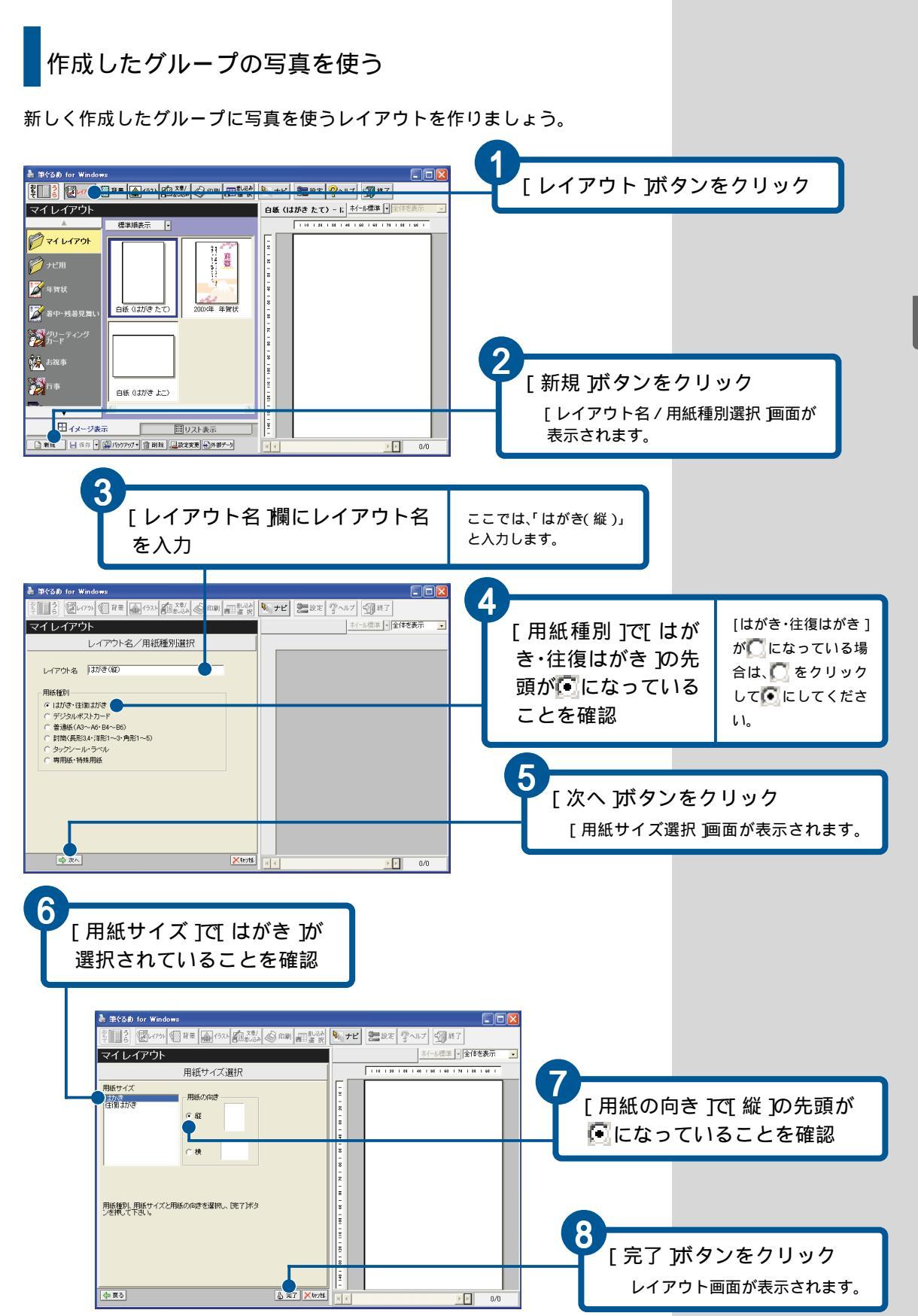

年賀状などを作成しよう

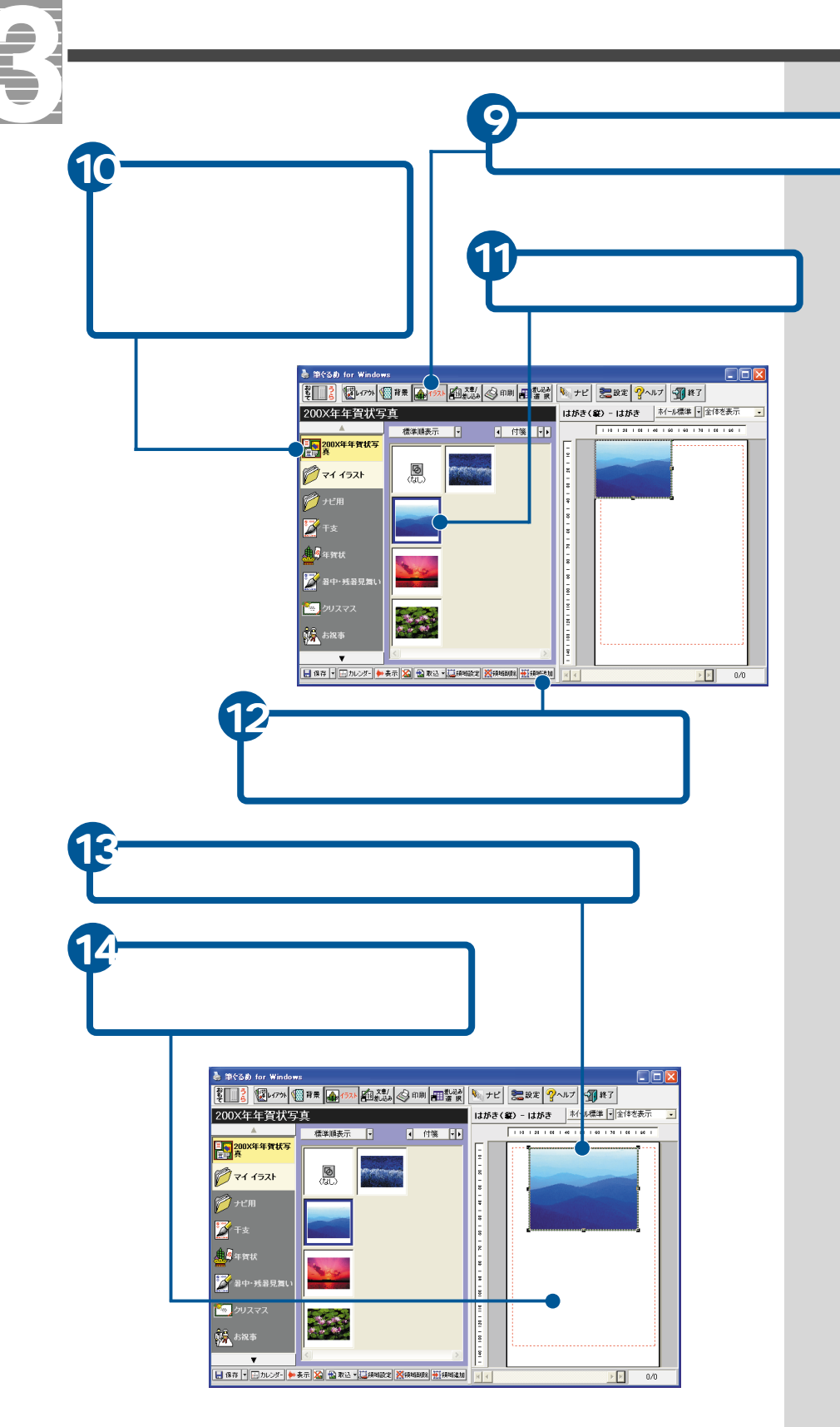

このあと、「年賀状の文面を作る」と同じようにしてイラストや文章を入れ、 レイアウトを保存します。

# デジカメの写真を加工しよう

デジタルカメラで撮った写真をパソコンで使うには、「デジカメ Ninja2001」を使います。デジタル写真のノイズを取り除き、ザラ つき感のない写真にすることができます。

「一発!自動補正」機能を使うと、写真を美しく鮮やかに自動補正 できます。写真の一部だけを切り抜いたり(トリミング)、フィル ター効果を使って味わいのある写真に変えることもできます。

ここでは、デジカメNinja2001の使い方などを紹介します。

## デジカメNinja2001を立ち上げる

デジカメNinja2001を立ち上げましょう。

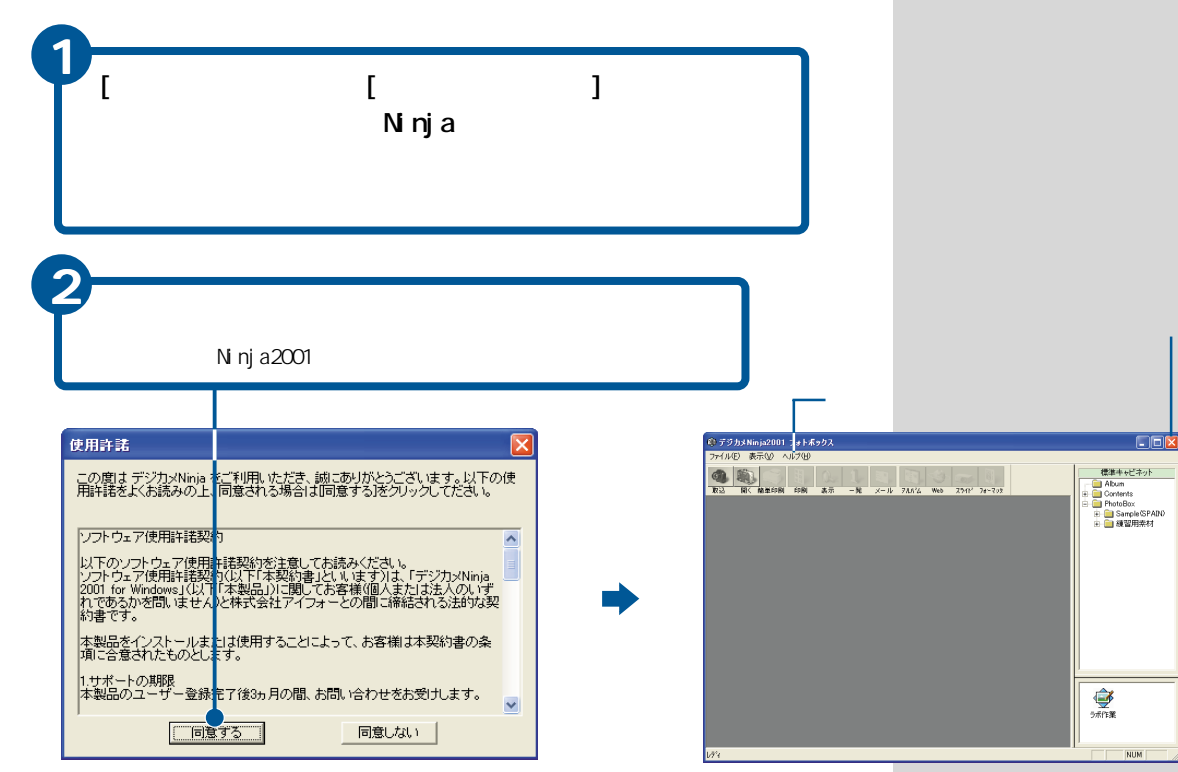

## ヒント

デジカメNinja2001の詳しい 使い方については、ヘルプを ご参照ください。

取扱説明書(有償)が必要な場 合は、株式会社アイフォーの 営業部窓口までお問い合わせ ください。

## 参照

お問い合わせ先について 『困った時のQ&A』

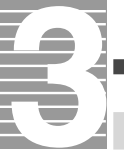

## デジカメの写真を使えるようにする

デジタルカメラで撮った写真をパソコンで使えるようにしましょう。 写真データを使えるようにするには、次のような方法でパソコンに取り込 みます。

・コンパクトフラッシュカード などを、パソコンのPCカードスロット に
差し込んで取り込む

・デジタルカメラとパソコンをケーブルで接続して取り込む

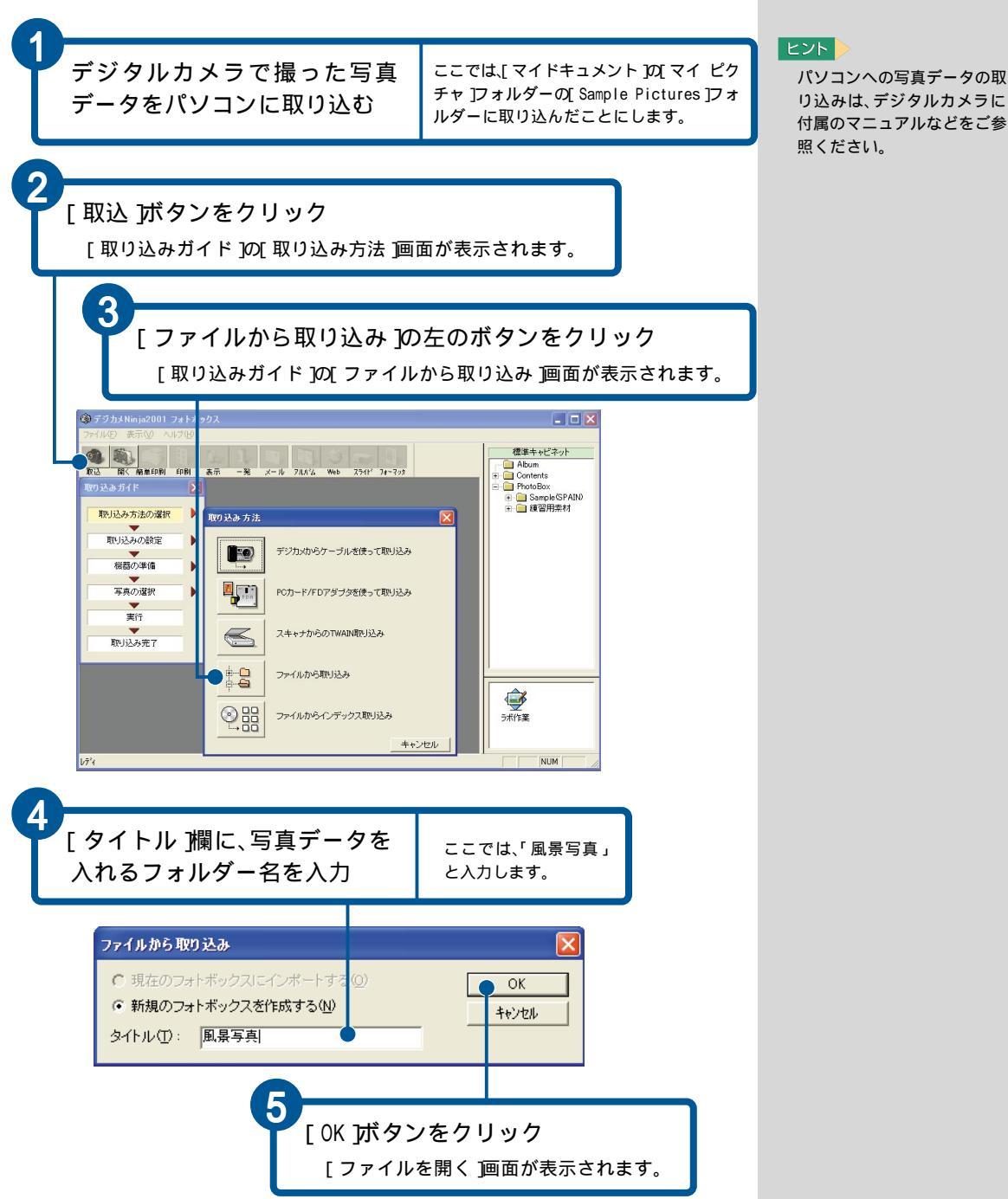

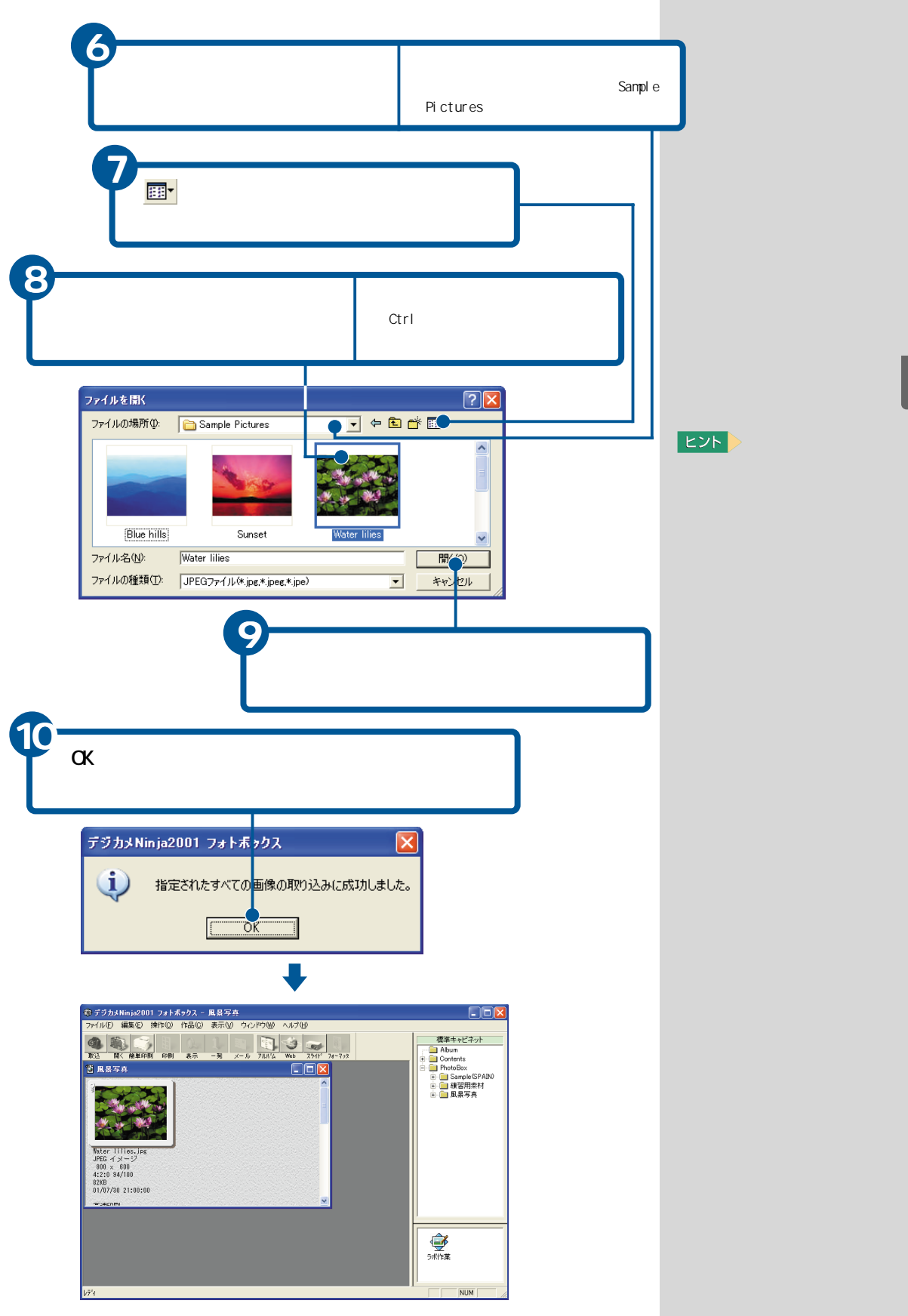

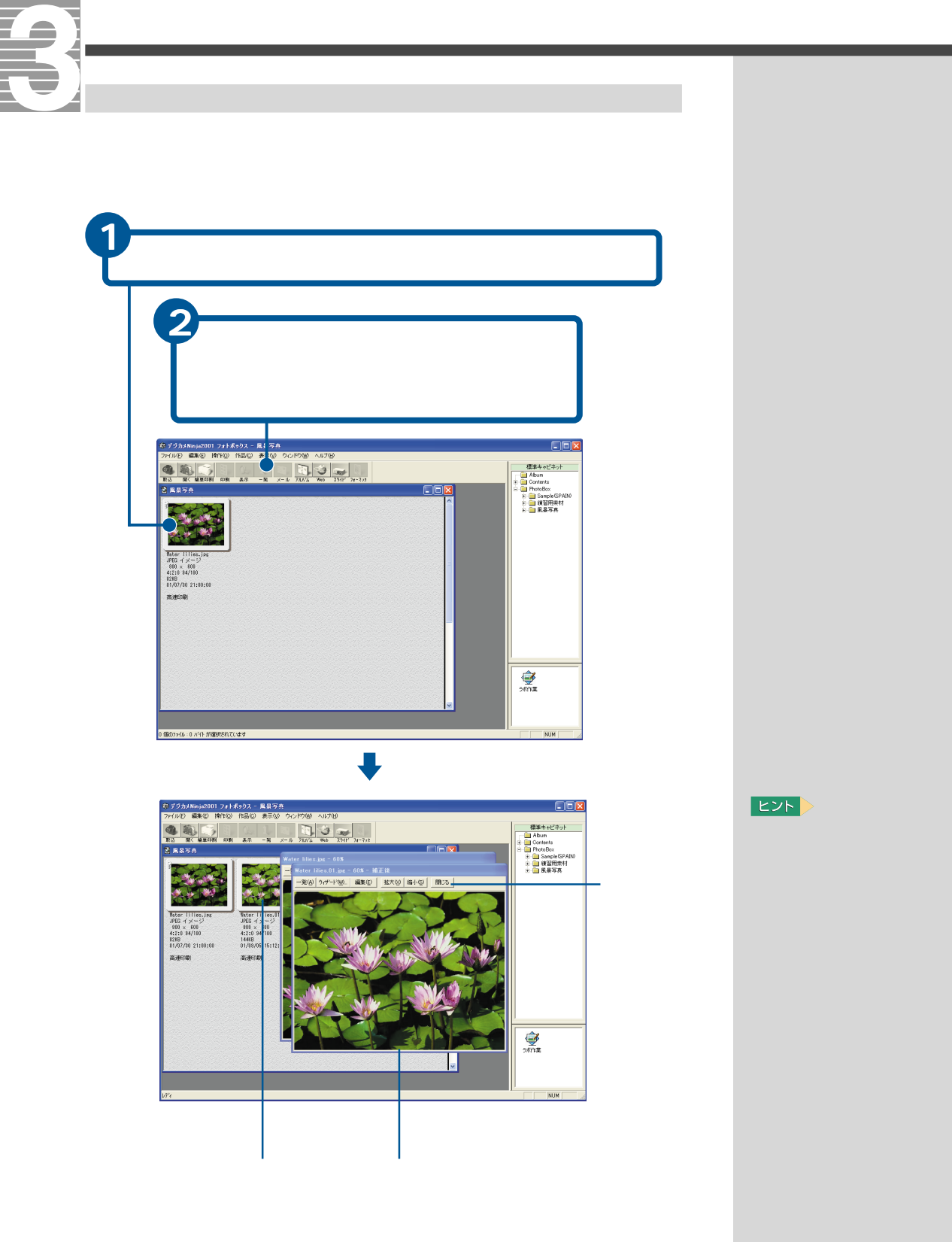

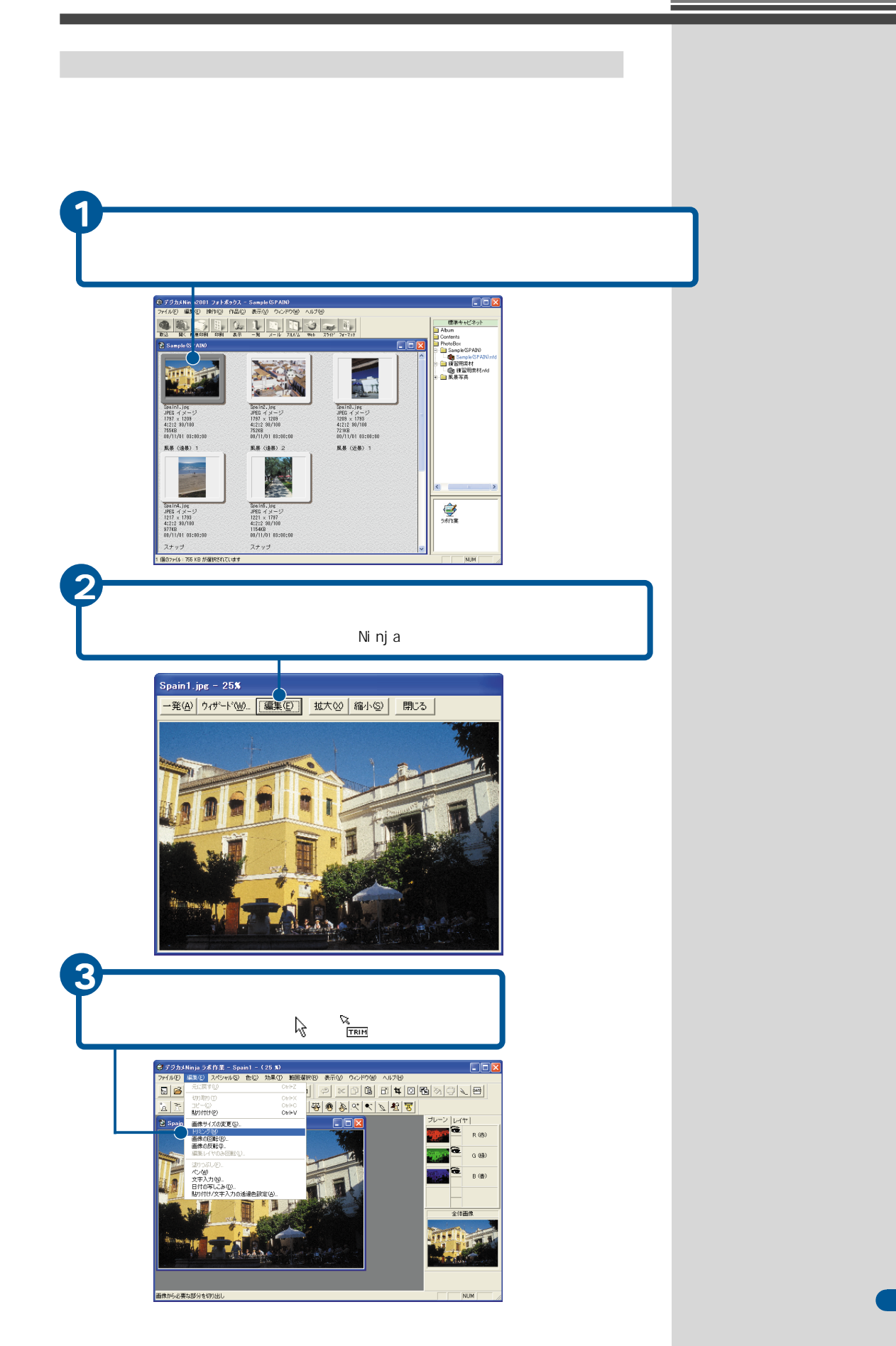

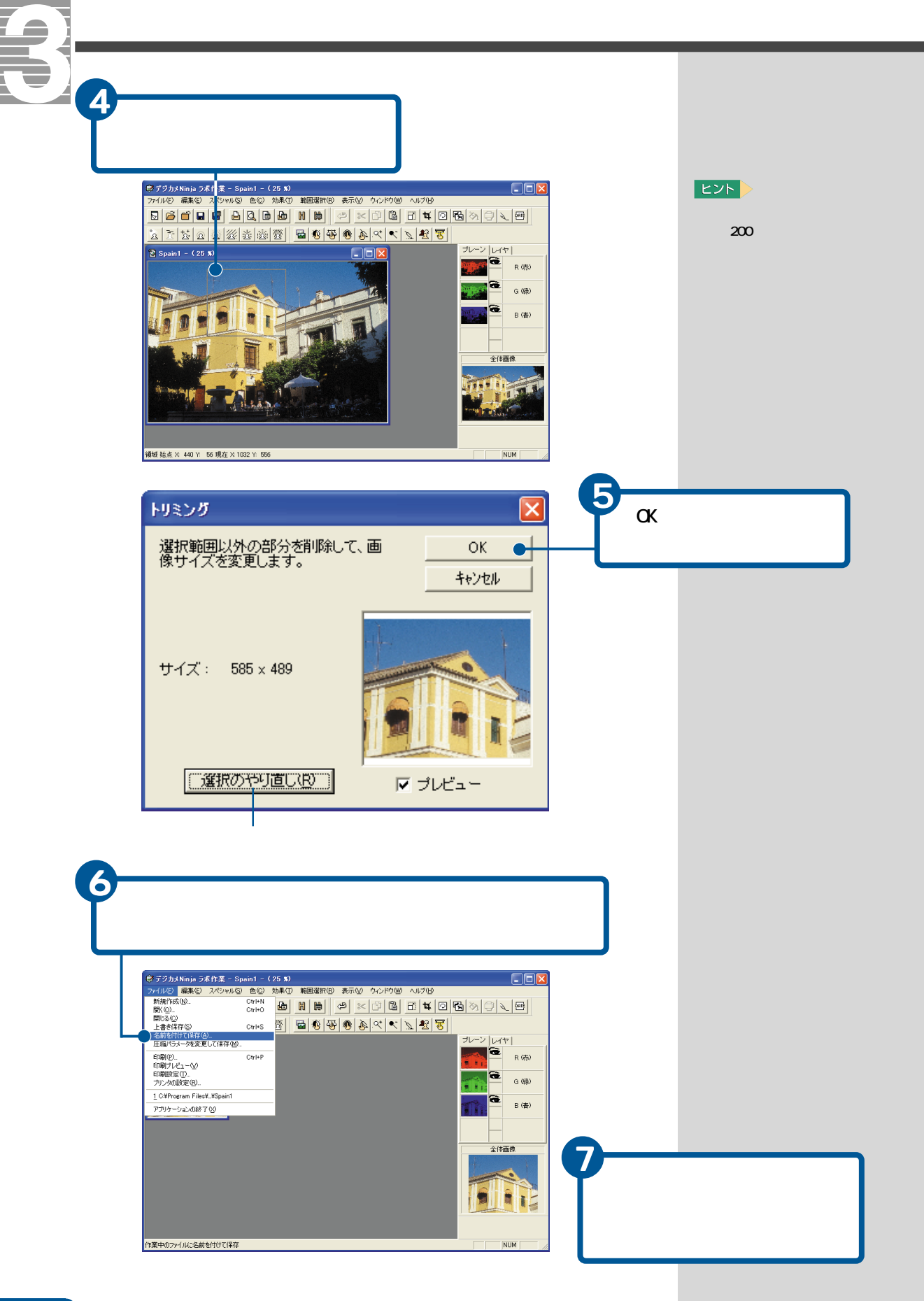

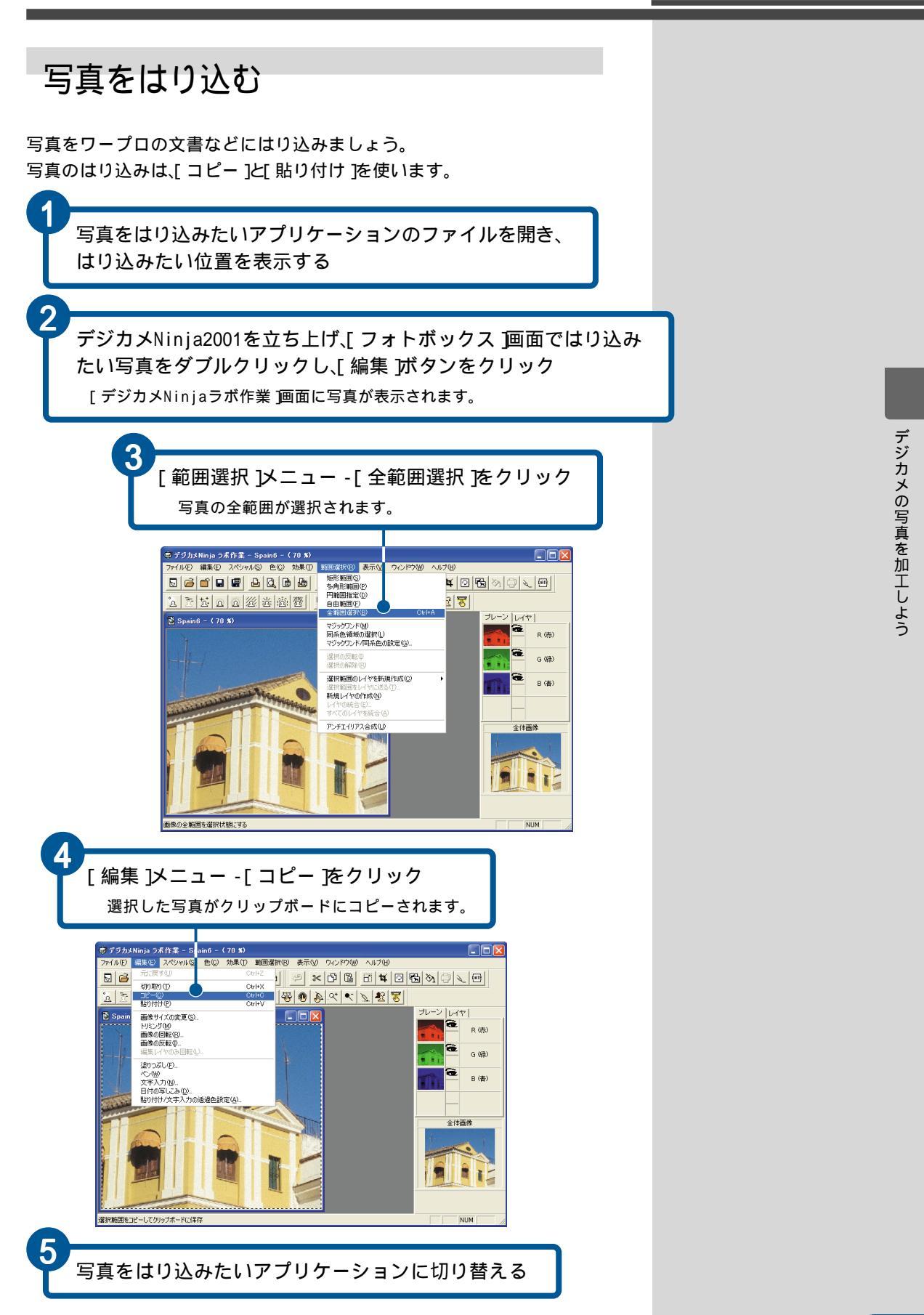

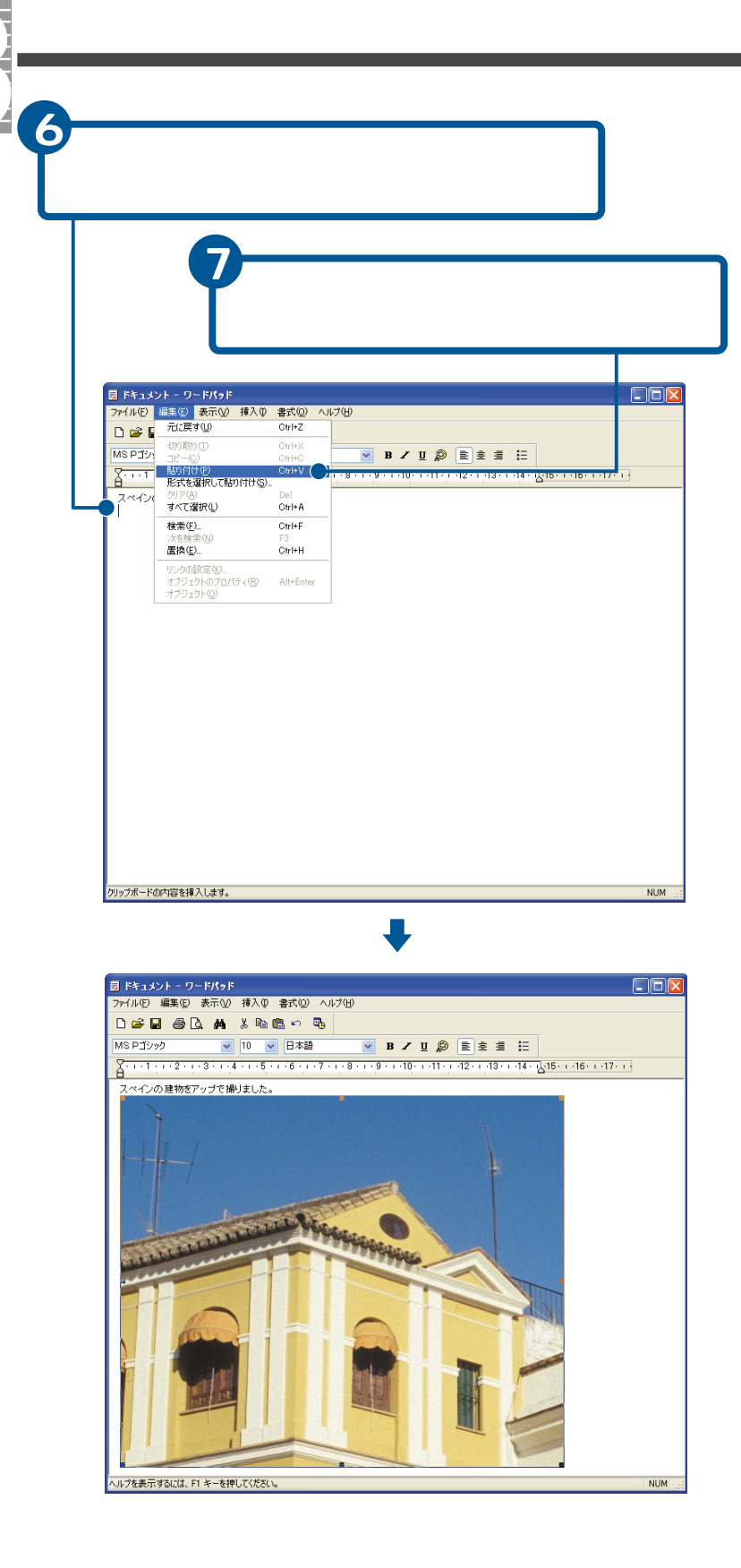

# 映像データを収録、編集、保存しよう

テレビ番組の映像や、ビデオカメラで撮った映像などをパソコンに取り込んで編集し、DVD-RAMなどに保存することができます。

ここでは、映像データ(MPEG形式)の取り込み、映像データの編集、 映像データの保存などを説明します。

## 映像データを収録、編集、保存する流れ

次の流れで、映像データの収録、編集、保存を行います。

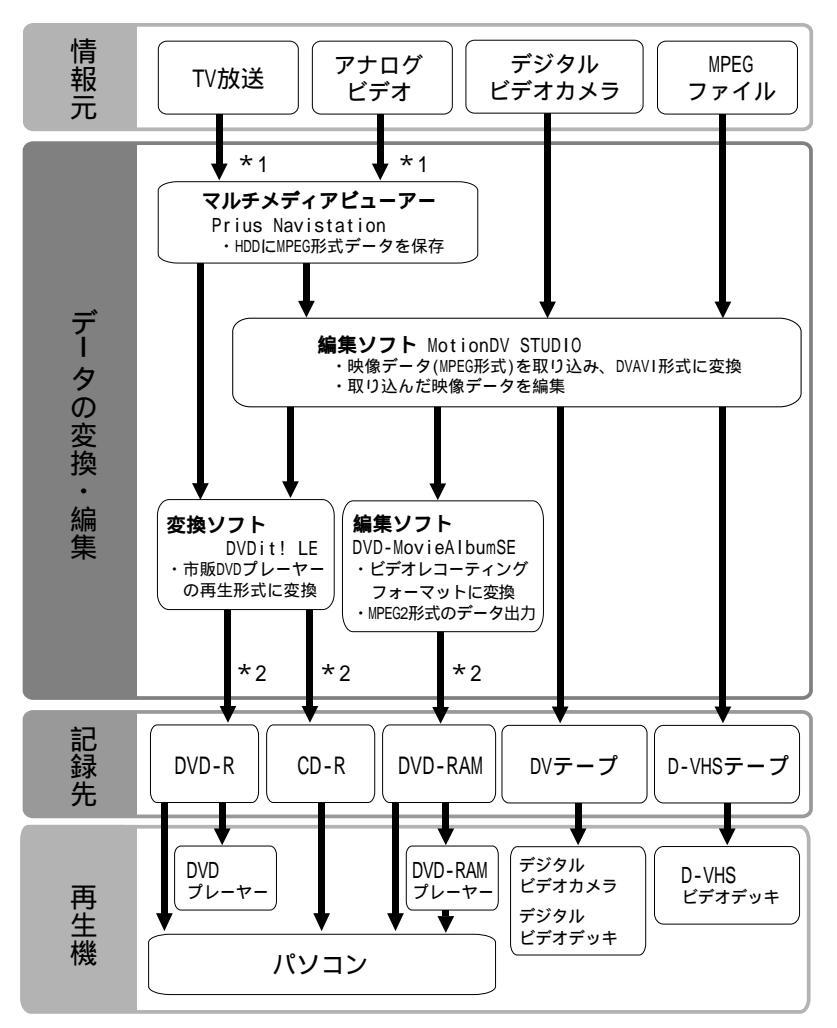

\*1:Prius770のみ

\*2:Prius770 DVD-RAM/Rモデルのみ

### 重要

Prius570、530、200では、TV放送、アナログビデオからの入力、DVDディスクの作成はできません。

Prius770のDVD-ROMモデルで は、DVDディスクの作成はでき ません。

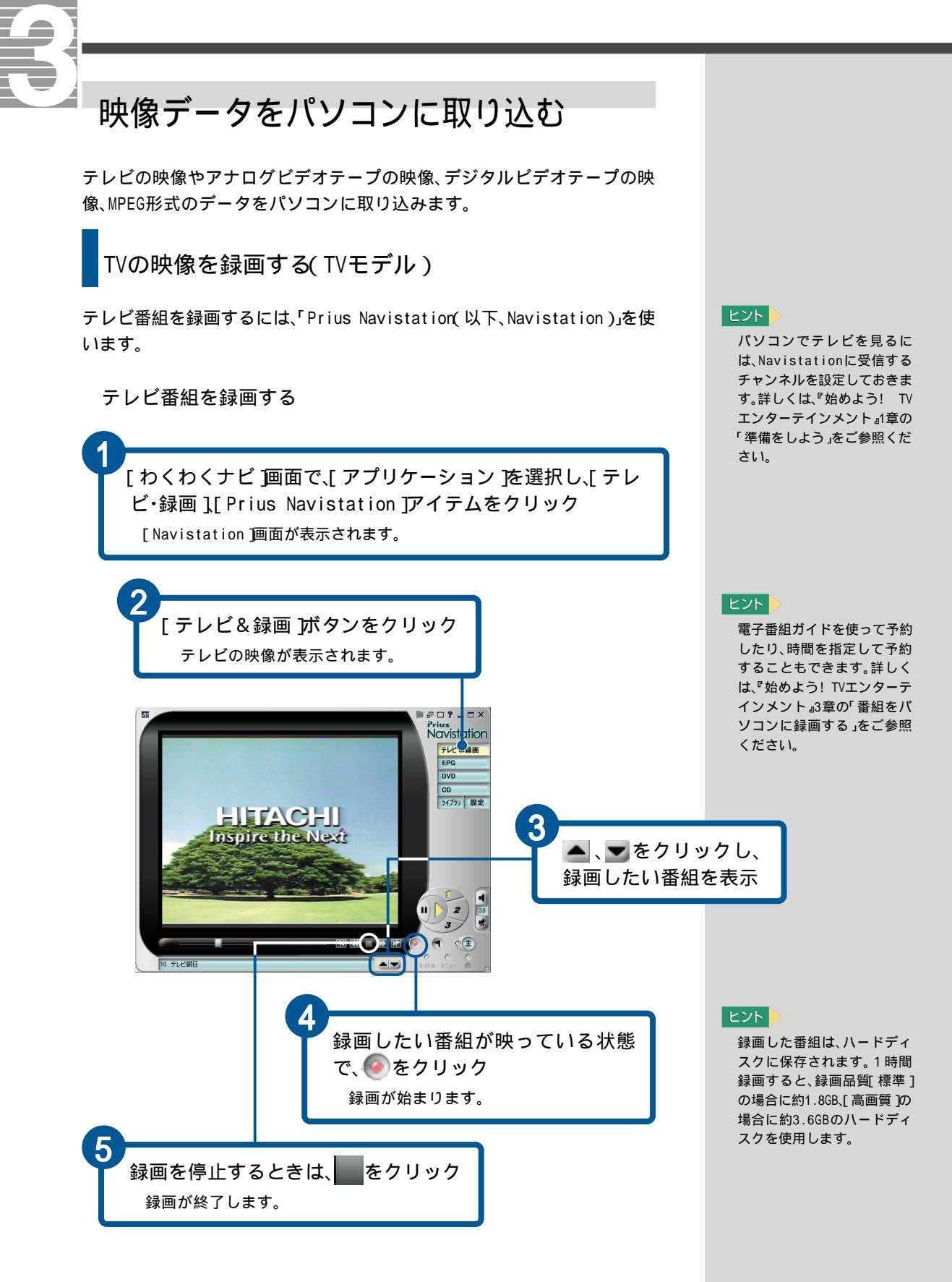

## アナログビデオテープの映像を取り込む(TVモデル) アナログビデオカメラやビデオデッキ(以下、外部機器)のアナログビデオテー プに入っている映像をパソコンに取り込むには、Navistationを使います。 接続する

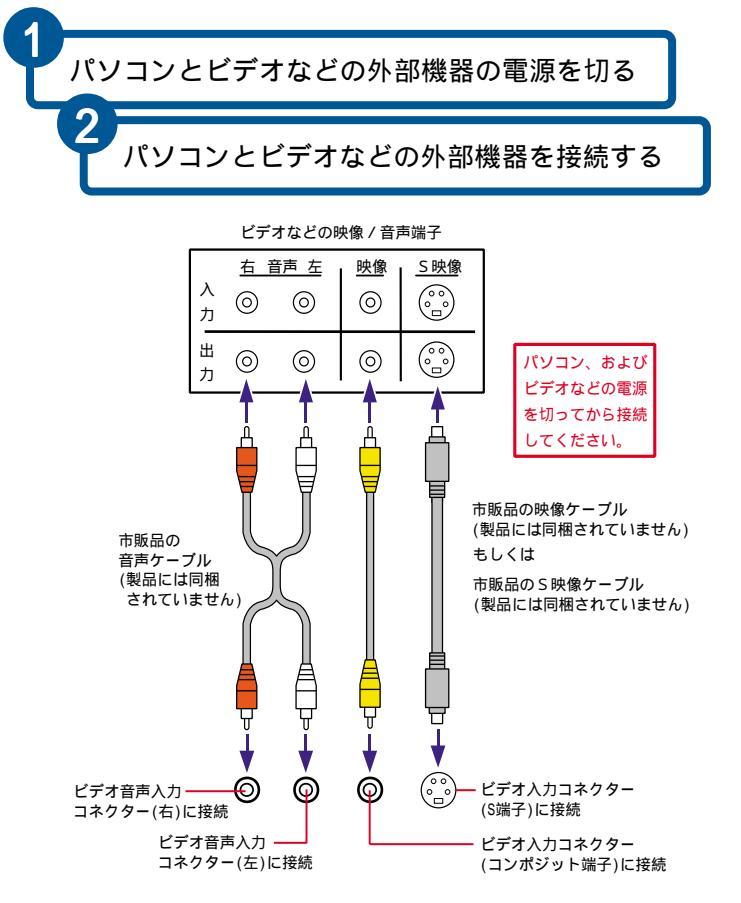

背面コネクターの一例

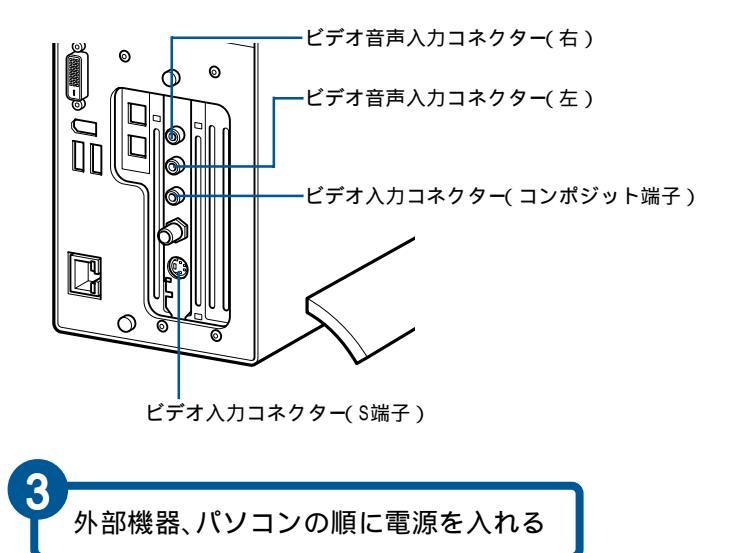

 重要
この方法で、デジタルビデオ カメラの映像を取り込むこと はできません。

## 重要

機器により端子は異なりま す。それぞれのマニュアルを ご参照ください。

## 参照

コネクターの位置について 『接続と準備』の「5.いろいろな 使い方をするために」「各部の名 前とはたらきを知っておこう」

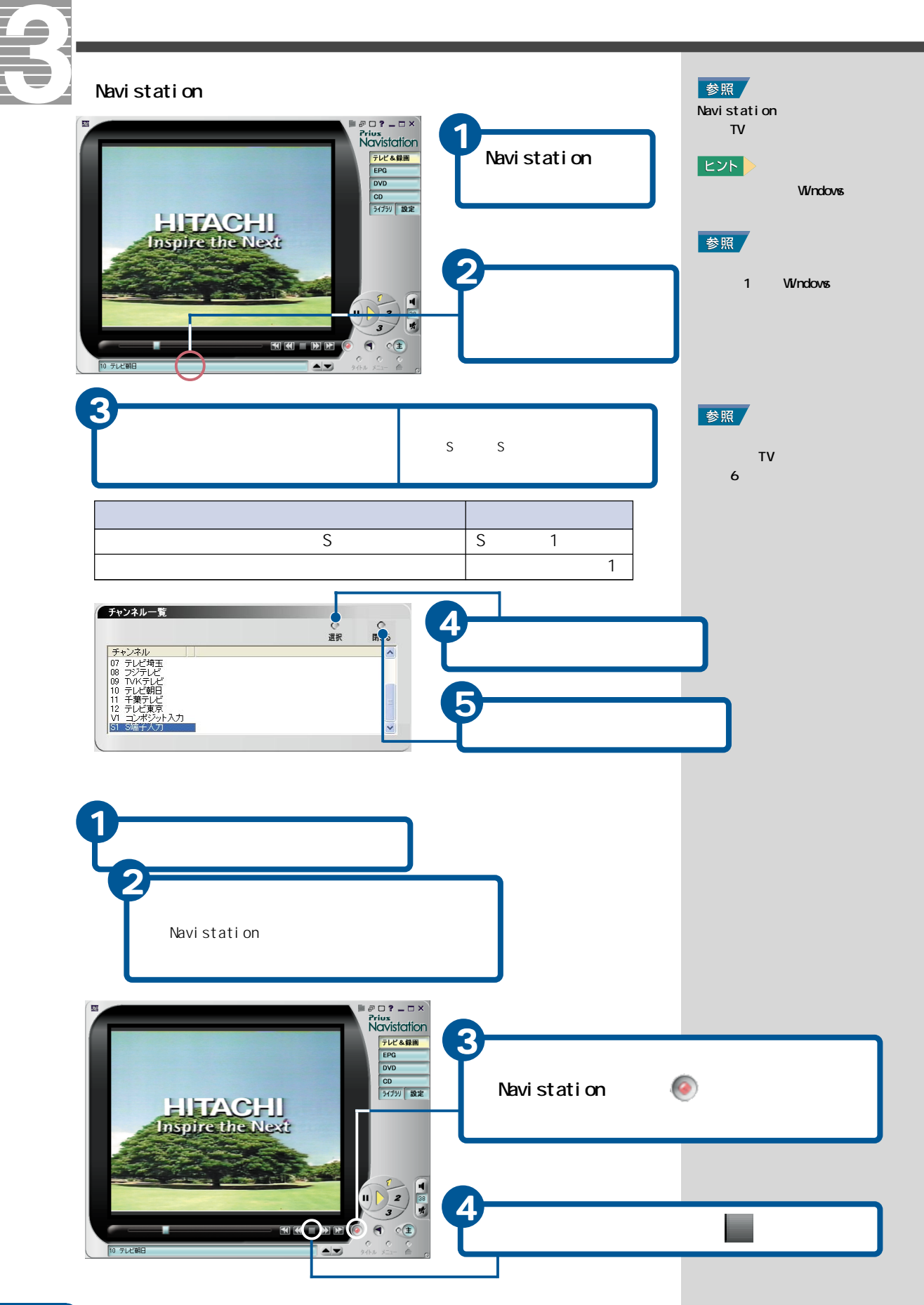

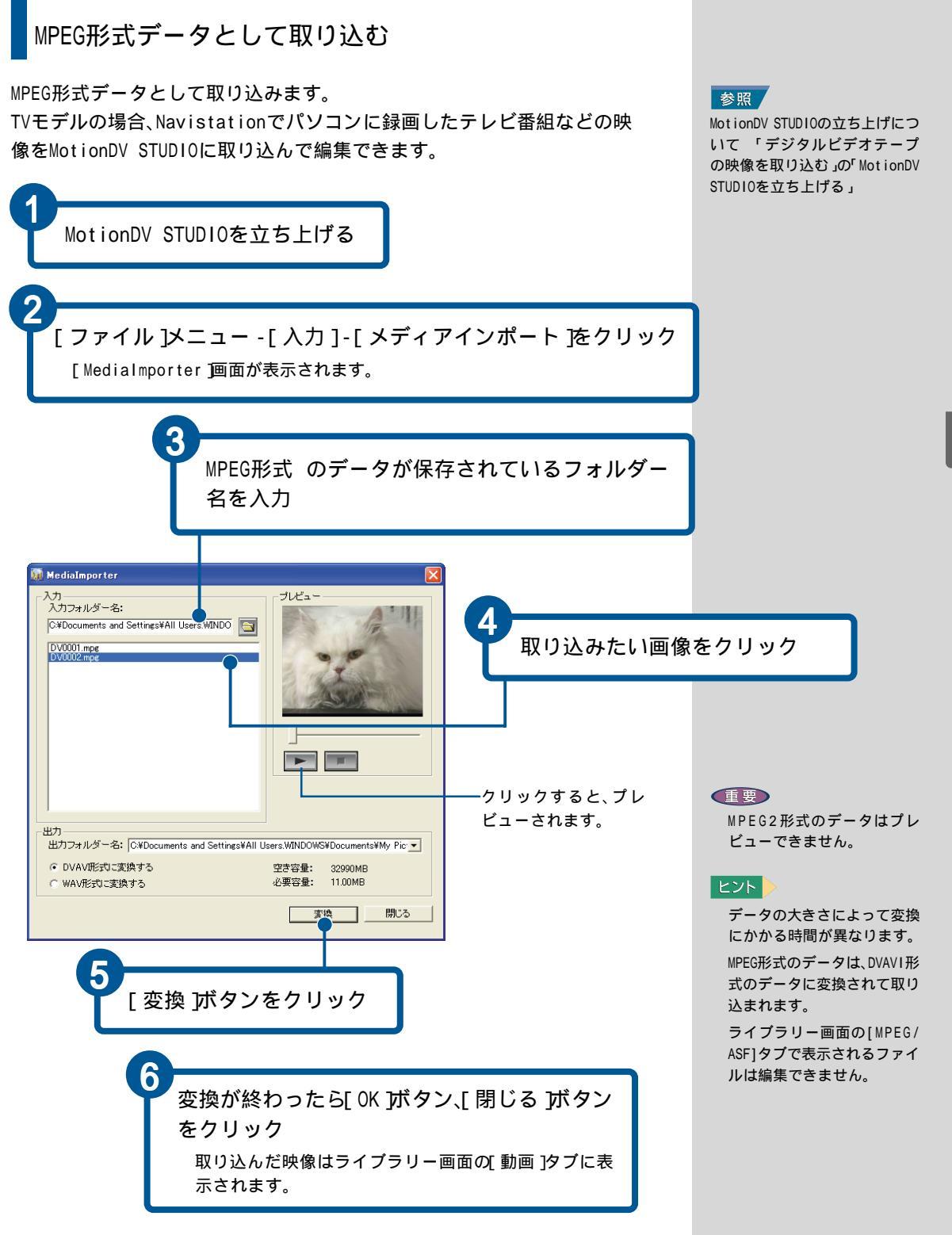

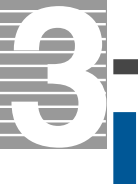

## デジタルビデオテープの映像を取り込む

i.LINK対応のデジタルビデオカメラで撮った映像をパソコンで編集するに は、「MotionDV\_STUDI0」を使います。

ここでは、MotionDV STUDIOの基本的な使い方を紹介します。

デジタルビデオカメラを接続する

パソコンを立ち上げたあと、デジタルビデオカメラをパソコンに接続しま しょう。

デジタルビデオカメラの電源を入れ、動作モードを再生モード に設定してから、i.LINKケーブル(別売)をデジタルビデオカメ ラのi.LINKコネクターに接続する

i.LINKケーブルのもう一方を、パソコンのi.LINKコネク ターに接続する

### ヒント

本書で説明している以外の詳 しい使い方は、「MotionDV STUDIO取扱説明書」をご参照 ください。

重要

デジタルビデオカメラで撮っ た映像を、Windowsに付属の ムービーメーカーで編集しな いでください。

## 重要

i.LINKケーブルは、必ずパソ コンとデジタルビデオカメラ の電源を入れてから接続して ください。

## ヒント

i.LINKケーブルの接続はデジ タルビデオカメラによって異 なります。ケーブルの接続は、 デジタルビデオカメラに付属 のマニュアルをご参照ください。

## 参照

パソコンへのi.LINKケーブルの 接続について 『パソコン応用』 3章の「i.LINK機器を接続する」

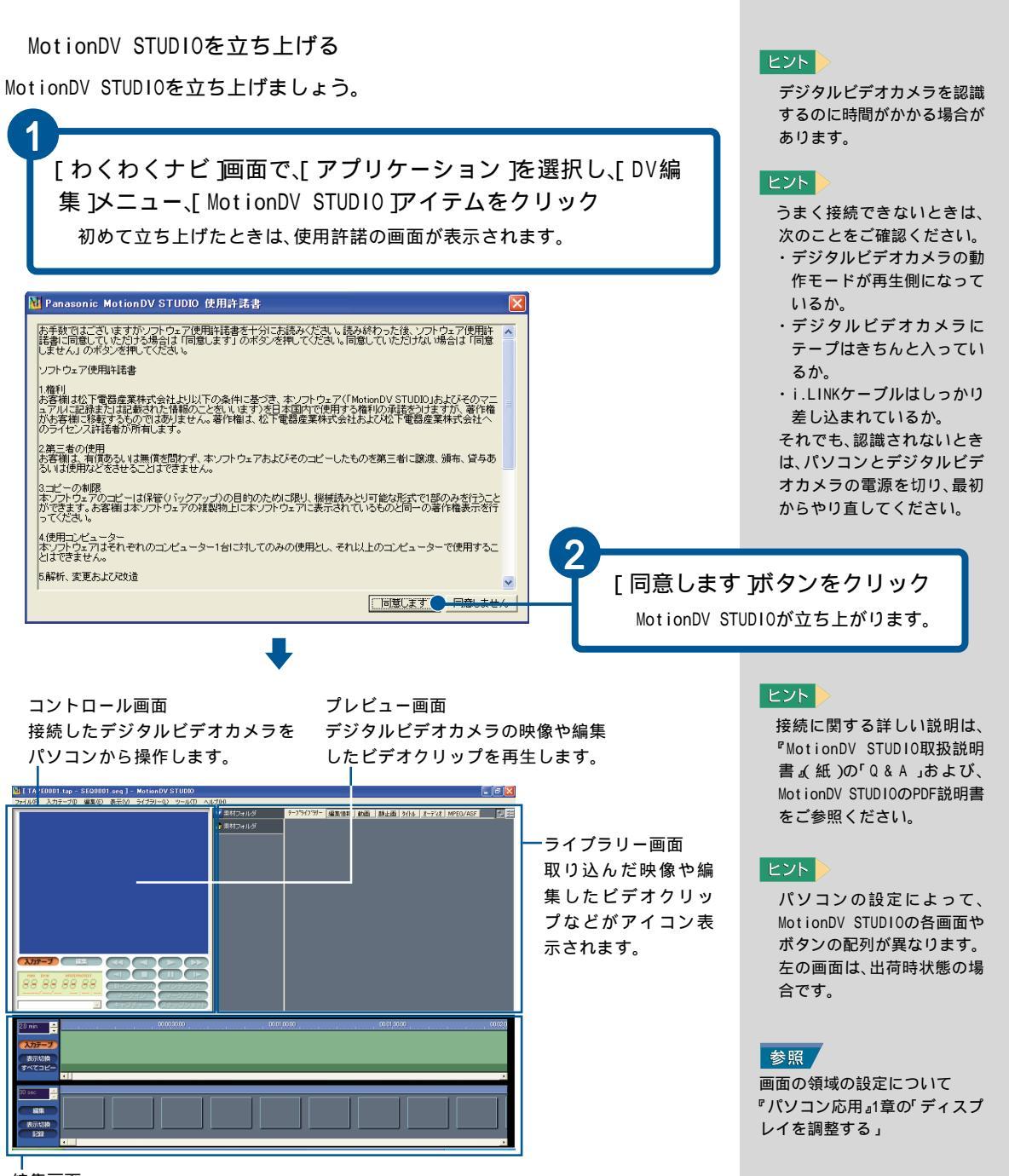

映像デー タを収録、編集、保存しよう

### 編集画面

上段の入力テープトラックには、接続機器の映像、下段の編集トラックにはテープの映像やビデオクリップを配置して編集します。

53

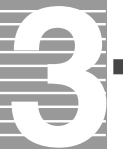

## 映像を取り込む

映像を見ながら、好きなシーンを取り込みましょう。 映像を取り込むことを、「キャプチャー」と呼びます。

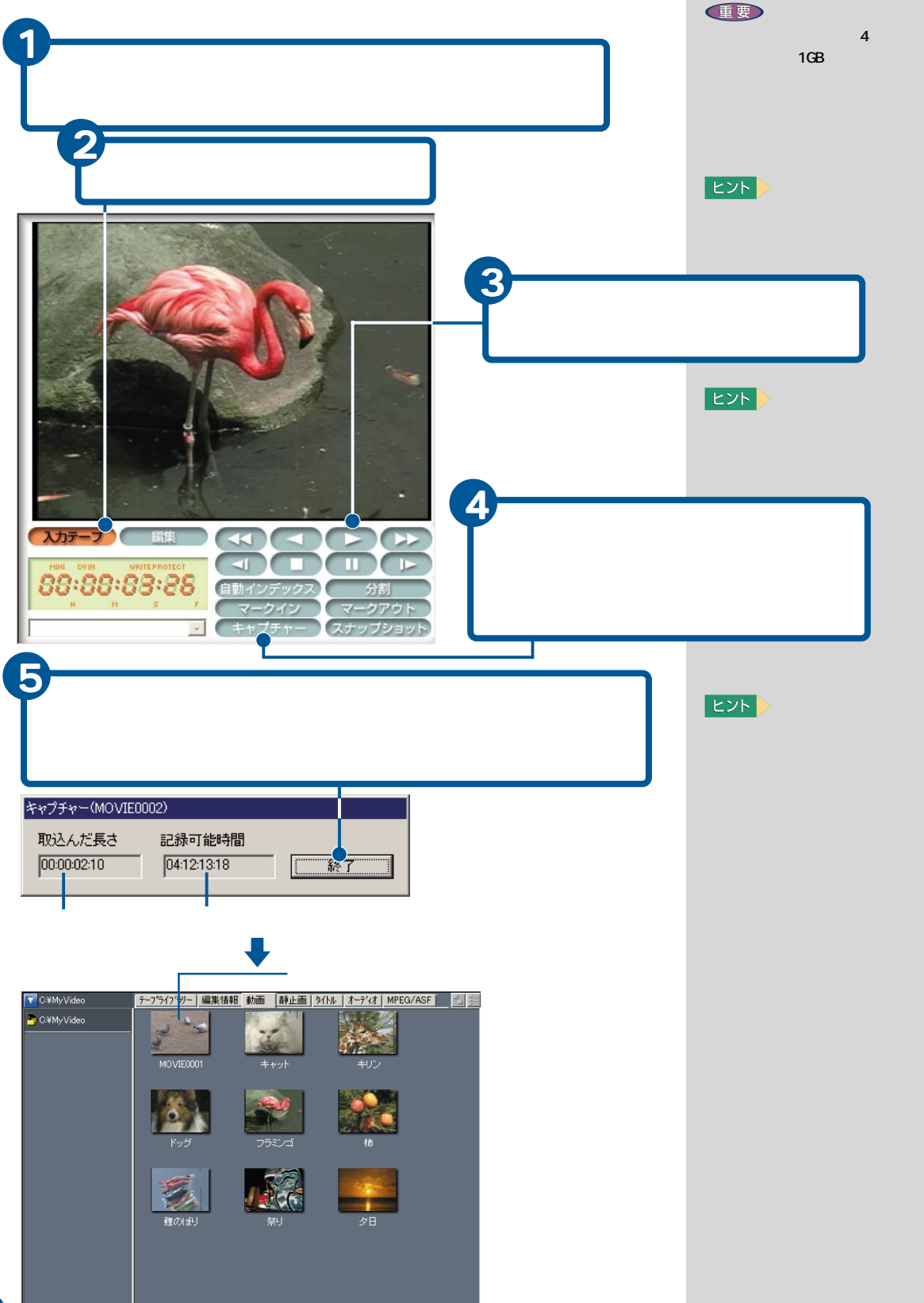

## 映像データを編集する

デジタルビデオカメラで撮った映像やMPEG形式の映像データを編集するに は、「MotionDV STUDIO」を使います。 取り込んだ映像に特殊効果を入れたり、見たい部分だけのビデオクリップ を簡単に作ることができます。

気に入った映像を静止画(スナップショット)として取り込んだり、編集し た映像を保存することもできます。

取り込んだ映像を見る

Navistationで録画した映像は、Navistationで見ます。 デジタルビデオカメラで撮った映像は、MotionDV STUDIOで見ます。

録画した映像をNavistationで見る

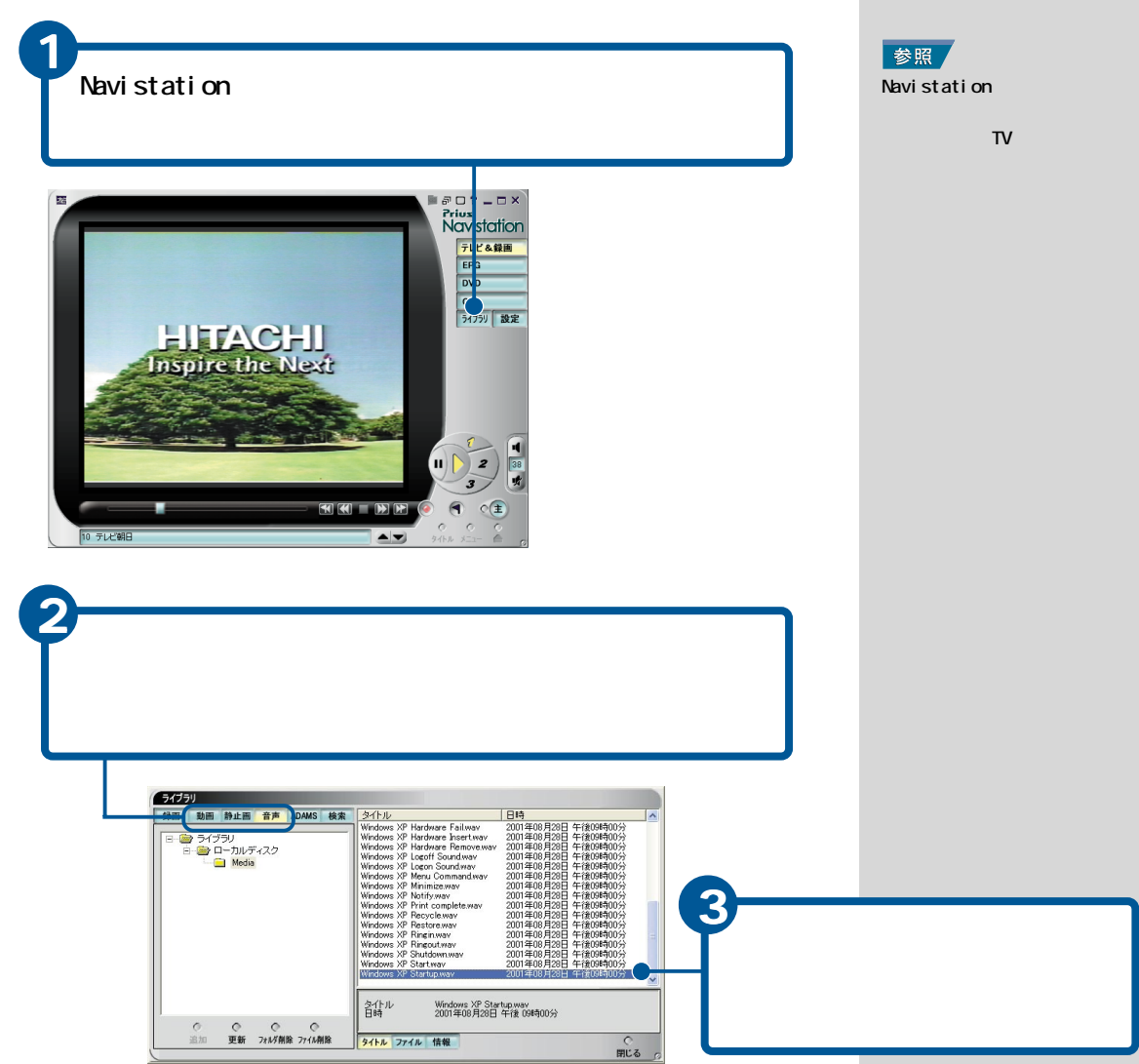

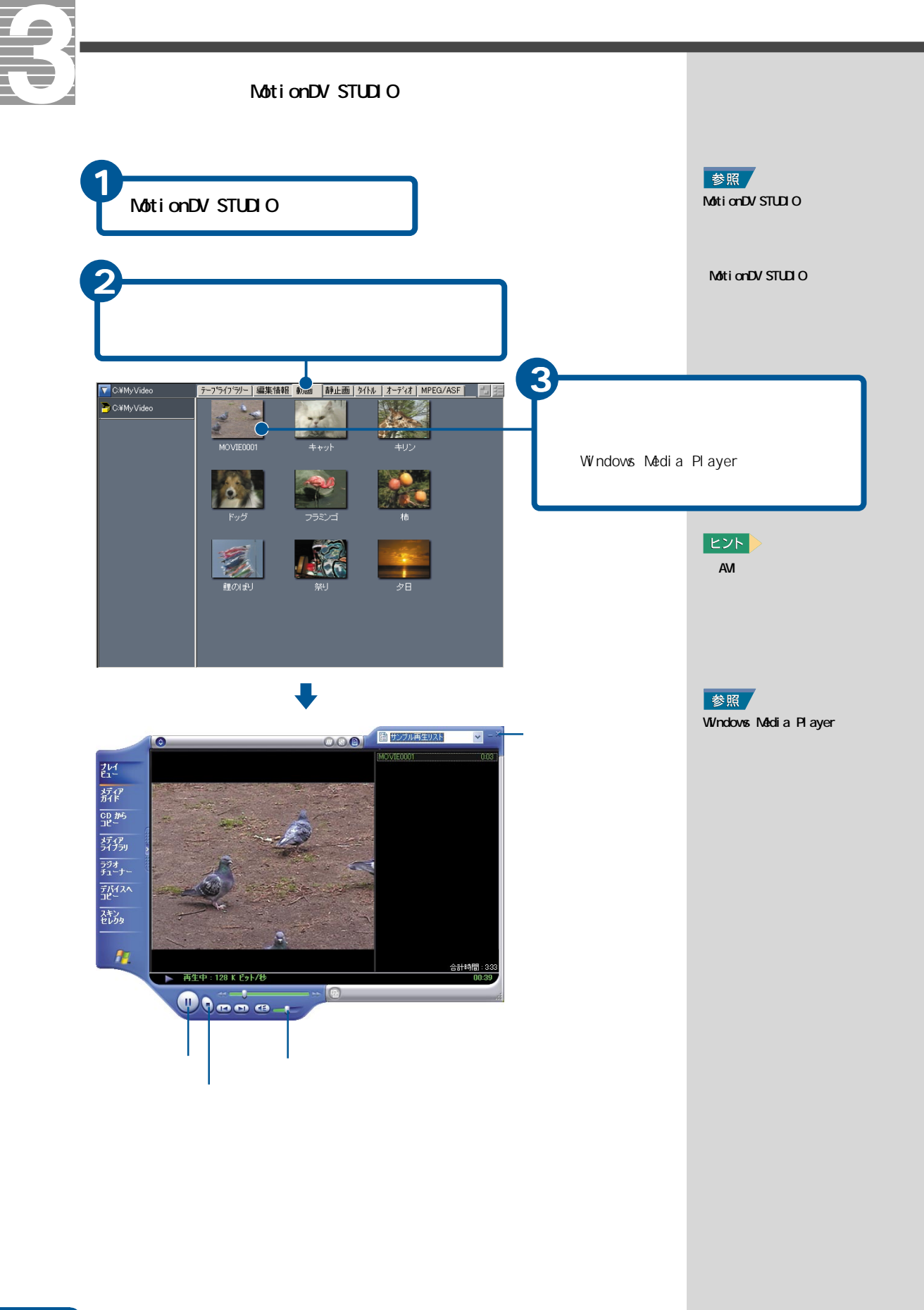

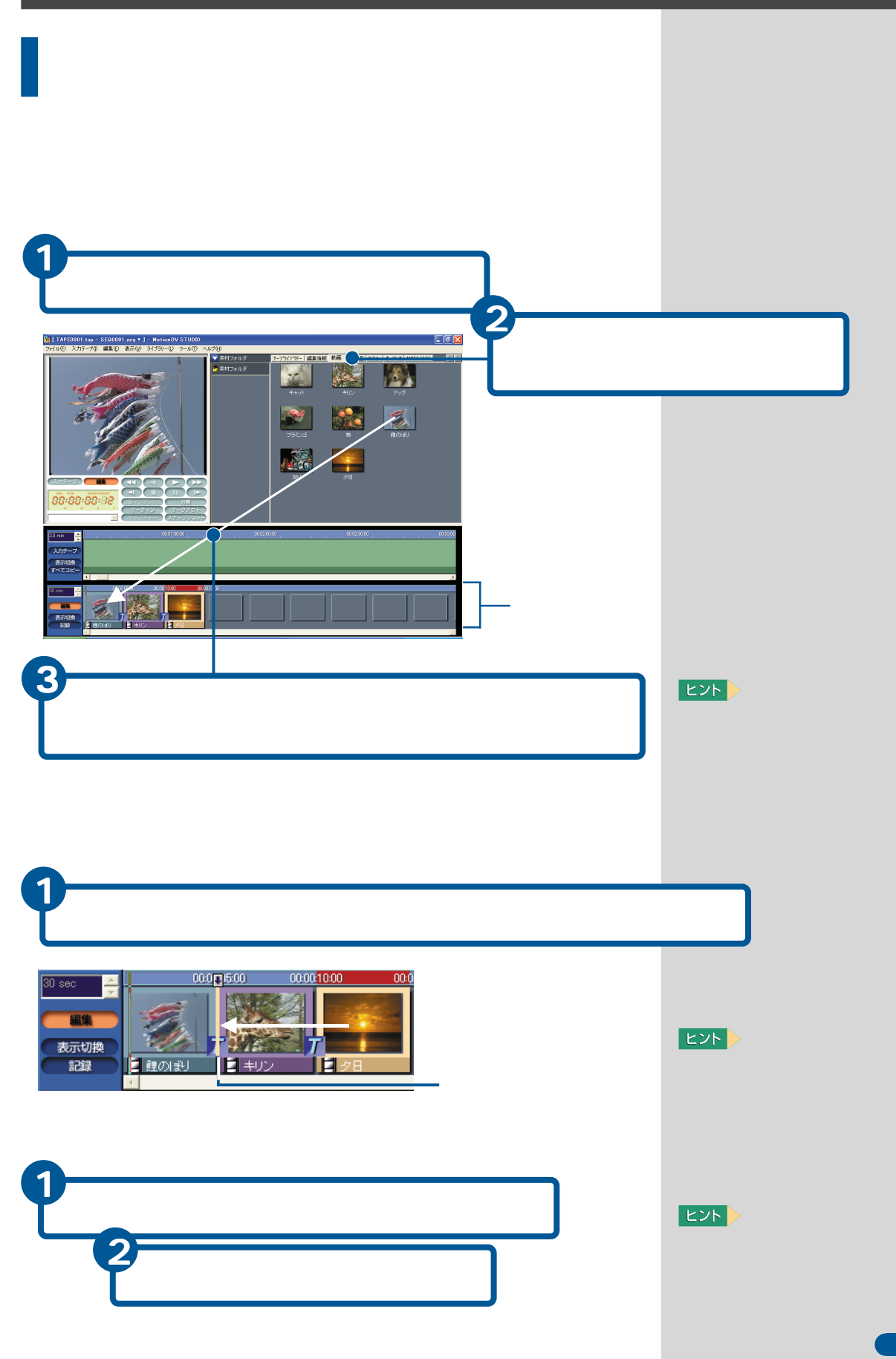

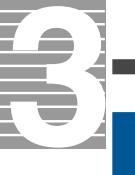

## 編集した映像データを再生する 編集したビデオクリップを再生しましょう。 [ 編集 ]ボタンをクリック 2 ボタンを数回クリック Г クリックするごとに1つ前のビデオクリップの開始点にカレント バーが戻ります。

3

ボタンをクリック 編集した映像を再生します。

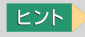

カレントバーを直接ドラッグ アンドドロップして先頭まで 戻すこともできます。

カレントバー 再生する開始点を示します。

H

.

入力テープ

2.0 min 🚔 入力テープ 表示切換 すべてコピー

表示切換 記録

88:88:88:88

4

三龍の影

## 映像の編集情報をハードディスクに保存する

編集したビデオクリップの編集情報を保存する

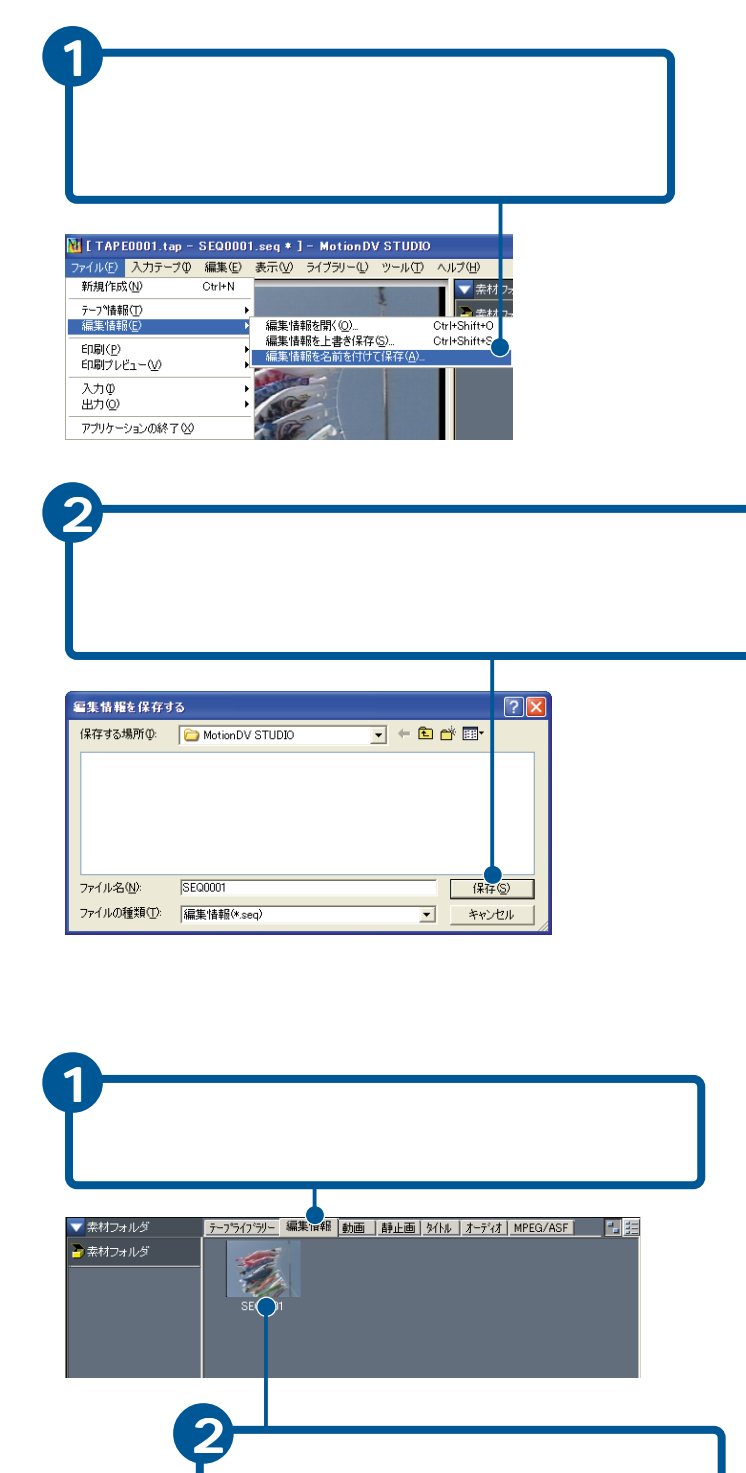

## 重要

編集したビデオクリップは、 MotionDV STUDIOでビデオク リップを保存している[共有 ドキュメント] -[共有ピク チャ]-[Motion DV STUDIO] の下に保存されます。

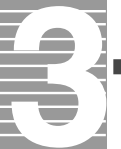

## DVDのアルバムを作る

DVD-RAM/Rドライブ内蔵のパソコンの場合、DVD-RAMビデオレコーダーで DVD-RAMに書き込んだ映像を「DVD-MovieAlbumSE」を使って見たり、編集や 保存することができます。

DVD-MovieAlbumSEを使うと、DVD-RAMの映像プレイリストを作り、頭出し ができるようになります。

DVD-MovieAlbumSEを使うときは、次のようにします。

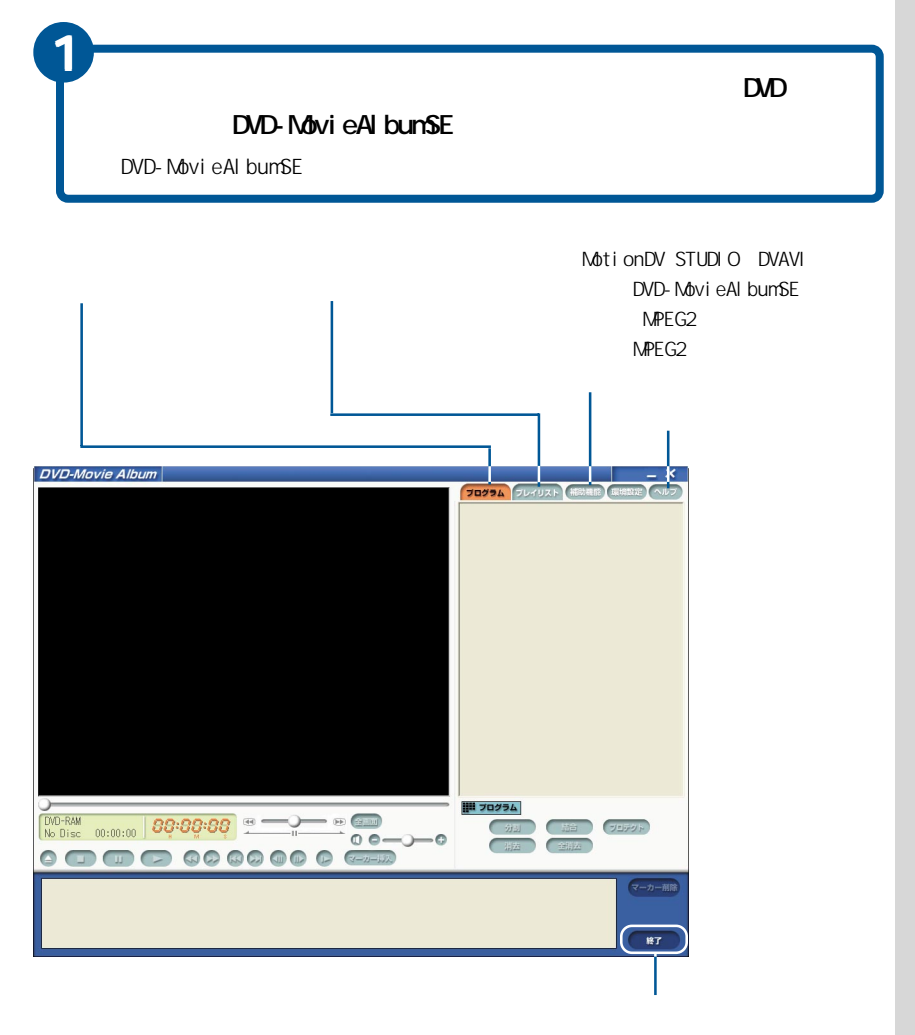

## ヒント

DVD-MovieAlbunSEを使って映像 を見たり、編集するには、DVD-RAM/Rドライブが必要です。映 像を見るだけのときは、DVD-RAM 読み込み対応のDVD-ROM&CD-R/ RWマルチドライブやDVD-ROMド ライブが必要です。

詳しい使い方は、ヘルプをご 参照ください。

DVD-MovieAlbumSEを立ち上げ たとき、「ドライブE:は、他の アプリケーションで使用中で す。」と表示される場合があり ます。このときは、ドライブE の中を表示しているウィンド ウやドライブEを使用してい るアプリケーションをすべて 終了し、[再試行]ボタンをク リックしてください。

### 重要

DVD-MovieAlbumSE以外で書き 込んだデータは動作しませ ん。

ビデオ映像を記録したディス クをファイナライズしないで ください。ファイナライズす ると、映像が使えなかったり、 DVD-RAMビデオレコーダーで 読み込もうとしても、「フォー マットされていない」と判断 されることがあります。

映像を記録・編集したものは 個人またはご家族でお楽しみ ください。これ以外は著作権 上、著作者に無断で使用でき ません。

## ヒント

DVD-MovieAlbumSEを使用中 に、DVD-RAMディスクを取り出 すときは、アプリケーション の[取り出し]アイコンをク リックします。

#### 重要

DVAVIファイルの取り込み時、 低ビットレート(LPモード) 高解像度設定の組み合わせで は、取り込めないことがあり ます。このときは、ビットレー トを上げるか、取り込みサイ ズ(解像度)を低くしてくださ い。

取り込めるMPEG2ファイルは、 DVD-MovieAlbumSEで切り出し たもののみです。

## 映像データをディスクやデジタル機器 に出力する

MotionDV STUDIOで編集したデータやMPEG形式に変換した映像データをDVD-RAMやDVD-Rなどのディスクや、デジタル機器に保存します。

## 映像をDVD-RAMに保存する

DVD-RAMをご購入後、はじめて使用するときは、フォーマットする必要があ ります。DVD-RAMをフォーマットするには、「DVDForm」を使います。 フォーマットすると、ハードディスクと同じように操作できます。

DVD-RAMをフォーマットする

DVD-RAM/Rドライブを選択

DVDFormを使ってDVD-RAMをフォーマットするときは、次のようにします。

[わくわくナビ]画面で、[アプリケーション]を選択し、[DVD作 成]メニュー、[DVDForm]アイテムをクリック フォーマット画面が表示されます。

## ヒント

DVDFormを使うには、DVD-RAM/ Rドライブが必要です。

詳しい使い方は、ヘルプをご 参照ください。

## 重要

フォーマット種別でUDF形式 を選択した場合、ボリューム ラベルを入力してください。 入力しないと 'PANA-UDF 'が自 動的に設定されます。

DVD-RAMドライブに未フォー マットのDVD-RAMを入れ、マイ コンピュータのDVD-RAMドラ イプアイコンをダブルクリッ クすると、FAT32形式でフォー マットできます。 UDF形式でフォーマットする

場合は、「DVDForm」をお使いく ださい。

DVD-MovieAlbumSEでUDF2.0 フォーマットができない場合 があります。このときは、『ア プリケーションCD Disc1』の 「DVDRCHK」フォルダー内の 「DVDRCHK.EXE」を実行してく ださい。

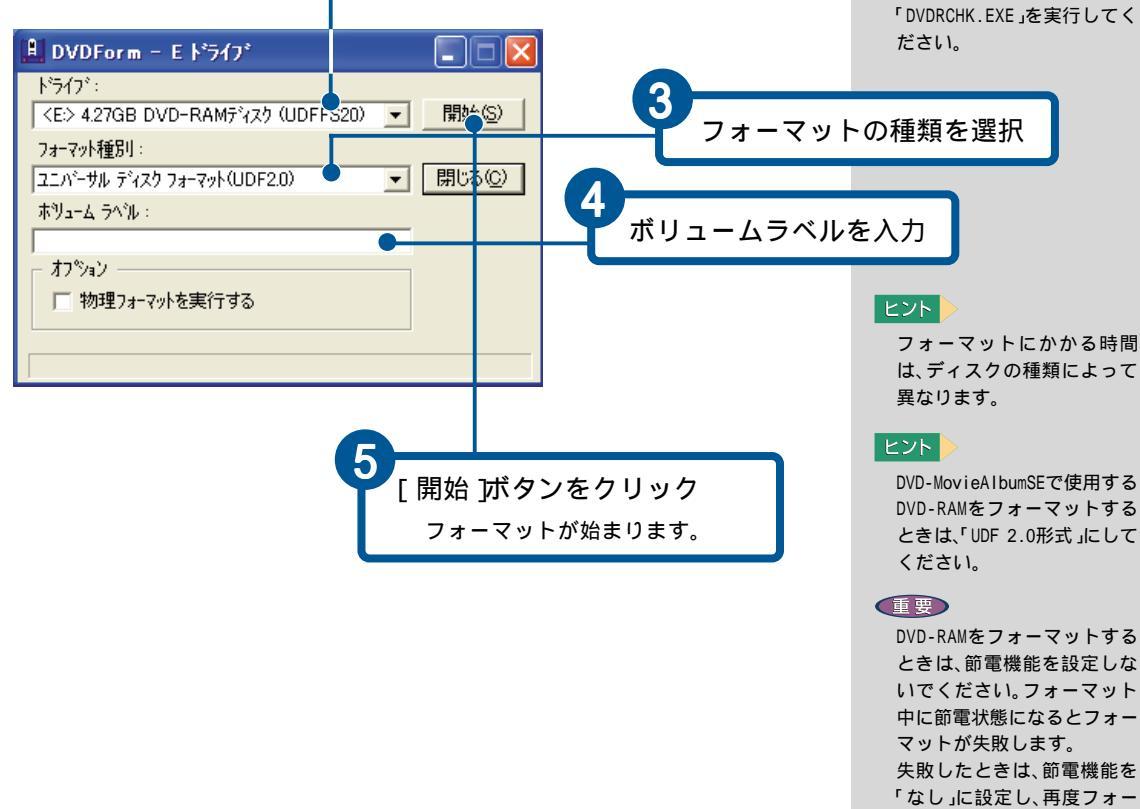

マットを行ってください。

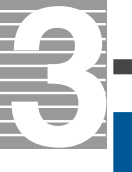

## DVD-RAMのデータをコピーする

DVD-RAM/Rドライブ内蔵のパソコンの場合、ビデオフォーマットに変換し た映像データをハードディスクにコピーして保存するときは、「DVD-MovieAlbumコピーツール」を使います。 さらに、このコピーツールで保存した映像データを別のDVD-RAMに保存する こともできます。

DVD-RAMのデータをハードディスクにコピーする

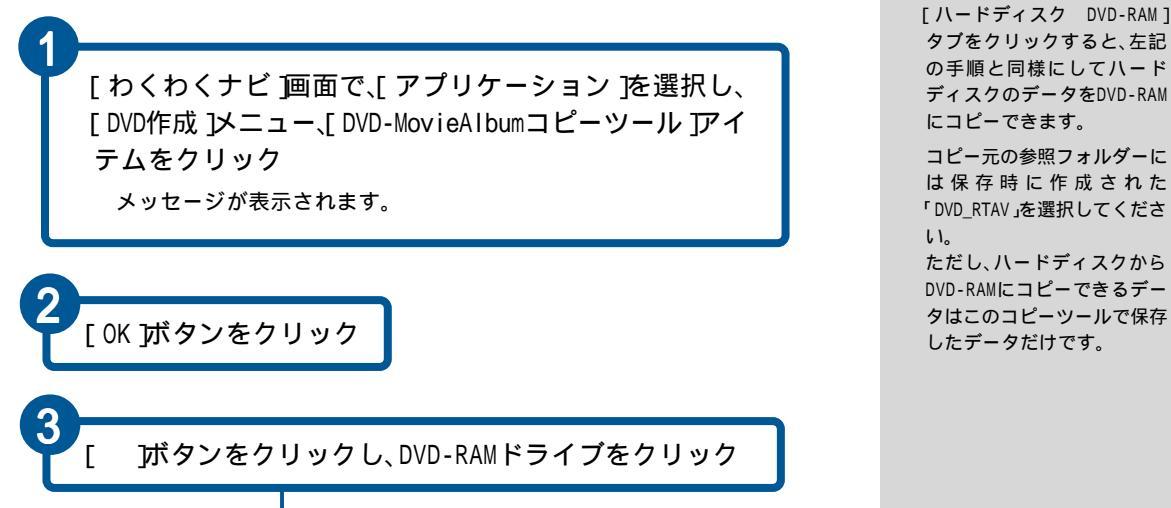

ヒント

コピーツールは、ビデオレ コーディングされたDVD-RAM

のデータをコピーするもので

す。ビデオレコーディングさ

れたデータ以外のデータはコ

ピーできません。

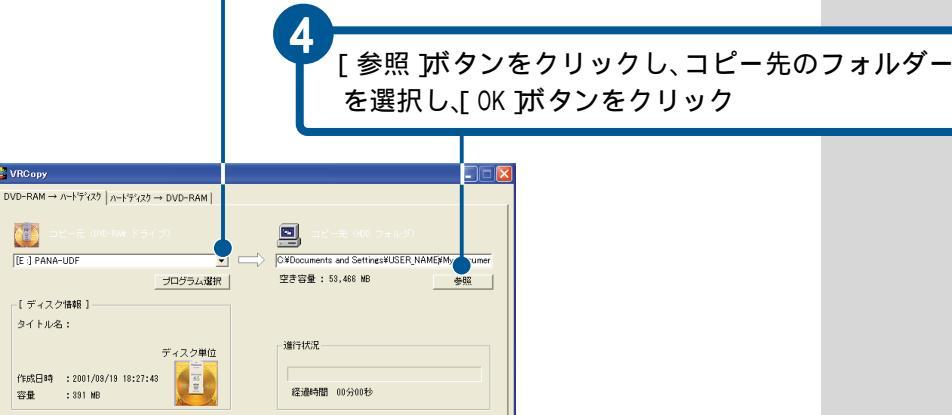

[開始 ボタンをクリック

情報更新 開始 終了

イジェクト/ロード

## 映像データをDVD-Rに保存する

デジタルビデオカメラなどで撮った映像を編集してDVD-Rに保存するとき は、「DVDit! LE」を使います。

#### DVDit! LEを立ち上げる

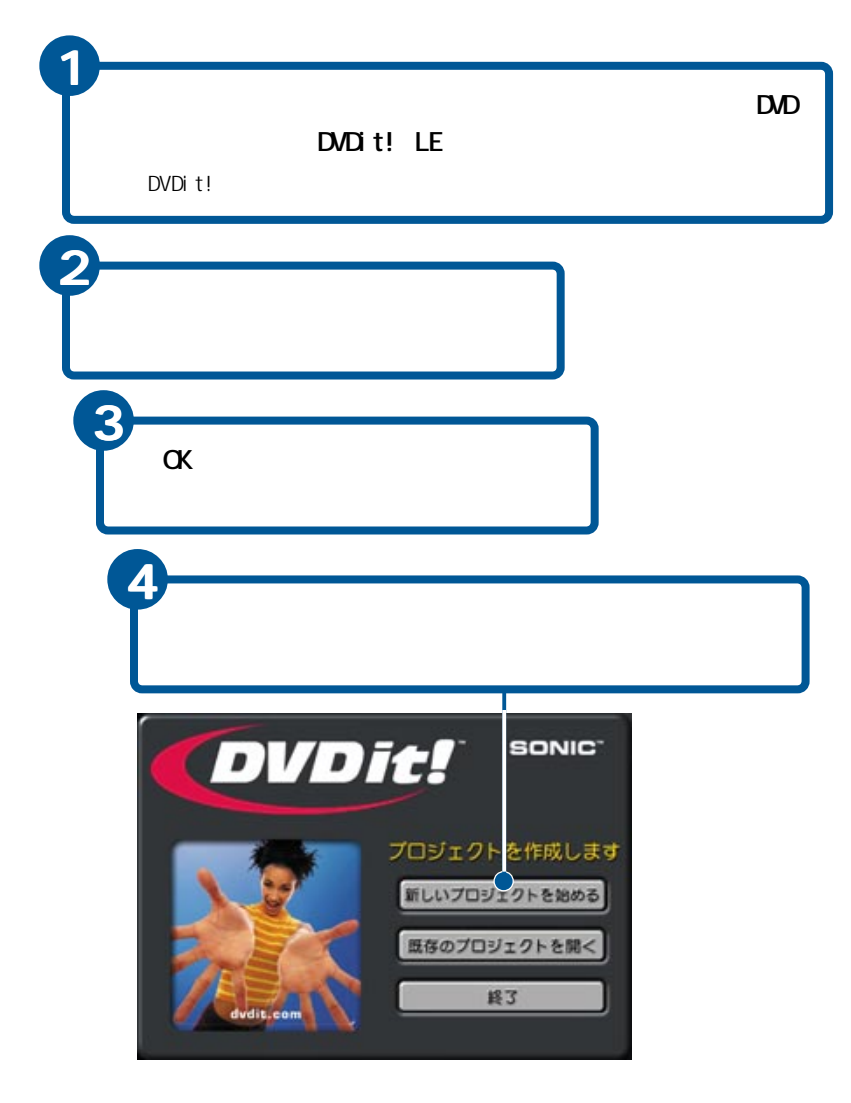

## ヒント

DVDit! LEでは、DVD-RとCD-R に映像データを書き込むこと ができます。

DVDit! LEの詳しい使い方は、 ヘルプをご参照ください。

#### ヒント

DVDit! LEで書き込んだDVD-Rは、パソコンのDVD-RAM/R、 DVD-ROM、DVD-ROM&CD-R/RWマ ルチドライブや市販のDVDプ レーヤーで再生できます。

DVDit! LEで作成されたDVDビ デオを、市販のDVDプレーヤー と市販のTVを使って表示させ ると、映像の端が一部画面の 外にはみ出して表示されない ことがあります。

これは、映像の上下左右の端 の部分では、ノイズやゆがみ があることが多いため、多く の家庭用テレビや家庭用DVD プレーヤーではデータとして 存在する映像エリアの上下左 右を見えないようにしている ためです。DVDit! LEでは、映 像の見えなくなる可能性のあ るところまでを含め、データ を作成しているため、このよ うな現象が発生します。 このため、市販のDVDプレ-ヤーで再生するコンテンツを 作るときは、上下左右にある 程度の余白をとって作成して ください。

#### 重要

すべてのDVDプレーヤーで再 生を保証するものではありま せん。

#### ヒント

DVD-Rの最大記録時間は、読み 込むMPEG2ファイルによって 異なります。

### ヒント

DVDit! LEで書き込んだCD-R は、パソコンのDVD-RAM/R、 DVD-ROM、CD-R/RW、DVD-ROM&CD-R/RWマルチドライプ で再生できます。

CD-Rには約15分~20分の映像 が記録できます。

## ヒント

[後で登録する]を選ぶと、1週 間後に登録をお願いするメッ セージが表示されます。

[ ヘルプ ]メニューの[ 登録 ]か らもユーザー登録を行うこと ができます。

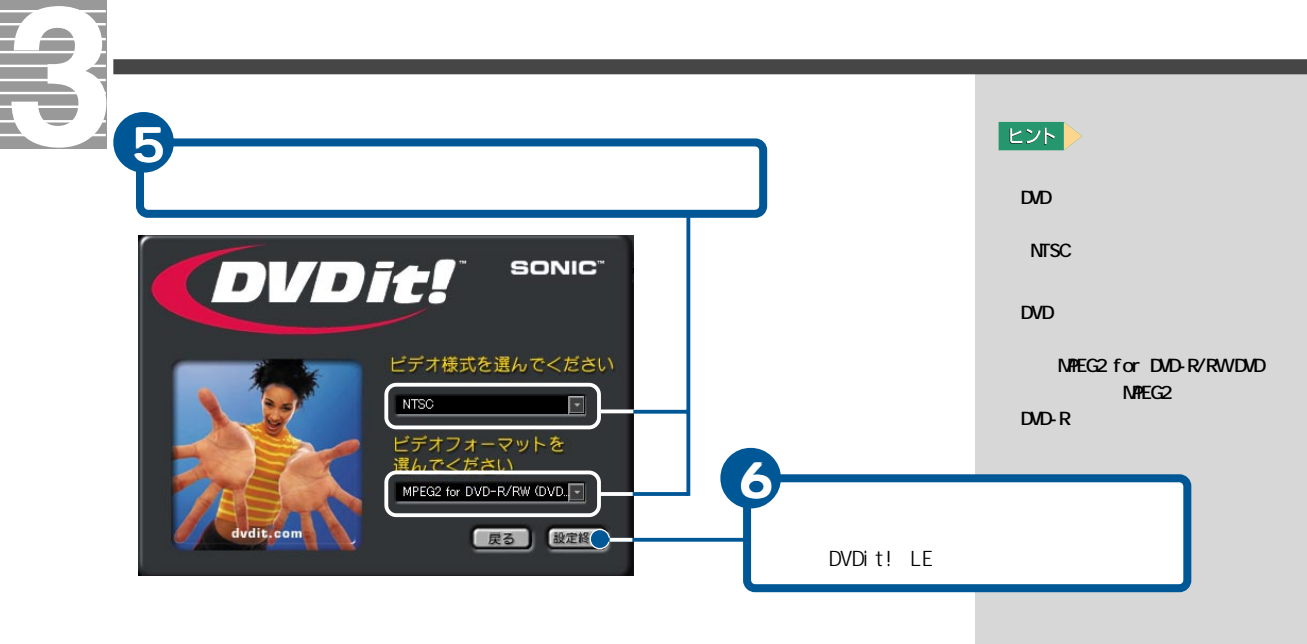

映像ファイルを読み込む

をクリック

[テーマ]メニュー - [テーマにファイルを追加]をクリック [ビデオファイルまたは静止画像ファイルを選択」画面が表示されます。

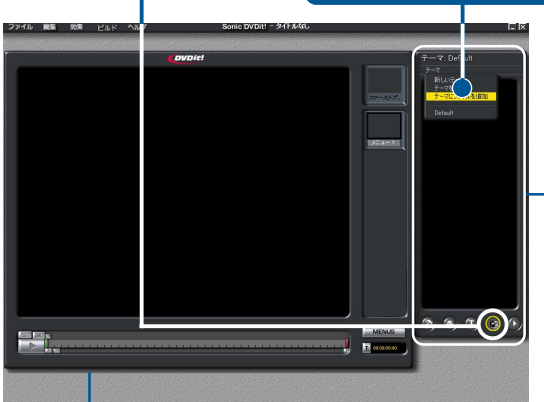

「パレット]ウィンドウ 作成するプロジェクトで 使用するコンテンツ(背 景、ボタン、文字、映像、音 声)がテーマ別に分類さ れて表示されます。

### ヒント

読み込めるのは前項の「ビデ オフォーマット」で選択した MPEG1またはMPEG2形式の動画 データです。

## ヒント

DVDit! LEに読み込む映像 ファイルは、あらかじめ MotionDV STUDIOなどの編集 ソフトで作成しておきます。 DVDit! LEでは、映像ファイル のほかにタイトルに使う静止 画像や、ボタンなどのグラ フィックファイルも読み込め ます。

### ヒント

エクスプローラから[パレッ ト]ウィンドウに直接ドラッ グ&ドロップしても取り込む ことができます。

#### ヒント

複数の映像ファイルを一度に 読み込むときは、[Ctrl]キー を押しながら選択します。

[開く」ボタンをクリック [パレット]ウィンドウに読み 込んだ映像ファイルがアイコ ンで表示されます。

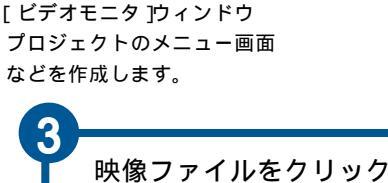

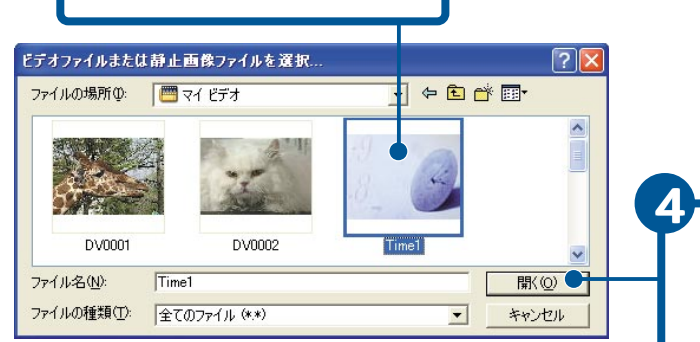

## プロジェクトを作る

オープニングのタイトルにボタンをつけ、選択した映像を再生するDVDビデ オを作ります。ここでは、DVD-Rをプレーヤーにセットすると、メニューが表 示されるようにします。

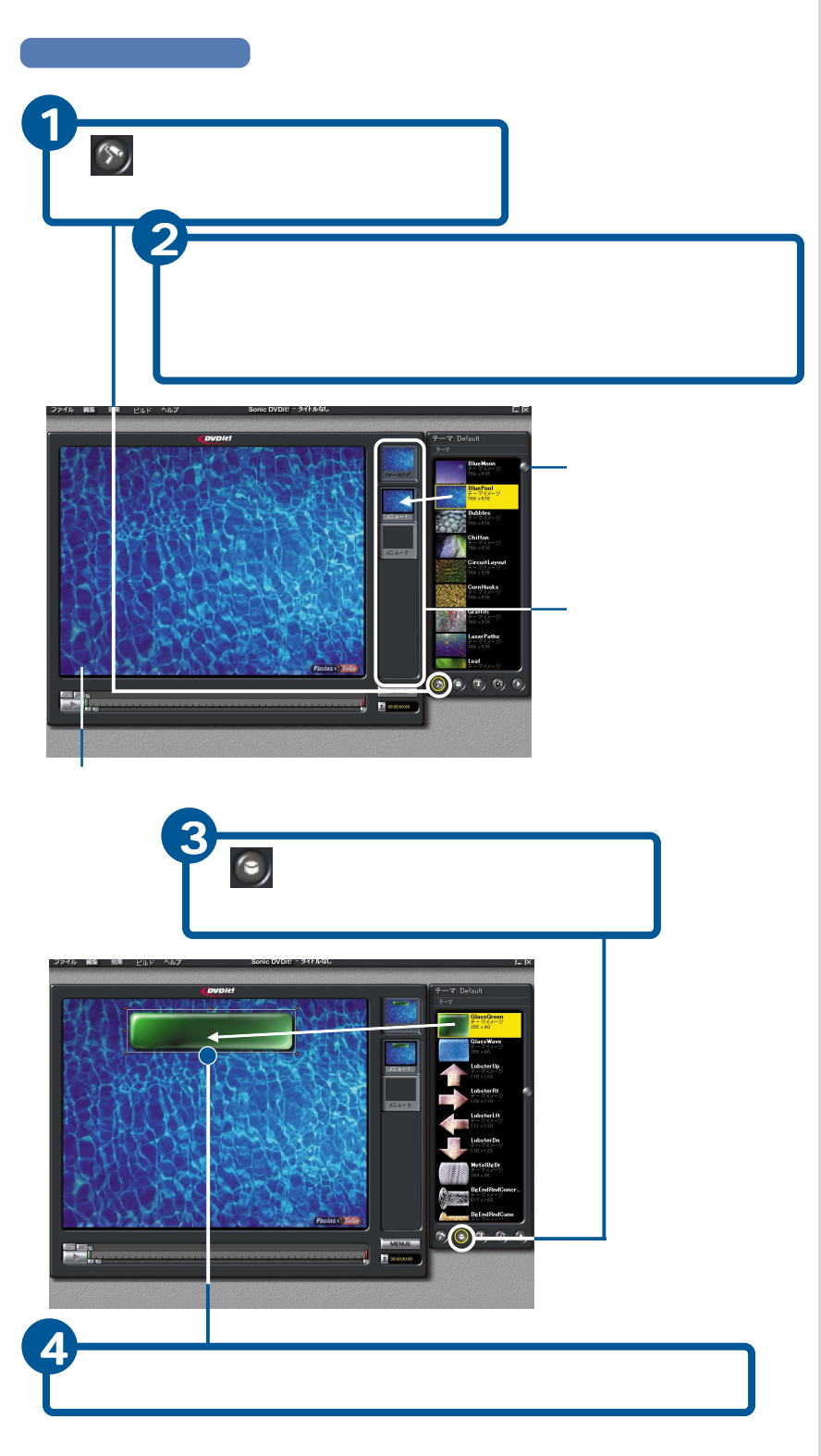

## ヒント

ヒント

ヒント

す。

できます。

1つのタイトルには最大36個 までボタンを配置することが

ボタンをクリックして表示さ れた をドラッグして好みの 大きさに変えることもできま

タイトルとは、DVDをセットし たときに最初に表示される画 面のことです。タイトルには メニューやムービーを指定で きます。

タイトルにメニューを指定す ると、メニュー画面のボタン をクリックすると、指定した 映像が始まります。

タイトルにムービーを指定す ると、オープニングムービー が流れたあと、自動的に本編 映像が始まります。

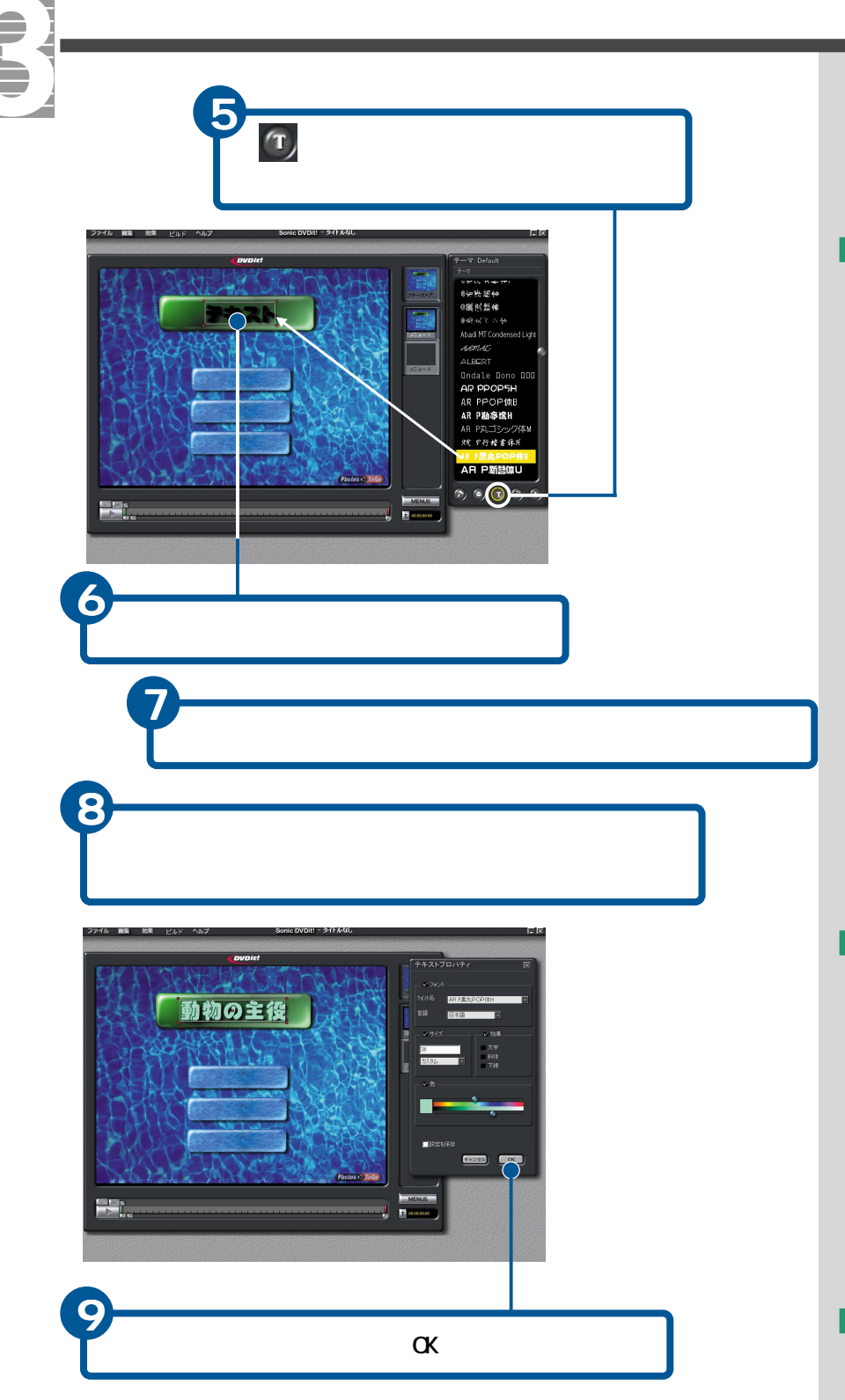

## ヒント

テキストを メイン ウィンド ウに配置すると、最初ば テキ スト」と表示されます。

ヒント

文字の大きさを変えるときは [サイズ]に文字のポイントを 入力します。

文字の色を変えるときば 色 ] のグラデーションの上下の をスライドさせます。

テキストをクリックし、テキ ストボックスの回りの をド ラッグし大きさに変えること もできます。

## ヒント

[効果]メニューの[色彩調節] をクリックすると、背景やボ タン、テキストなどの明るさ やコントラストを調節するこ とができます。 ボタンに映像をリンクさせる

ここでは、ボタンをクリックするとリンクされている映像が再生されるよ うにします。

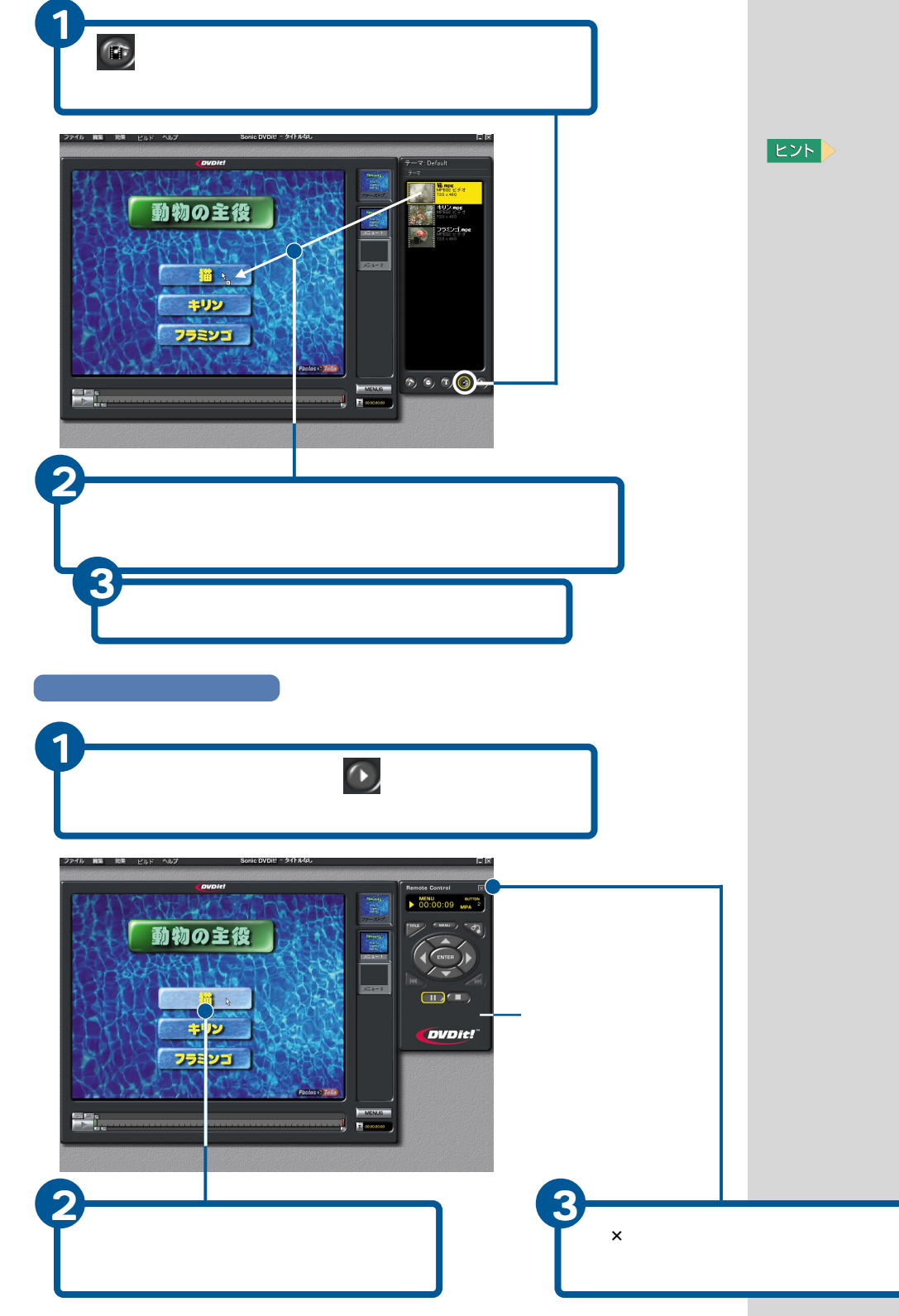

[メイン]ウィンドウで右ク リックして表示されるメ ニューから[ ボタンリンクを 表示 を選択すると、ボタンに リンクされている映像のファ イル名などを確かめることが できます。もとに戻すには、右 クリックメニューから[ボタ ンリンクを隠す ]を選択しま

## (プロジェクトを設定する)

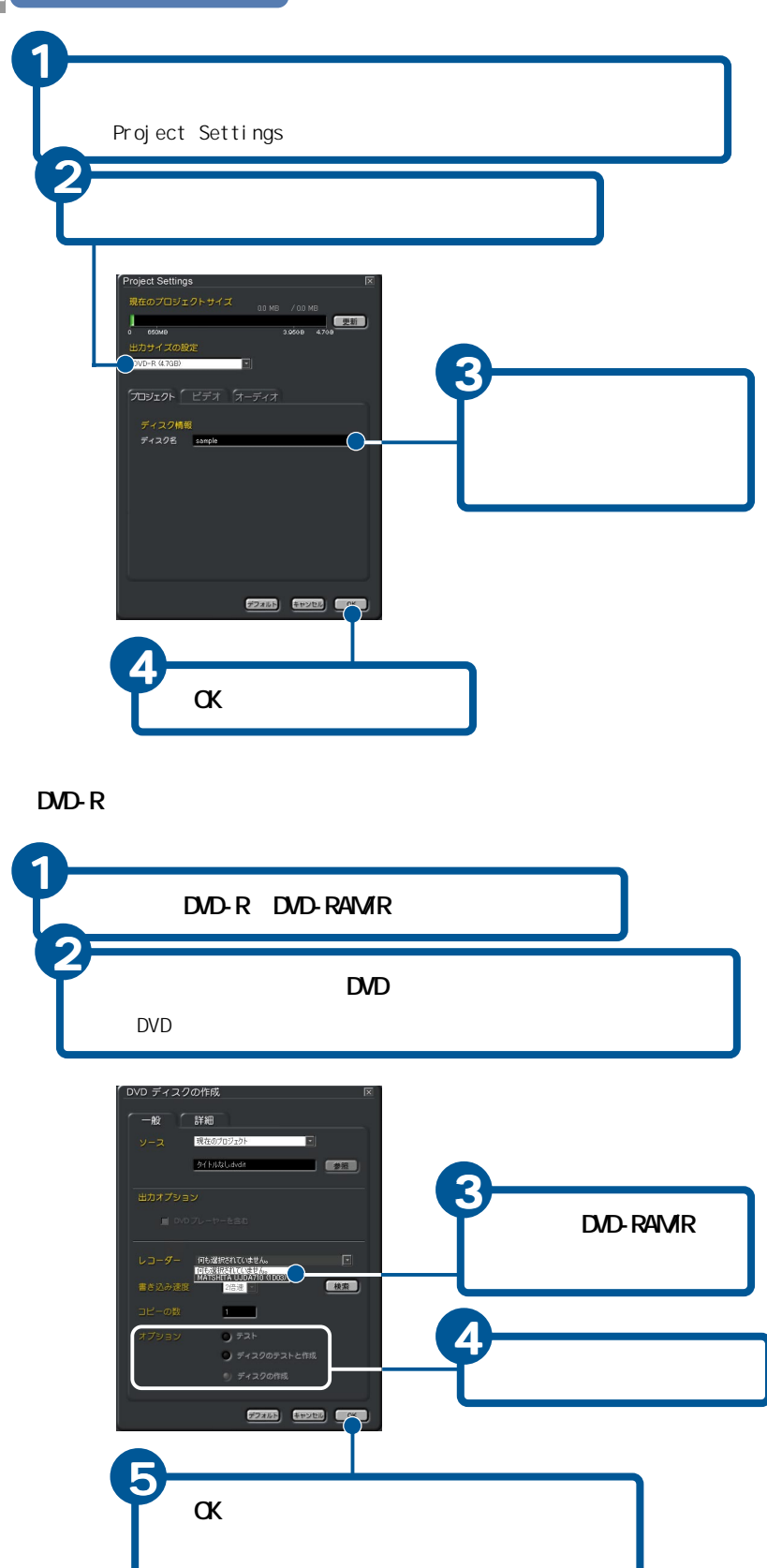

## ヒント

[現在のプロジェクトサイズ] に作成中のプロジェクトの容量が表示されます。容量に赤 色のバーが表示されたとき は、プロジェクトの容量が ディスクの容量を超えていま す。そのときは、プロジェクト の編集に戻り、映像ファイル を減らすなどして容量を少な くしてください。

## ヒント

[出力サイズ設定]で、プロジェクトを書き込むディスクを選びます。 通常DVD-Rのビデオフォーマットでは[DVD-R(4.7GB)]、 CD-Rのビデオフォーマットで は[CD-R(650MB)]を選びます。

## ヒント

プロジェクトを書き込めるの は未使用のDVD-Rです。

1枚のディスクには1つのプロ ジェクトが書き込めます。

#### ヒント

[オプション]で「ディスクの テストと作成]を選ぶと、作成 したプロジェクトがセットし たディスクに書き込めるかど うかをテストした後、ディス クに書き込みます。

## ヒント

DVD-Rに書き込むときは、ハー ドディスクにプロジェクトサ イズ+プロジェクトサイズの 30%の空き容量が必要になり ます。

例 4.7GBのファイルを書き込む場合 4.7GB +(4.7×30%)=約6.2GB

設定によっては書き込み後 も、C:¥Windows ¥ temp¥Sonic フォルダー内に一時ファイル が残ります。必要に応じて一 時ファイルを削除してくださ い。削除しないとハードディ スクの空き容量が極端に少な くなることがあります。

DVD-Rに書き込むときは、最低 12分の書き込み時間と、内部 処理時間がかかります。

## 編集した映像をデジタル機器に出力する

編集した映像をデジタルビデオカメラやビデオなどのテープに録画したり、 ビデオレコーディングフォーマット(VRO形式)のファイルに変換してDVD-RAM に書き込むときは、「MotionDV STUDIO」と「DVD-MovieAlbumSE」を使います。

## 映像をテープに録画する

デジタルビデオカメラやデジタルビデオカセットレコーダーなどをパソコ ンと接続し、編集内容をテープに録画することができます。 録画するときは、録画する側のデジタルビデオ機器でどのように録画され るかをリハーサルすることもできます。

映像を市販のDVD-RAMビデオレコーダーで再生できるように書き込む

DVD-RAM/Rドライブ内蔵のパソコンの場合、編集した映像をVRO形式のファイルに変換すると、DVD-RAMに書き込めます。書き込まれた映像は、市販のDVD-RAMビデオレコーダーで再生することができます。

参照 テープへの録画は、『MotionDV STUDIO取扱説明書』の「編集内容 をテープに録画しよう」をご参 照ください。

## 参照

MotionDV STUDIOの立ち上げにつ いて 「デジタルビデオテープ の映像を取り込む」の「MotionDV STUDIOを立ち上げる」

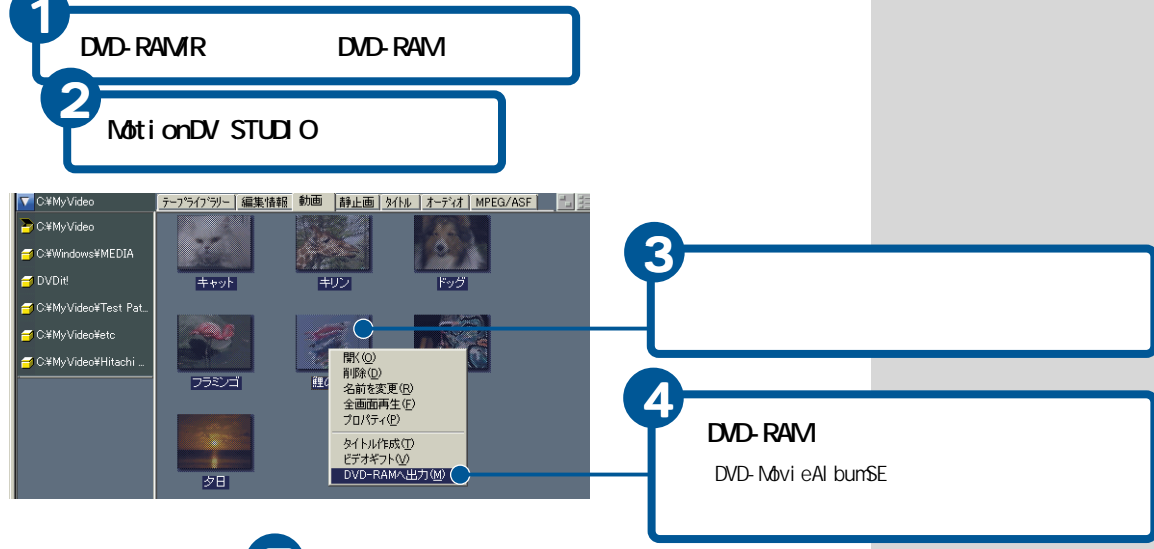

書き込み時間(目安) 記録モードと取り込みサイズの設定によって、次のよう に書き込み時間(目安)が変わります。

| 取り込みサイズ<br>記録モード | 720 × 480 | 352 × 480 | 352 × 240 |
|------------------|-----------|-----------|-----------|
| XPモード(高画質)       | 2分14秒     | 1分40秒     | 1分01秒     |
| SPモード(標準)        | 2分02秒     | 1分30秒     | 54秒       |
| LPモード(長時間)       | 1分57秒     | 1分28秒     | 52秒       |

取り込み元ファイル:1分のDVAVIファイル CPU:Pentium 4 1.6GHzの場合

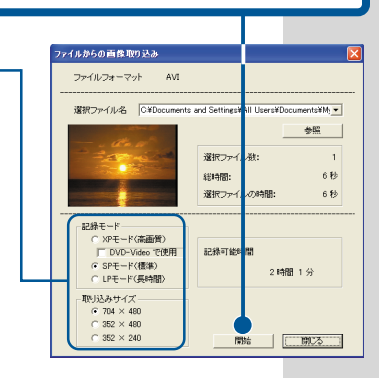

# オリジナルCD、MDを作成しよう

好きな曲を録音した音楽CDを作ったり、MDに録音することができます。 CDのラベルを作ることもできます。

## 音楽CDを録音する

音楽CDを聴いたり、音楽CDをWAVE形式 でパソコンに録音するときは、 「BeatJam XX-TREME(以下、BeatJam)」を使います。 BeatJamを使うと、パソコンで音楽を編集できます。

BeatJamを使う

[わくわくナビ]画面で、[アプリケーション]を選択し、[デジ タルオーディオ]メニュー、[BeatJam XX-TREME]アイテムをク リック

BeatJamのミニプレーヤーまたはメインプレーヤーが立ち上がります。

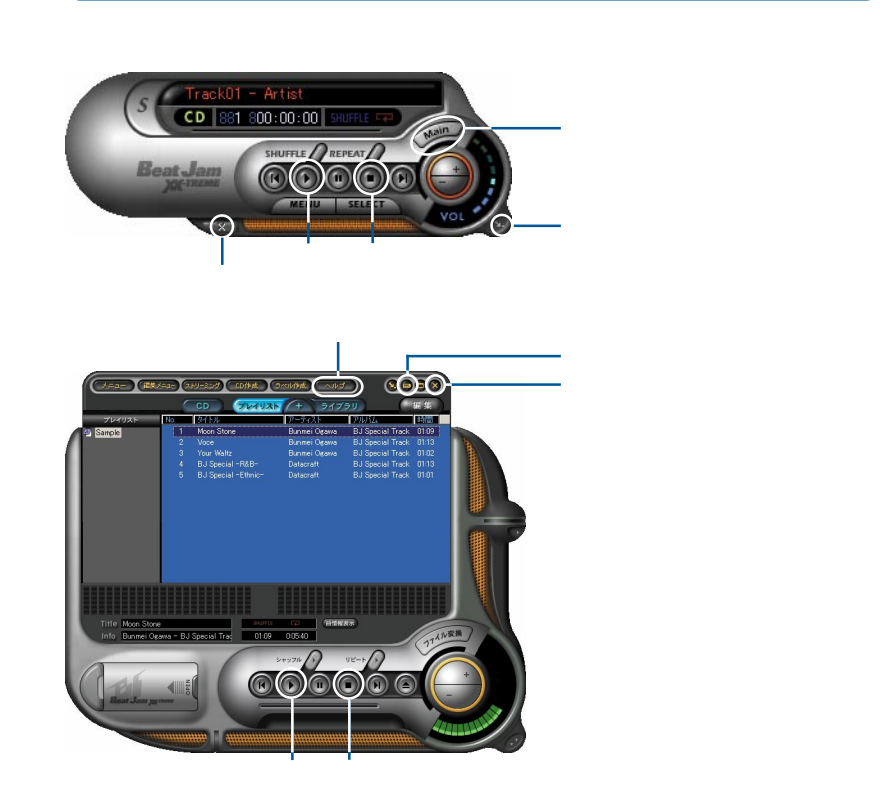

## 重要

録音した音楽は個人またはご 家族でお楽しみください。こ れ以外は著作権上、著作者に 無断で使用できません。
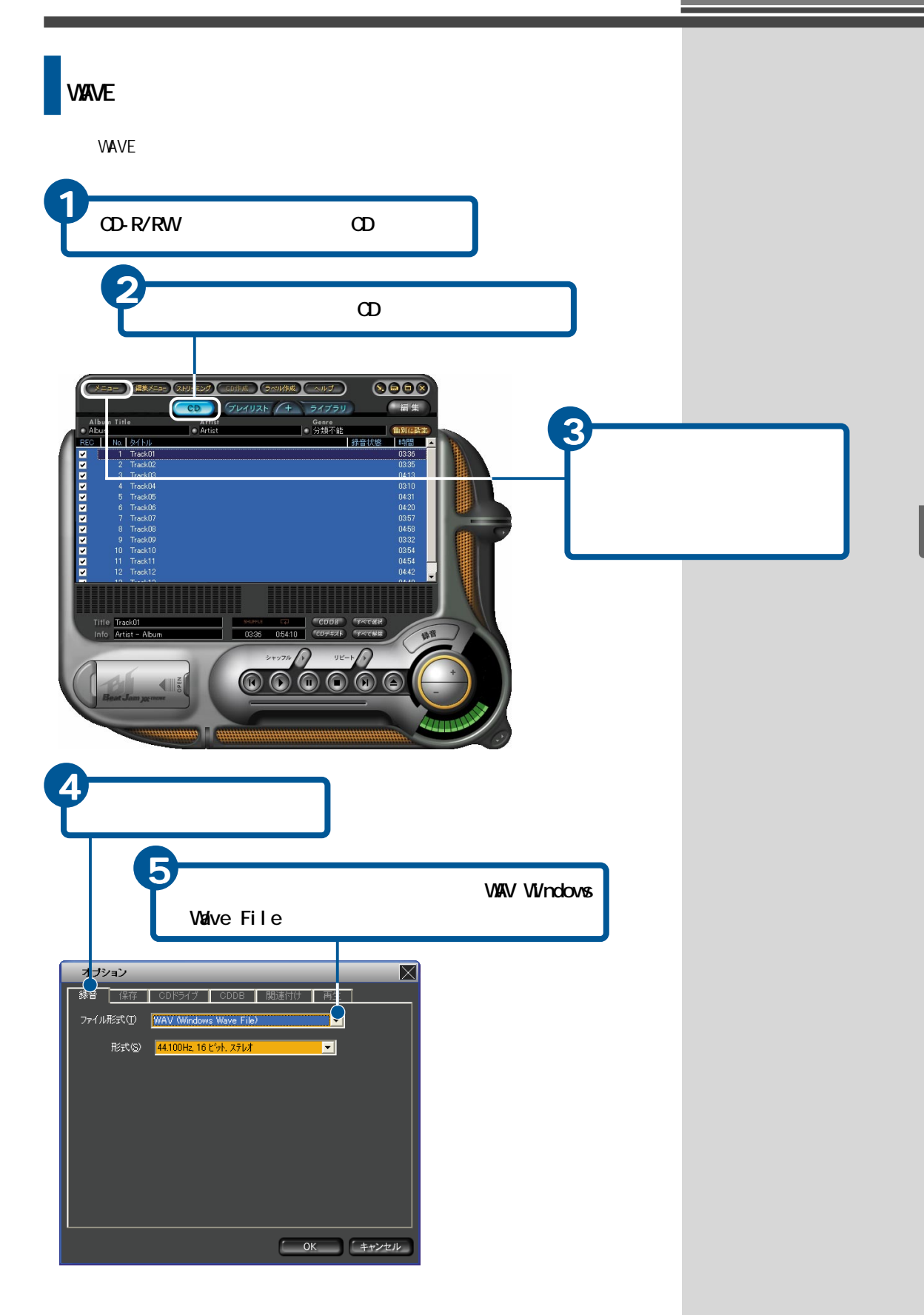

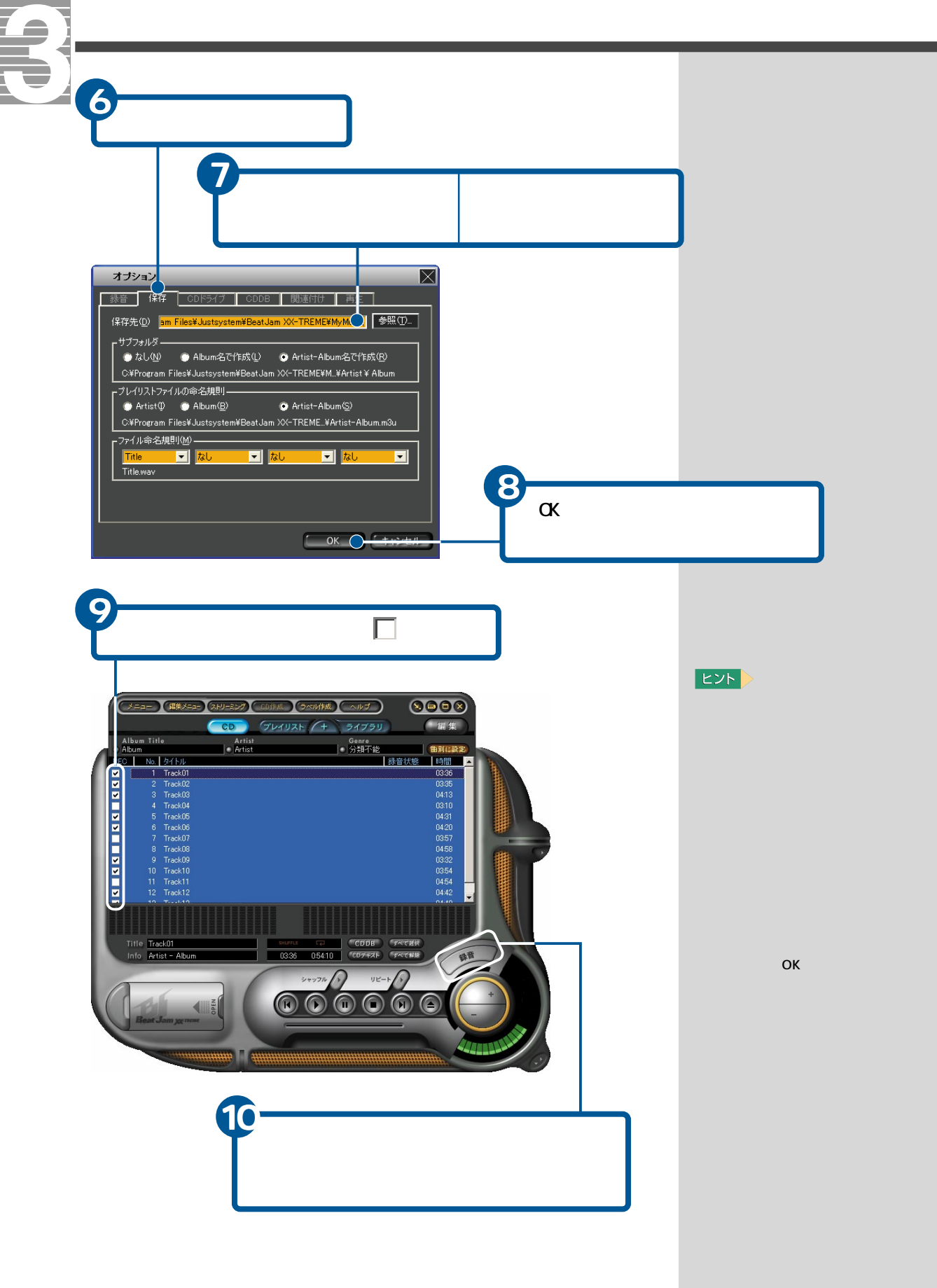

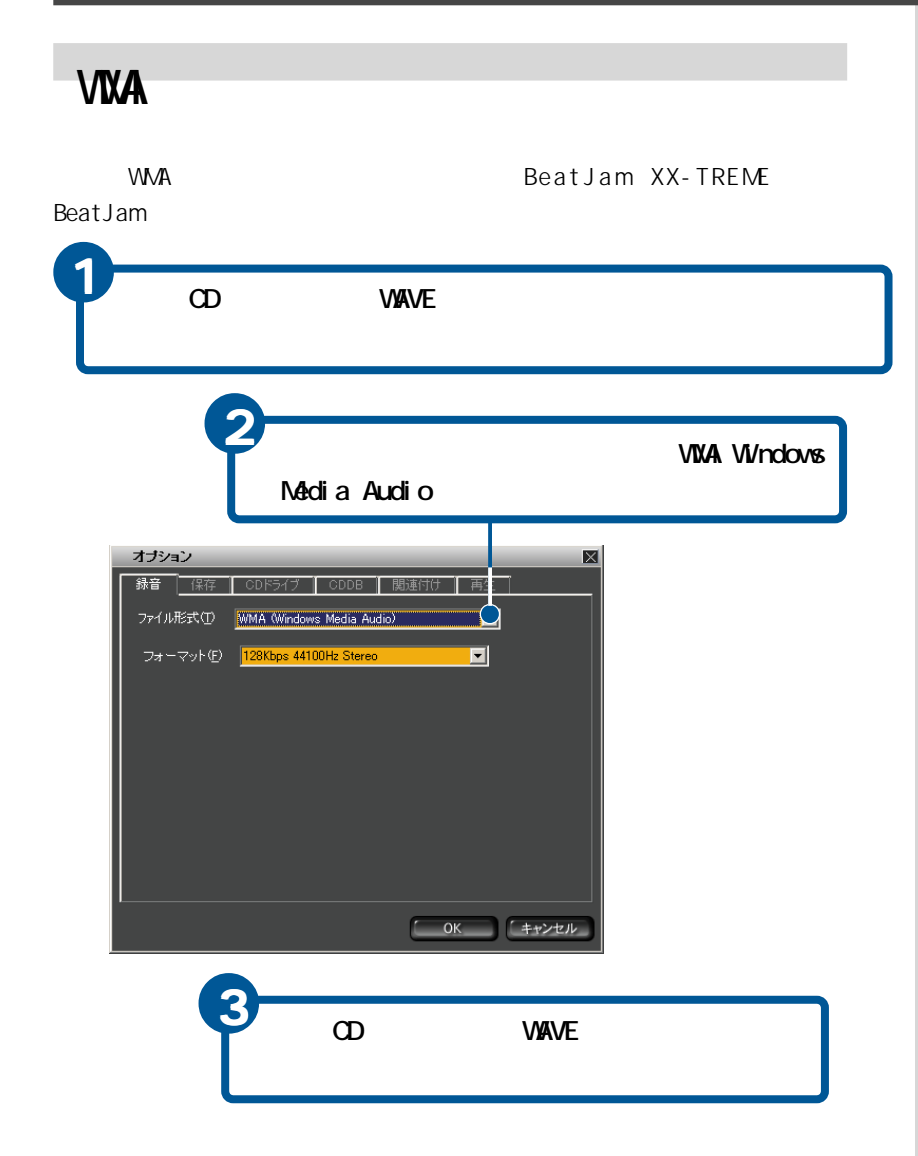

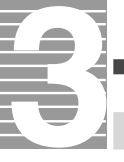

### 音楽CDを作る

CD-Rに音楽データを書き込んで音楽CDを作るときは、「BeatJam」を使います。 音楽データを書き込むには、CD-R/RWドライブが必要です。

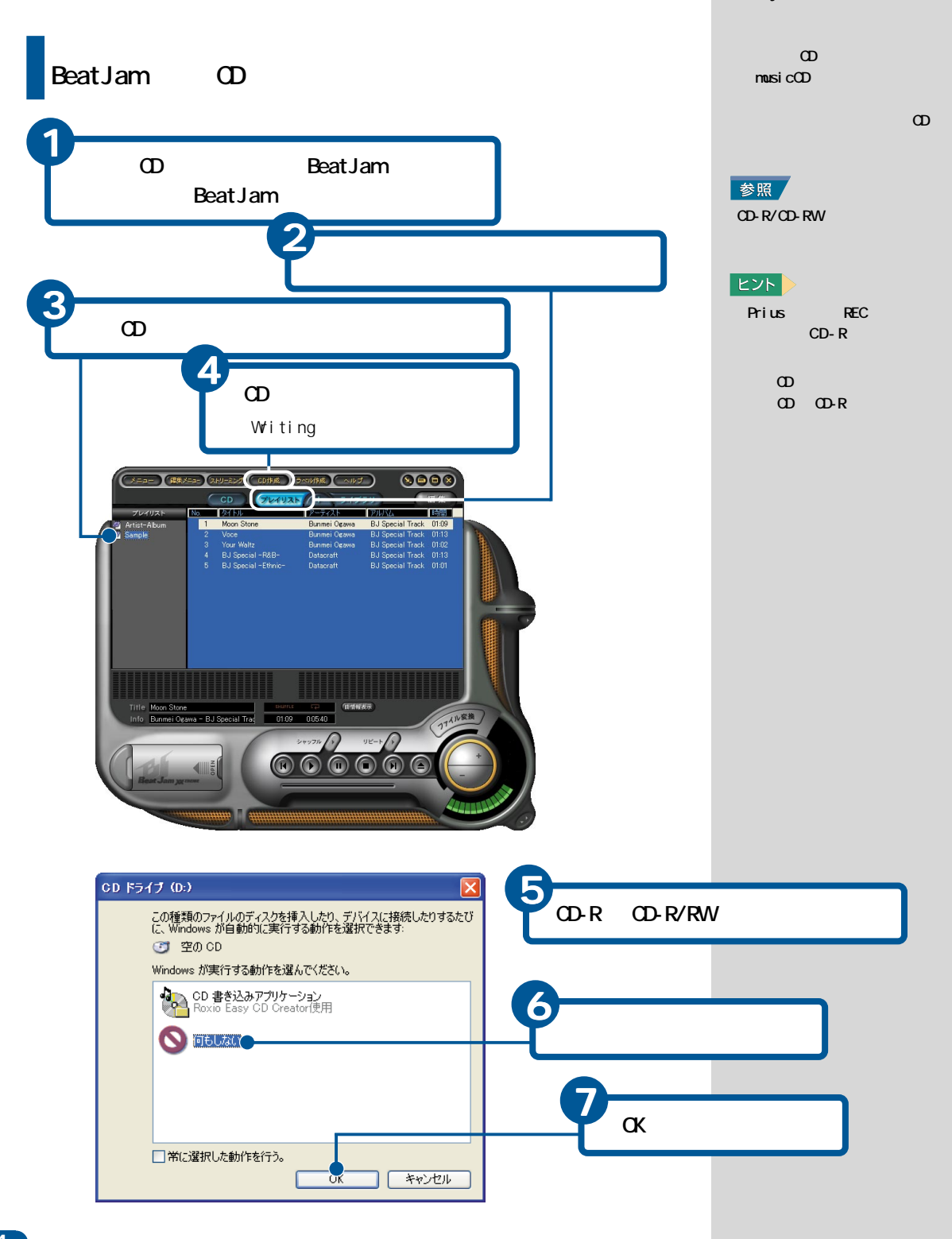

ヒント

音楽データの書き込みは、

Easy CD Creatorでもできま

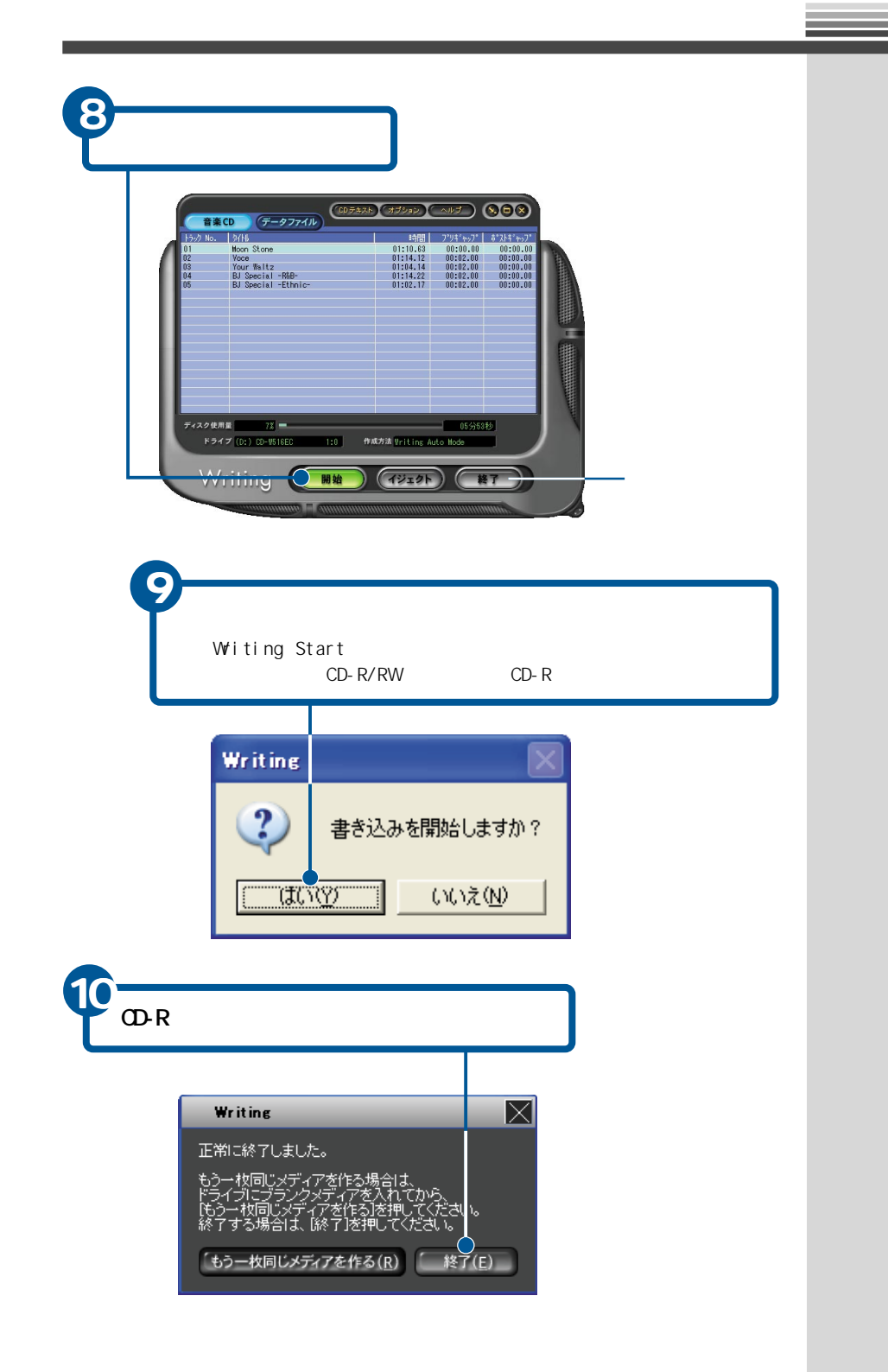

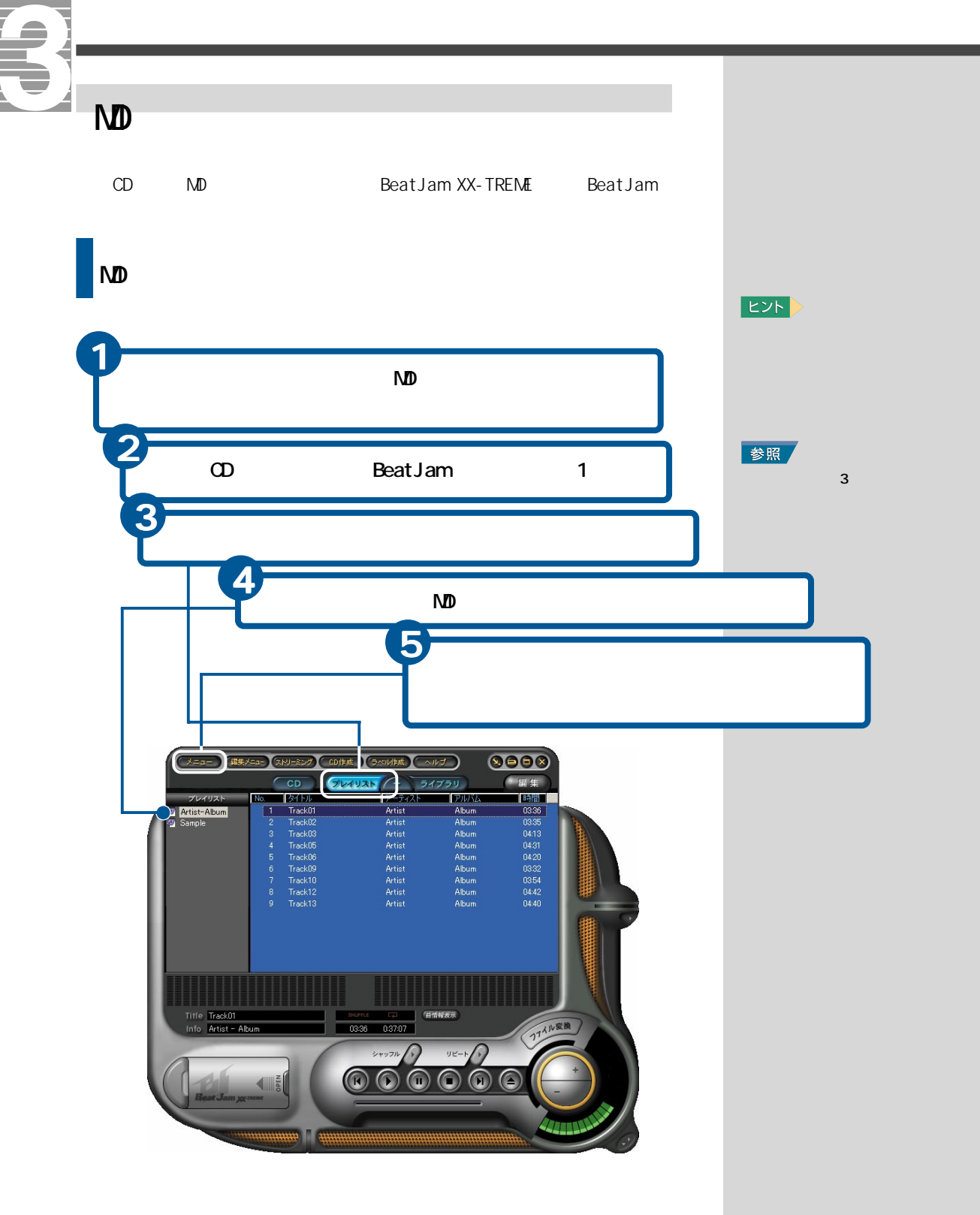

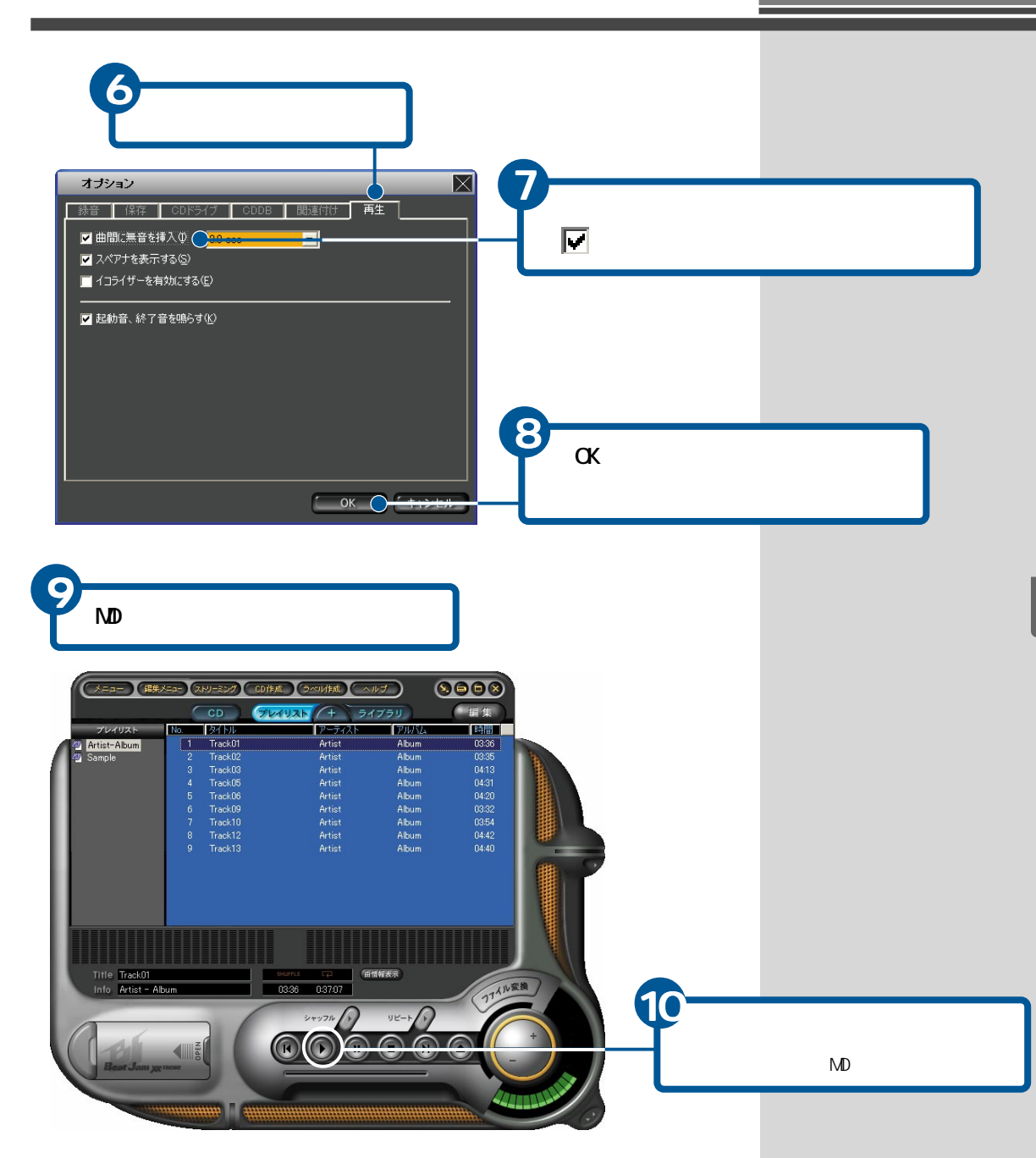

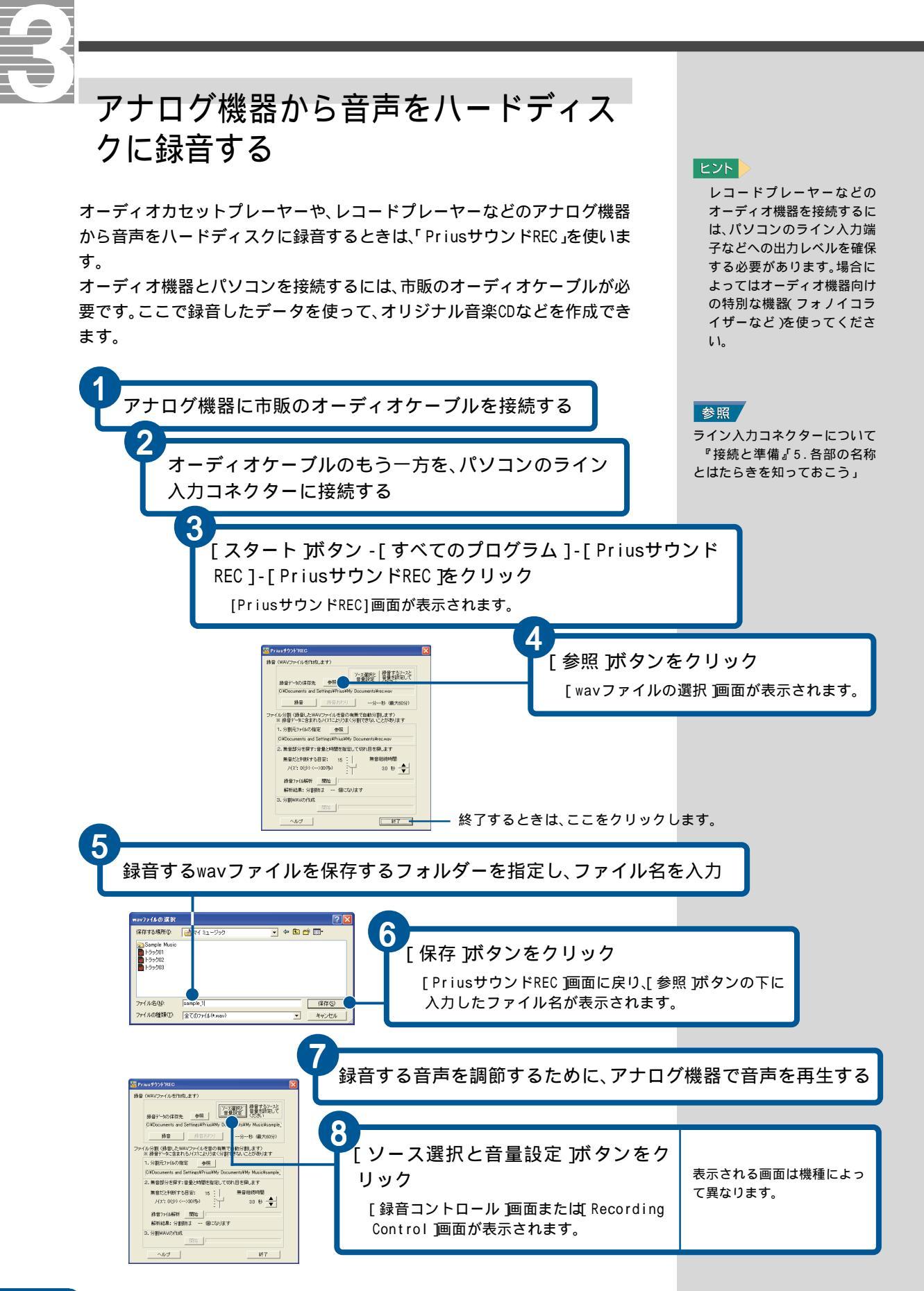

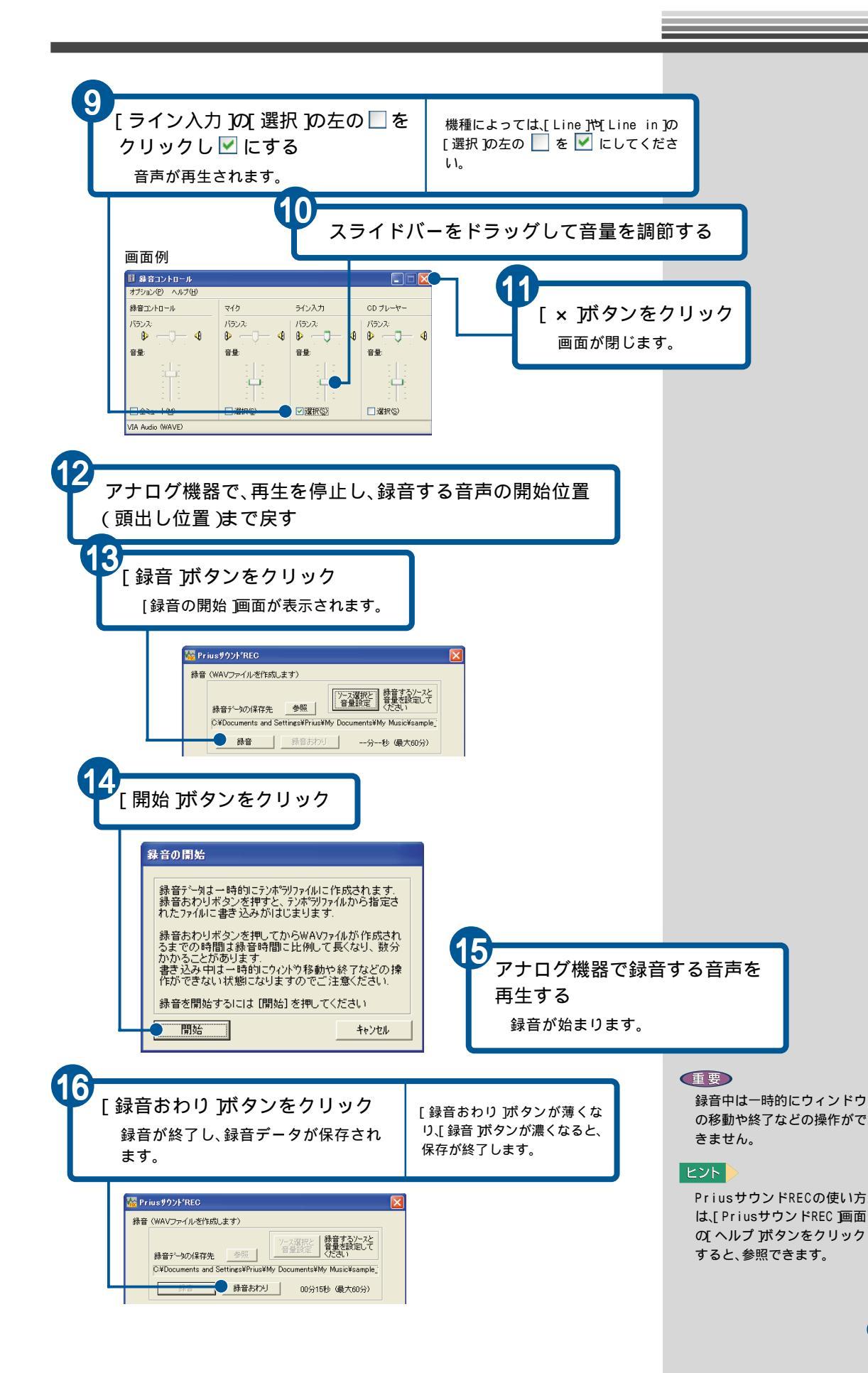

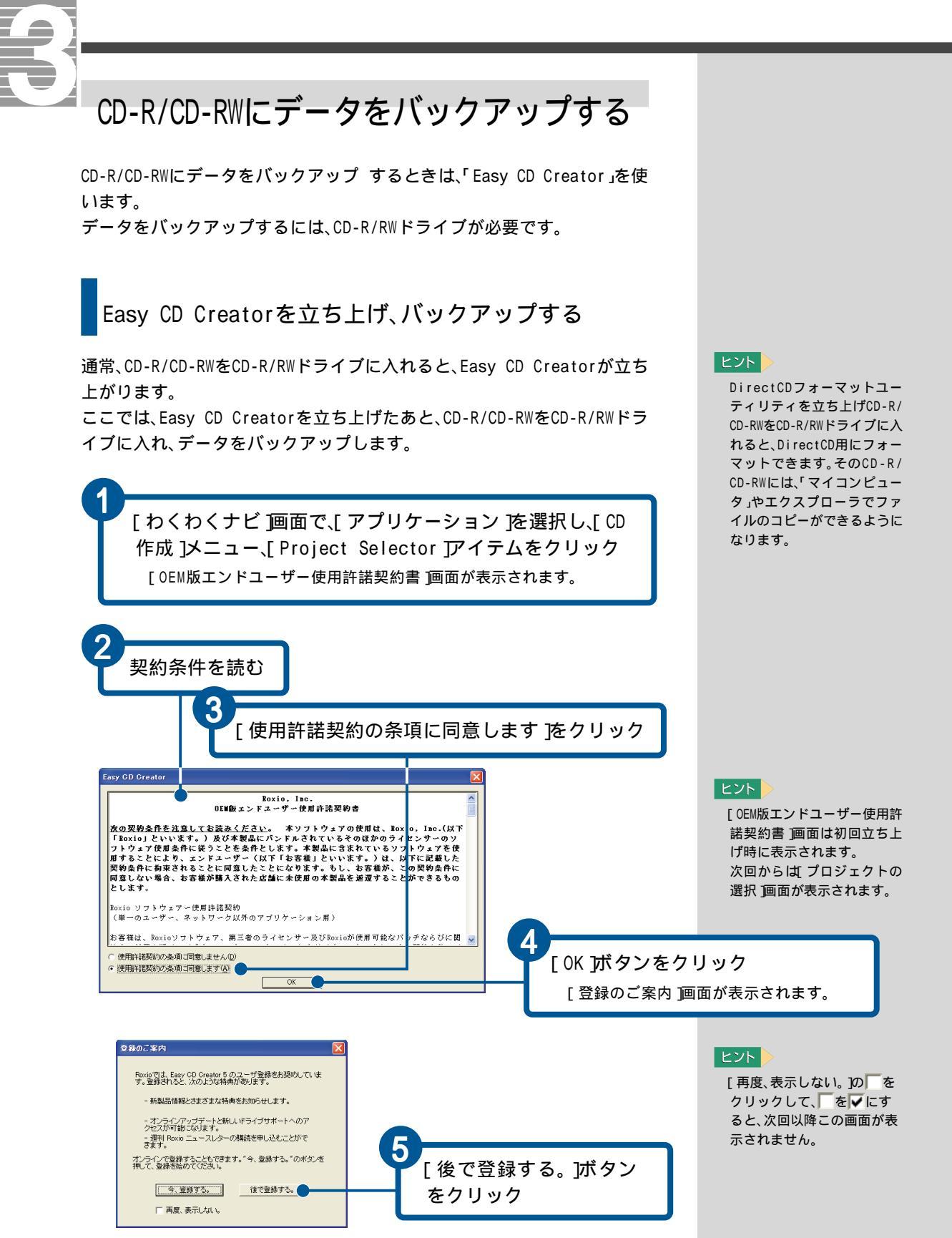

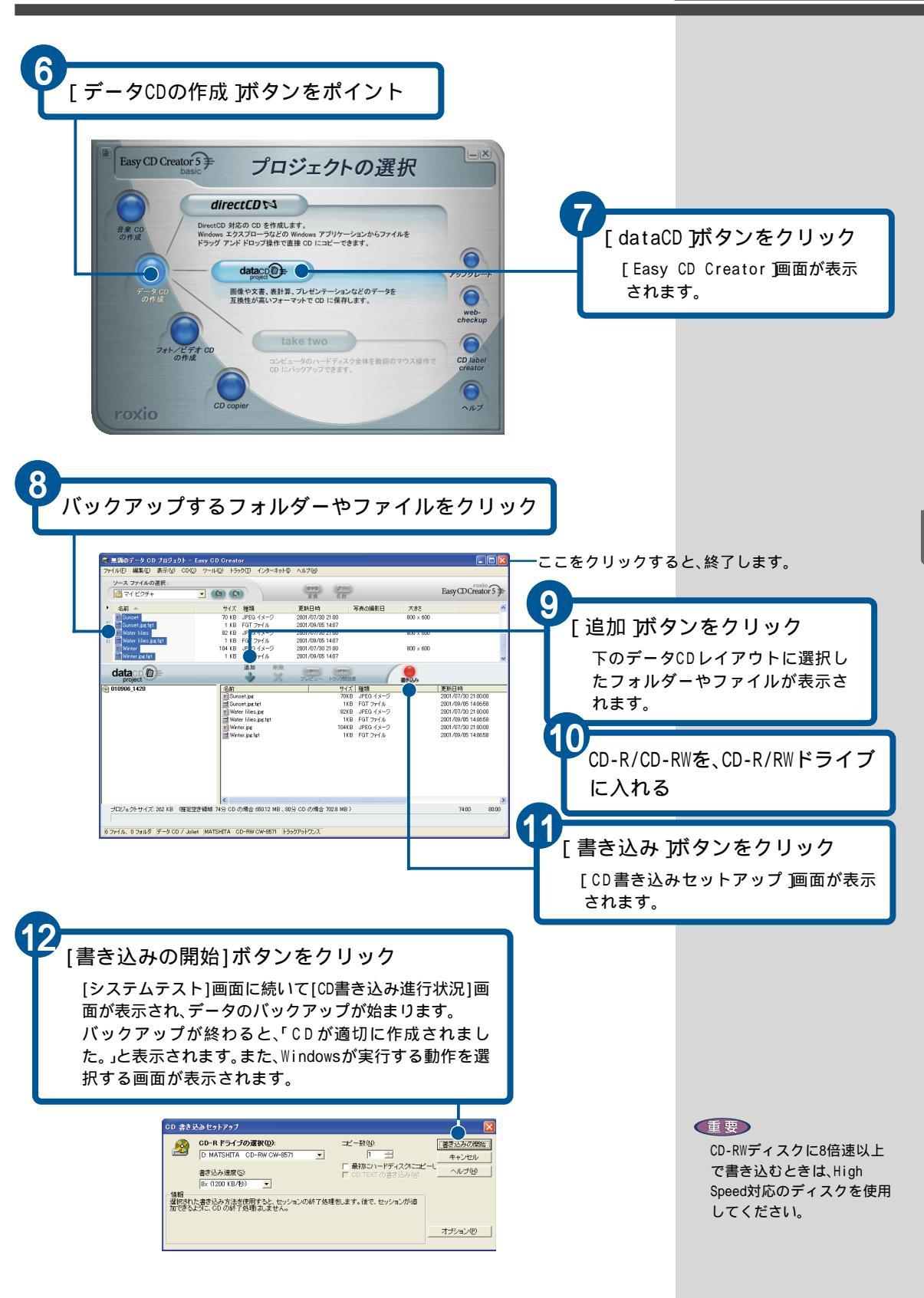

オリジナルCD、MDを作成しよう

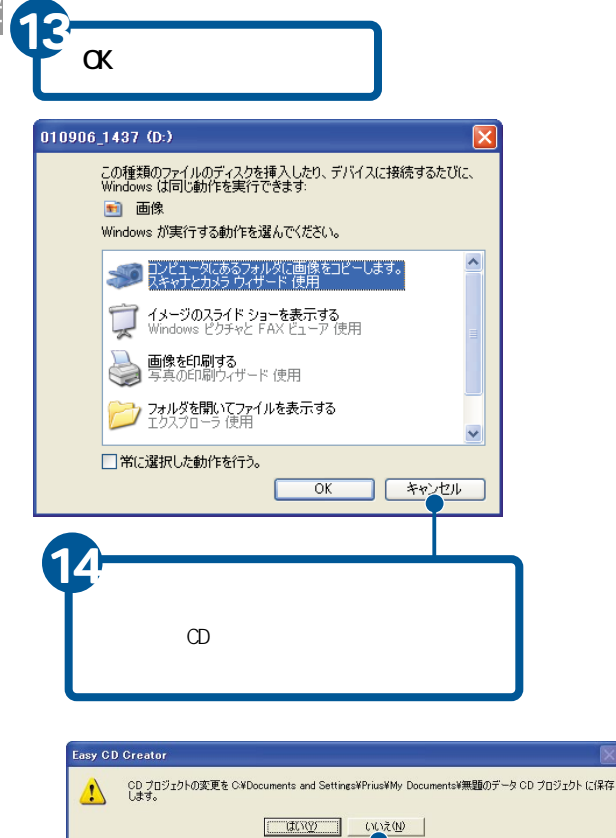

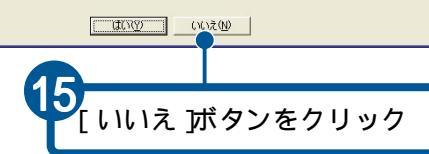

#### ヒント

[常に選択した動作を行う。] をチェックすると、この選択 画面は表示されず、常に選択 した動作が実行されます。

L

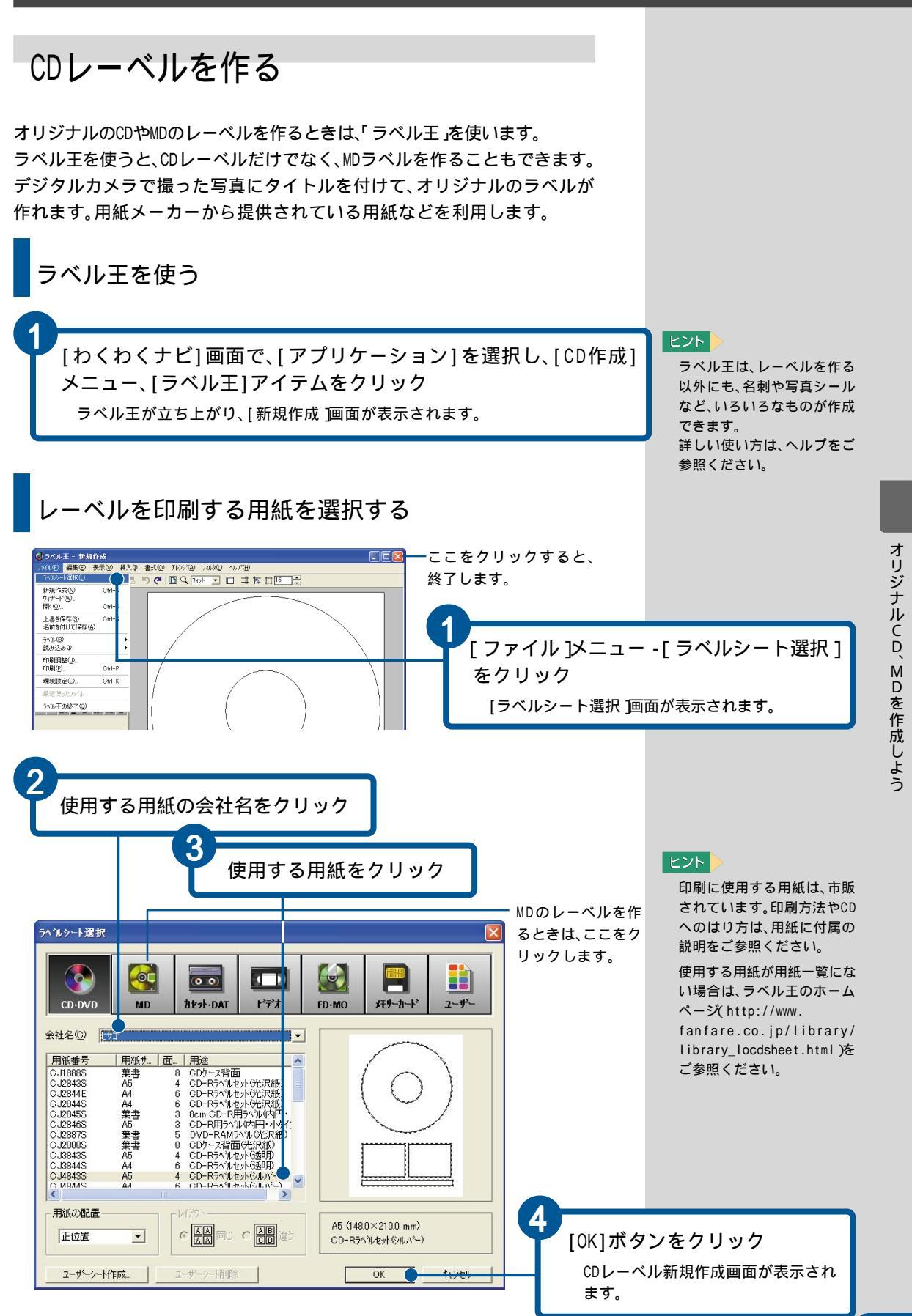

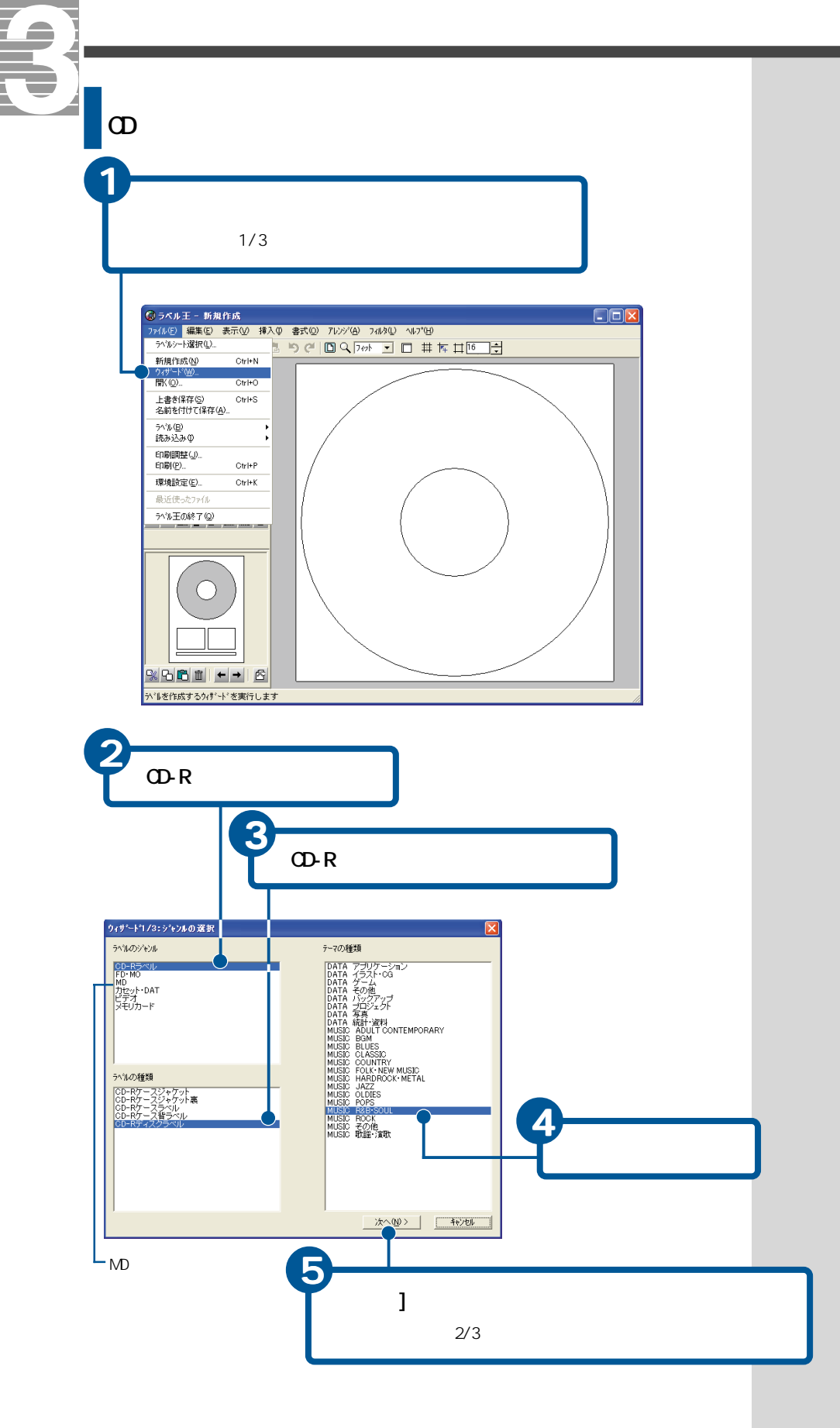

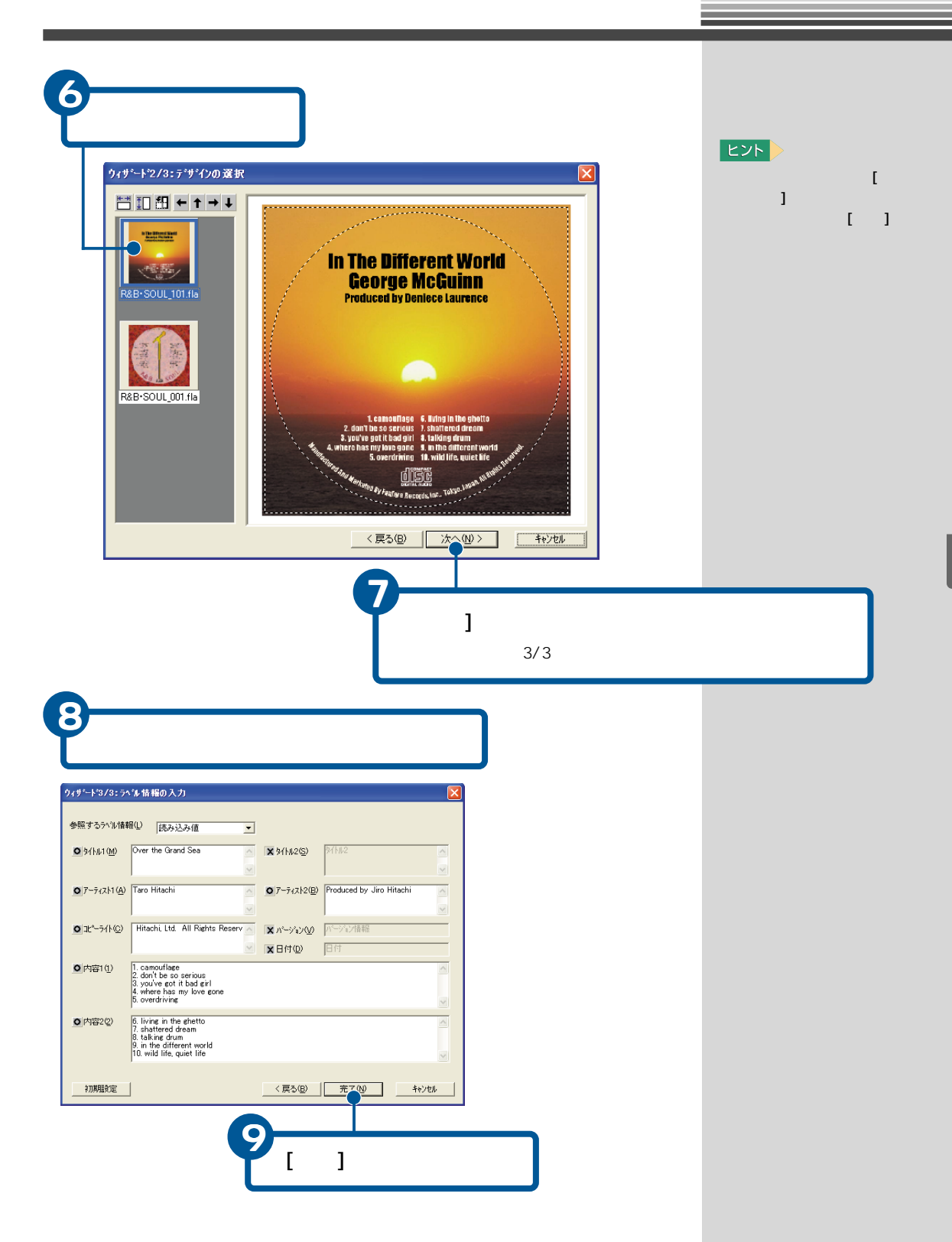

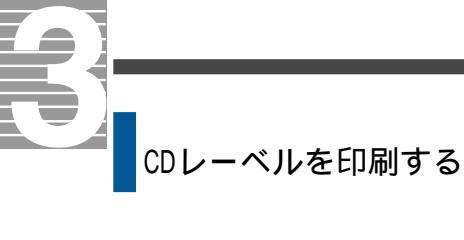

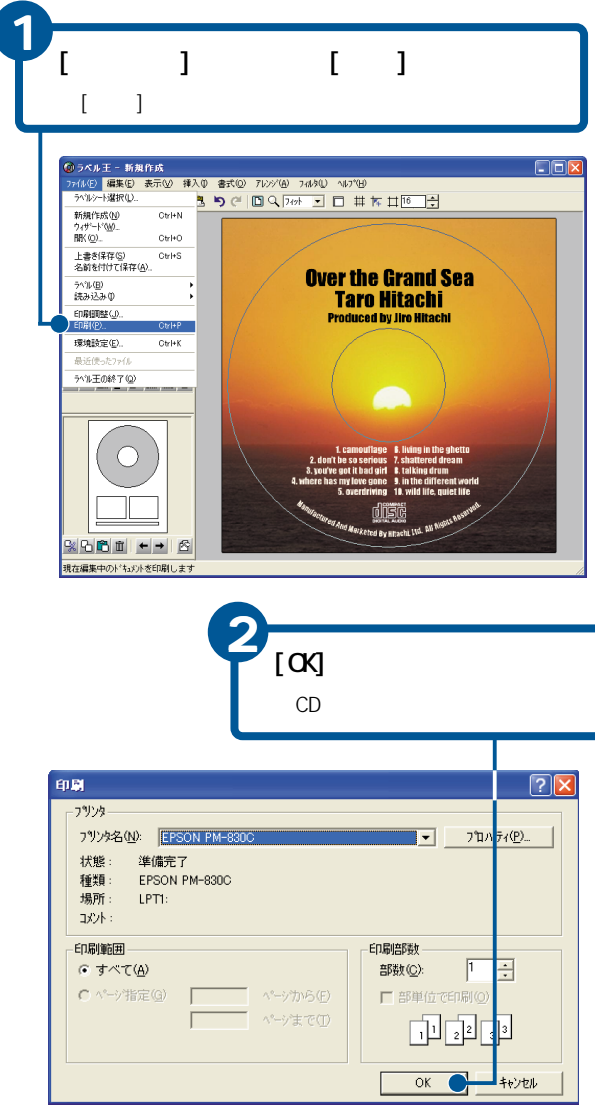

#### ヒント

印刷するにはプリンターが必 要です。

新規作成画面に表示されたタ イトルなどを修正するとき は、[文字]アイコンをクリッ クし、修正する文字を選択し、 [再編集]ボタンをクリックし ます。

# DVDホームシアターを楽しもう

パソコンにテレビを接続すると、テレビの大画面でDVDの映像を 楽しむことができます。 パソコンにヘッドホンをつなぎ、ドルビーヘッドホン機能を使う と、臨場感のあるサウンドでDVDを楽しむことができます。

ここでは、テレビでDVDを見る方法などを紹介します。

## テレビ、ヘッドホンを接続する

パソコンの電源を切った状態で、テレビ、ヘッドホンを接続します。接続す る操作方法は、『パソコン応用』3章の「家庭用テレビを接続する」、「ヘッドホ ン、マイクを接続する」をご参照ください。

表示先をテレビにする

DVDをテレビで見られるようにしましょう。

ここでは、パソコンに接続したテレビにDVD再生画像を表示できるようにしましょう。

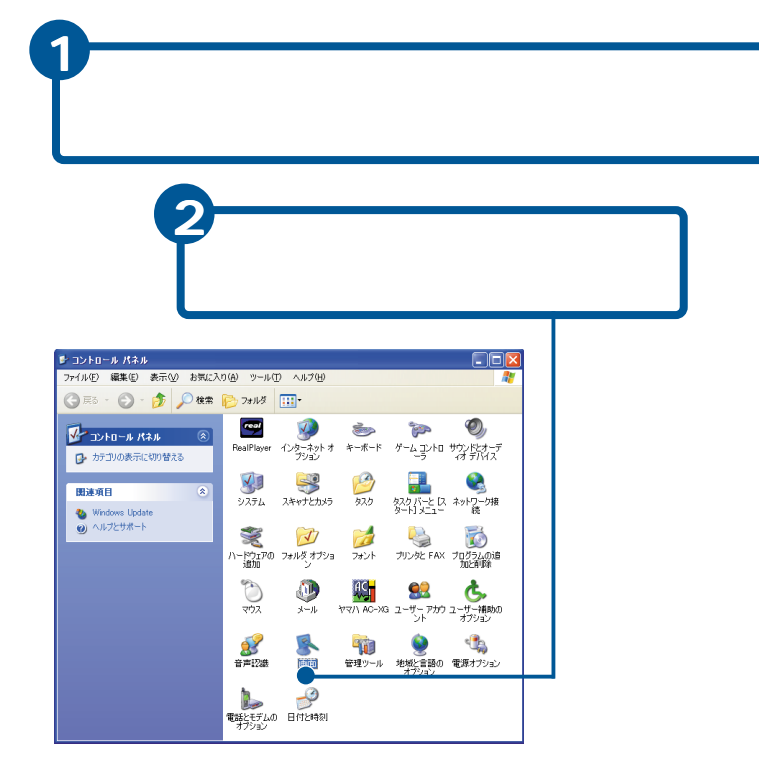

重要
Prius770、570、530は、テレビ
には接続できません。

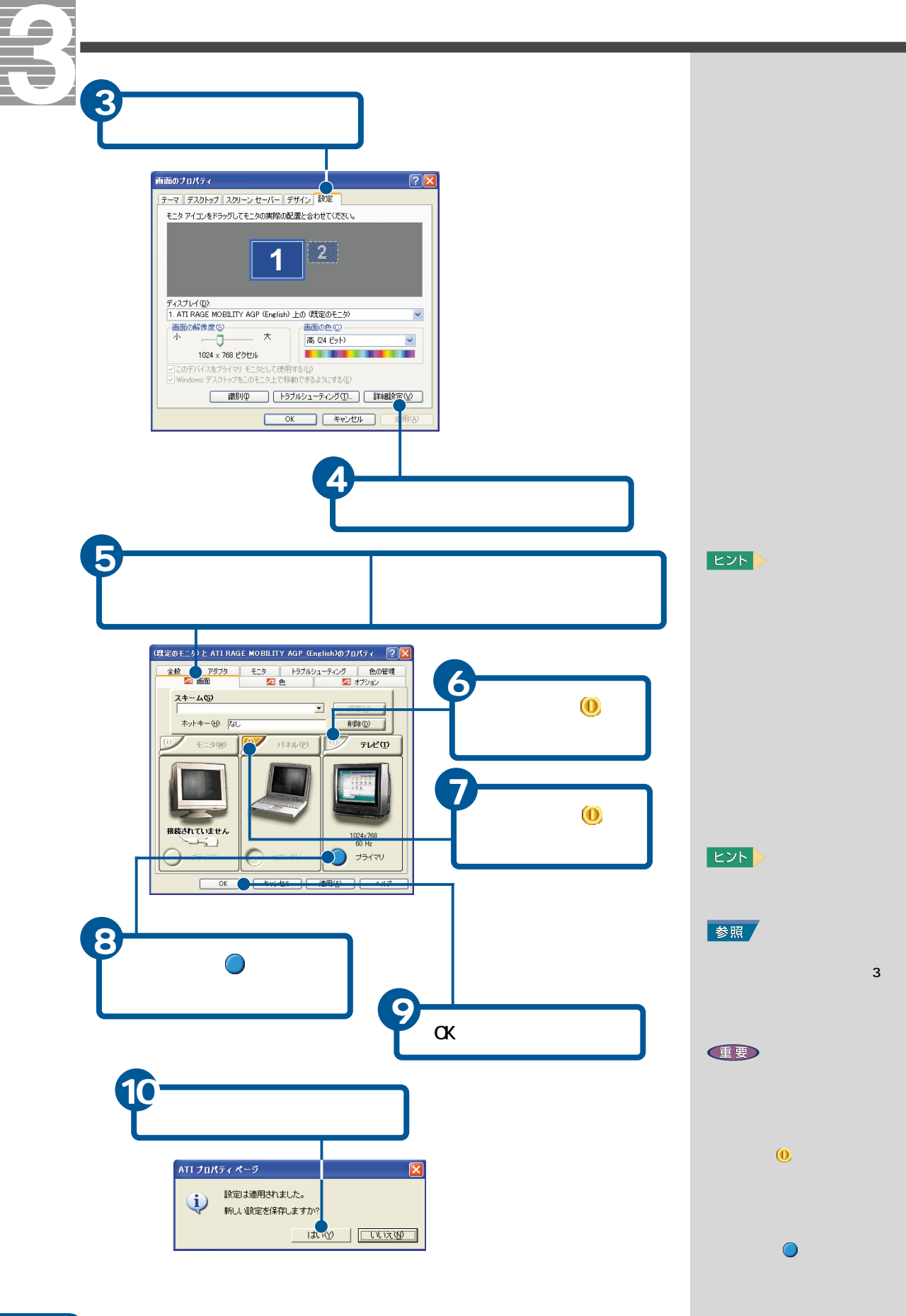

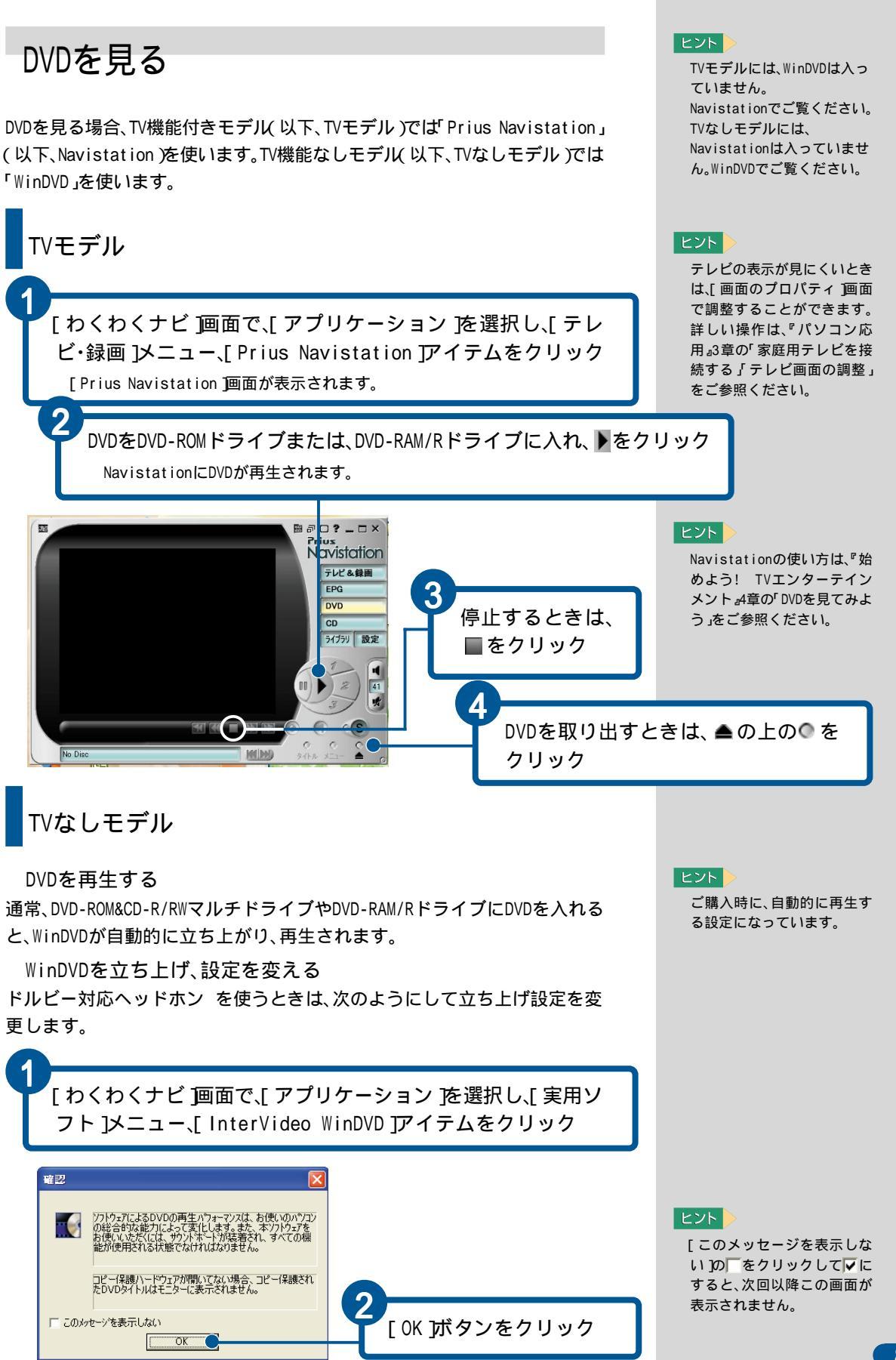

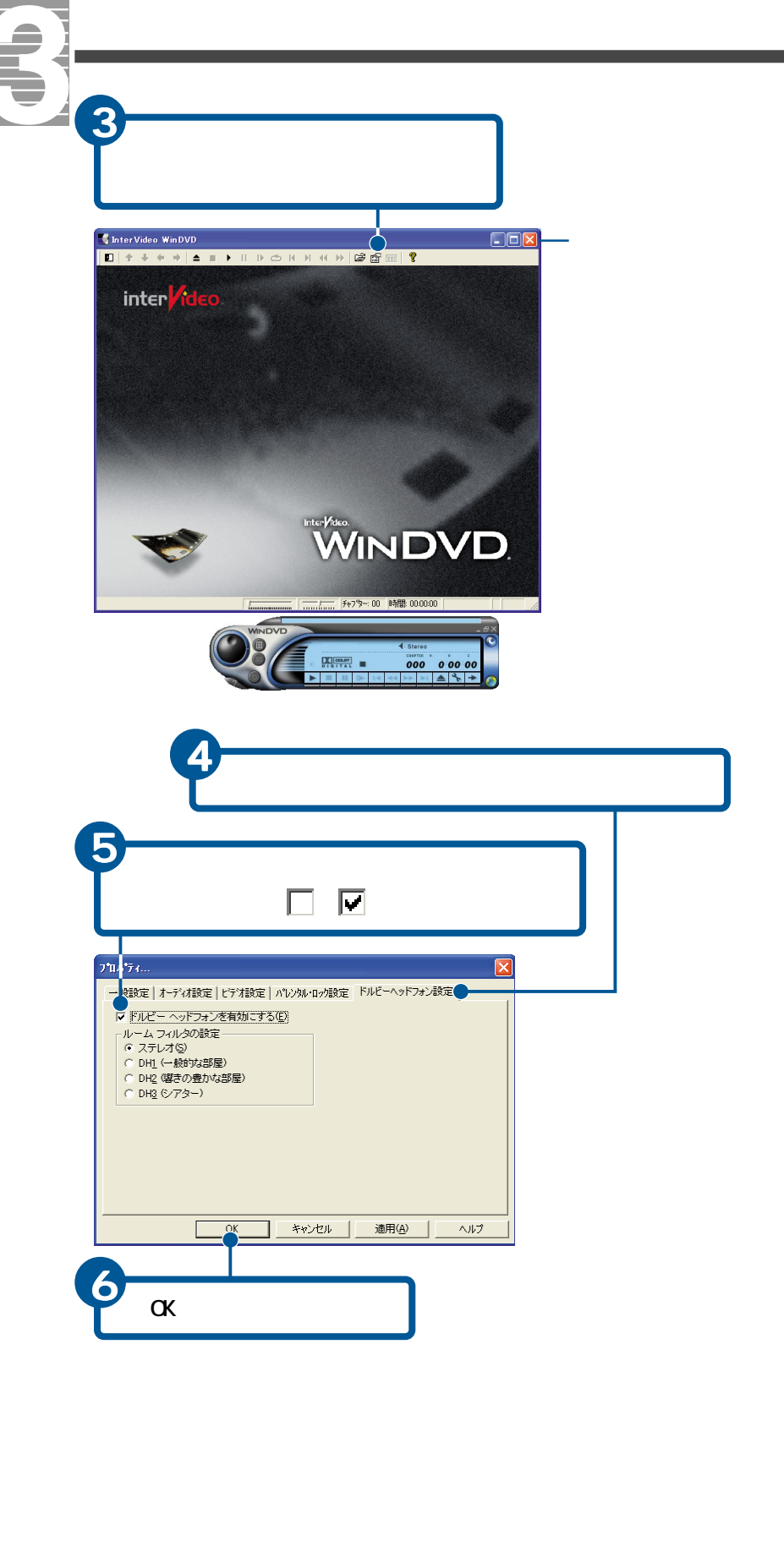

重要

[一般設定]タブの「地域(リー ジョン)コード設定」について は、[2.西ヨーロッパ、日本、南 アフリカ から変更しないこ とをお勧めします。 本設定はDVD-ROM&CD-R/RWマ ルチドライブやDVD-RAM/Rド ライブにハードウェア的に記 録されるもので、最大4回まで 変更できるようになっていま す。 4回目の変更を行ったあとは、 最後に設定したリージョンに 固定され、DVD-ROM&CD-R/RWマ ルチドライブやDVD-RAM/Rド ライブを交換しない限り、 リージョンを変更することが できなくなります。この場合、 製品の保証期間内であっても 有償での修理になります。 日本国内向けのDVDのタイト ルは[2. 西ヨーロッパ、日本、 南アフリカ ]ですので、通常変 更する必要はありません。

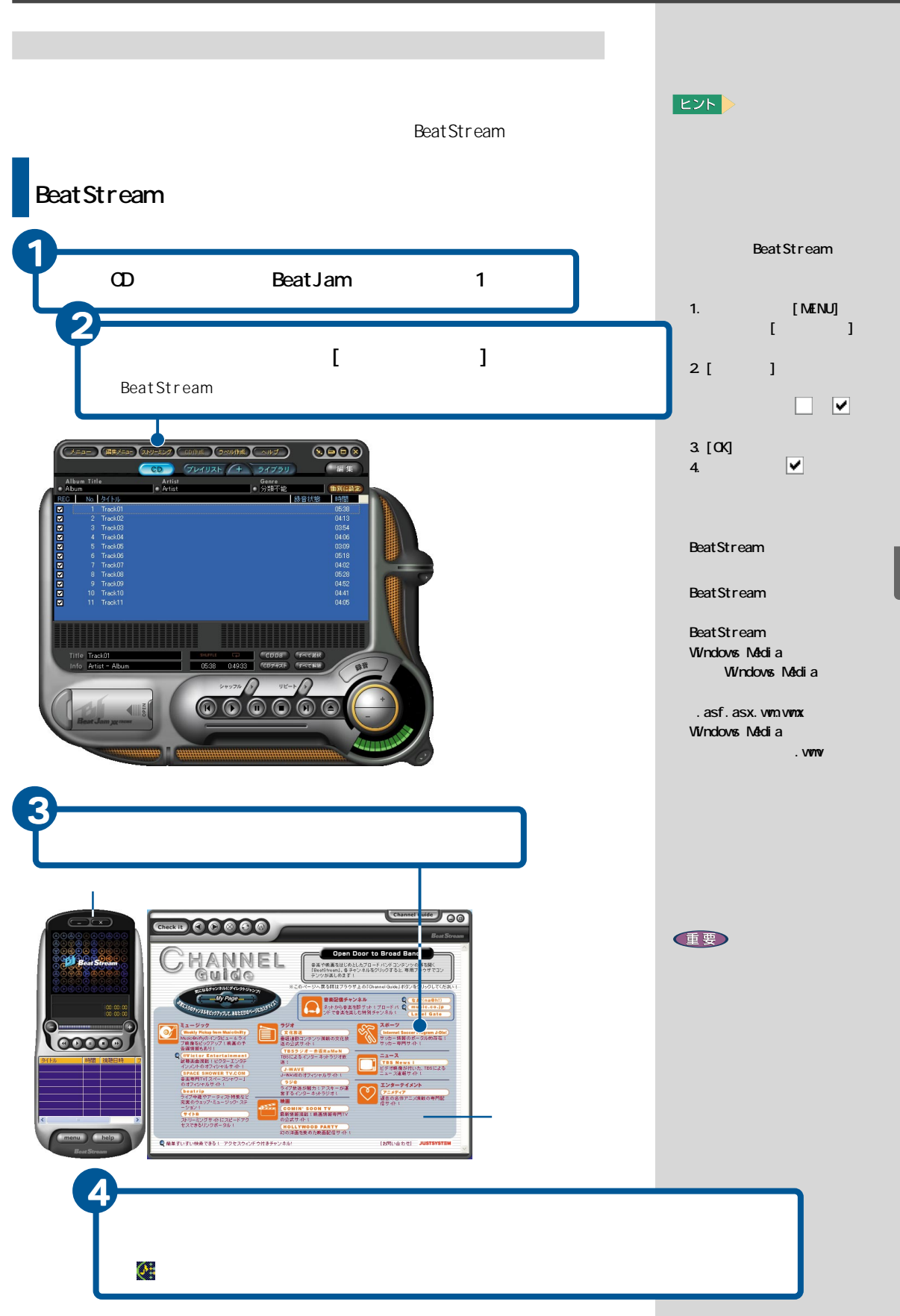

# 旅先までの交通費と交通手段を調べよう

出発地から目的地までの交通手段を調べたり、最速の乗り継ぎ経 路を探すときは、「ハイパーダイヤ」を使います。 「ハイパーダイヤ」を使うと、次のようなことができます。

 ・出発日と時刻、出発地、目的地から検索した結果を、所要時間 順に表示し、運賃、乗り換え時間、料金など、必要に応じて表示 する。

・どの電車を利用すると、最短の所要時間になるかを調べる。

- ・駅名が不明なときは、利用する路線や会社名で駅を選べる。
- ・到着時間を指定して、出発便を調べる。

ここでは、ハイパーダイヤの使い方などを紹介します。

## ハイパーダイヤを立ち上げる

ハイパーダイヤを立ち上げましょう。

[わくわくナビ]画面で、[アプリケーション]を選択し、 [ 」ボタン、[実用ソフト]メニュー、[ハイパーダイヤ]ア イテムをクリック

[OK 」ボタンをクリック

[ユーザー登録のお願い]画面が表示されます。

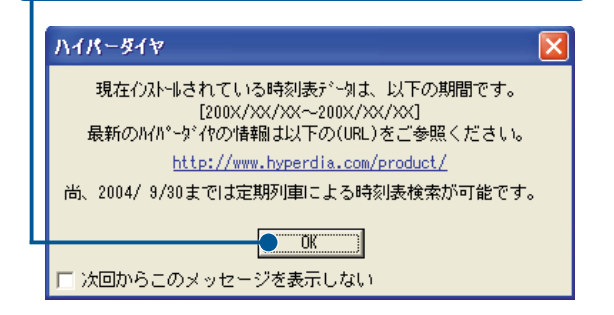

重要

Prius570、530、200には、「ハイ パーダイヤ」は入っていませ ん。

#### ヒント

[次回からこのメッセージを 表示しない]の 「 をクリッ クし ▼ にすると、左のメッ セージが次回から表示されま せん。

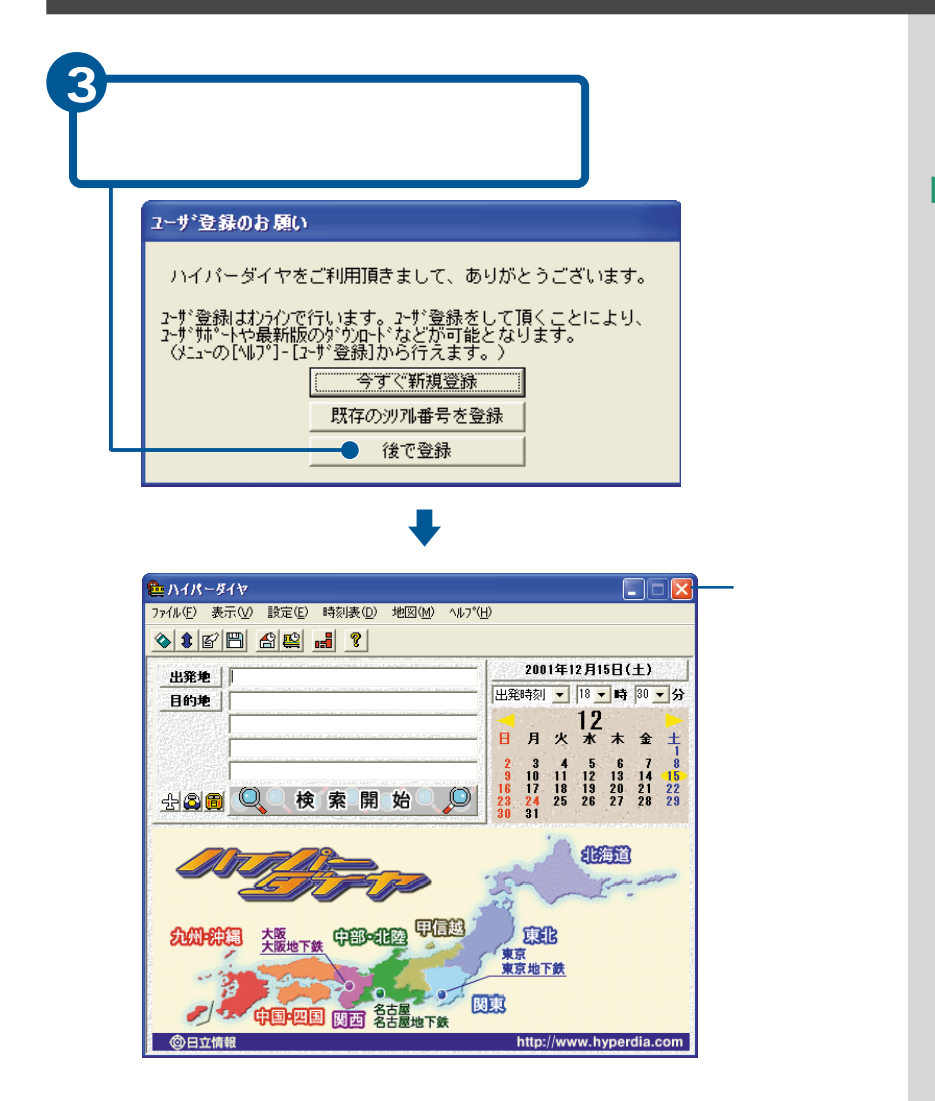

#### ヒント

[ユーザ登録のお願い]画面 は、2回目以降は表示されません。 あとでユーザー登録をオンラ インで行う場合は、[ヘルプ]

インで11つ場合は、[ハルノ] メニューから登録してくださ い。

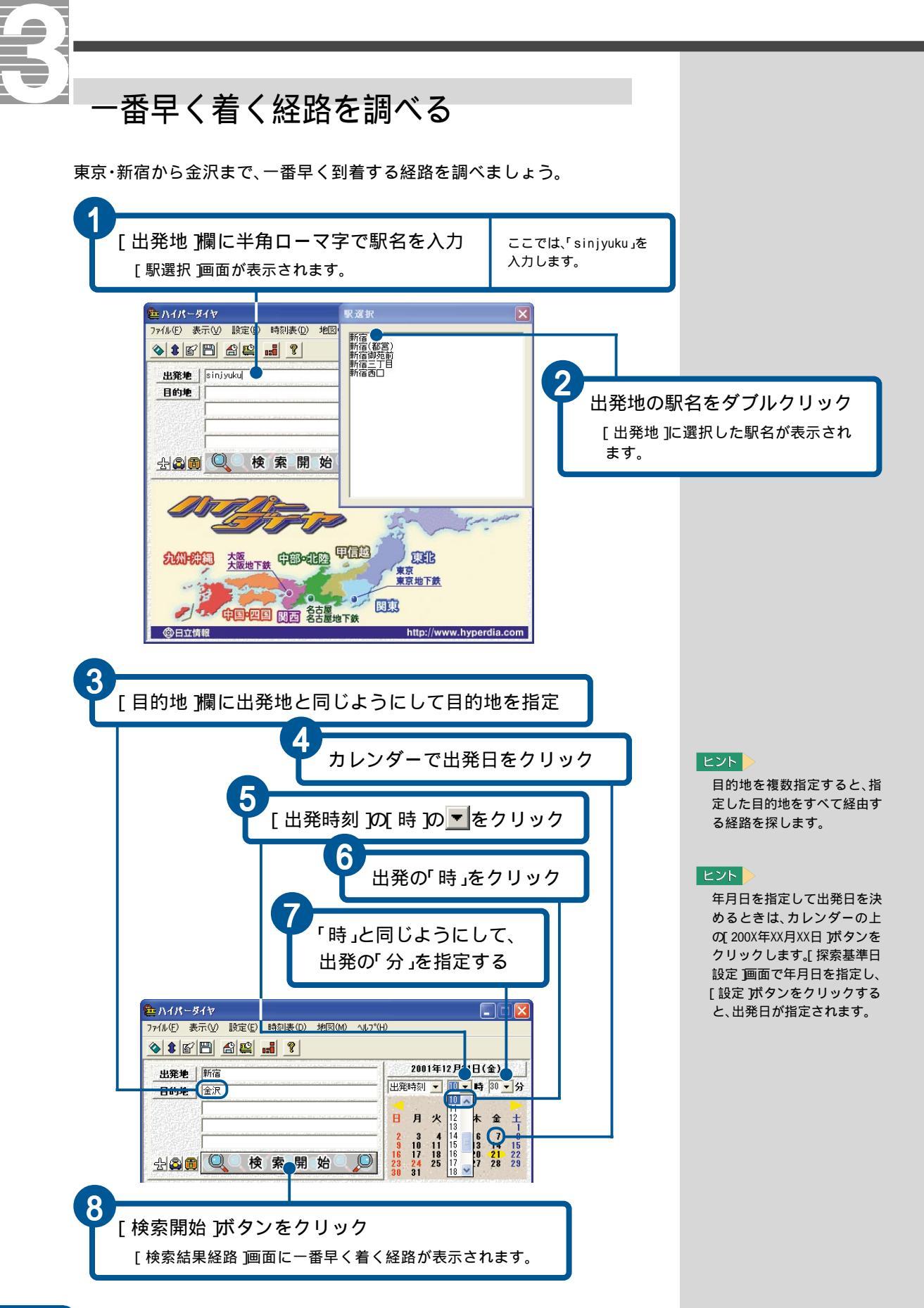

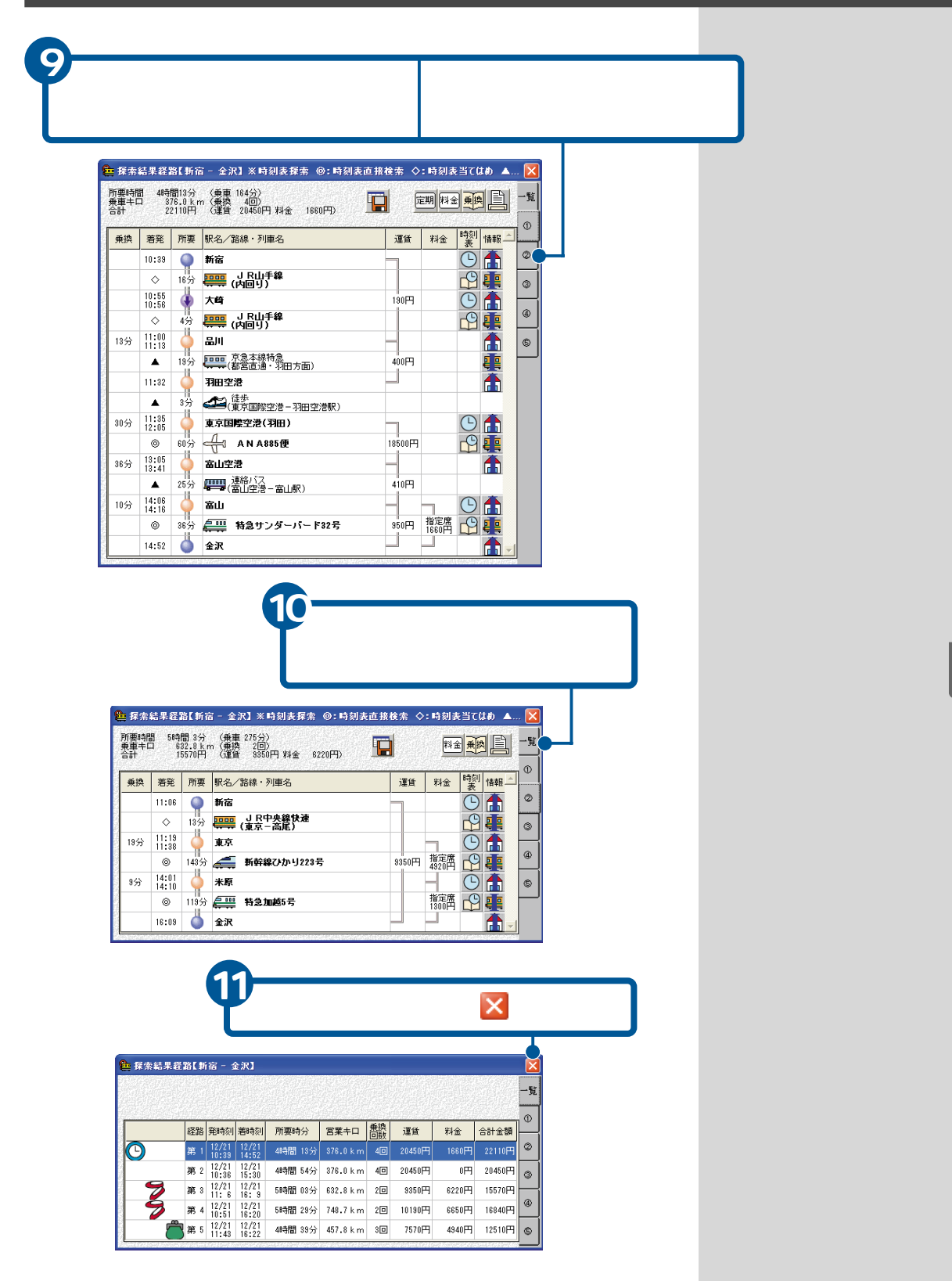

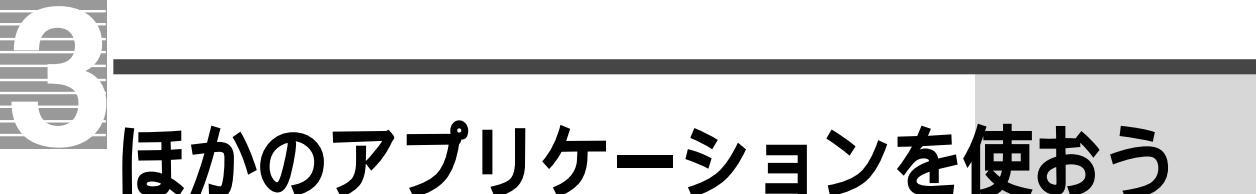

パソコンには、これまで紹介した以外にもいろいろなアプリ ケーションが用意されています。

ここでは、これらのアプリケーションを簡単に紹介します。

### 事典で調べる

症状や病名から応急手当ての方法や健康のことを調べたいときは、「家庭の 医学」を使います。

「家庭の医学」で調べる

症状から病気を調べるときは「一般的な症状」から、応急手当てを調べるときは「応急手当て」などから、病名がはっきり分かっているときは「索引」から調べると便利です。

「スタート」ボタン - [すべてのプログラム]-[時事通信社家庭の医学 デジタル第 版]-[家庭の医学]をクリック「家庭の医学」のタイトル画面が表示されたあと、メニュー画面が表示されます。

症状から調べるときは、[ 一般的な症状 」ボタンをクリック

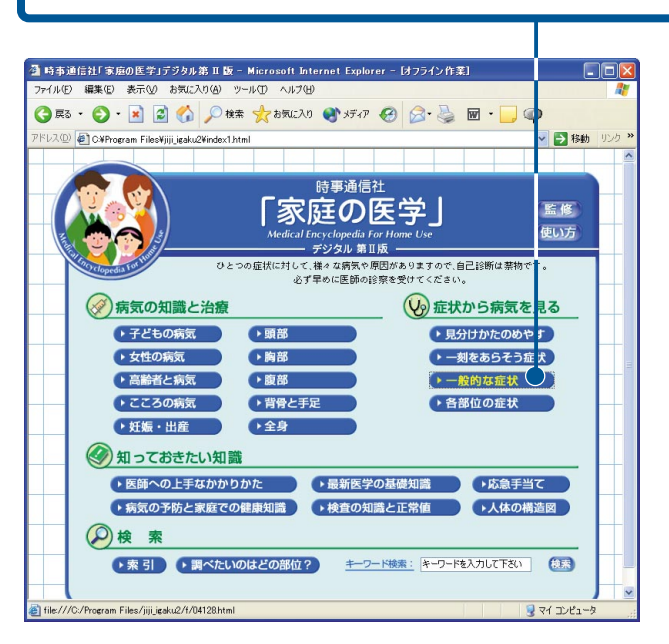

重要

Prius770、570、530には、「家庭 の医学」は入っていません。

ヒント

タイトル画面から自動的に左 の画面にジャンプしないとき は、タイトル画面中央の「SK IP」をクリックしてくださ い。

#### ヒント

[使い方)ボタンをクリックす ると、家庭の医学の詳しい使 いかたが表示されます。

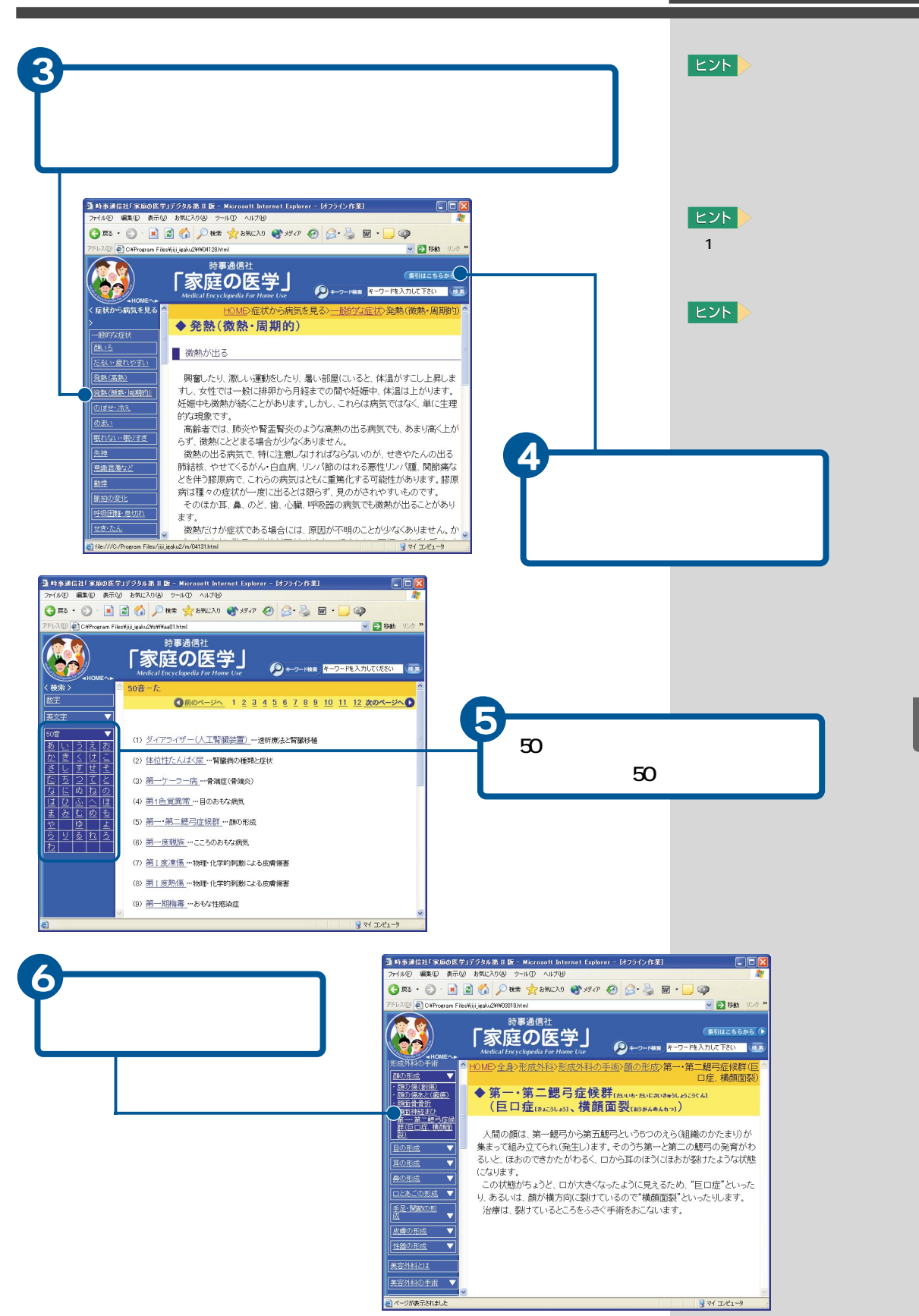

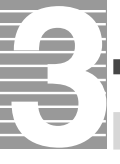

## 地図で場所を調べる

場所を知りたいときには、「Super Mapple Digital」を使います。

「Super Mapple Digital」で場所を検索する [スタート]ボタン - [すべてのプログラム] - [昭文社 Super Mapple Digital Ver.2] - [Super Mapple Digital] をクリック

カスタム情報プレビュー

インターネット上のWebページなどを表示する画面(ブラウザ)です。 「昭文社」の文字をクリックすると昭文社のWebページが表示されます。

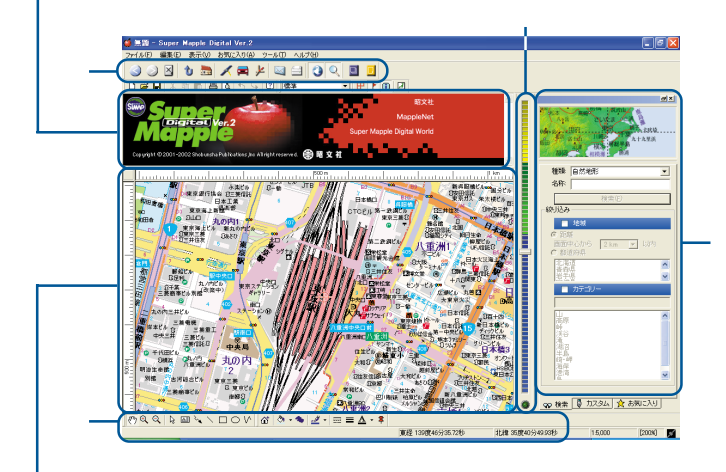

#### 地図の表示画面

地図上には「情報記入・ルート作成」などを行った結果が表示されます。

#### マップバー

地図の拡大・縮小・移動や保存・印刷・略地 図作成などを行うときに使用します。 エクスプローラバー

施設等の検索やカスタム情報、お気に入 りの整理を行うことができます。 地図画面では、現在表示されている位置 が+マークで表示されています。日本全 国の位置をダブルクリックすると地図画 面が移動します。 コマンドバー / カスタム情報バー / ステータスバー 情報書込み時に使用したり、選択した機 能の説明などが表示されます。 ズームバー

地図の拡大・縮小に利用します。

#### 重要

Prius770、570、530には、 「Super Mapple Digital」は 入っていません。

Super Mapple Digitalはセッ トアップされていません。 セットアップしてご使用くだ さい。

#### 参照

セットアップ方法について 『パソコン応用』4章の「ご購入時 の状態に戻すには」の「3 アプリ ケーションをセットアップす る」、「添付ソフトウェアのCD-ROMからセットアップ」

#### ヒント

詳しい説明は、ヘルプをご覧 ください。

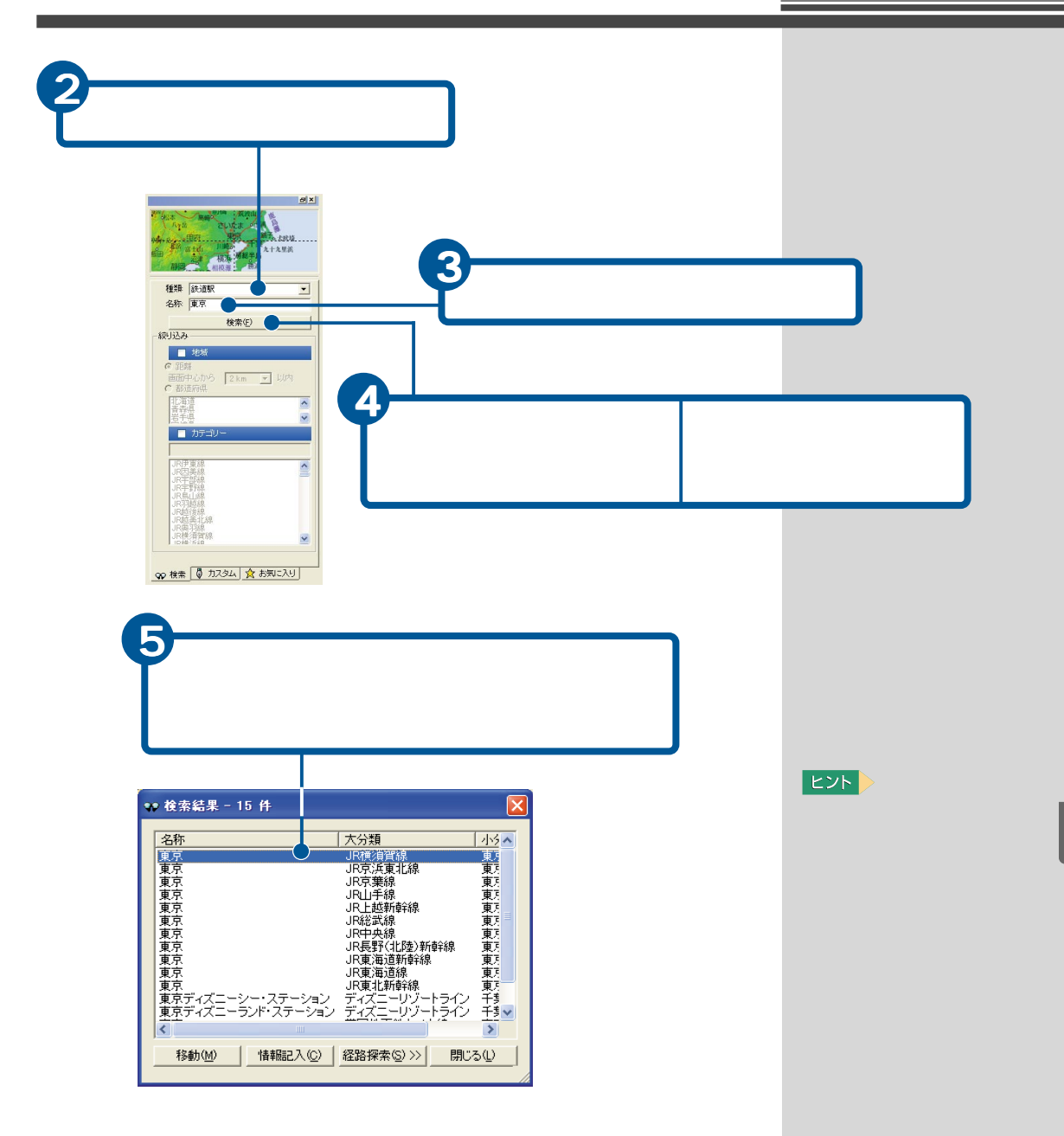

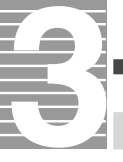

## 家計簿をつける

パソコンで家計簿をつけるときは、「らくらく家計簿ゆとりちゃん(以下、ゆとりちゃん)」を使います。

ここでは、新しい家計簿の作り方や簡単な家計簿のつけ方を説明します。

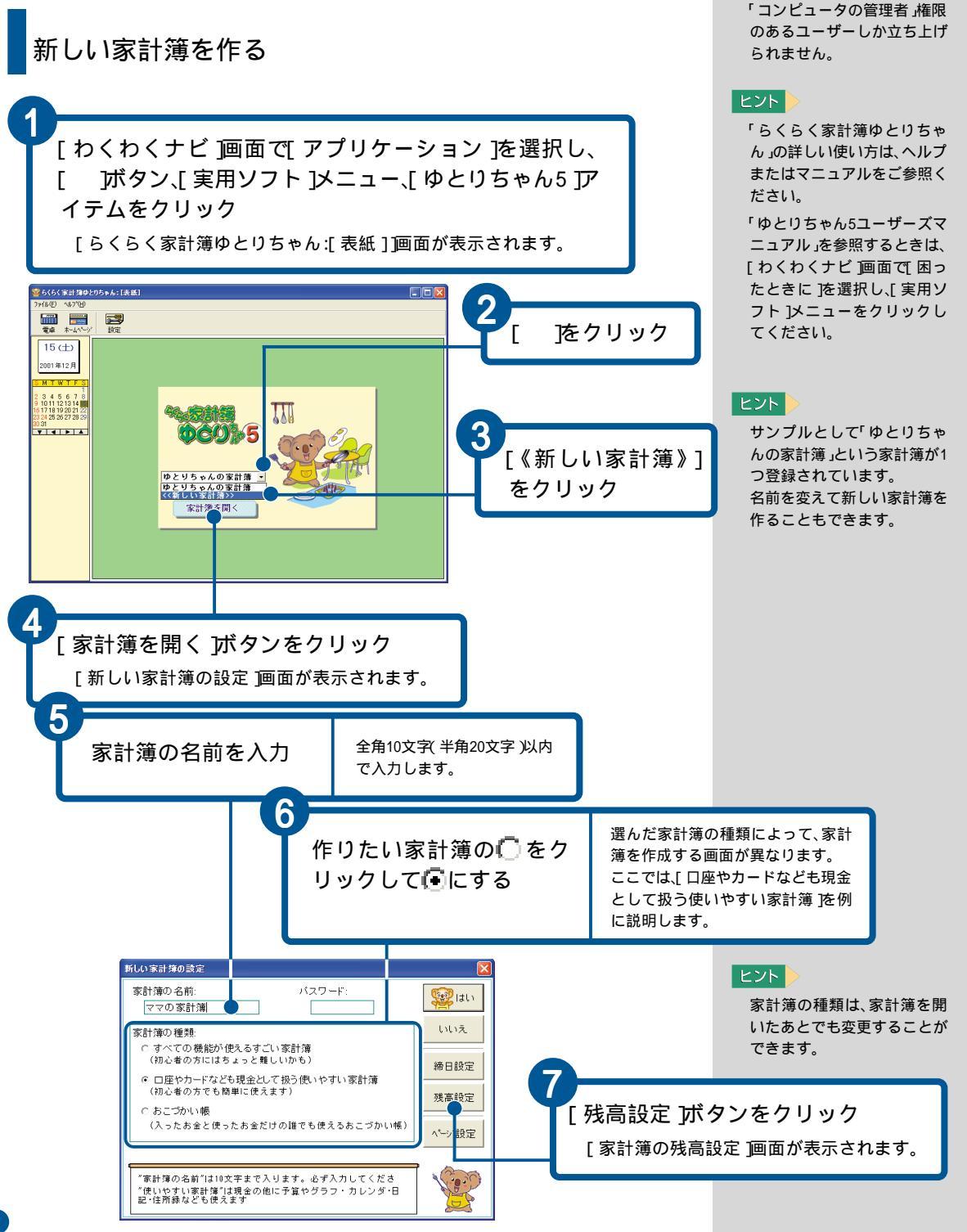

重要

重要

Prius570、530、200には、「らく

らく家計簿ゆとりちゃん」は

入っていません。

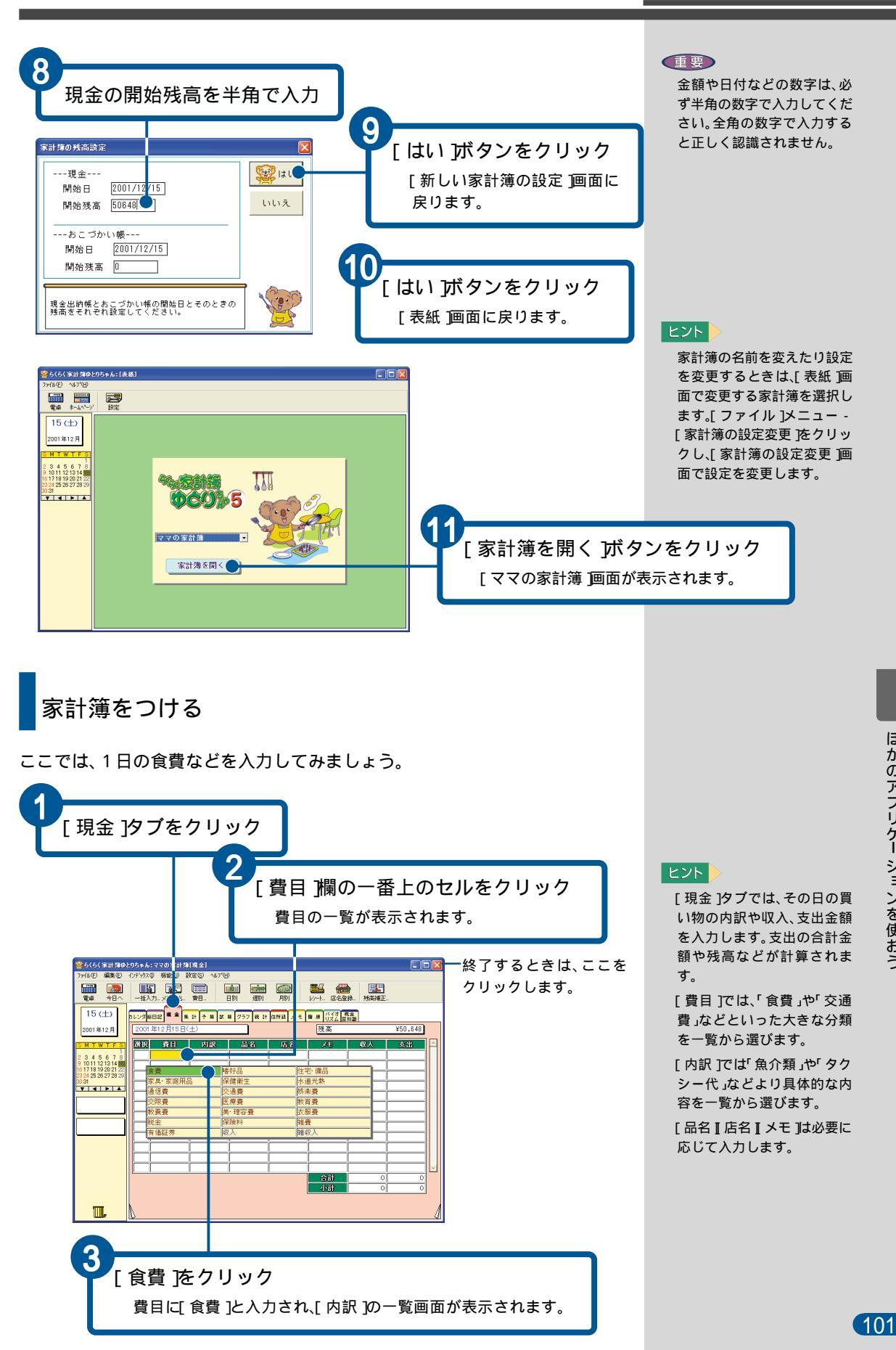

ほかのアプリケー ションを使おう

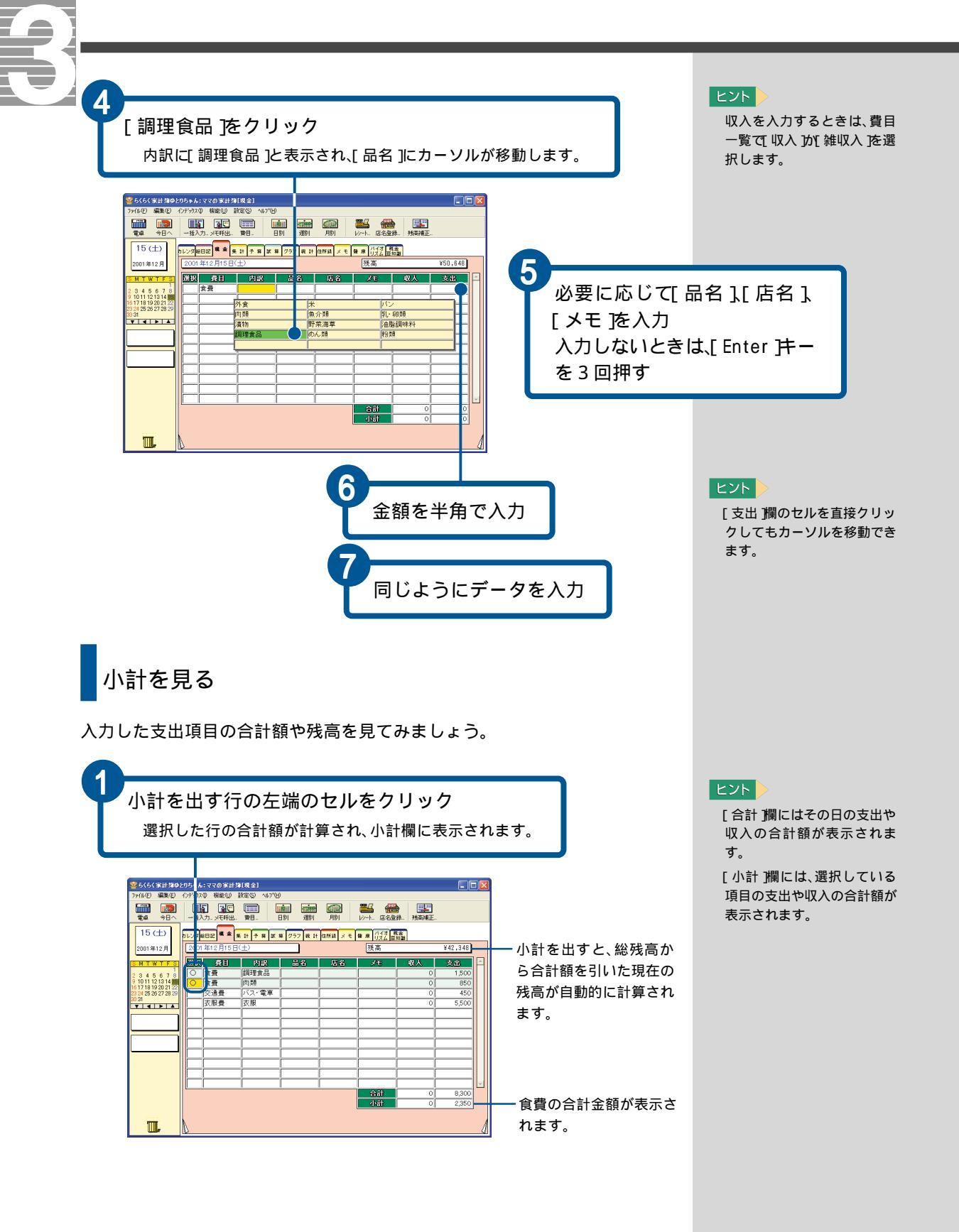

# 自分のホームページを作る

自分のホームページを作って、インターネットに公開しましょう。 ホームページを公開するには、入会しているプロバイダーにホームページ 開設を申し込む必要があります。 ここでは、ホームページ開設を申し込み、FTP のサーバー名やアカウント、 パスワードの取得が済んでいることにします。 ホームページを作るには、「ホームページNinja」を使います。

新しいホームページを作る

写真を入れた旅行記のホームページを作ります。

[わくわくナビ]画面で、[アプリケーション]を選択し、 [インターネットツール]メニュー、[ホームページNinja] アイテムをクリック

[ホームページNinja]画面が表示されます。

#### ヒント

ホームページを開設できるか はプロバイダーにお問い合わ せください。

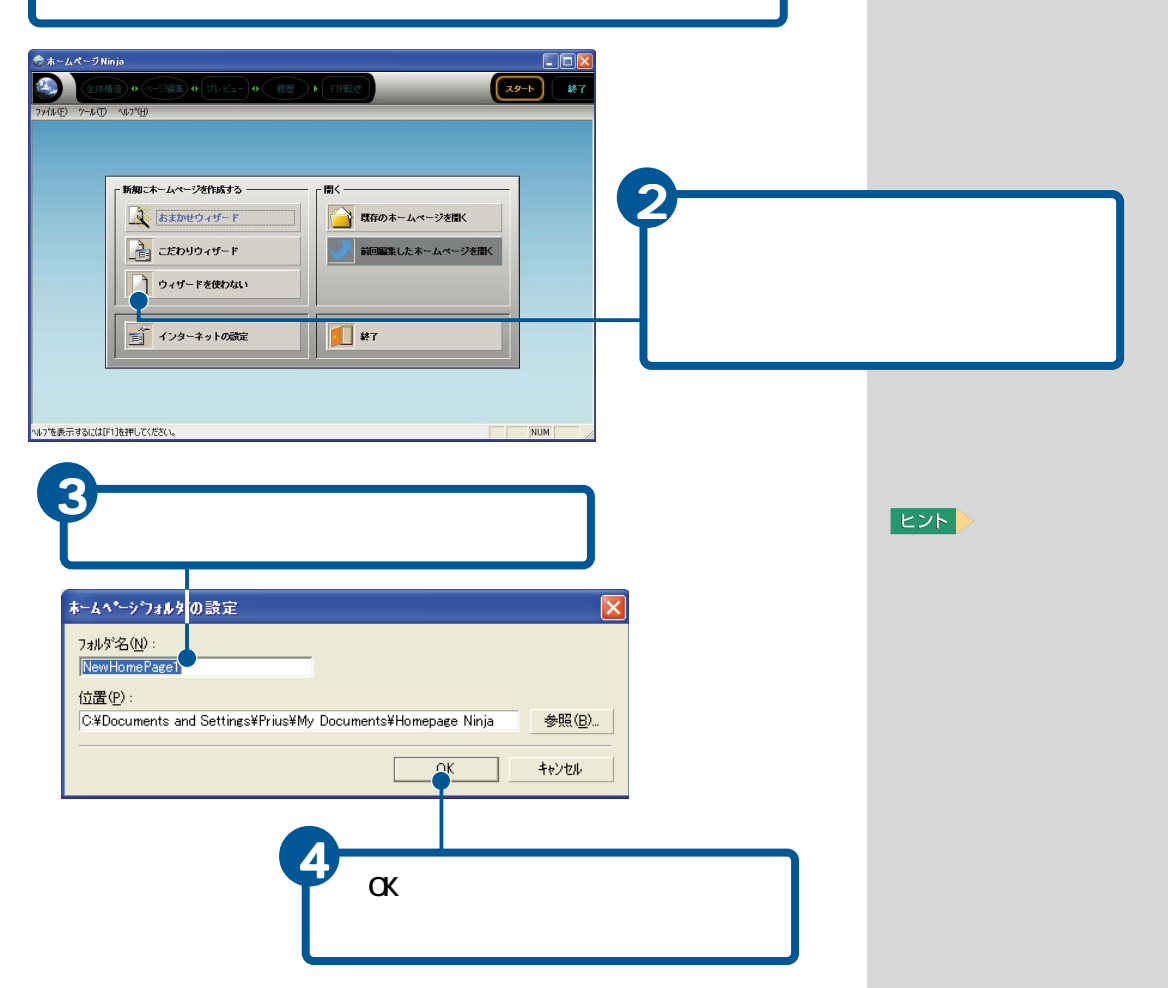

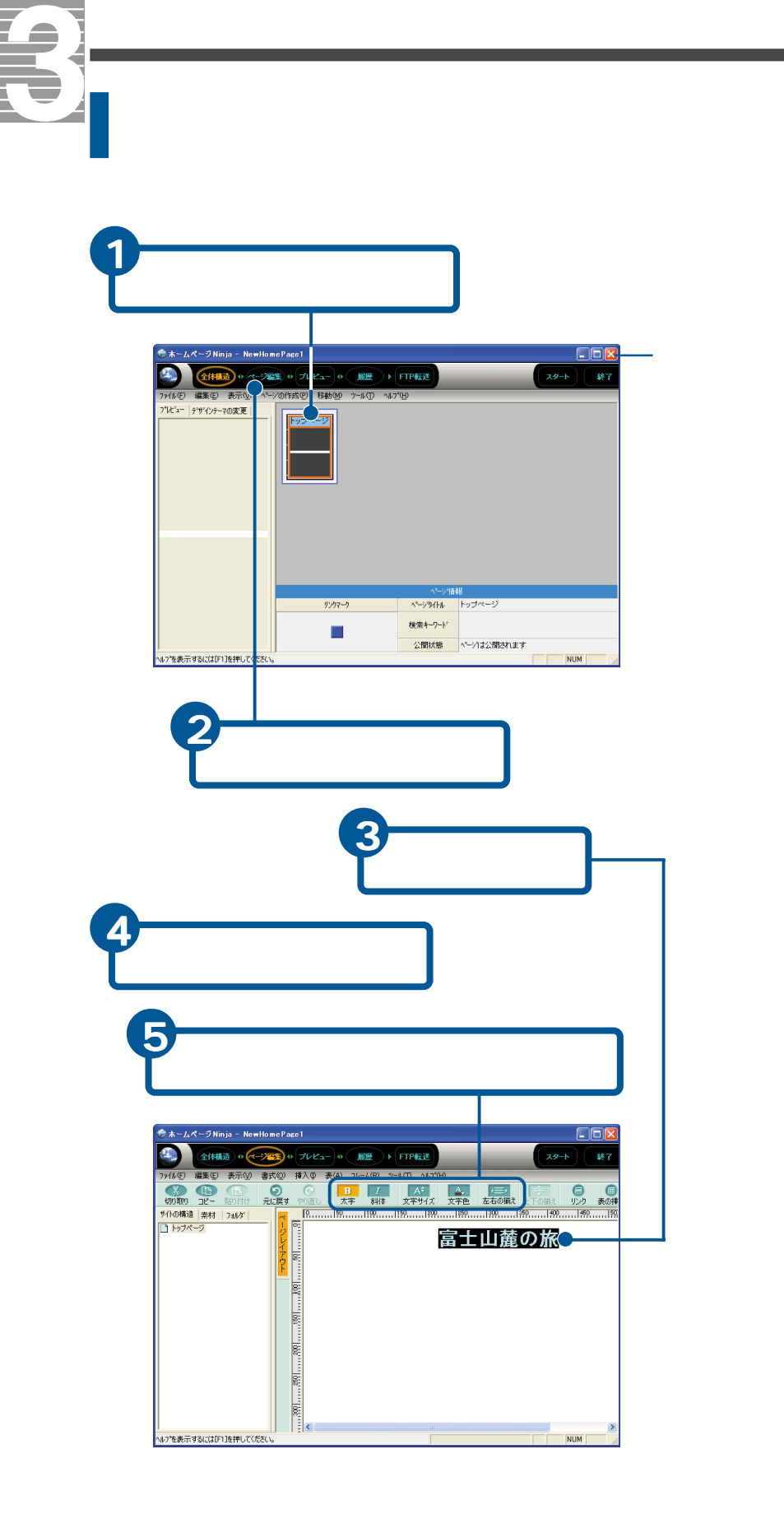

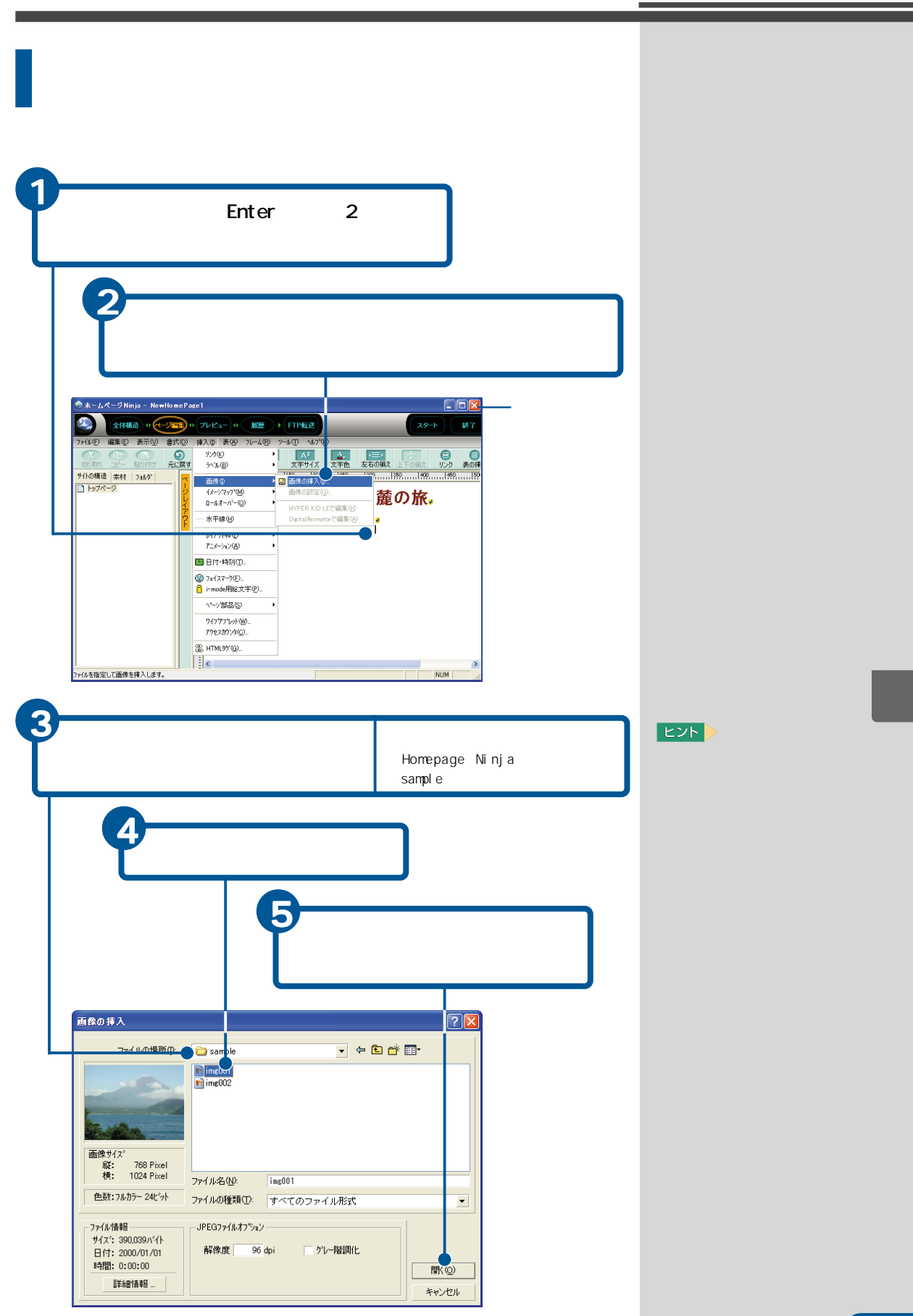

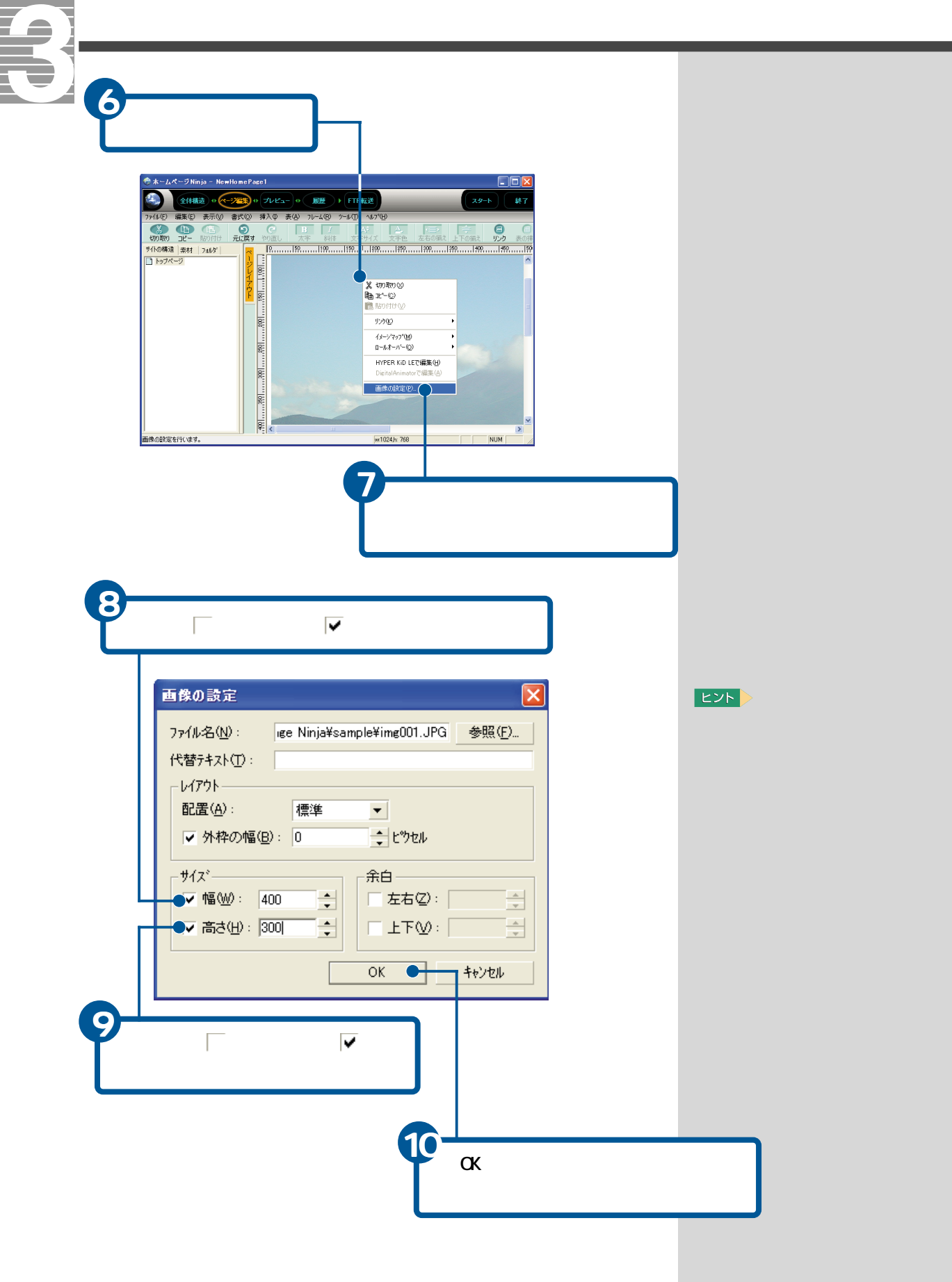
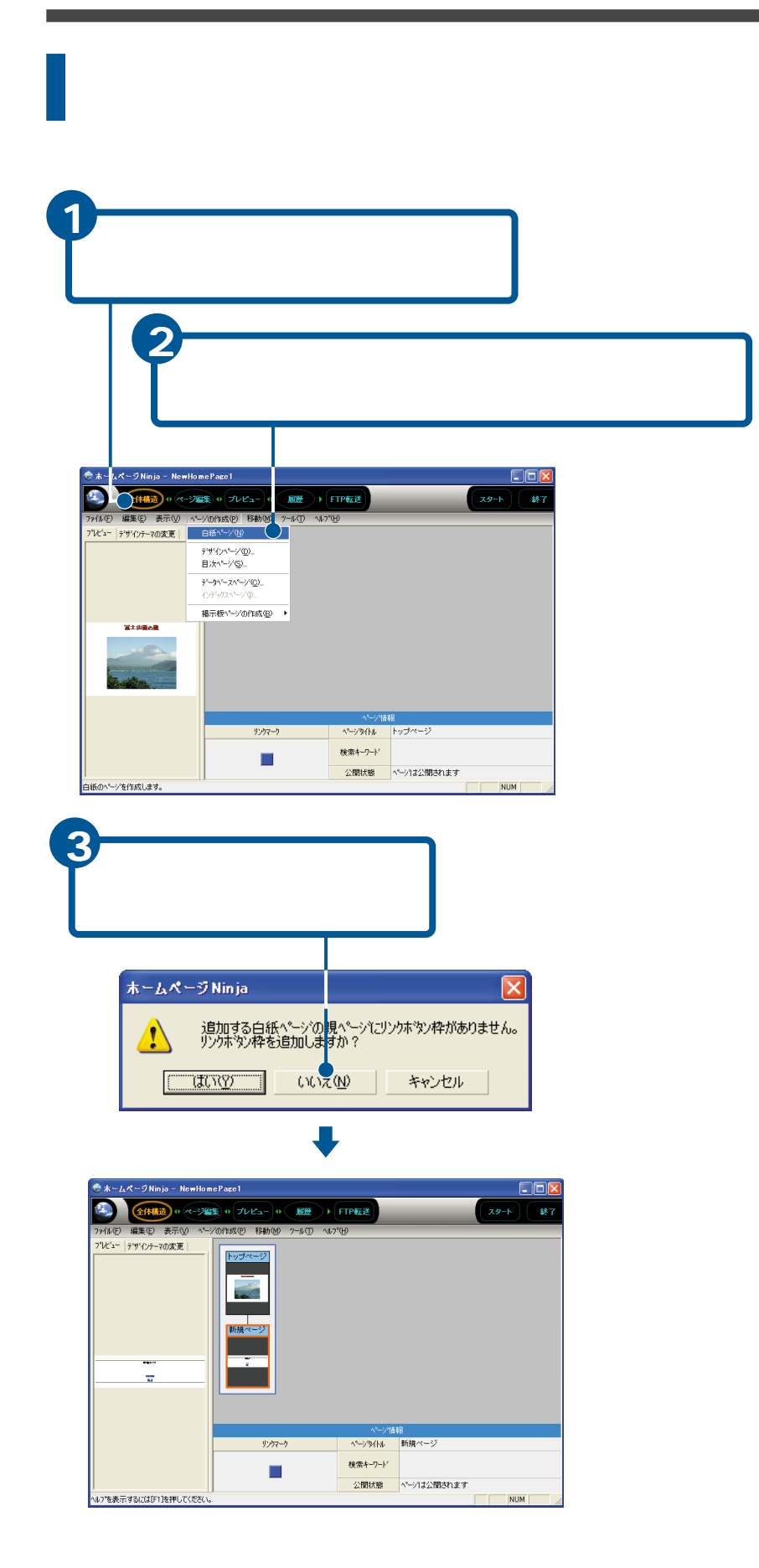

#### ヒント

[はい)ボタンをクリックする と、新しいページとリンクす るボタンとメール送信用のボ タンが自動的に作成されま す。

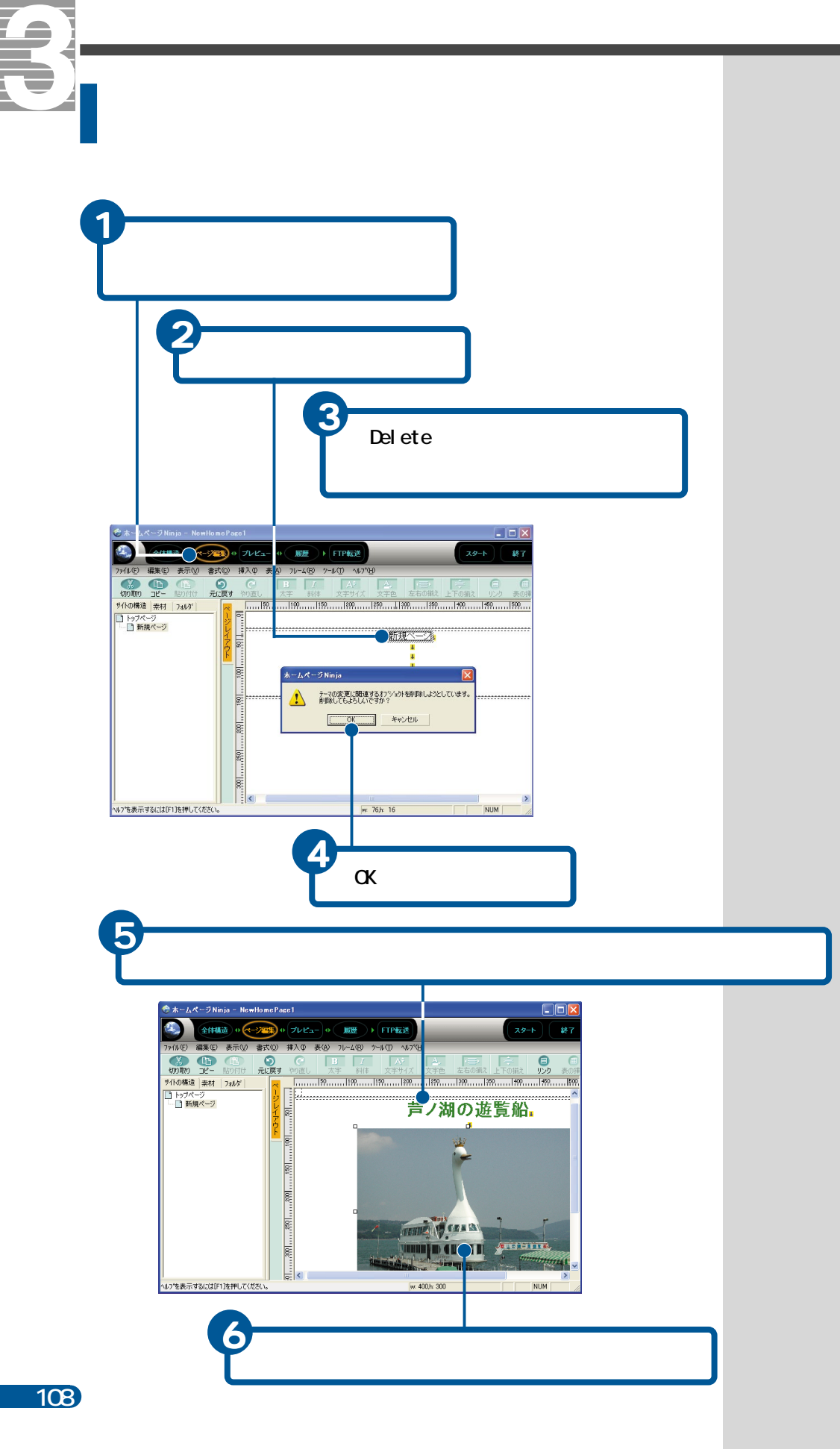

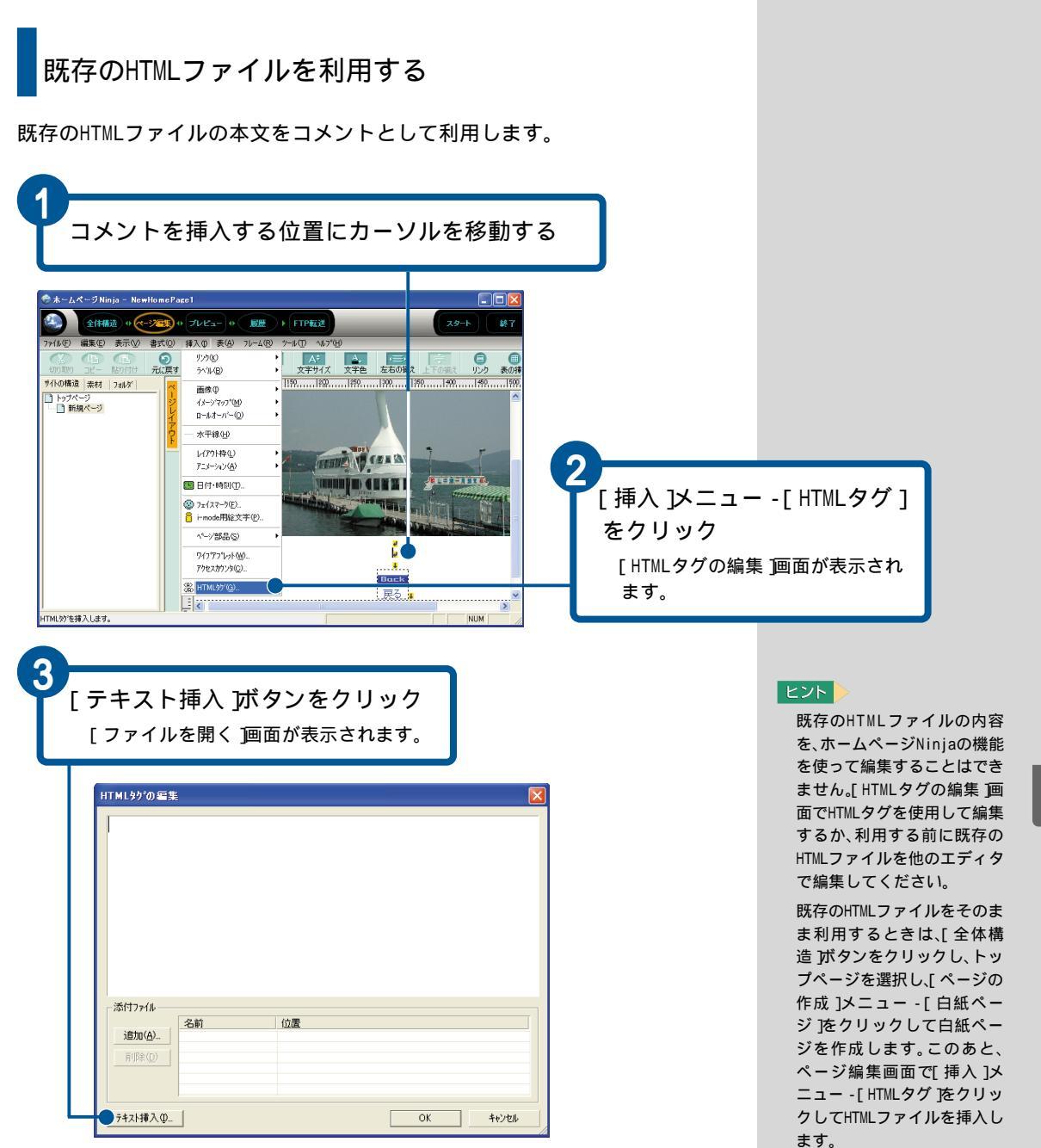

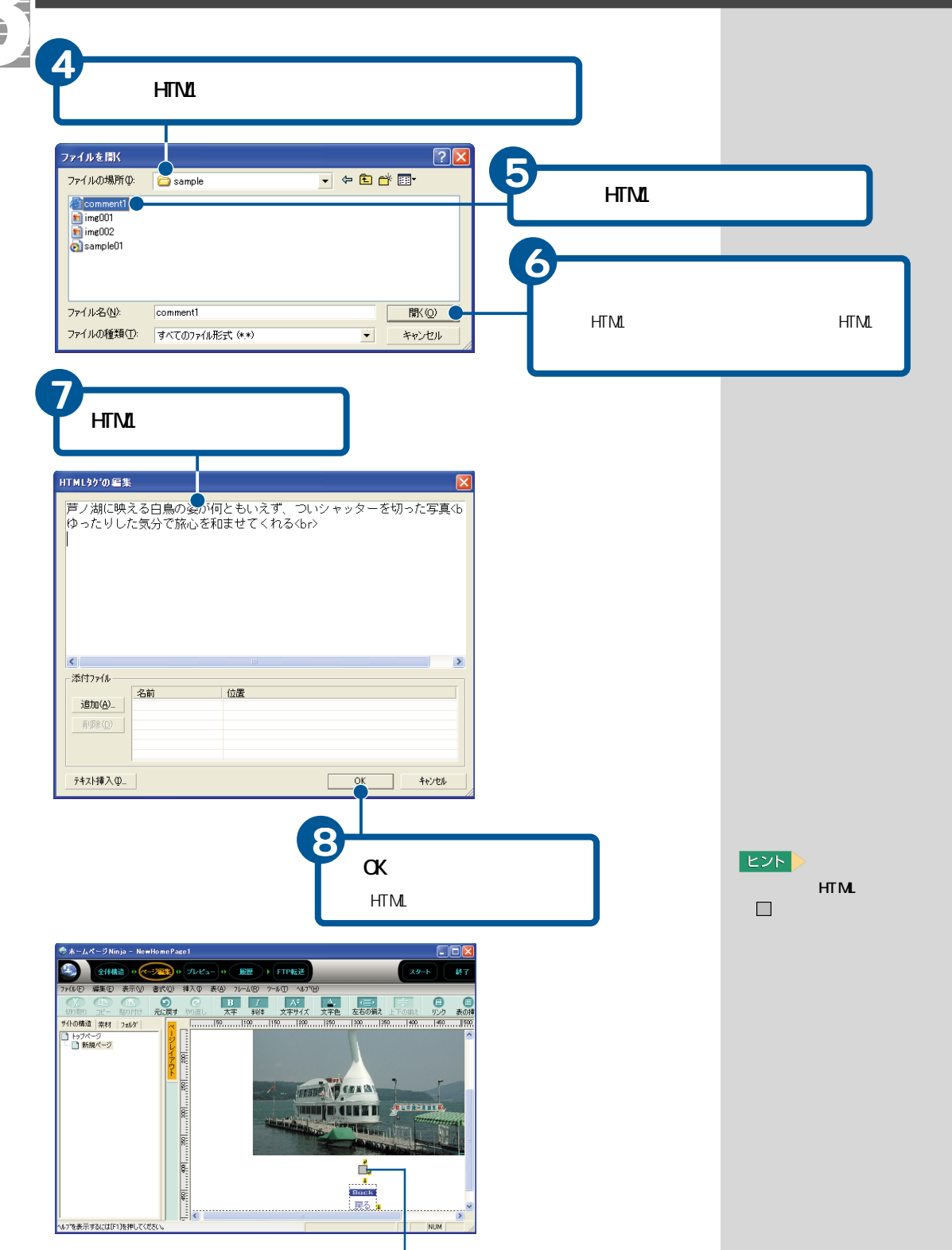

挿入されたHTMLタグを示します。

認するときは、[ プレビュー ]

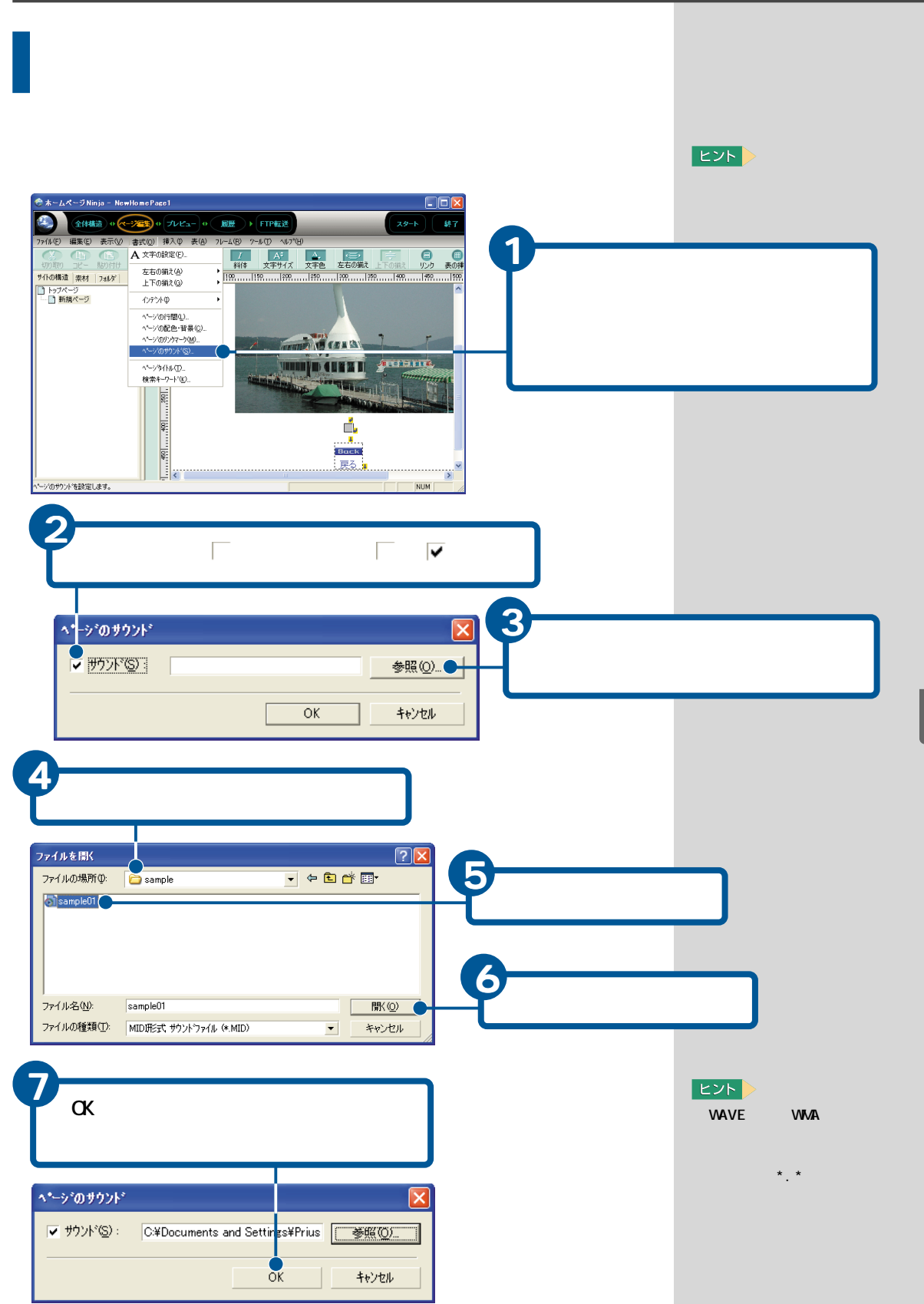

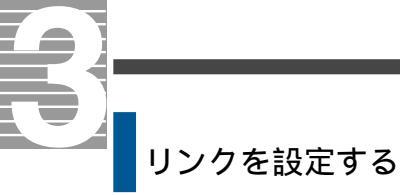

トップページに「「芦ノ湖の遊覧船」ページへ」を入力し、「芦ノ湖の遊覧船」 ページにリンクを設定します。

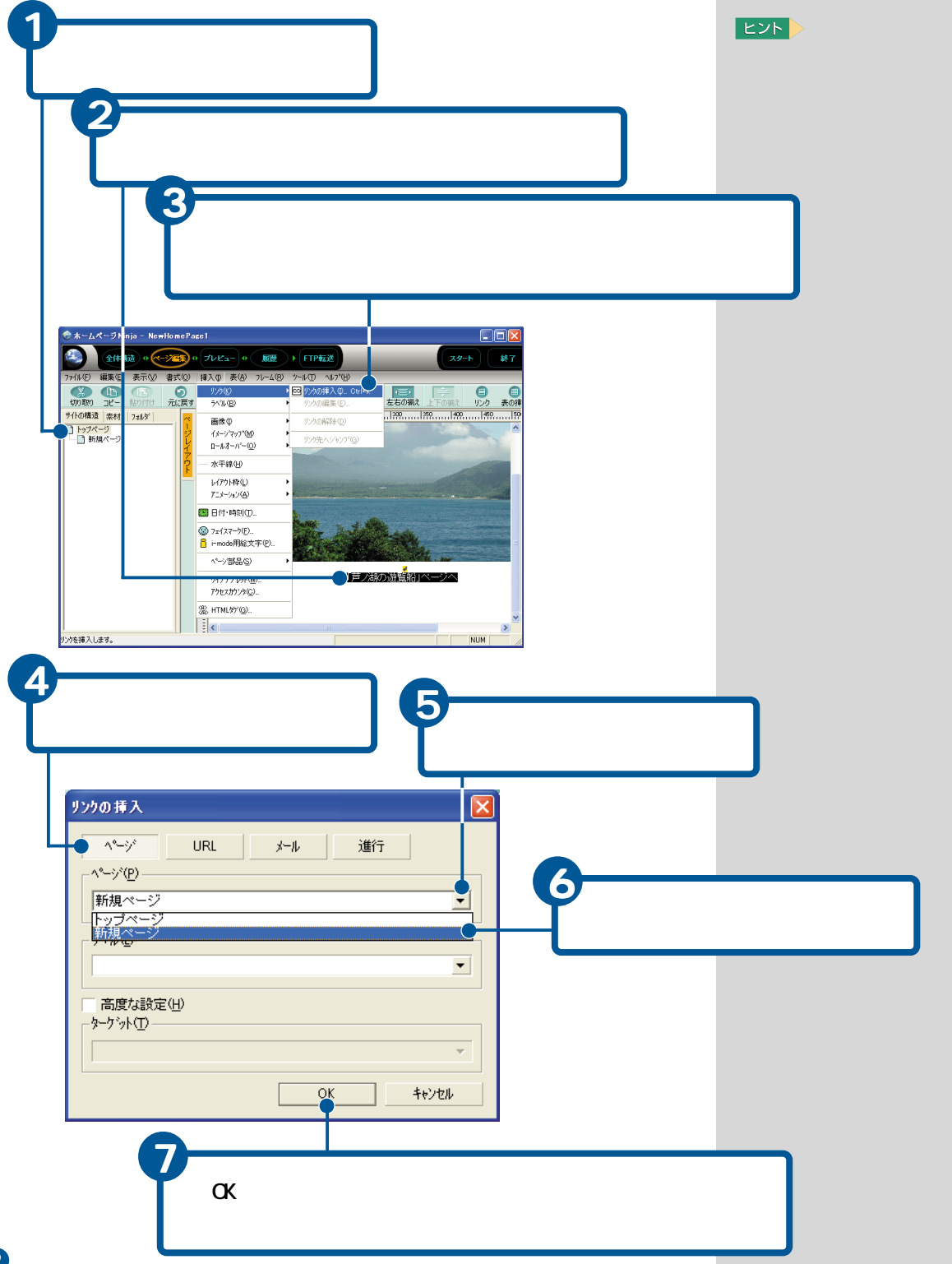

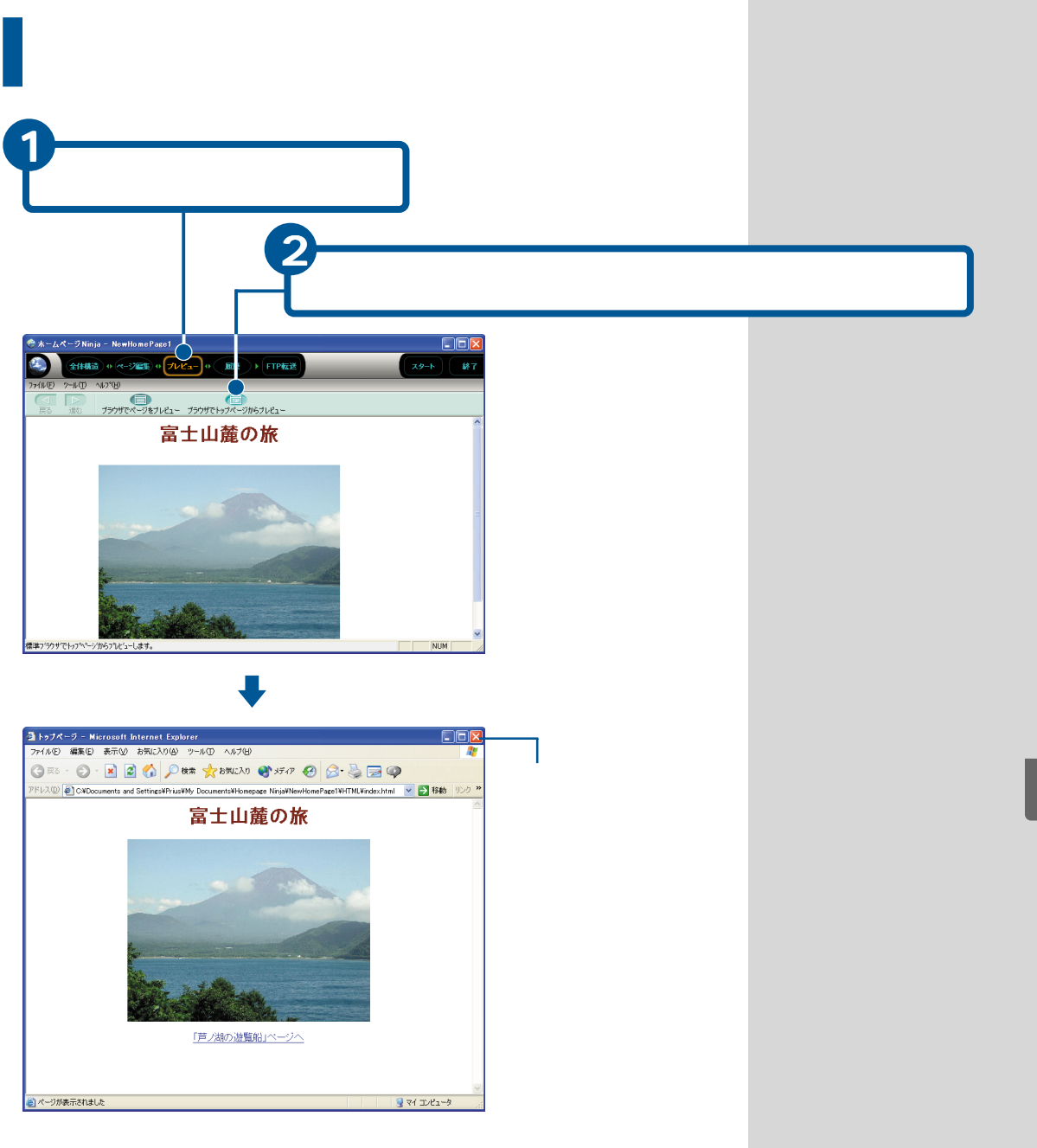

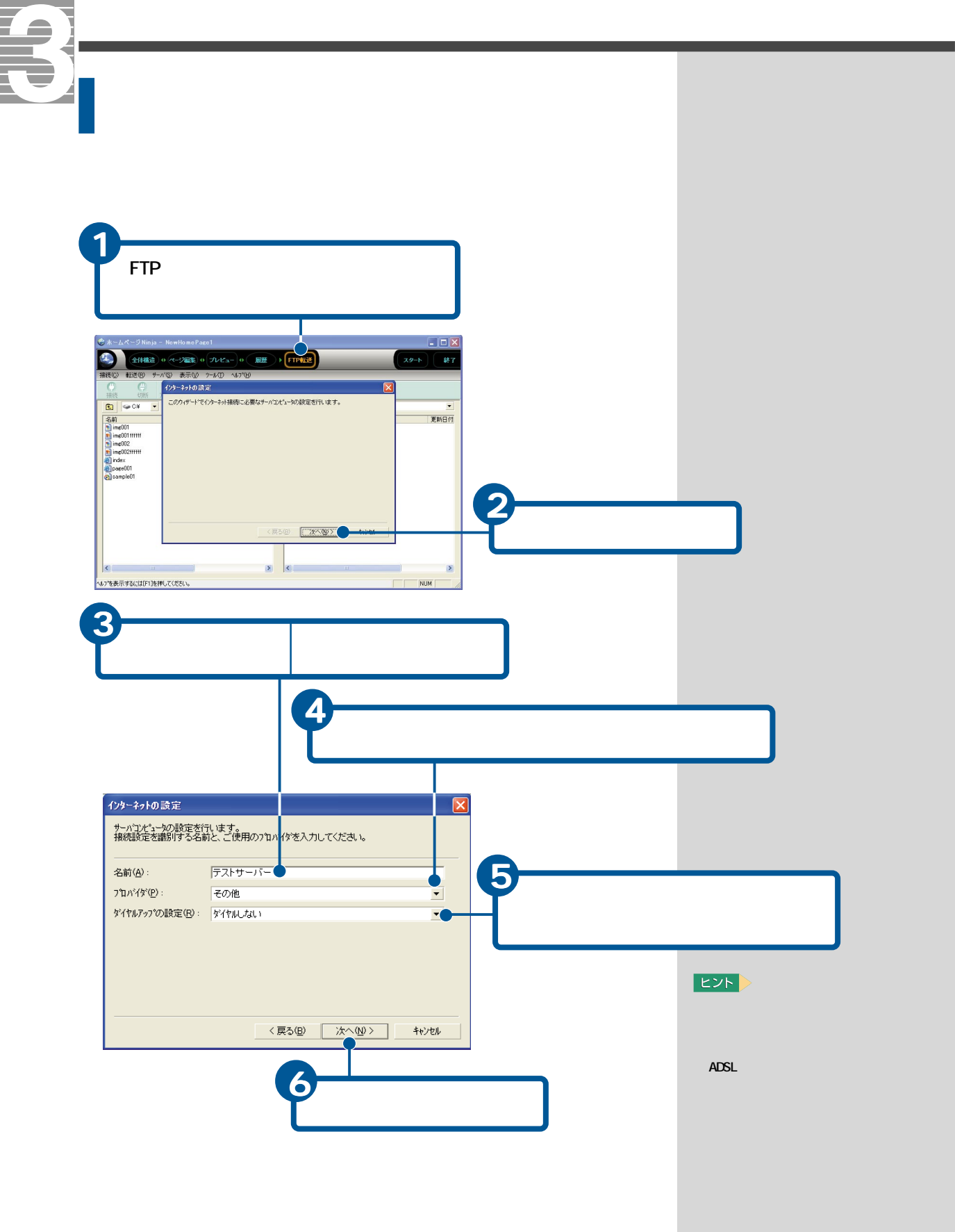

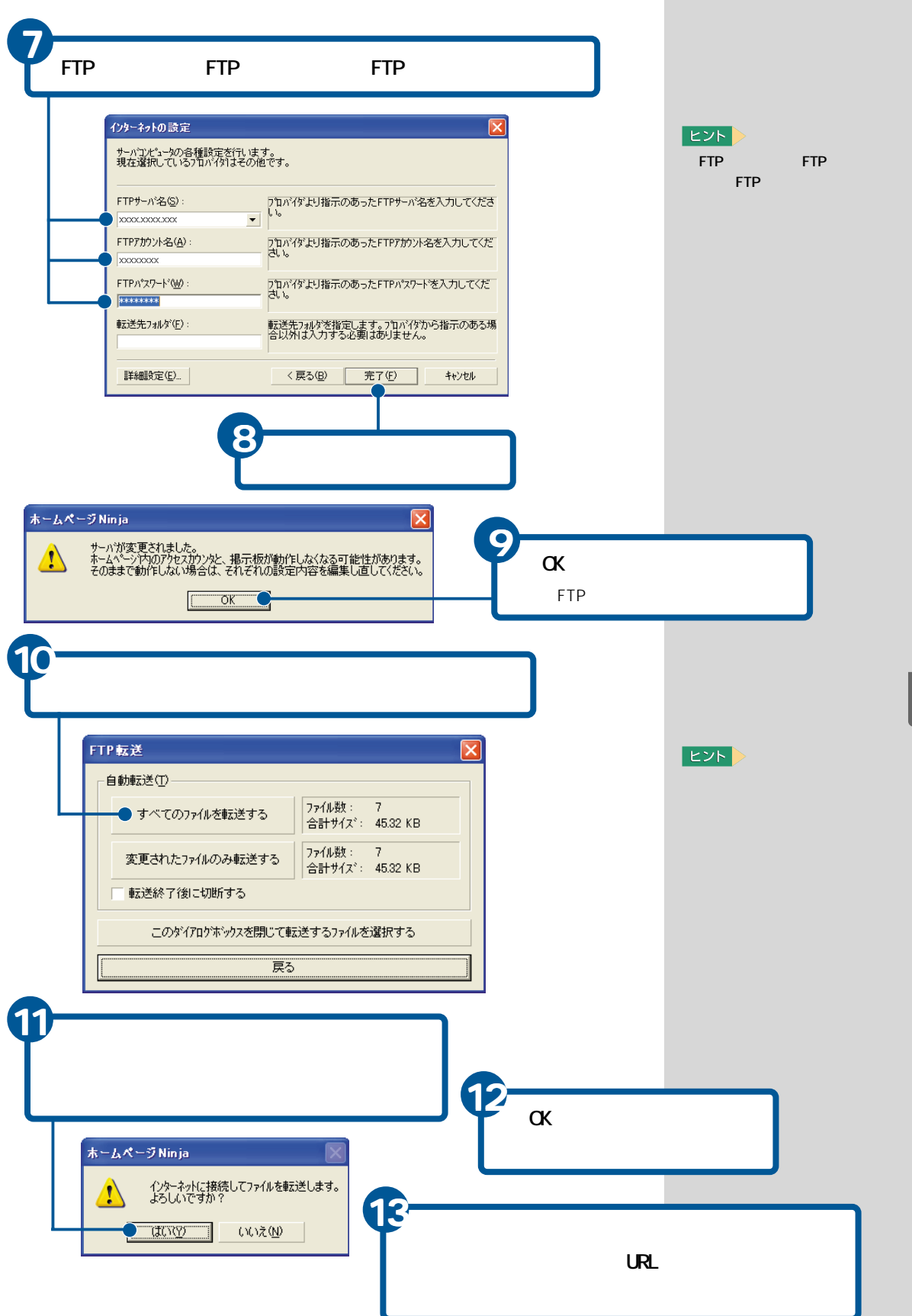

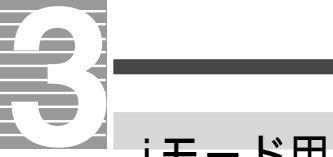

# iモード用のホームページを作る

株式会社エヌ・ティ・ティ・ドコモ(以下、NTTドコモ)のiモード用のホーム ページを作るときは、「i-Maker for Win(以下、i-Maker)」を使います。作成 したホームページは、ドリームネットに開設したPLAZAサーバーにアップ ロードして公開することができます。

ここでは、次のようなホームページとリンクページを作ります。

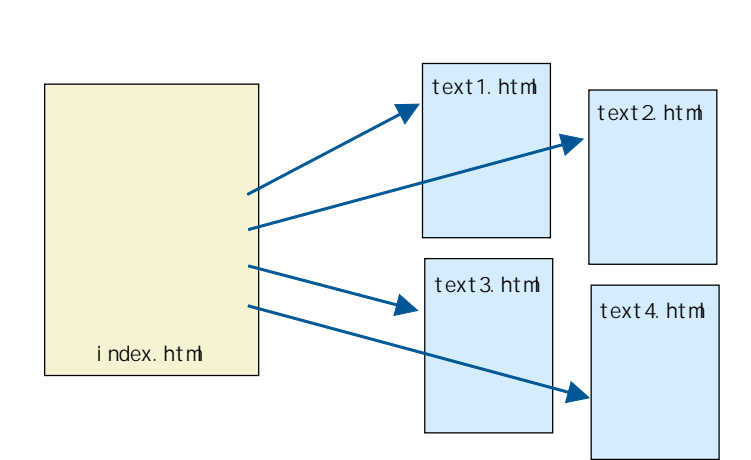

重要

i-Makerで作成したホーム ページをアップロードして公 開するためには、ドリーム ネットに加入し、DREAM PLAZAにホームページを開設 する必要があります。

#### 参照

ドリームネットについて 『始 めよう! インターネット』1章 の「ドリームネットに加入する」

#### ヒント

i-Makerで作成したホーム ページをPLAZAサーバーに アップロードすると、自動的 にURL登録され、DREAM iサー チで検索できます。

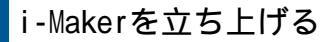

i-Maker for Win スタート

PLAZAサーバ(P):

情報

アカウント(<u>A</u>):

PLAZAサーバーから、現在のホームページをダウンロードします。

TCK」を選択すると、サーバのファイルをダウンロードし、ロー ファイルを上書きします。

あなたが開設しているPLAZAサーバ名、アカウント、キーコー

□ 次回からこのダイアログを表示しない(N)

ファイルを生書きします。 ローカルのファイルをサードのファイルで上書きしたくない場合は、 ドキハセルを登録し、新しいファイルのアップロードなどを先に実施し てください。

.mbn.or.ip

(作成済みのファイルがありません。index.htmlを新規に作成します。

COK

初めて作成する場合は、『キャンセル』を選択してください。

[わくわくナビ 画面で[アプリケーション |を選択し、[イン ターネットツール ]メニュー、[i-Maker for Win ]アイテム をクリック

[i-Maker for Win スタート 画面が表示されます。

カルの

を入力

□ (保存(S))

キャノモル

[ キャンセル |ボタンをクリック

ヒント

アップロードしていない作成 済みのホームページを編集す るときは、[キャンセル ]ボタ ンをクリックします。

PLAZAサーバーにアップロー ドしたホームページをダウン ロードして編集するときは、 PLAZAサーバー名、アカウン ト、キーコードを入力し、[OK] ボタンをクリックします。

[次回からこのダイアログを 表示しない]の をクリック し にすると、左のメッセージが次回から表示されません。

[OK]ボタンをクリック

[i-Maker for Win **)**画面が表示されます。

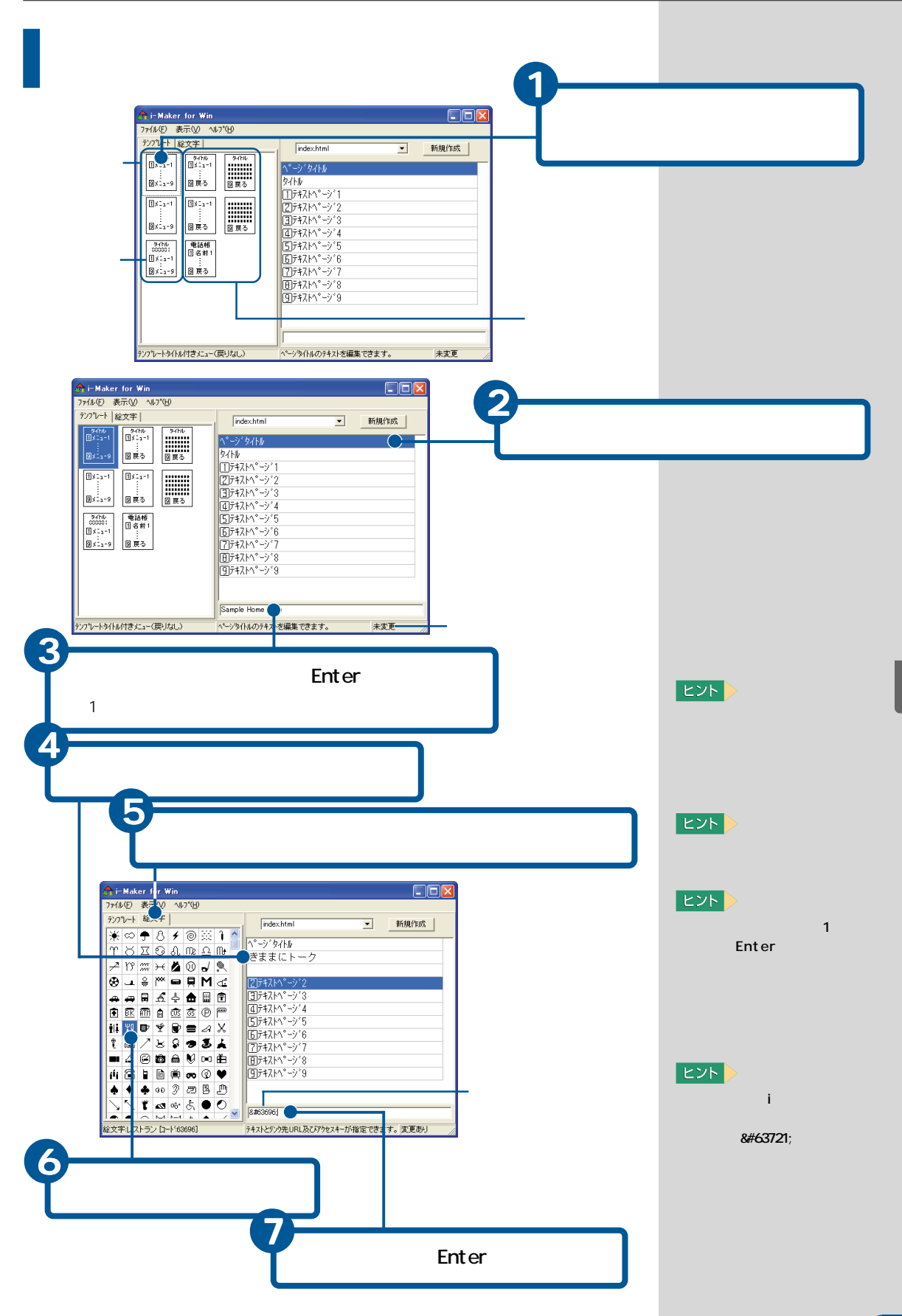

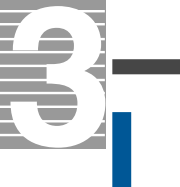

# リンクページのURLを指定する

ホームページからリンクするページのURLを指定します。

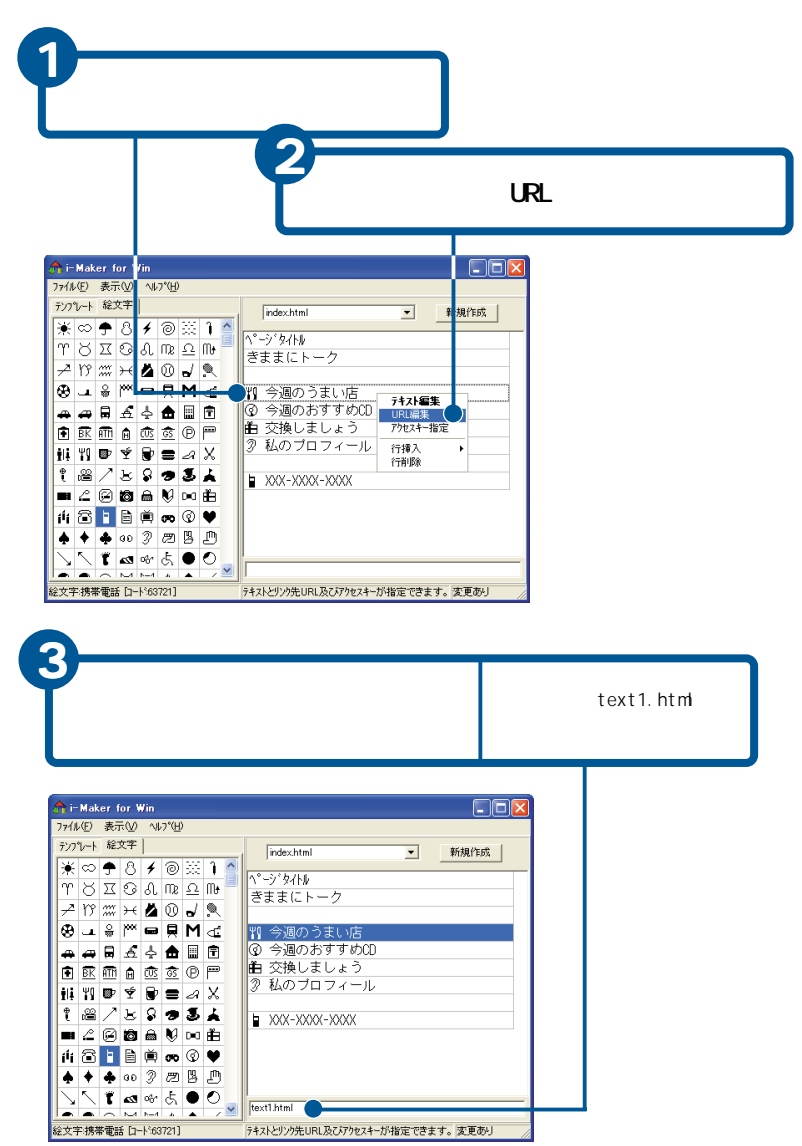

#### ヒント

リンク先を指定した行は、 ホームページでは下線付きで 表示されます。

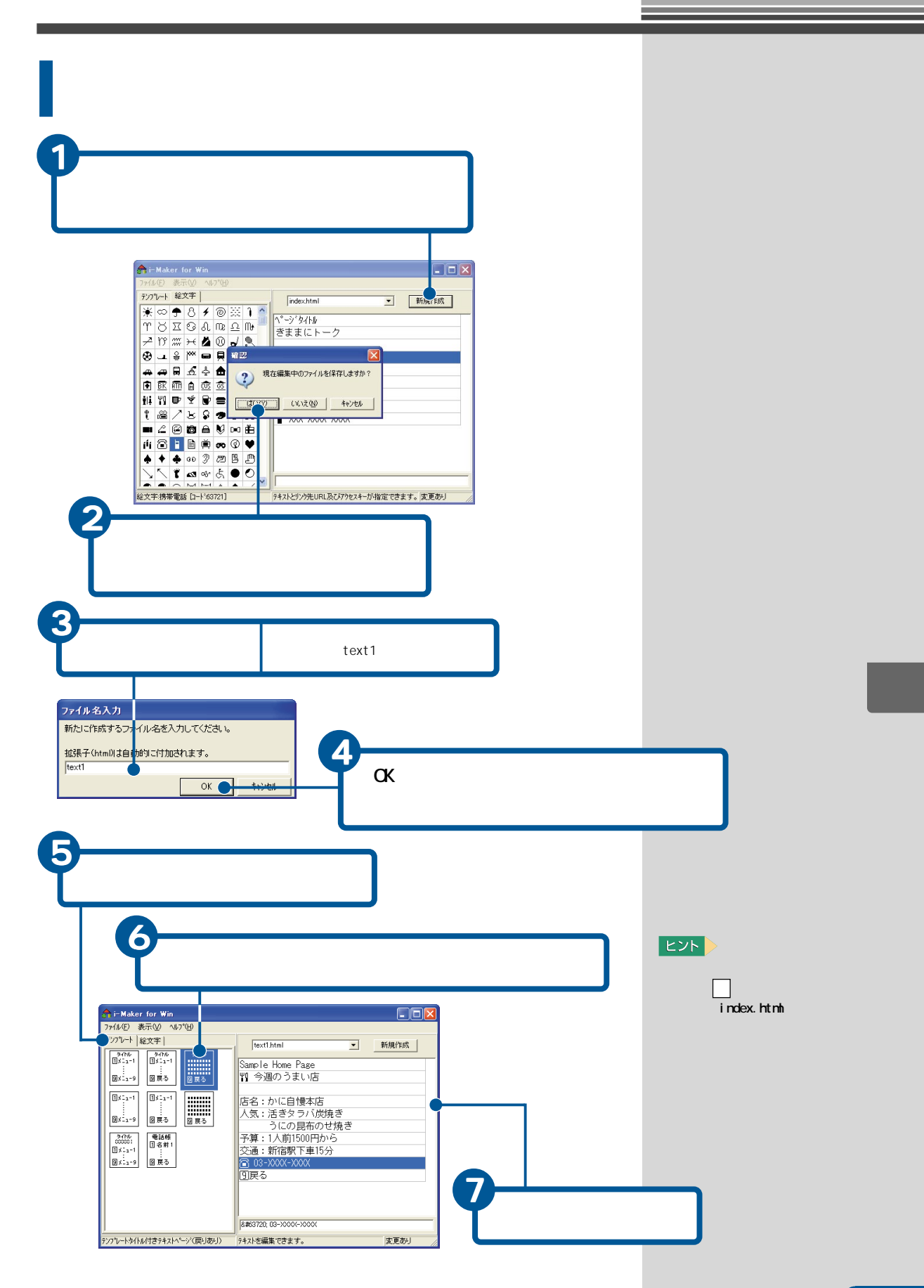

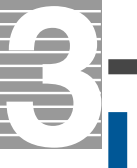

# PLAZAサーバーにアップロードする

作成したホームページとリンクページをPLAZAサーバーにアップロードし、 公開します。

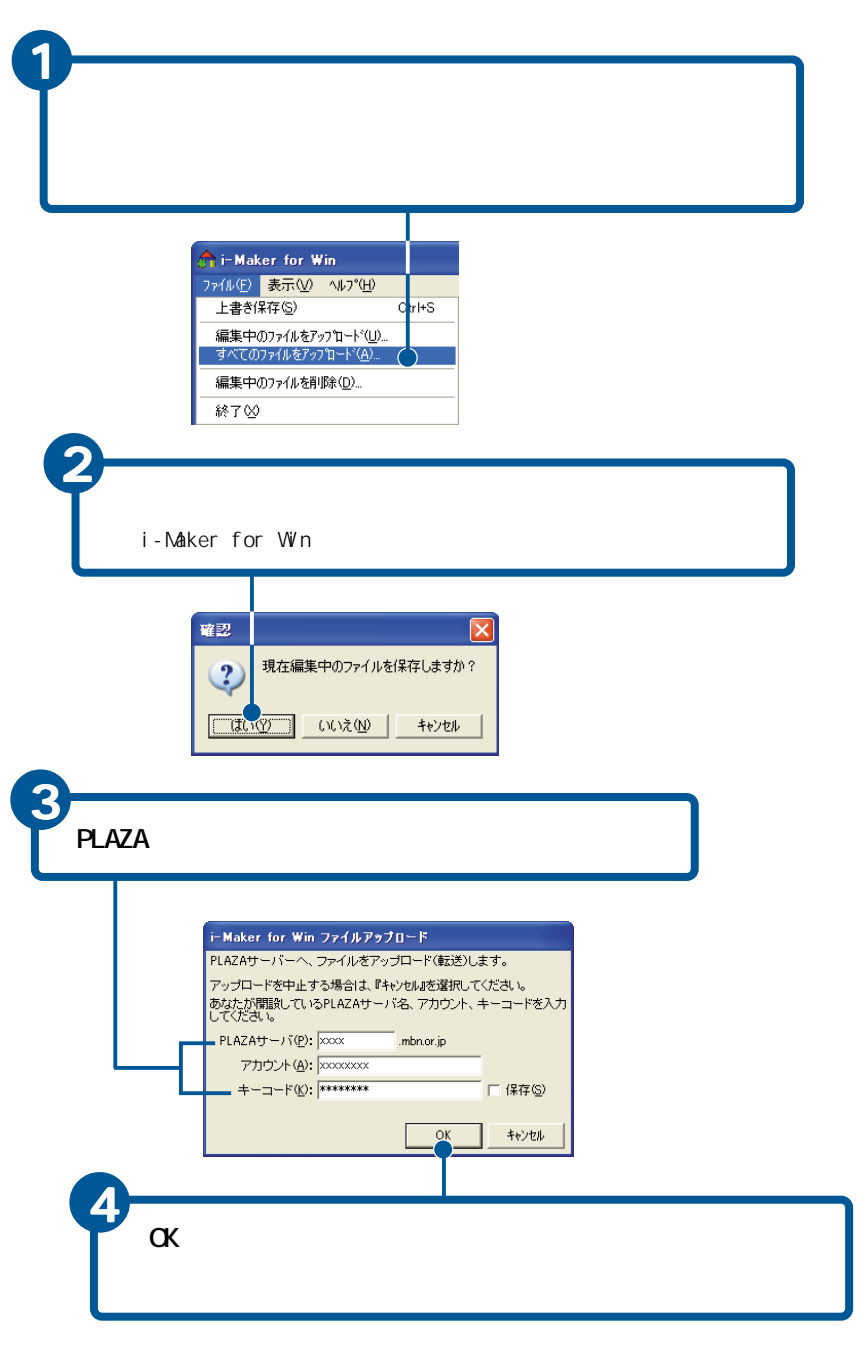

## ヒント

作成したホームページは、C: ¥Program Files¥MBN¥i-Maker for Win¥iDocにあります。 アップロードする前にパソコ ンでホームページの内容をご 確認ください。 絵文字はパソコンでは正しく 表示されません。

ダウンロードして更新した ホームページをアップロード することができます。更新し たページを表示し、[ファイ ル]メニュー - [編集中のファ イルをアップロード]をク リックします。

ヒント

[保存]の左の をクリックし にすると、次回からこの画 面が表示されず、自動的に アップロードされます。

アップロードしたページを削 除して公開をやめるときは、 そのページを画面に表示し [ファイル]メニュー-[編集 中のファイルを削除]をク リックします。ローカルファ イルの削除確認のメッセージ で[いいえ」ボタンをクリック します。PLAZAサーバーのファ イル削除確認のメッセージで [はい]がタンをクリックしま す。

このあと、ドリームネットにアクセスすると、作成したホームページを確認 できます。

# コンピューターウイルスをチェックする

ハードディスクやフロッピーディスクなどがコンピューターウイルス(以下、ウイルス)に感染しているかどうかをチェックするときは、「VirusScan」を使います。

VirusScanを使うと、ウイルスを検出したとき、ウイルスを除去したり、感染 ファイルを削除することもできます。ウイルスを検出する日時を指定する こともできます。

ウイルスは、ディスクのプログラムや、パソコンのメモリーに常駐している プログラムなどに感染します。そのあと、ファイルやプログラムの消去、パ ソコンの誤動作などを起こします。

VirusScanを使う

VirusScanを使うときは、次のようにします。

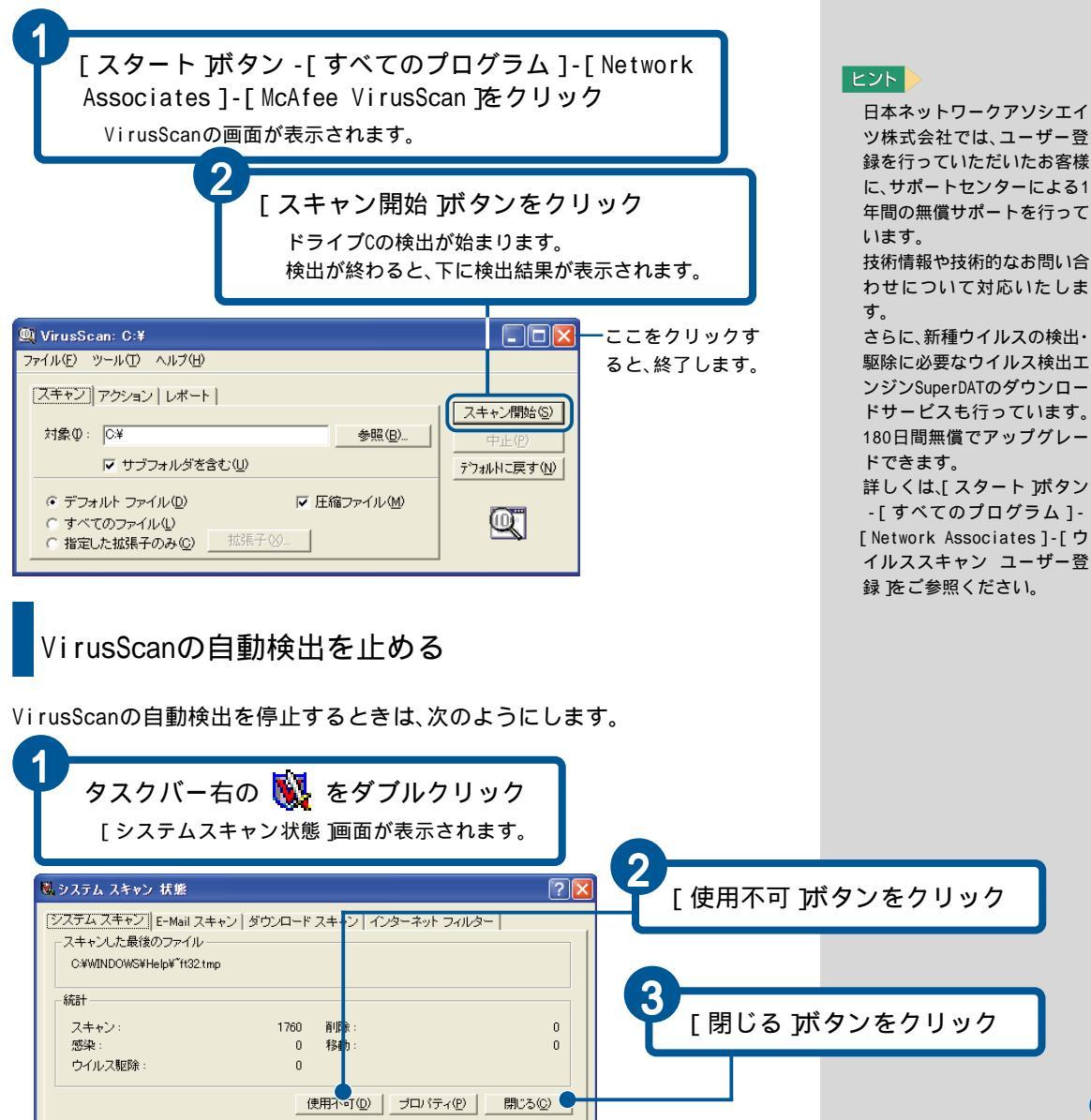

重要

「VirusScan」はご購入時セッ

トアップされていません。ご 使用になる前にアプリケー

ションCDを使ってセットアッ

セットアップの方法は『パソ コン応用 』4章の「アプリケー

ションのセットアップ」をご

VirusScanの使い方は、手順2

の画面の[ヘルプ] メニューを クリックしてヘルプをご参照

プしてください。

参照ください。

ください。

ヒント

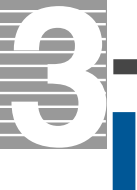

# コンピュータウイルスの検出日時を指定する

ウイルスを検出する日時を指定するには、次のようにします。 ここでは、毎日決まった午後9時に自動的にウイルスを検出するように設定 します。

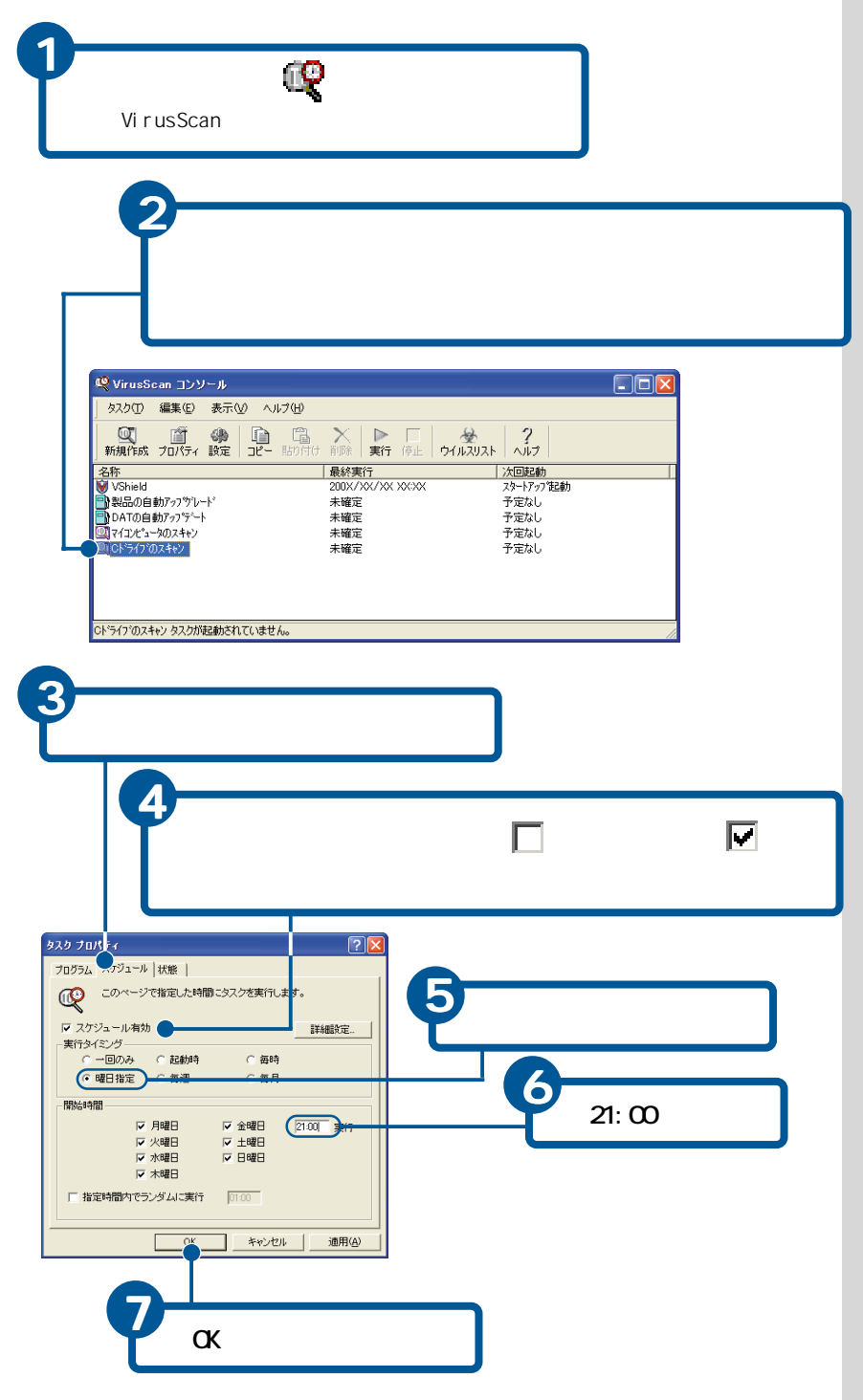

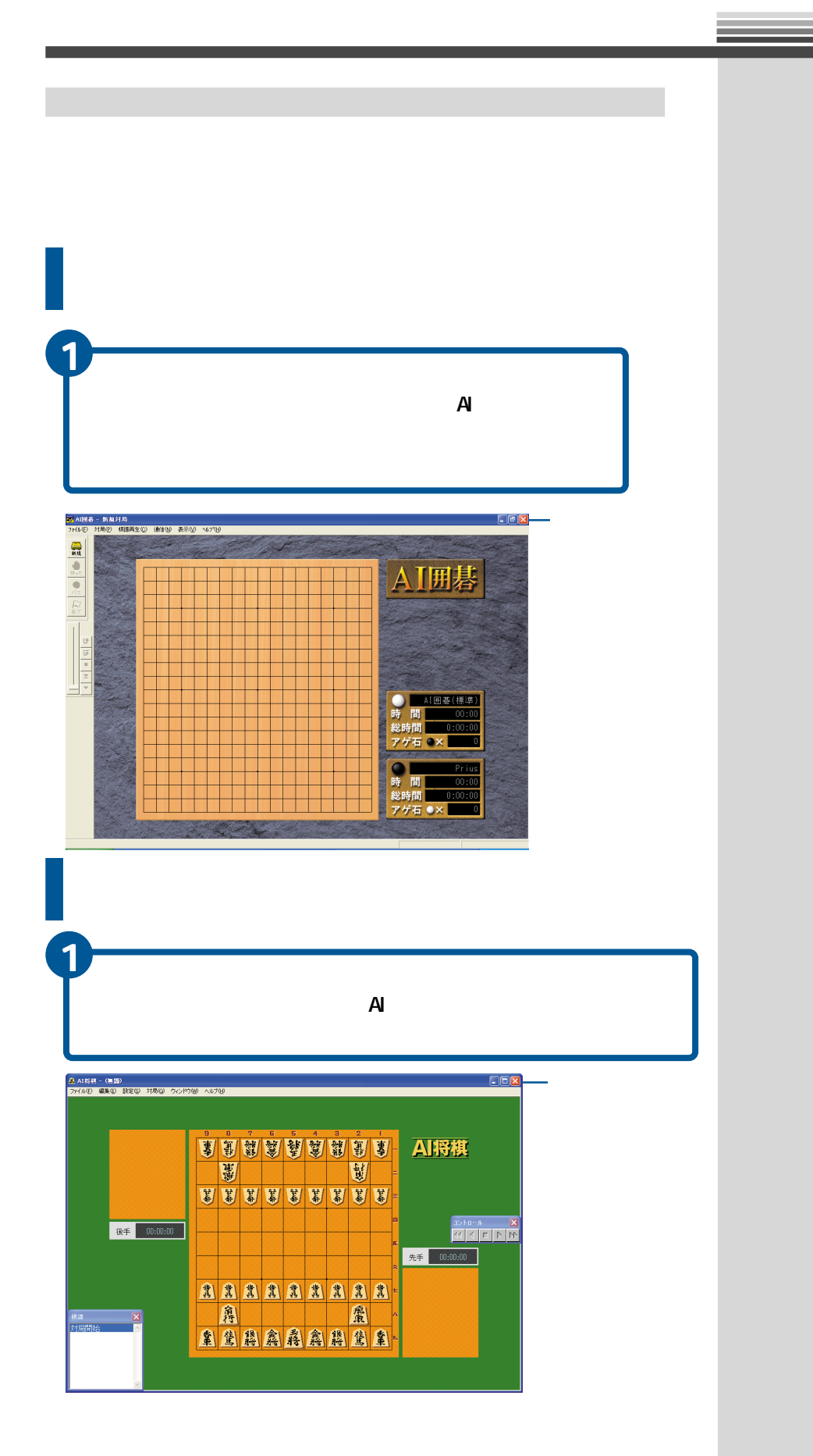

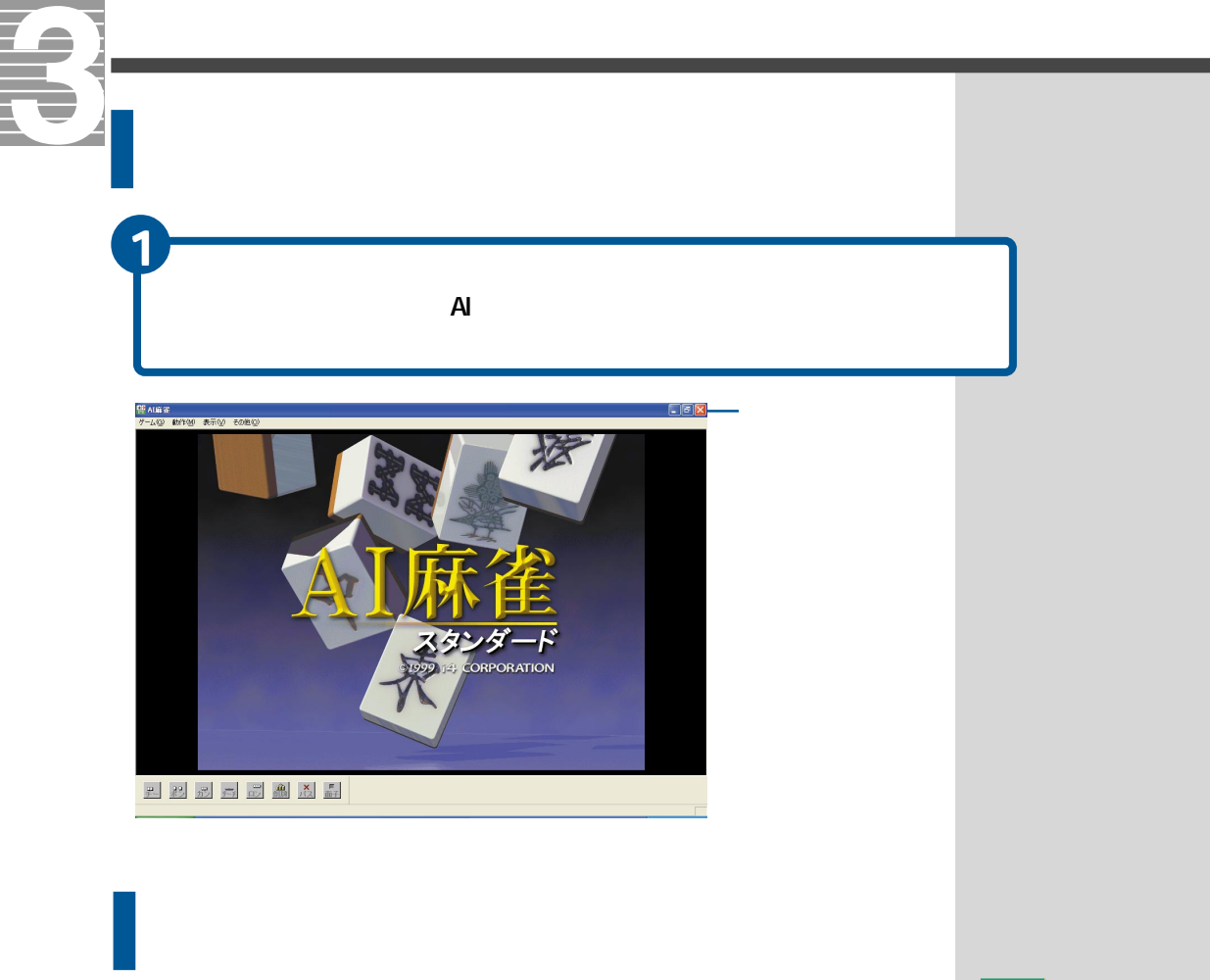

[わくわくナビ]画面で、[アプリケーション]を選択し、 [ 」ボタン、[ゲーム他]メニューをクリック

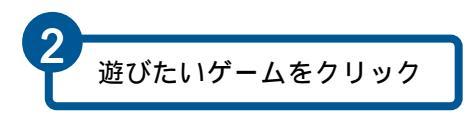

ヒント

[スタート ボタン - [すべて のプログラム]-[ゲーム た クリックし、遊びたいゲーム をクリックしてもゲームを楽 しめます。

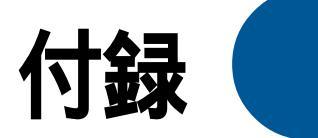

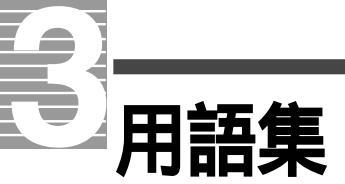

#### 英字

#### С

CD-R/RWドライブ

データを書き込みできるCD-R、データの書き込みや消去ができるCD-RWを扱 える装置。CD-ROMの映像や音も再生できます。

#### D

DVD-RAM/Rドライブ

データを一度だけ書き込みできるDVD-Rや、データの書き込みや消去ができるDVD-RAMを扱える装置。DVD-ROMやCD-ROMの映像や音も再生できます。

DVD-ROMドライブ

音や映像を再生するDVD-ROMを扱える装置。CD-ROMの映像や音も再生できます。

DVD-ROM&CD-R/RWマルチドライブ

データを書き込みできるCD-R、データの書き込みや消去ができるCD-RW、音や 映像を再生するDVD-ROMを扱える装置。CD-ROMの映像や音も再生できます。

#### F

FTP

ネットワークでファイルを転送するための取り決めです。

#### М

MD

2.5型の磁気光ディスクを使った記憶媒体。音声を保存できます。

MPEG形式

圧縮されたカラー動画データの形式。DVD-Videoなどに利用されています。

#### Ρ

PCカードスロット PCカードを装着します。

POPアカウント

電子メールをメールサーバーから読み出すための、利用者の登録情報。

#### S

SMTPサーバー 電子メールを配信するサーバーのこと。メールサーバーともいいます。 U

UDF形式

DVD-RAMディスクのフォーマット形式。1.02、1.5、2.0の3種類があり、OSに よって対応していない形式があります。

V

VRO形式

DVD-RAMでビデオレコーディングを可能にするためのファイル形式。 この形式で書き込むと、DVD-RAMビデオレコーダーやDVD-RAMカメラで保存 した映像を見ることができます。

W

WAVE形式

Windows標準のサウンドファイル形式。

#### あ

アイコン

アプリケーションやデータなどを絵柄で分かりやすくしたもの。

アプリケーション

パソコンを使って文章を書いたり絵を描いたりするなど、それぞれの目的を 行うためのプログラムのこと。応用ソフトやソフト、APなどと呼ばれること もあります。

一括セットアップ

パソコンの動作が不良になったときなどに、買ったときとほぼ同じ状態に 戻すこと。同梱の「一括インストールCD」を使ってセットアップします。

インストール

アプリケーションをパソコンで使えるように、パソコンに組み込む作業の こと。アプリケーションをパソコンから削除することをアンインストール といいます。

#### か

クリック

マウスのボタンやポインティングパッドのクリックボタンを1回押すこと。 メニューやアイコンなどを選択するときに行います。

コンパクトフラッシュカード

PCカードよりさらに小さいサイズで大容量データを記録できるようにした カード。パソコンによっては、PCカードアダプターに差し込んでからPCカー ドスロットにセットします。

#### さ

ショートカット

アプリケーションを素早く立ち上げるためのアイコン。ショートカットア イコンは左下に矢印が表示されます。

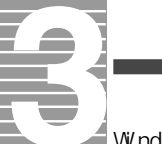

#### [ スタート |ボタン

Windowsのいろいろな作業を始めるためのボタン。アプリケーションを立ち 上げたり、Windowsを終了することができます。

#### た

ダウンロード

インターネットを利用して画像データや音楽データなどを、自分のパソコ ンのハードディスクなどに保存すること。

ダブルクリック

マウスのボタンやポインティングパッドのクリックボタンを2回続けて押 すこと。ファイルを開いたりアプリケーションを立ち上げるときに行いま す。

デスクトップ

アイコンやショートカット、[スタート ]ボタンなど、よく使うものが置かれている机のようなもの。

電子メールアドレス

電子メールを届けるための住所のようなもの。

テンポラリーファイル

大きなファイルを扱っているときなどに、一時的に作成される作業用ファ イルのこと。通常、操作が終わると、自動的に削除されます。

ドラッグ

マウスのボタンやポインティングパッドのクリックボタンを押しながらマ ウスポインターを移動すること。

ドルビーヘッドホン

ヘッドホンを接続して、あたかも映画で聴くような立体的な音声をヘッド ホンから聴くことができるようにしたもの。

#### は

パスワード

プロバイダーに接続するためなどの暗証番号のこと。

バックアップ

パソコンにトラブルが発生したときに備えて、データの予備をCD-R、CD-RW、 DVD-RAM、DVD-R、MQ(エムオー)やフロッピーディスクに取っておくこと。大 切なデータは、定期的にバックアップを取るようにしましょう。

ブラウザー

インターネットのWebサイトを閲覧するためのアプリケーションのこと。代 表的なものにInternet ExplorerやNetscape Navigatorなどがあります。

ファイナライズ

UDFフォーマットのDVD-RAMディスクを読み込めないパソコンでも読めるようにすること。ファイナライズすると、ISO09660の情報がDVD-RAMディスク に追加され、パソコンはCDとして認識してデータを読み込むことができま す。ただし、CDと認識されるため、データの書き込みができない場合があり ます。CD-ROMドライブなど、DVD-RAMディスクが読み込めないドライブでは、 読み込めません。 フォルダー

ファイルなどを保管するもの。フォルダーの中にフォルダーを入れて階層 的に整理することもできます。

フレーム

ホームページを分割する枠のこと。

プロバイダー

インターネットに接続するためのサービスをしている会社のこと。イン ターネットを利用するにはプロバイダーと契約することが必要です。

ポイント

マウスポインターを移動し目的の位置に合わせること。

ホームページ

インターネットに接続すると表示されるページのこと。ホームページはWWW (World Wide Web)を通して世界中に点在しています。ホームページにある リンクスポットをクリックすると、別のホームページへ次々にジャンプす ることができます。

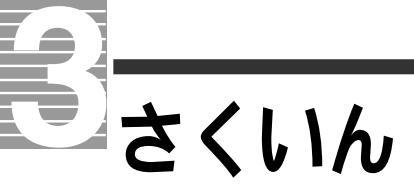

## A

AVIファイル 56

## B

BeatJam XX-TREME 70, 76 BeatStream 91

## С

CD-R/RW 80 CD レーベル 83 CD レーベルを印刷する 86

## D

[d-life.tv] 9 DirectCD 80 DVD 89 DVD-MovieAlbumSE 60 DVD-MovieAlbumコピーツール 62 DVD-RAM 61 DVD-RAM に書き込む 69 DVD-RAMをフォーマット 61 DVDForm 61 DVDform 61

## Ε

Easy CD Creator 80

#### I

i.LINK ケーブルの接続 52 i-Maker for Win 116

#### М

MDに録音する 76 MotionDV STUDIO 53

#### Ν

Navistationの設定をする 50

#### Ρ

PLAZA サーバーにアップロードす る 120 Prius Navistation 48, 89 PriusAV ランチャー 21 Prius サウンド REC 78

## S

Super Mapple Digital 98

## U

URL 編集 118

## V

VirusScan 121 VRO形式 69

## W

WAVE 形式 71 WinDVD 89 WMA 形式 73

## ア

アイテム 7 アイテムの名称を変える 18 アイテムを移動する 17 アイテムを削除する 18 アイテムを追加する 16 宛名面を印刷 33 アナログビデオテープ 49 [アプリケーション] 9

## 1

囲碁 123 ー括セットアップ 9 一発!自動補正 42 イラストを選ぶ 26 [インターネット] 9

## ウ

ウイルス 121

## Т

映像を取り込む 54 絵文字 117

## 力

家計簿 100 家庭の医学 96

#### +

キャプチャー 54

#### ケ

ゲーム 123

#### コ

[困ったときに] 9 コンピューターウイルス 121

#### サ

差出人 30

## シ

自動検出 121 自動補正 42 写真のはり込み 45 住所録 29 ショートカット 6 将棋 123

## ス

[スタート]ボタン 5 [すべてのプログラム]メニュー 5

#### セ

接続する 49

#### テ

デジカメ Ninja2001 39

デジカメ Ninja フォトボックス 39 デジタルカメラで撮った写真デー タをパソコンに取り込む 40 デジタル写真を文面に入れる 35 テレビで DVD を見る 87 テレビ番組を録画する 48

#### ト

トリミング 43

#### ネ

年賀状 22 年賀状の宛名面に印刷する差出人 30 年賀状の文面に迎春のイラスト 26 年賀状の文面の背景 25 年賀状の文面のレイアウト 24 年賀状のレイアウトを保存 28 年賀状を印刷 31 年賀状を出す人の住所録 29

#### Л

ハイパーダイヤ 92 バックアップ 80

#### Ł

ビデオクリップ 54 ビデオクリップの順番を変える 57 ビデオクリップを再生 58 ビデオクリップをつなぐ 57 ビデオクリップを保存する 59

#### フ

筆ぐるめ 22 プロジェクトを作る 65 文面を印刷 32

#### 朩

ホームページ 9, 117 ホームページ Ninja 103

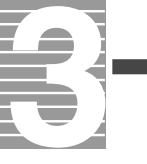

麻雀 124

## አ

メニュー 7 メニュー名を変更する 14 メニューを削除する 15 メニューを追加する 13

## ュ

ユーザーボタン 7 ユーザー名を変更する 11 ユーザーを削除する 12 ユーザーを追加する 10

## ラ

らくらく家計簿ゆとりちゃん 100 ラベル王 83

## IJ

リンクページ 118

## ワ

わくわくナビ 8 わくわくナビの登録アイテム一覧 20

# 他社製品の登録商標および商標についてのお知らせ

このマニュアルにおいて説明されている各ソフトウェアは、ライセンスあ るいはロイヤリティー契約のもとに配給されています。ソフトウェアおよ びマニュアルは、そのソフトウェアライセンス契約に基づき同意書記載の 管理責任者の管理のもとでのみ使用することができます。それ以外の場合 は該当ソフトウェア配給会社の承諾なしに無断で使用することはできませ ん。また、マニュアル中に出てくる各会社名、各製品名は、各社の商標または 登録商標です。

| Microsoft               | Microsoft、Windowsは、米国Microsoft Corp.の米         |
|-------------------------|------------------------------------------------|
| Windows                 | 国およびその他の国における登録商標です。                           |
| @nifty                  | @niftyは、ニフティ株式会社の商標です。                         |
|                         | Copyright© 1999–2001 NIFTY Corporation.        |
|                         | All rights reserved.                           |
| AOL                     | 「AOL」はAmerica Online,Inc.の商標です。                |
|                         | Copyright© 1999–2001, America Online,          |
|                         | Inc.                                           |
| BIGLOBE                 | 「BIGLOBE」は、日本電気(株)の登録商標です。                     |
|                         | Copyright© NEC Corporation 1997-2002           |
| DION                    | DIONはKDDI株式会社の登録商標です。                          |
|                         | Copyright© 2001 KDDI Corpration.               |
| ODN                     | 「ODN」は日本テレコム株式会社の商標です。                         |
|                         | Copyright© 2001 Japan Telecom Co.,Ltd.         |
| So-net                  | So-net、ソネット、およびSo-netのロゴはソ                     |
|                         | ニー株式会社の商標または登録商標です。                            |
|                         | Copyright 2001 Sony Communication Network      |
|                         | Corporation.Engineered by 2001 Hitachi         |
|                         | Software Engineering Co.,Ltd.                  |
| AI将棋                    | AI将棋は(株)アイフォーの登録商標です。                          |
|                         | ©1999 HIROSHI YAMASHITA                        |
|                         | ©1999 i4 CORPORATION                           |
| AI囲碁                    | AI囲碁は(株)アイフォーの登録商標です。                          |
|                         | ©1999 David Fotland                            |
|                         | ©1999 i4 CORPORATION                           |
| AI麻雀                    | AI麻雀は(株)アイフォーの登録商標です。                          |
|                         | ©1999 David Fotland                            |
|                         | ©1999 i4 CORPORATION                           |
| テシカメNinja2001           | テジカメNinja 2001は(株)アイフォーの登録                     |
|                         |                                                |
|                         |                                                |
| ホームペーシNinja             | NINJAIはアイノオーの登録商標です。                           |
|                         | ©2001 14 CORPORATION ©2001 Fantare Inc.        |
|                         | Copyright© 1996-1999 MGI Software Corp.        |
| (ADAMS-EPG)             | ADAMSIA、テレビ朝日テーダ(株)の豆球商信で                      |
| Post Ism VV TREME       | 9。<br>「Deat low」は株式会社ジャフトシフラルの支援               |
| BeatJam XX-IKEME        | <sup>・</sup> beat Jam Ja体式云社シャストシステムの間標        |
|                         |                                                |
|                         | Copyright® 2001 株式会社シャストシスプム                   |
| Fact CD Creator & Decia | 7 Digitin Inc.                                 |
| EASY UD CIERIUL 5 BASIC | Easy U Ureator、UrrectUDLakox10, Inc. の同<br>描示す |
|                         | 1示して。                                          |
|                         | Cupyright Isas-2001 KOX10, Inc.                |
|                         | ATT TIGHTS TESETVED.                           |

| DVDit! LE                    | DVDit! は Sonic Solutions の登録商標で        |
|------------------------------|----------------------------------------|
|                              | ©2001 Sonic Solutions.                 |
|                              | All rights reserved.                   |
| WinDVD 3.1                   | WinDVDはInterVideo,Incの商標です。            |
|                              | Copyright 2001, InterVideo, Inc.       |
|                              | All rights reserved.                   |
| <u></u>                      | ハイパーダイヤは(株)旧立情報システムス                   |
|                              | 登録商標です。                                |
|                              | Copyright© 1997-2001 (株)日立情報シス         |
|                              | ズ                                      |
| VirusScan                    | VirusScanおよびNetShieldは米国法人Net          |
|                              | Associates, Inc.またはその関係会社の米            |
|                              | たはその他の国における登録商標です。                     |
|                              | Copyright© 1995 – 2001 Networks        |
|                              | Associates Technology, Inc.            |
|                              | All Rights Reserved.                   |
| Super Mapple Digital         | Super Mapple Digital は㈱昭文社の登録          |
|                              | です。                                    |
|                              | Copyright© 2001-2002 Shobunsha         |
|                              | Publications, Inc. All Right Reserved. |
| サイバーサポート                     | CyberSupport、ConceptBaseは株式会社ジャ        |
|                              | トシステムの商標または登録商標です。                     |
|                              | CyberSupport© 2001 株式会社ジャストシ           |
|                              | <u></u>                                |
| Odigo                        | ©Copyright 2001 DreamNet Corporation   |
|                              | All rights reserved.                   |
| i-Maker for Win              | ©Copyright 2001 DreamNet Corporation   |
|                              | All rights reserved.                   |
| インターネットCITY                  | Copyright© 1996-2001 Hitachi, Ltd.     |
| (Prius Support Page)         |                                        |
| DreaamNet                    | ©Copyright 2002 DreamNet Corporation   |
|                              | All Rights Reserved.                   |
| <br>ASAHIネット                 | Copyright© ASAHI Net,Inc.              |
| isao.net                     | ©ISAO Co. 2000-2001                    |
| eAccess                      | Copyright© 2000-2001. eAccess Ltd.     |
|                              | All rights reserved.                   |
| MotionDV STUDIO Ver.3.1      | Copyright© 1997-2001 Matsushita Flec   |
|                              | Industrial Co. 1td.                    |
| PriusサウンドRFC                 | Copyright© 2001 Hitachi Itd            |
| PriusAVランチャー                 | Copyright© 2001 Hitachi, 2td.          |
| DVD-MovieAlbumSE             | Copyright© Zoon mitdom, Etd.           |
|                              | Industrical Co. Ltd. 2000-2002         |
| らくらく家計簿内といちゃん                | Copyright@ 1995-2000 COPPUS COPPORA    |
| <u>う、う、ふい海ゆとりうやれ</u><br>毎ぐるめ | Convright@ 1993-2000 CONFUS CORFORA    |
| <b>キ / 2</b> 0               | All rights received                    |
|                              | CIT TIGHTS TESETVED.                   |
|                              |                                        |
|                              | Converse Arte 2000 2004 Hitter K       |
| 調べtel                        | Copyright© 2000-2001. Hitachi Keiyo    |
|                              | Engineering & Systems, Ltd.            |
|                              | All rights reserved.                   |
| わくわくナビ                       | copyright© 1998-2000 Hitachi, Ltd.     |
| Prius Navistation            | Copyright© 2000 Hitachi, Ltd.          |
| Prius壁紙                      | Copyright© 2001 Hitachi, Ltd.          |

#### 重要なお知らせ

- 1. 本書の内容の一部または全部を無断で複写することは、禁止されています。
- 2. 本書の内容については、将来予告なしに変更することがあります。
- 本書の内容について、万一ご不審な点や誤りなどお気付きのことがありましたら、お買い求め先へご一報 くださいますようお願いいたします。
- 4. 運用した結果の影響については3項にかかわらず責任を負いかねますので、あらかじめご了承ください。

# 始めよう!アプリケーション

初版 2002年1月

無断転載を禁止します。

落丁・乱丁の場合はお取り替えいたします。

# 御株式会社日立製作所 デジタルメディアグループ

〒243-0435 神奈川県海老名市下今泉810番地

Copyright© Hitachi,Ltd. 2002. All rights reserved.

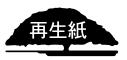

このマニュアルは再生紙を使用しています。

PR0B732P0-1

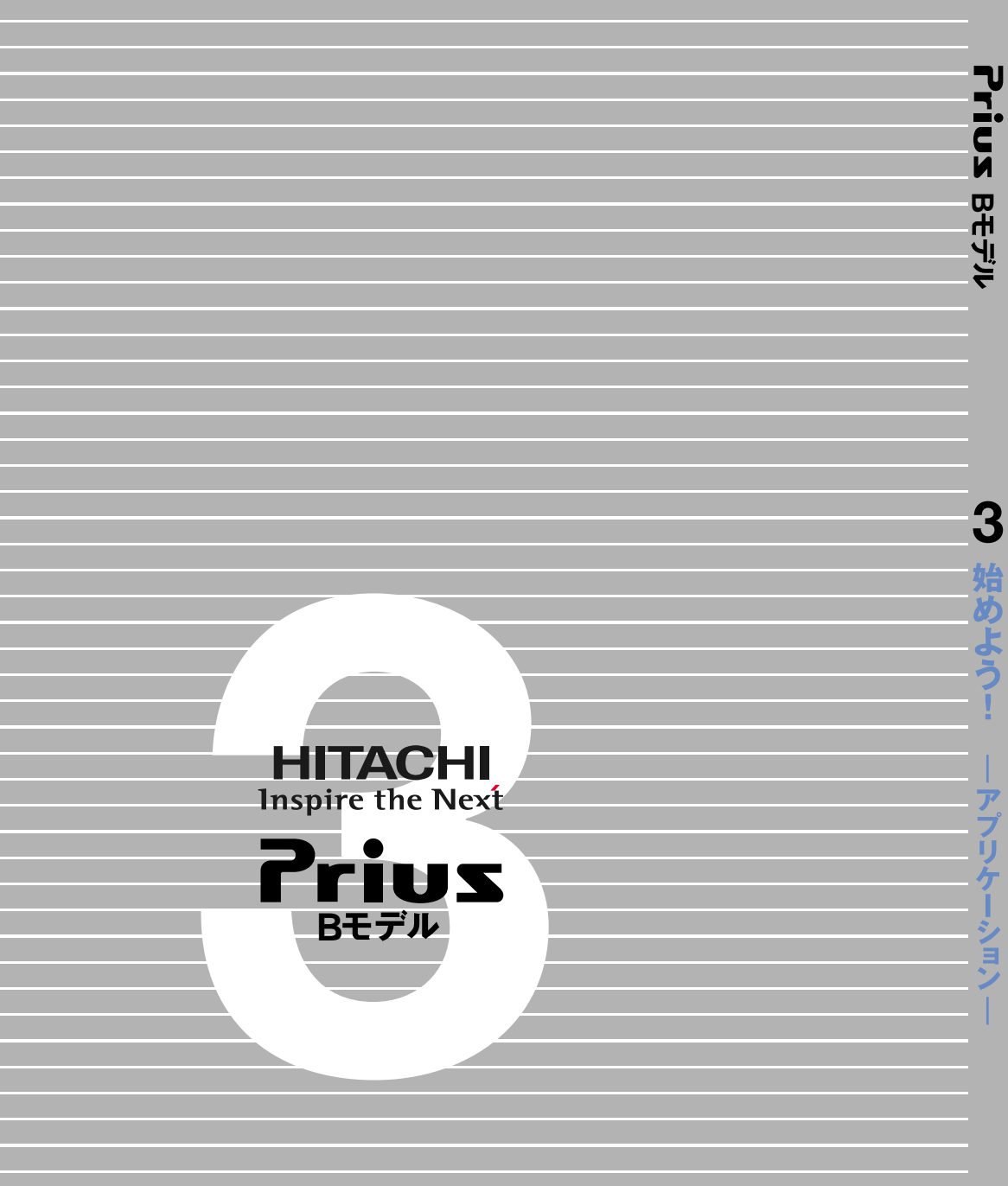